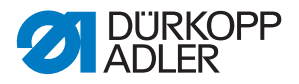

D867 M-TYPE DELTA

Manuel d'utilisation

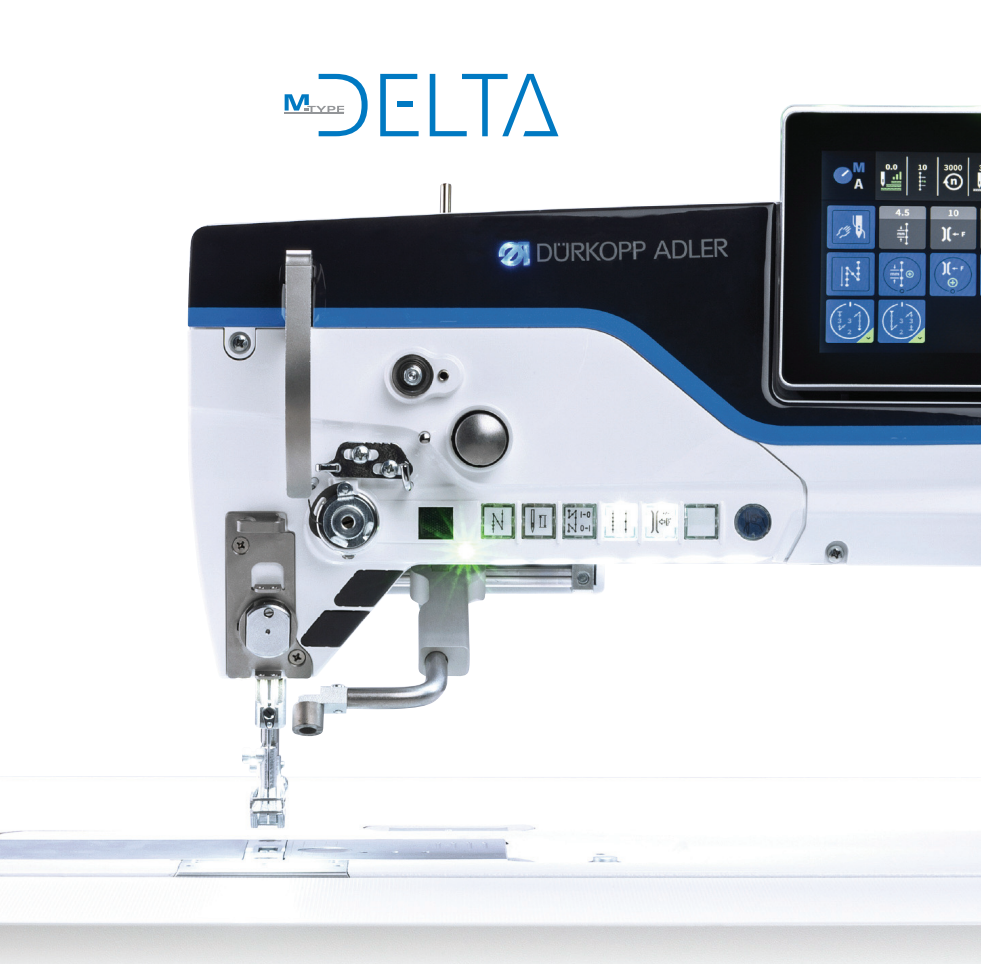

#### IMPORTANT

#### LIRE ATTENTIVEMENT AVANT UTILISATION CONSERVER CETTE NOTICE POUR TOUTE RÉFÉRENCE ULTÉRIEURE

Tous droits réservés.

Propriété de Dürkopp Adler AG et protection par les droits d'auteur. Toute réutilisation, même partielle, de ces contenus est interdite sans l'autorisation écrite préalable de Dürkopp Adler AG.

Traduction de la notice originale.

Copyright © Dürkopp Adler AG 2020

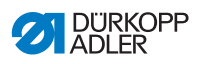

| 1      | À propos de cette notice                                | 5        |
|--------|---------------------------------------------------------|----------|
| 1.1    | À qui est destinée cette notice ?                       | 5        |
| 1.2    | Conventions de représentation – Symboles et signes      | 6        |
| 1.3    | Autres documents                                        | 7        |
| 1.4    | Responsabilité                                          | 8        |
| 2      | Sécurité                                                | 9        |
| 2.1    | Consignes de sécurité de base                           | 9        |
| 2.2    | Mots-signaux et symboles dans les avertissements        | 10       |
| 3      | Description de l'appareil                               | 15       |
| 3.1    | Composants de la machine                                | 15       |
| 3.2    | Utilisation conforme                                    | 16       |
| 3.3    | Déclaration de conformité                               | 17       |
| 4      | Utilisation                                             | 19       |
| 4.1    | Préparer la machine pour utilisation                    | 19       |
| 4.2    | Mettre en marche et arrêter la machine                  | 20       |
| 4.3    | Allumer et éteindre les lampes de couture               | 21       |
| 4.4    | Mettre en place ou changer l'aiguille                   | 22       |
| 4.4.1  | Sur des machines à 1 aiguille                           | 22       |
| 4.4.2  | Sur des machines à 2 aiguilles                          | 24       |
| 4.5    | Enfiler le fil d'aiguille                               | 25       |
| 4.5.1  | Sur des machines à 1 aiguille                           | 26       |
| 4.5.2  | Sur des machines à 2 aiguilles                          | 30       |
| 4.6    | Bobiner le fil de crochet                               | 35       |
| 4.7    | Changer la canette                                      | 38       |
| 4.8    | l'ension de fil                                         | 40       |
| 4.8.1  | Regler la tension du fil d'aiguille                     | 40       |
| 4.8.2  | Regier la tension du fil de crochet                     | 41       |
| 4.9    |                                                         | 42       |
| 4.10   | Lever les pieus presseurs                               | 43       |
| 4.11   | Piquage amere avec le levier de regie-point (en option) | 44<br>15 |
| 4.12   | Fonctions rapides sur la bloc de touches                | 45       |
| 4.13   | Activer des touches de fonction                         | 45       |
| 4 13 2 | Assigner une fonction aux touches favorites             | 47<br>47 |
| 4.14   | Coudre                                                  | 48       |
| 5      | Programmation du panneau de commande Commander DELTA.   | 51       |
| 5.1    | Panneau de commande Commander DEI TA                    | 51       |
| 5.2    | Navigation dans le panneau de commande Commander DELTA  | 52       |
| 5.2.1  | Symboles et icônes                                      | 53       |
| 5.2.2  | Saisir les valeurs                                      | 54       |
|        |                                                         |          |

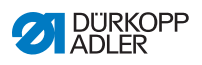

| 5.2.3 | Navigation dans le menu Burger                     | 55  |
|-------|----------------------------------------------------|-----|
| 5.2.4 | Navigation au démarrage du panneau de commande     | 55  |
| 5.3   | Configuration utilisateur                          | 56  |
| 5.3.1 | Paramétrer la langue                               | 57  |
| 5.3.2 | Régler la luminosité                               | 58  |
| 5.3.3 | Réglage du volume                                  | 59  |
| 5.3.4 | Gestion utilisateurs                               | 59  |
| 5.3.5 | Configuration des raccourcis clavier               | 60  |
| 5.3.6 | Configuration écran                                | 61  |
| 5.4   | Gestion utilisateurs                               | 62  |
| 5.4.1 | Autorisations en tant que Default Technician       | 65  |
| 5.4.2 | Connecter un utilisateur                           | 73  |
| 5.5   | Modes de fonctionnement du logiciel                | 77  |
| 5.6   | Utiliser le mode manuel                            | 78  |
| 5.6.1 | Configurer l'interface utilisateur                 | 78  |
| 5.6.2 | Réglage des paramètres                             | 82  |
| 5.6.3 | Réglage des paramètres inter-segments              | 83  |
| 5.6.4 | Réglage du paramètre Début segment                 | 97  |
| 5.6.5 | Réglage du paramètre Segment                       | 100 |
| 5.6.6 | Réglage du paramètre Fin segment                   | 101 |
| 5.6.7 | Utilisation du mode bobineur                       | 104 |
| 5.7   | Utiliser le mode automatique                       | 105 |
| 5.7.1 | Coudre en mode automatique                         | 107 |
| 5.7.2 | Annuler le programme en mode automatique           | 108 |
| 5.8   | Utiliser le mode de programmation                  | 109 |
| 5.8.1 | Gérer des programmes                               | 110 |
| 5.8.2 | Gérer les coutures                                 | 110 |
| 5.8.3 | Modifier des segments d'une couture                | 111 |
| 5.8.4 | Gérer des segments                                 | 112 |
| 5.8.5 | Régler les paramètres de programme                 | 112 |
| 5.8.6 | Réglage des paramètres Début couture/Début segment | 126 |
| 5.8.7 | Réglage du paramètre Segment                       | 129 |
| 5.8.8 | Réglage des paramètres Fin segment/Fin de couture  | 133 |
| 5.9   | Importer/Exporter des programmes                   | 136 |
| 5.10  | Effectuer la mise à jour du logiciel               | 137 |
| 6     | Maintenance                                        | 139 |
| 6.1   | Nettoyage                                          | 140 |
| 6.2   | Lubrification                                      | 142 |
| 6.2.1 | Lubrifier la tête de machine                       | 143 |
| 6.2.2 | Lubrifier le boucleur                              | 144 |
| 6.3   | Maintenance du système pneumatique                 | 145 |
| 6.3.1 | Régler la pression de service                      | 145 |
| 6.3.2 | Purger le mélange eau-huile                        | 146 |
| 6.3.3 | Nettoyer l'élément filtrant                        | 148 |

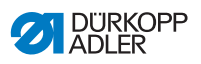

| 6.4    | Liste des pièces                                         | 149 |
|--------|----------------------------------------------------------|-----|
| 7      | Installation                                             |     |
| 7.1    | Contrôle du contenu de la livraison                      | 151 |
| 7.2    | Retirer les sécurités de transport                       | 151 |
| 7.3    | Montage du bâti                                          | 152 |
| 7.4    | Montage de la pédale du dispositif de valeur de consigne | 153 |
| 7.5    | Table                                                    |     |
| 7.5.1  | Compléter la table                                       |     |
| 7.5.2  | Fixation de la table au bâti                             | 155 |
| 7.6    | Régler la hauteur de travail                             | 156 |
| 7.7    | Monter l'unité de contrôle                               | 157 |
| 7.8    | Insérer la tête de machine                               | 158 |
| 7.9    | Monter le capteur à bascule                              | 160 |
| 7.10   | Remplacement du volant                                   |     |
| 7.11   | Monter la genouillère                                    | 163 |
| 7.12   | Monter le conduit d'aspiration d'huile                   |     |
| 7.13   | Raccordement électrique                                  | 165 |
| 7.13.1 | Établir la liaison équipotentielle                       | 165 |
| 7.13.2 | Raccordement de la commande                              |     |
| 7.14   | Raccordement pneumatique (en option)                     | 167 |
| 7.14.1 | Monter l'unité de maintenance à air comprimé             |     |
| 7.14.2 | Régler la pression de service                            |     |
| 7.15   | Contrôler la lubrification                               | 170 |
| 7.16   | Effectuer un cycle d'essai                               |     |
| 8      | Mise hors service                                        | 171 |
| 9      | Mise au rebut                                            | 173 |
| 10     | Élimination des dysfonctionnements                       | 175 |
| 10.1   | Service clientèle                                        |     |
| 10.2   | Messages du logiciel                                     |     |
| 10.3   | Erreurs pendant la couture                               |     |
| 44     | Corretéristiques techniques                              | 100 |
|        |                                                          |     |
| 11.1   | Données et valeurs caractéristiques                      |     |
| 11.2   | Exigences pour un fonctionnement sans problème           |     |
| 12     | Annexe                                                   |     |
| 12.1   | Schéma de câblage                                        |     |
| 12.2   | Dessins de table                                         |     |

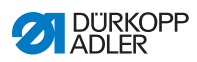

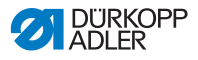

## 1 À propos de cette notice

Cette notice a été élaborée avec le plus grand soin. Elle contient des informations et des remarques permettant une utilisation sûre pendant de longues années.

Si vous remarquez des inexactitudes ou souhaitez des améliorations, veuillez nous contacter via le **Service clientèle** ( $\square p. 175$ ).

Considérez la notice comme un élément du produit et conservezla dans un endroit facilement accessible.

## 1.1 À qui est destinée cette notice ?

Cette notice s'adresse aux groupes de personnes suivants :

• Opérateurs :

Ce groupe de personnes est formé sur la machine et a accès à la notice. Le chapitre **Utilisation** ( $\square p. 19$ ) est particulièrement important pour les opérateurs.

· Personnel spécialisé :

Ce groupe de personnes dispose de la formation technique adéquate lui permettant de procéder à la maintenance ou d'éliminer des erreurs. Le chapitre **Installation** ( $\square p. 151$ ) est particulièrement important pour le personnel spécialisé.

Des instructions de service sont livrées à part.

Concernant les qualifications minimales requises et les autres conditions préalables s'appliquant au personnel, veuillez également consulter le chapitre **Sécurité** ( $\square p. 9$ ).

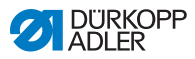

## 1.2 Conventions de représentation – Symboles et signes

Pour permettre une compréhension simple et rapide, certaines informations de cette notice sont représentées ou mises en valeur par les signes suivants :

| $ \checkmark $ |  |  |
|----------------|--|--|
|----------------|--|--|

#### Réglage correct

Indique le réglage correct.

| ናፖስ |  |
|-----|--|
| 423 |  |

#### Dysfonctionnements

Indique les dysfonctionnements qui peuvent se produire en cas de réglage incorrect.

| h | _ |  |
|---|---|--|
|   |   |  |
|   |   |  |

#### Protection

Indique les protections à démonter pour accéder aux composants à régler.

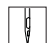

Actions lors de l'utilisation (préparation et couture)

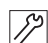

Actions lors de l'entretien, de la maintenance et du montage

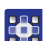

Actions via le panneau de commande du logiciel

Les différentes actions sont numérotées :

- 1. Première action
- 2. Deuxième action
- ... Suivre impérativement l'ordre des actions.
- Les éléments d'une liste sont précédés d'un point.

#### 🗞 Résultat d'une action

Changement au niveau de la machine ou de l'affichage/du panneau de commande.

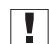

#### Important

Vous êtes prié d'accorder une attention particulière à une action.

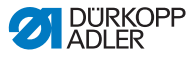

#### Information

Informations complémentaires, par exemple sur des possibilités d'utilisation alternatives.

| _   |  |
|-----|--|
| 501 |  |
| 5   |  |
|     |  |

i

#### Ordre des actions

Indique les travaux à effectuer avant ou après un réglage.

#### Renvois

- Annonce un renvoi à une autre partie du texte.
- Sécurité Les avertissements importants pour les utilisateurs de la machine sont identifiés spécialement. La sécurité étant d'une grande importance, les symboles de danger, les niveaux de danger et les mots-signaux sont décrits séparément dans le chapitre Sécurité ( p. 9).
- **Indications** En l'absence de toute autre indication de position clairement indiquée sur une figure, les termes **« droite »** ou **« gauche »** se rapportent toujours à la position de l'opérateur.

## 1.3 Autres documents

La machine contient des composants d'autres fabricants. Pour ces pièces achetées, les fabricants respectifs ont réalisé une évaluation des risques et déclaré la conformité de la construction avec les prescriptions européennes et nationales en vigueur. L'utilisation conforme des composants intégrés est décrite dans les notices respectives des fabricants.

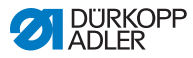

## 1.4 Responsabilité

Toutes les indications et remarques figurant dans cette notice tiennent compte des dernières évolutions techniques, ainsi que des normes et prescriptions en vigueur.

Dürkopp Adler décline toute responsabilité pour les dommages dus :

- à des cassures et au transport ;
- au non-respect de la notice ;
- à une utilisation non conforme ;
- · à des modifications non autorisées sur la machine ;
- à l'intervention d'un personnel non formé ;
- à l'utilisation de pièces de rechange non autorisées.

#### Transport

Dürkopp Adler décline toute responsabilité pour les dommages et les cassures dus au transport. Contrôlez la livraison dès réception. En cas de dommages, adressez-vous au dernier transporteur pour réclamation. Cela est également valable si l'emballage n'est pas endommagé.

Laissez les machines, les appareils et le matériel d'emballage dans l'état dans lequel ils se trouvaient lorsque les dommages ont été constatés. Vous garantissez ainsi vos droits vis-à-vis de l'entreprise de transport.

Toutes les autres réclamations doivent être signalées sans tarder après la réception de la livraison auprès de Dürkopp Adler.

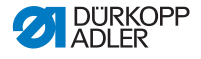

## 2 Sécurité

Ce chapitre contient des consignes de base concernant la sécurité. Lire attentivement ces consignes avant d'installer ou d'utiliser la machine. Suivre impérativement les indications fournies dans les consignes de sécurité. Leur non-respect peut entraîner des blessures graves et des dommages matériels.

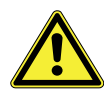

## 2.1 Consignes de sécurité de base

Utiliser la machine uniquement de la façon décrite dans cette notice.

La notice doit toujours être disponible sur le lieu d'utilisation de la machine.

Il est interdit d'effectuer des travaux sur des pièces et dispositifs sous tension. Les exceptions à ces règles sont régies par la norme DIN VDE 0105.

Lors des travaux suivants, arrêter la machine à l'aide de l'interrupteur principal ou débrancher la fiche secteur :

- remplacement de l'aiguille ou d'autres outils de couture
- · abandon du poste de travail
- réalisation de travaux de maintenance et de réparations
- enfilage

Des pièces de rechange inadéquates ou défectueuses peuvent nuire à la sécurité et endommager la machine. Utiliser uniquement des pièces de rechange d'origine du fabricant.

- **Transport** Pour le transport de la machine, utiliser un chariot élévateur ou un transpalette. Soulever la machine de 20 mm maximum et s'assurer qu'elle ne peut pas glisser.
- Installation Le câble de raccordement doit disposer d'une fiche secteur homologuée propre au pays. Seul le personnel spécialisé qualifié peut équiper le câble de raccordement d'une fiche secteur.

# Obligations<br/>de l'exploitantRespecter les prescriptions nationales de sécurité et de préven-<br/>tion des accidents ainsi que les réglementations légales relatives<br/>à la sécurité au travail et à la protection de l'environnement.

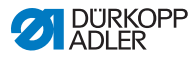

Tous les avertissements et symboles de sécurité figurant sur la machine doivent toujours être lisibles. Ne pas les retirer ! Remplacer immédiatement les avertissements et symboles de sécurité manquants ou abîmés.

Exigences concernant le personnel Seul un personnel spécialisé qualifié est habilité à :

- mettre la machine en place ;
- · réaliser des travaux de maintenance et des réparations ;
- · réaliser des travaux sur les équipements électriques.

Seules les personnes autorisées peuvent travailler sur la machine et doivent au préalable avoir compris cette notice.

- **Utilisation** Pendant le fonctionnement, vérifier si la machine présente des dommages visibles de l'extérieur. Arrêter le travail si des changements au niveau de la machine sont observés. Signaler toutes les modifications au responsable hiérarchique. Toute machine endommagée ne doit plus être utilisée.
- **Dispositifs** Ne pas retirer ou mettre hors service les dispositifs de sécurité. Si ceci ne peut être évité pour effectuer une réparation, remonter les dispositifs de sécurité et les remettre en service aussitôt après.

## 2.2 Mots-signaux et symboles dans les avertissements

Dans le texte, les avertissements sont encadrés en couleur. La couleur dépend de la gravité du danger. Les mots-signaux indiquent la gravité du danger.

Mots-signaux Mots-signaux et le danger qu'ils décrivent :

| Mot-signal    | Signification                                                                                |
|---------------|----------------------------------------------------------------------------------------------|
| DANGER        | (avec symbole de danger)<br>Le non-respect entraîne la mort ou des blessures<br>graves       |
| AVERTISSEMENT | (avec symbole de danger)<br>Le non-respect peut entraîner la mort ou<br>des blessures graves |

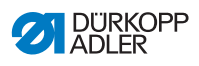

| PRUDENCE  | (avec symbole de danger)<br>Le non-respect peut entraîner des blessures de<br>gravité moyenne à légère |
|-----------|----------------------------------------------------------------------------------------------------|
| ATTENTION | (avec symbole de danger)<br>Le non-respect entraîne un risque de pollution<br>environnementale         |
| REMARQUE  | (sans symbole de danger)<br>Le non-respect peut entraîner des dommages<br>matériels                    |

## **Symboles** En cas de danger pour les personnes, ces symboles indiquent le type de danger :

| Symbole | Type de danger             |
|---------|----------------------------|
|         | Général                    |
|         | Électrocution              |
|         | Piqûre                     |
|         | Écrasement                 |
|         | Pollution environnementale |

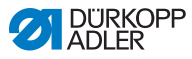

#### Exemples Exemples de structure des avertissements dans le texte :

#### DANGER

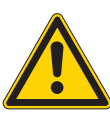

Type et source du danger ! Conséquences en cas de non-respect.

Mesures de prévention du danger.

Un avertissement dont le non-respect entraîne la mort ou des blessures graves se présente de cette façon.

#### AVERTISSEMENT

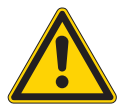

**Type et source du danger !** Conséquences en cas de non-respect. Mesures de prévention du danger.

Un avertissement dont le non-respect peut entraîner la mort ou des blessures graves se présente de cette façon.

#### PRUDENCE

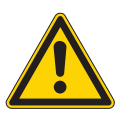

Type et source du danger ! Conséquences en cas de non-respect.

Mesures de prévention du danger.

Un avertissement dont le non-respect peut entraîner des blessures de gravité moyenne à légère se présente de cette façon.

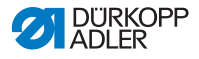

#### REMARQUE

Type et source du danger !

Conséquences en cas de non-respect.

Mesures de prévention du danger.

Un avertissement dont le non-respect peut entraîner des dommages matériels se présente de cette façon.

#### ATTENTION

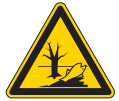

façon.

**Type et source du danger !** Conséquences en cas de non-respect. Mesures de prévention du danger.

Un avertissement dont le non-respect peut être à l'origine d'une pollution environnementale se présente de cette

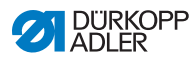

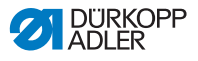

## 3 Description de l'appareil

## 3.1 Composants de la machine

Fig. 1: Composants de la machine

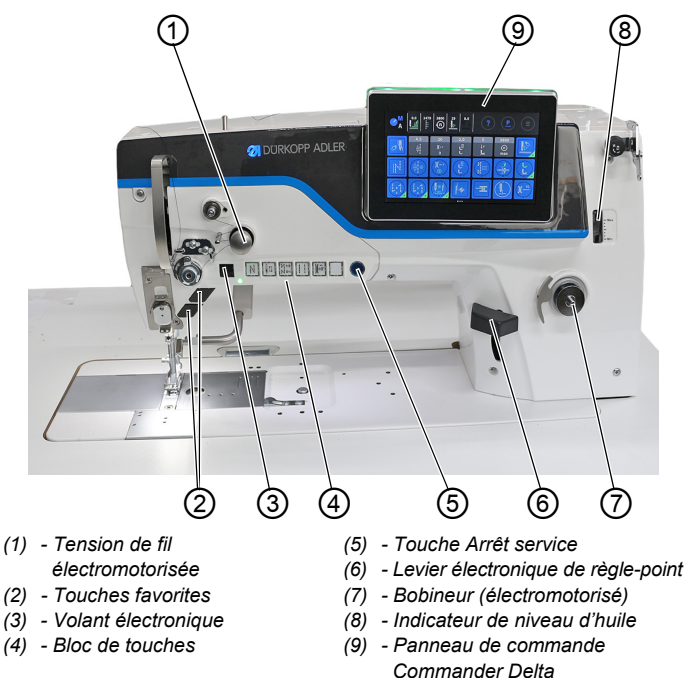

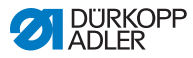

## 3.2 Utilisation conforme

#### **AVERTISSEMENT**

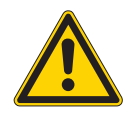

Risque de blessures dues à des éléments sous tension, en mouvement, coupants et pointus !

Toute utilisation non conforme peut entraîner un risque d'électrocution, d'écrasement, de coupure et de piqûre.

Suivre toutes les instructions de la notice.

#### REMARQUE

## Dommages matériels dus au non-respect des instructions !

Toute utilisation non conforme peut entraîner des dommages sur la machine.

Suivre toutes les instructions de la notice.

La machine ne peut être utilisée qu'avec une matière à coudre dont le profil exigé est conforme à l'application prévue.

La machine est destinée uniquement au travail sur une matière à coudre sèche. La matière à coudre ne doit pas comporter d'objets durs.

Les épaisseurs d'aiguilles autorisées pour la machine sont indiquées au chapitre **Caractéristiques techniques** ( *p. 199*).

La couture doit être réalisée avec un fil dont le profil exigé est conforme à l'application prévue.

La machine est destinée à un usage industriel.

La machine doit être installée et utilisée uniquement dans des locaux propres et secs. Si la machine est exploitée dans des locaux humides et non entretenus, d'autres mesures peuvent être nécessaires conformément à la norme DIN EN 60204-31.

Seules les personnes autorisées peuvent travailler sur la machine.

Dürkopp Adler décline toute responsabilité pour les dommages dus à une utilisation non conforme.

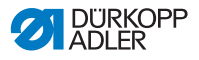

## 3.3 Déclaration de conformité

La machine satisfait aux prescriptions européennes relatives à la protection de la santé, à la sécurité et à la protection de l'environnement indiquées dans la déclaration de conformité ou d'incorporation.

CE

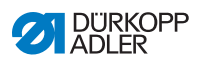

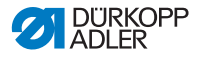

## 4 Utilisation

Le travail se déroule en plusieurs étapes. Pour obtenir un bon résultat lors de la couture, une utilisation parfaite est nécessaire.

## 4.1 Préparer la machine pour utilisation

#### AVERTISSEMENT

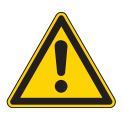

**Risque de blessures dues à des éléments en mouvement, coupants et pointus !** Risque d'écrasement, de coupure et de piqûre. Si possible, procéder aux préparations

uniquement lorsque la machine est désactivée.

Avant de coudre avec la machine, procéder aux préparations suivantes :

- Mettre en place ou changer l'aiguille
- Enfiler le fil d'aiguille
- · Enfiler ou bobiner le fil de crochet
- · Réglage les tensions de fil

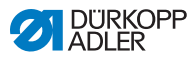

## 4.2 Mettre en marche et arrêter la machine

Fig. 2: Mettre en marche et arrêter la machine

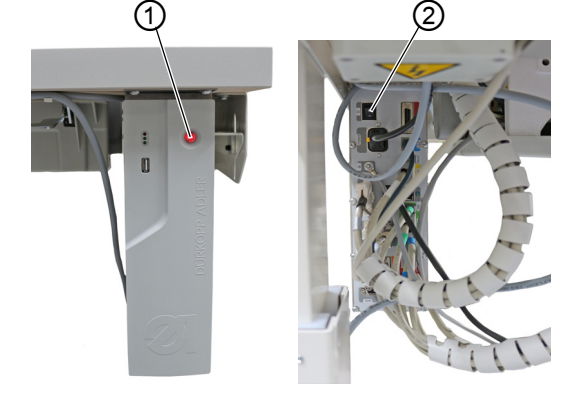

(1) - Touche

(2) - Interrupteur

#### Mettre en marche la machine

Pour mettre en marche la machine :

- 1. Pousser l'interrupteur (2) à l'arrière de l'unité de contrôle en position **I**.
- ✤ La touche (1) à l'avant de l'unité de contrôle s'allume en rouge.
- 2. Appuyer sur la touche (1) à l'avant de l'unité de contrôle.
- L'unité de contrôle et le panneau de commande de la machine se mettent en marche.
- 3. Actionner la pédale vers l'arrière lorsque l'écran vous le demande.
- ✤ La machine est référencée et alors prête à coudre.

#### Arrêter la machine

Pour arrêter la machine :

- 1. Appuyer sur la touche (1) à l'avant de la machine.
- L'unité de contrôle et le panneau de commande s'éteignent et sont en mode veille, la touche (1) s'allume en rouge.
- 2. Si nécessaire, pousser l'interrupteur (2) à l'arrière de l'unité de commande en position **O**.
- ✤ La machine n'est plus en mode veille.

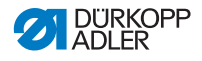

### 4.3 Allumer et éteindre les lampes de couture

La machine est équipée de la lampe de couture classique (1) au niveau de l'aiguille et d'un éclairage de tête de machine (2) au niveau des bras.

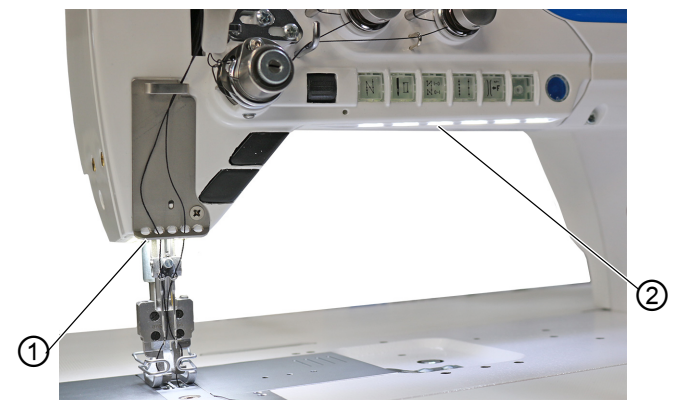

Fig. 3: Allumer et éteindre la lampe de couture (1)

(1) - Lampe de couture

(2) - Éclairage de tête de machine

#### Lampes de couture de faible intensité

La luminosité des lampes de couture peut être réglée à l'aide du logiciel du panneau de commande (*Menu Burger* > *Réglages* > *Configuration utilisateur* > **Sous-menu** *Machine*).

#### Allumer et éteindre les lampes de couture

Les lampes de couture ne peuvent pas être allumées ou éteintes par défaut. Pour ce faire, la fonction de mise en marche et d'arrêt doit être transférée sur les touches du bloc.

L'assignation des touches peut être effectuée à l'aide du logiciel du panneau de commande (*Menu Burger* > *Réglages* > *Configuration utilisateur* > **Sous-menu** *Machine*).

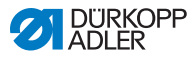

## 4.4 Mettre en place ou changer l'aiguille

#### PRUDENCE

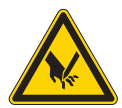

Risque de blessures dues à des éléments pointus !

Risque de piqûre.

Arrêter la machine avant de mettre en place ou de remplacer l'aiguille.

#### REMARQUE

#### Risque de dommages matériels !

Risque d'endommagement de la machine, de rupture d'aiguille ou de rupture de fil en raison d'un écart incorrect entre l'aiguille et la pointe de crochet.

Après la mise en place d'une autre épaisseur d'aiguille, régler l'écart par rapport à la pointe de crochet.

## 4.4.1 Sur des machines à 1 aiguille

Fig. 4: Mettre en place ou changer l'aiguille

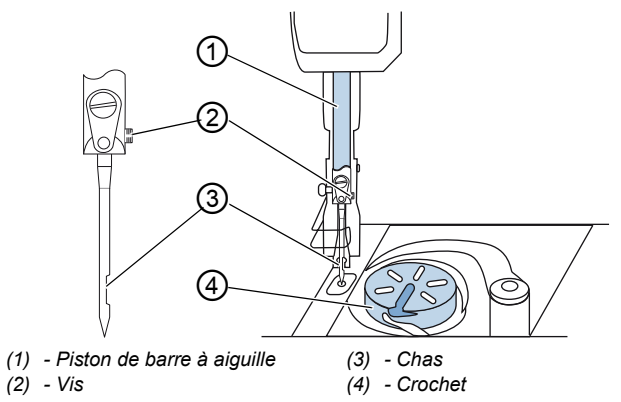

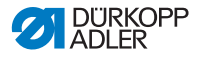

ģ

Pour changer l'aiguille sur une machine à 1 aiguille :

- 1. Tourner le volant jusqu'à ce que le piston de barre à aiguille (1) ait atteint la position finale supérieure.
- 2. Desserrer la vis (2).
- 3. Retirer l'aiguille vers le bas.
- 4. Insérer l'aiguille neuve jusqu'en butée dans l'alésage du piston de barre à aiguille (1).

## Important

Aligner l'aiguille de sorte que le chas (3) soit dirigé vers le crochet (4).

5. Serrer la vis (2) à fond.

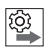

#### Ordre des actions

Après un changement d'épaisseur d'aiguille, il est nécessaire de corriger l'écart entre le crochet et l'aiguille ( *Instructions de service*).

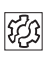

#### Dysfonctionnement

Un écart incorrect par rapport au crochet peut causer les dysfonctionnements suivants :

- · Passage à une aiguille plus fine :
  - · Points manqués
  - · Endommagement du fil
- · Passage à une aiguille plus épaisse :
  - · Endommagement de la pointe du crochet
  - Endommagement de l'aiguille

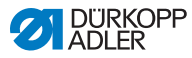

#### 4.4.2 Sur des machines à 2 aiguilles

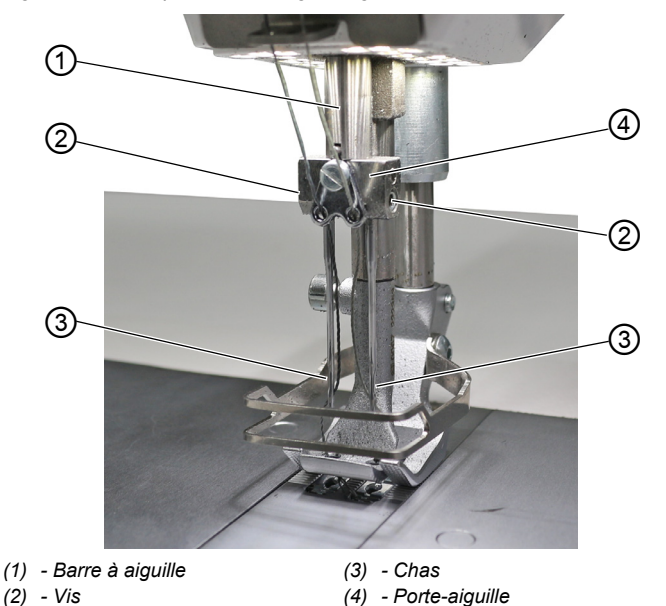

Fig. 5: Mettre en place ou changer l'aiguille

¢

Pour changer les aiguilles sur une machine à 2 aiguilles :

- 1. Tourner le volant jusqu'à ce que la barre à aiguille (1) soit en position finale supérieure.
- 2. Pour changer l'aiguille droite, desserrer la vis droite (2).
- 3. Pour changer l'aiguille gauche, desserrer la vis gauche (2).
- 4. Sortir les aiguilles du porte-aiguille (4) en les tirant vers le bas.
- 5. Insérer les nouvelles aiguilles jusqu'en butée dans les trous du porte-aiguille (4).

#### Important

Aligner les nouvelles aiguilles de sorte que les chas (3) soient dirigés vers le porte-aiguille (4). Du point de vue de l'opérateur, le chas (3) de l'aiguille gauche est dirigé vers la gauche et le chas (3) de l'aiguille droite vers la droite.

6. Serrer la vis (2) à fond.

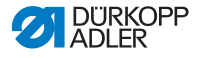

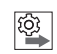

#### Ordre des actions

Après un changement d'épaisseur d'aiguille, il est nécessaire de corriger l'écart entre le crochet et l'aiguille ( Instructions de service).

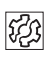

#### Dysfonctionnement

Un écart incorrect par rapport au crochet peut causer les dysfonctionnements suivants :

- · Passage à une aiguille plus fine :
  - Points manqués
  - Endommagement du fil
- · Passage à une aiguille plus épaisse :
  - · Endommagement de la pointe du crochet
  - · Endommagement de l'aiguille

## 4.5 Enfiler le fil d'aiguille

#### AVERTISSEMENT

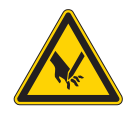

Risque de blessures dues à la pointe de l'aiguille et aux pièces mobiles !

Risque de piqûre, de coupure et d'écrasement.

Arrêter la machine avant d'enfiler le fil.

|   | 1 |
|---|---|
|   |   |
| 1 |   |
|   |   |
|   |   |

#### Information

Le tutoriel vidéo pour ce chapitre se trouve sur le panneau de commande Commander Delta de la machine.

Comment démarrer le tutoriel vidéo :

- 1. Mettre en marche la machine.
- 2. Cliquer sur l'icône igurant sur le panneau de commande.
- La fenêtre Enfiler : une aiguille apparaît. Le tutoriel vidéo démarre automatiquement.

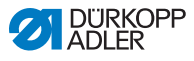

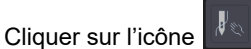

dans la barre de menu à gauche.

Le tutoriel vidéo *Enfiler : deux aiguilles* démarre automatiquement.

### 4.5.1 Sur des machines à 1 aiguille

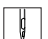

3.

Pour enfiler le fil d'aiguille :

1. Installer la bobine de fil sur le porte-fil.

Le bras de dévidage doit être situé juste au-dessus de la bobine de fil.

2. Enfiler le fil de l'arrière vers l'avant dans le guide-fil du bras de dévidage.

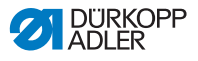

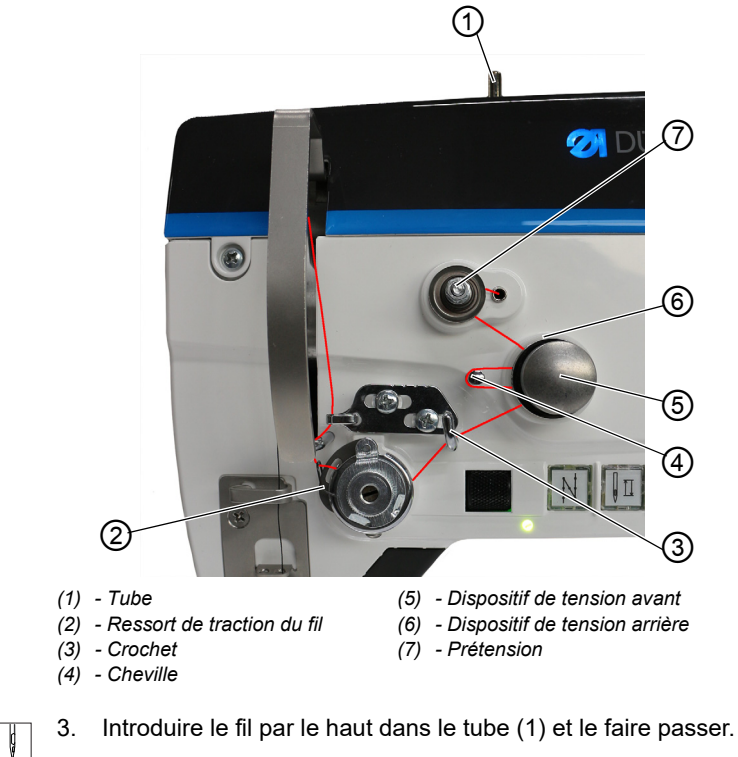

- 4. Passer le fil sortant du tube (1) dans le sens contraire des aiguilles d'une montre autour de la prétension (7).
  - 5. Passer le fil dans le sens des aiguilles d'une montre dans le dispositif de tension arrière (6).
  - Passer le fil dans le sens des aiguilles d'une montre autour de la cheville (4) et dans le sens des aiguilles d'une montre dans le dispositif de tension avant (5).
  - Fig. 7: Enfiler le fil d'aiguille (2)

Fig. 6: Enfiler le fil d'aiguille (1)

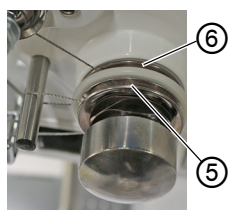

(5) – Dispositif de tension avant

(6) - Dispositif de tension arrière

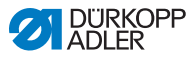

- Passer le fil sur le crochet (3) et par le bas, dans le sens des 7. aiguilles d'une montre, dans le ressort de traction du fil (2).
- Fig. 8: Enfiler le fil d'aiguille (3)

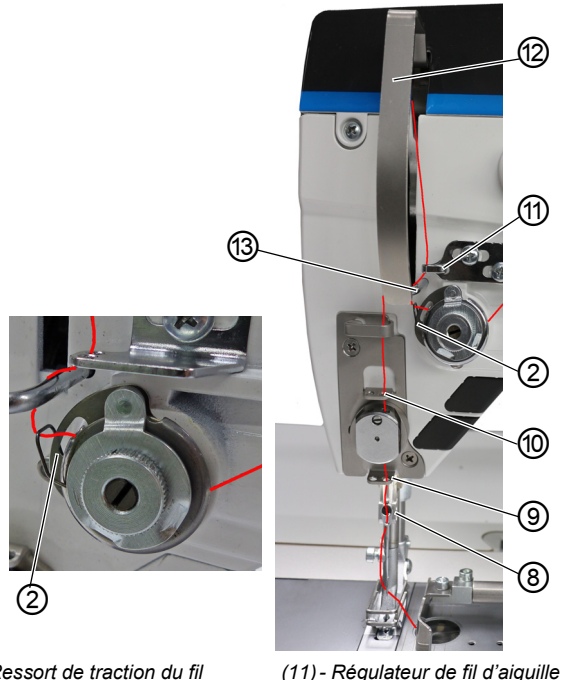

- (2) Ressort de traction du fil
- (8) Guide-fil
- (9) Guide-fil inférieur
- (10) Guide-fil supérieur
- (12) Levier du fil (caché) (13) - Cheville
- 8. Passer le fil de gauche à droite autour de la cheville (13) ç et de bas en haut dans le trou arrière du régulateur de fil d'aiguille (11).
  - 9. Enfiler le fil de droite à gauche dans le guide inférieur du levier de fil (12).
  - 10. Enfiler le fil dans le guide-fil supérieur (10).
  - 11. Enfiler le fil par un trou du guide-fil inférieur (9).

## i

#### Sur les machines avec pince-fil (en option)

- 12. Enfiler le fil dans le trou droit du guide au-dessus du pince-fil.
- 13. Enfiler le fil dans le trou droit du guide au-dessous du pince-fil.

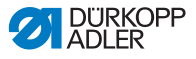

Fig. 9: Pince-fil

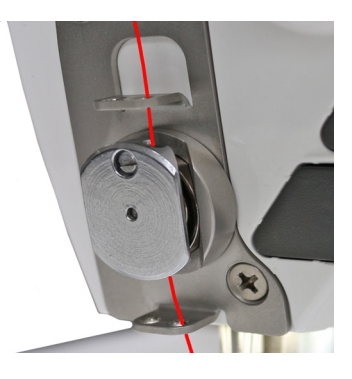

14. Faire glisser le fil par la droite dans le pince-fil de sorte que le fil soit maintenu dans le crochet de la pince.

Le fil doit passer à travers la pince presque sans contact et toucher uniquement les guides au-dessus et au-dessous du pince-fil.

- 15. Enfiler le fil par le guide-fil (8) du piston de barre à aiguille.
- 16. Enfiler le fil dans le chas de l'aiguille (jusqu'à la cannelure) de sorte que l'extrémité de fil lâche soit dirigée vers le crochet.
- Tirer le fil dans le chas de l'aiguille jusqu'à ce que l'extrémité de fil lâche mesure env. 4 cm de long lorsque le levier de fil (12) se trouve dans la position la plus haute.

#### Important :

Contrôler la longueur de fil.

Si l'extrémité de fil lâche est trop longue, le fil peut être saisi par le crochet et provoquer un dysfonctionnement. Si l'extrémité de fil lâche est trop courte, la couture est impossible.

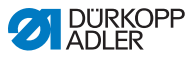

#### 4.5.2 Sur des machines à 2 aiguilles

| 1   |
|-----|
| U I |
| 0   |
| V   |

Pour enfiler les fils d'aiguille :

1. Installer les bobines de fil sur le porte-fil.

Le bras de dévidage doit être situé juste au-dessus des bobines de fil.

2. Enfiler les fils de l'arrière vers l'avant dans les guide-fils du bras de dévidage.

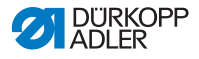

#### Enfiler le fil d'aiguille de droite

Fig. 10: Enfiler le fil d'aiguille (1)

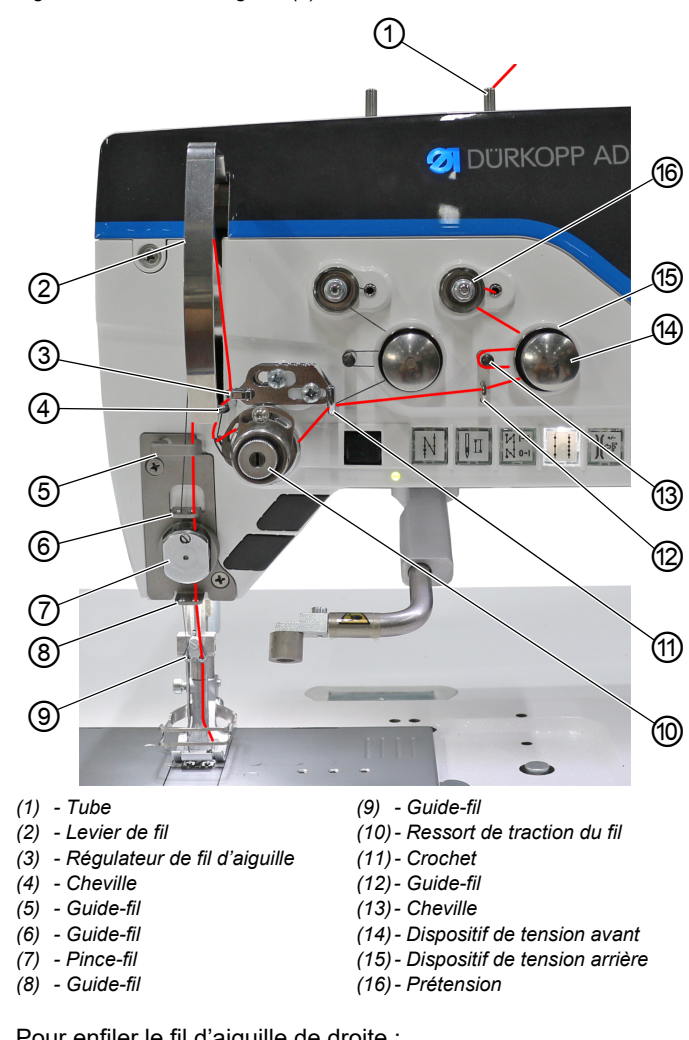

¢

Pour enfiler le fil d'aiguille de droite :

- 1. Introduire le fil par le haut dans le tube (1) et le faire passer.
- 2. Passer le fil sortant du tube (1) dans le sens contraire des aiguilles d'une montre autour de la prétension (16).

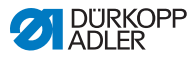

- 3. Passer le fil dans le sens des aiguilles d'une montre dans le dispositif de tension arrière (15).
- 4. Passer le fil dans le sens des aiguilles d'une montre autour de la cheville (13) et dans le sens des aiguilles d'une montre dans le dispositif de tension avant (14).

Fig. 11: Enfiler le fil d'aiguille (2)

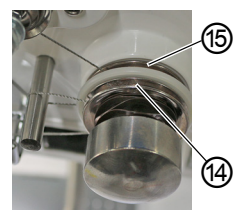

(14) – Dispositif de tension avant (15) – Dispositif de tension arrière

- 5. Guider le fil de la droite vers la gauche par le guide-fil (12).
- 6. Passer le fil sur le crochet (11) et par le bas, dans le sens des aiguilles d'une montre, dans le ressort de traction du fil (10).
  - 7. Passer le fil de gauche à droite autour de la cheville (4) et de bas en haut dans le trou arrière du régulateur de fil d'aiguille (3).
  - 8. Enfiler le fil de droite à gauche dans le guide inférieur du levier de fil (2).
  - 9. Enfiler le fil dans le guide-fil (5).
  - 10. Enfiler le fil dans le trou de droite du guide-fil (6).
  - 11. Enfiler le fil dans le trou de droite du pince-fil (7) (s'il y a un pince-fil).
  - 12. Enfiler le fil dans les trous de droite des guide-fils (8) et (9).
  - 13. Enfiler le fil dans le chas de l'aiguille (jusqu'à la cannelure) de sorte que l'extrémité de fil lâche soit dirigée vers le crochet.
  - Tirer le fil dans le chas de l'aiguille jusqu'à ce que l'extrémité de fil lâche mesure env. 4 mm de long lorsque le levier de fil (2) se trouve dans la position la plus haute.

## Important

Contrôler la longueur de fil.

Si l'extrémité de fil lâche est trop longue, le fil peut être saisi par le crochet et provoquer un dysfonctionnement. Si l'extrémité de fil lâche est trop courte, la couture est impossible.

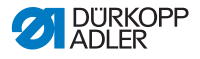

#### Enfiler le fil d'aiguille de gauche

Fig. 12: Enfiler le fil d'aiguille (3)

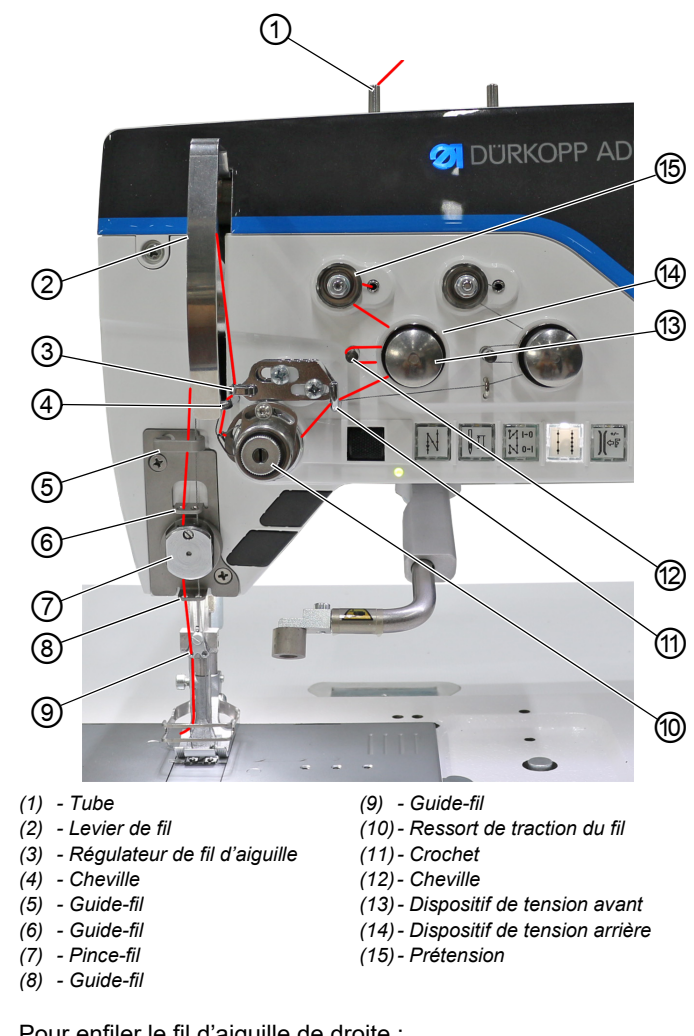

¢

Pour enfiler le fil d'aiguille de droite :

- 1. Introduire le fil par le haut dans le tube (1) et le faire passer.
- 2. Passer le fil sortant du tube (1) dans le sens contraire des aiguilles d'une montre autour de la prétension (15).

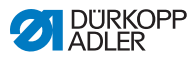

- 3. Passer le fil dans le sens des aiguilles d'une montre dans le dispositif de tension arrière (14).
- 4. Passer le fil dans le sens des aiguilles d'une montre autour de la cheville (12) et dans le sens des aiguilles d'une montre dans le dispositif de tension avant (13).

Fig. 13: Enfiler le fil d'aiguille (4)

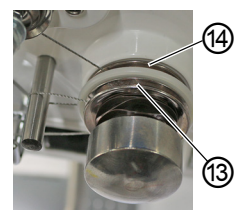

(13) – Dispositif de tension avant (14) – Dispositif de tension arrière

- 5. Passer le fil sur le crochet (11) et par le bas, dans le sens des aiguilles d'une montre, dans le ressort de traction du fil (10).
  - 6. Passer le fil de gauche à droite autour de la cheville (4) et de bas en haut dans le trou arrière du régulateur de fil d'aiguille (3).
  - 7. Enfiler le fil de droite à gauche dans le guide inférieur du levier de fil (2).
  - 8. Enfiler le fil dans le guide-fil (5).
  - 9. Enfiler le fil dans le trou de droite du guide-fil (6).
  - 10. Enfiler le fil dans le trou de droite du pince-fil (7) (s'il y a un pince-fil).
  - 11. Enfiler le fil dans les trous de droite des guide-fils (8) et (9).
  - 12. Enfiler le fil dans le chas de l'aiguille (jusqu'à la cannelure) de sorte que l'extrémité de fil lâche soit dirigée vers le crochet.
  - Tirer le fil dans le chas de l'aiguille jusqu'à ce que l'extrémité de fil lâche mesure env. 4 mm de long lorsque le levier de fil (2) se trouve dans la position la plus haute.

## Important

Contrôler la longueur de fil.

Si l'extrémité de fil lâche est trop longue, le fil peut être saisi par le crochet et provoquer un dysfonctionnement. Si l'extrémité de fil lâche est trop courte, la couture est impossible.
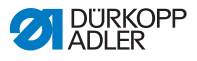

# 4.6 Bobiner le fil de crochet

## AVERTISSEMENT

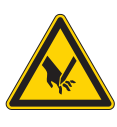

**Risque de blessures dues à la pointe de l'aiguille et aux pièces mobiles !** Risque de piqûre, de coupure et d'écrasement. Arrêter la machine avant d'enfiler le fil.

Le fil de crochet peut être bobiné indépendamment de la couture.

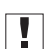

### Important

Ne jamais utiliser le bobineur sans canette. Sans canette, le fil risque de s'enrouler autour de l'axe du bobineur, ce qui peut endommager le bobineur.

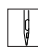

Pour bobiner le fil de crochet :

1. Installer la bobine de fil sur le porte-fil.

Le bras de dévidage doit être situé juste au-dessus de la bobine de fil.

2. Enfiler le fil de l'arrière vers l'avant dans le guide-fil du bras de dévidage.

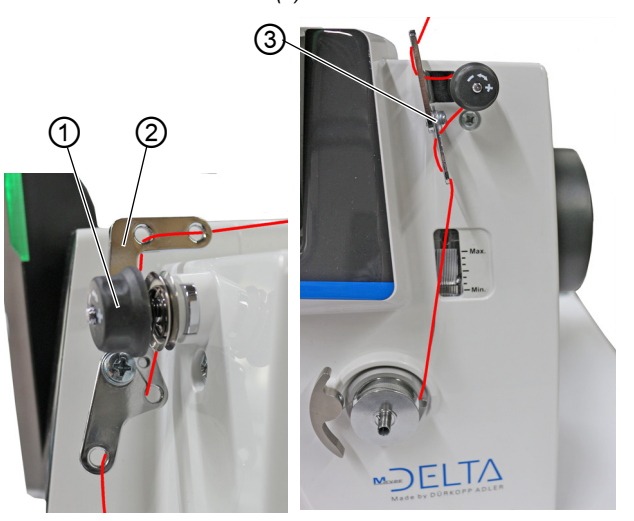

Fig. 14: Bobiner le fil de crochet (1)

(1) - Prétension

(2) - Guide-fil

(3) - Guide-fil

- Enfiler le fil de manière alternée dans les 2 premiers trous du guide-fil (2) : de gauche à droite dans le premier trou et de la droite vers la gauche dans le deuxième trou.
- Passer le fil de gauche à droite dans le troisième trou du guidefil (2) et dans le sens des aiguilles d'une montre autour de la prétension (1).
- 5. Enfiler le fil vers la gauche dans le guide-fil (3).
- 6. Passer le fil de gauche à droite dans le trou le plus bas du guide-fil (3).

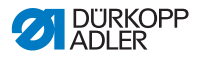

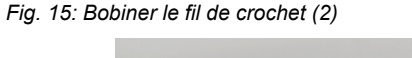

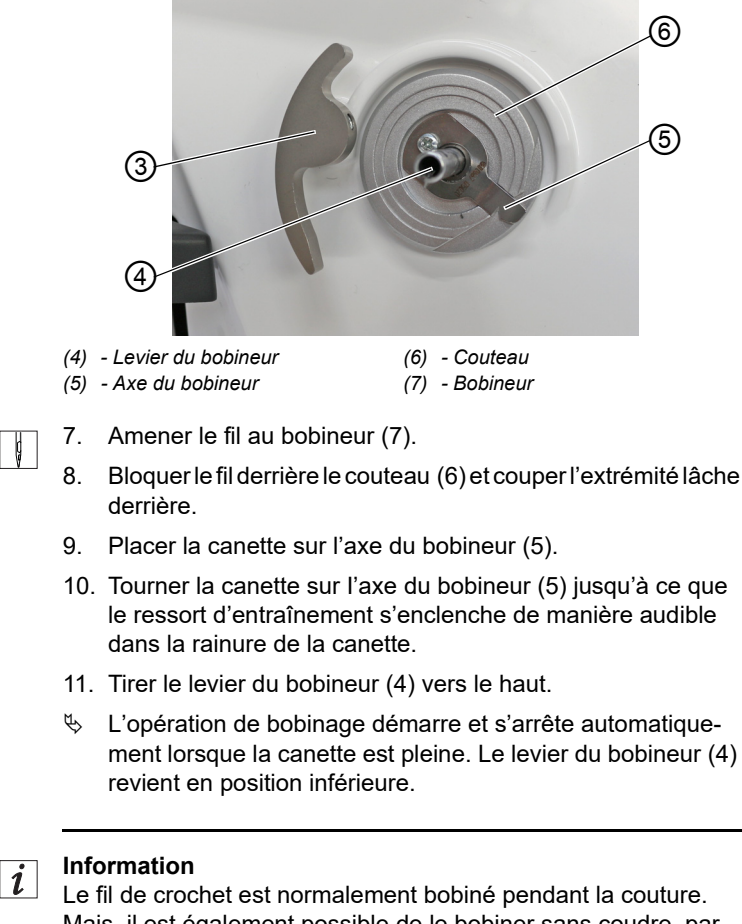

Mais, il est également possible de le bobiner sans coudre, par ex. lorsqu'une canette pleine est nécessaire pour commencer à coudre. Pour ce faire, utiliser le mode bobineur en mode manuel ( $\square p. 104$ ).

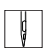

12. Retirer la canette pleine.

13. Couper le fil derrière le couteau (6).

14. Insérer la canette pleine dans le crochet ( p. 38).

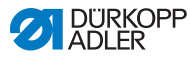

# 4.7 Changer la canette

## AVERTISSEMENT

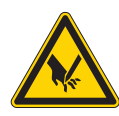

**Risque de blessures dues à la pointe de l'aiguille et aux pièces mobiles !** Risque de piqûre, de coupure et d'écrasement.

Arrêter la machine avant de changer la canette.

## REMARQUE

#### Risque de dommages matériels !

La surface de la canette peut être endommagée et la surveillance de rotation de canette ne peut plus fonctionner correctement.

NE PAS enlever la canette avec des objets pointus !

Sur les machines à 1 aiguille, le changement de canette s'effectue de la même manière que sur les machines à 2 aiguilles. Le crochet dans lequel la canette est introduite est tourné seulement de 180 degrés pour les côtés gauche et droit.

Fig. 16: Changer la canette (1)

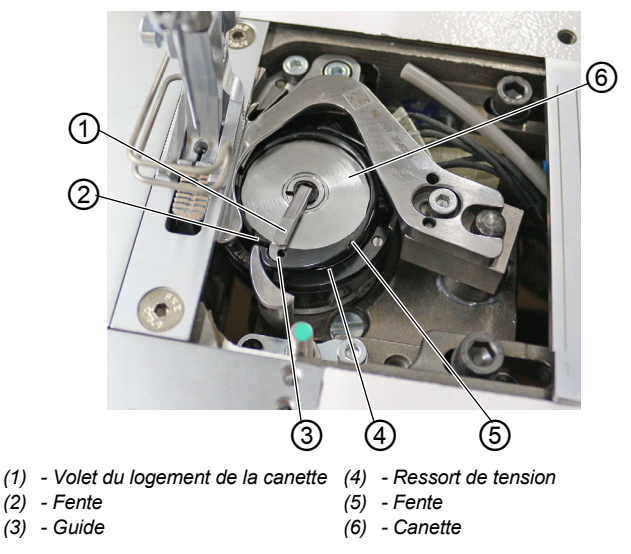

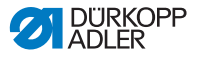

Pour changer la canette :

- 1. Relever le volet du logement de la canette (1).
- 2. Retirer la canette vide.
- 3. Insérer la canette pleine :

#### Important

Insérer la canette de sorte qu'elle tourne dans le sens opposé au crochet lors du dévidage du fil.

- 4. Faire passer le fil de crochet dans la fente (5) sur le logement de la canette.
- 5. Tirer le fil de crochet sous le ressort de tension (4).
- 6. Faire passer le fil de crochet dans la fente (2) et tirer environ 3 cm.
- 7. Fermer le volet du logement de la canette (1).
- Fig. 17: Changer la canette (2), Signalisation du contrôleur de fil restant

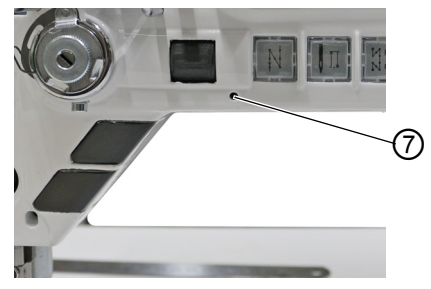

(7) - DEL

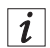

Machines avec contrôleur de fil restant automatique

Lorsque le fil de crochet doit être changé, le voyant d'affichage DEL (7) situé sur le bras de machine s'allume.

# Important

Les canettes disposent d'une rainure de réserve de fil sur le noyau de canette.

Placer la canette dans le crochet de sorte que la rainure de réserve de fil soit en bas. Autrement, le contrôleur de fil restant ne fonctionne pas.

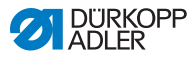

# 4.8 Tension de fil

La tension du fil d'aiguille et celle du fil de crochet ont une influence sur le schéma de couture. Si la matière à coudre est très fine, des tensions de fil trop importantes peuvent être à l'origine de fronces et de ruptures de fil non souhaitées.

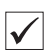

## Réglage correct

Si la tension du fil d'aiguille est la même que celle du fil de crochet, l'entrelacement des fils se situe au centre de la matière à coudre. Régler la tension du fil d'aiguille de façon à obtenir le schéma de couture souhaité avec la tension la plus faible possible.

Fig. 18: Tension de fil

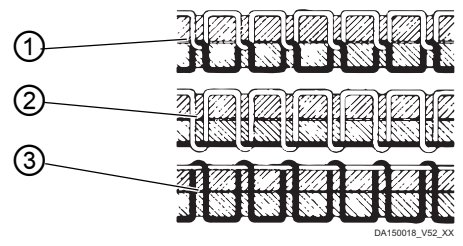

- (1) Tension du fil d'aiguille et tension du fil de crochet égales
- (2) Tension du fil de crochet supérieure à la tension du fil d'aiguille
- (3) Tension du fil d'aiguille supérieure à la tension du fil de crochet

# 4.8.1 Régler la tension du fil d'aiguille

La tension du fil d'aiguille ne peut être réglée qu'avec le logiciel du panneau de commande Commander Delta. Pour plus de précisions, se reporter au chapitre Programmation ( $\square p. 51$ ).

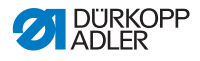

## 4.8.2 Régler la tension du fil de crochet

### AVERTISSEMENT

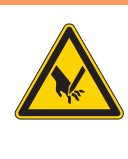

Risque de blessures dues à la pointe de l'aiguille et aux pièces mobiles !

Risque de piqûre, de coupure et d'écrasement.

Arrêter la machine avant de régler la tension du fil de crochet.

Fig. 19: Régler la tension du fil de crochet

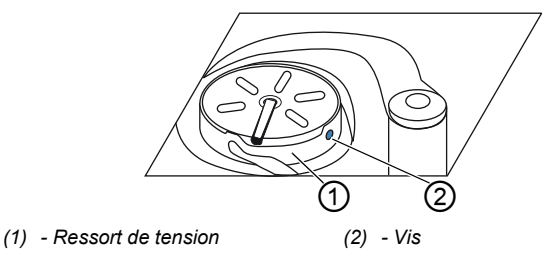

La tension du fil de crochet est générée par le ressort de tension (1) et réglée au moyen de la vis (2).

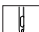

Pour régler la tension du fil de crochet :

- 1. Tourner la vis (2).
  - Augmenter la tension: tourner la vis (2) dans le sens des aiguilles d'une montre
  - Réduire la tension: tourner la vis (2) dans le sens contraire des aiguilles d'une montre

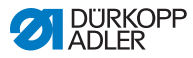

# 4.9 Régler le régulateur de fil d'aiguille

## **AVERTISSEMENT**

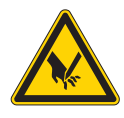

Risque de blessures dues à la pointe de l'aiguille et aux pièces mobiles !

Risque de piqûre, de coupure et d'écrasement.

Arrêter la machine avant de régler le régulateur de fil d'aiguille.

Le régulateur de fil d'aiguille détermine la tension avec laquelle le fil d'aiguille est amené autour du crochet.

ģ

#### Réglage correct

La boucle du fil d'aiguille coulisse avec une faible tension sur le point le plus épais du crochet.

Fig. 20: Régler le régulateur de fil d'aiguille

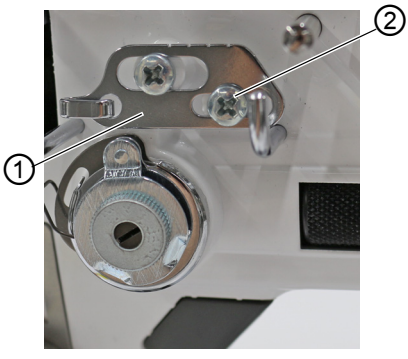

(1) - Régulateur de fil d'aiguille (2) - Vis

Pour régler le régulateur de fil d'aiguille :

- 1. Desserrer la vis (2).
  - Augmenter la tension : Déplacer le régulateur de fil d'aiguille (1) vers la droite.
  - Réduire la tension : Déplacer le régulateur de fil d'aiguille (1) vers la gauche.
- 2. Serrer la vis (2) à fond.

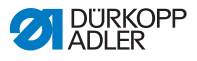

## 4.10 Lever les pieds presseurs

Fig. 21: Lever les pieds presseurs

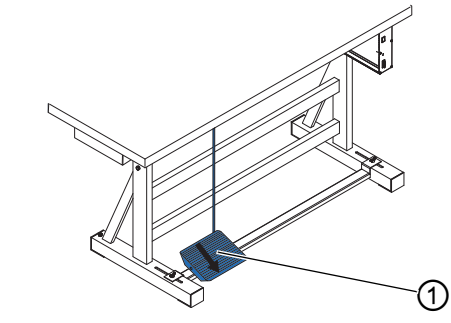

(1) - Pédale

ç

Pour lever les pieds presseurs :

- 1. Actionner la pédale (1) à moitié vers l'arrière.
- La machine s'arrête et lève les pieds presseurs. Les pieds presseurs restent en position haute tant que la pédale est actionnée à moitié vers l'arrière.

### OU

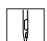

- 1. Actionner la pédale (1) complètement vers l'arrière.
- La coupure du fil est activée et les pieds presseurs sont levés.

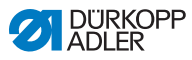

# 4.11 Piquage arrière avec le levier de règle-point (en option)

Le levier de règle-point électronique du bras de machine réduit la longueur de point jusqu'au piquage dans la position finale inférieure.

Fig. 22: Piquage arrière avec le levier de règle-point

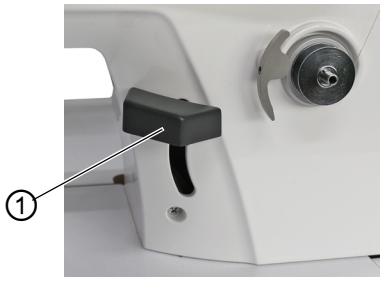

- (1) Levier de règle-point
- ģ
- 1. Pousser le levier de règle-point (1) lentement vers le bas.
- La longueur de point diminue. Dans la position finale inférieure, la machine coud en arrière avec la longueur du point réglée.

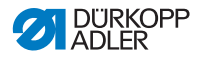

# 4.12 Régler la variation rapide de la course (en option)

Sur les machines équipées d'une genouillère, une augmentation de la course du pied presseur peut être activée à l'aide de la genouillère.

L'assignation de la genouillère peut être réglée dans le logiciel via le panneau de commande de la machine.

# 4.13 Fonctions rapides sur le bloc de touches

Le bras de machine est doté d'un bloc de touches qui permet d'activer certaines fonctions pendant la couture. Les touches de fonction sont librement assignables. Les réglages peuvent être effectués dans le logiciel ( p. 60).

# 4.13.1 Activer des touches de fonction

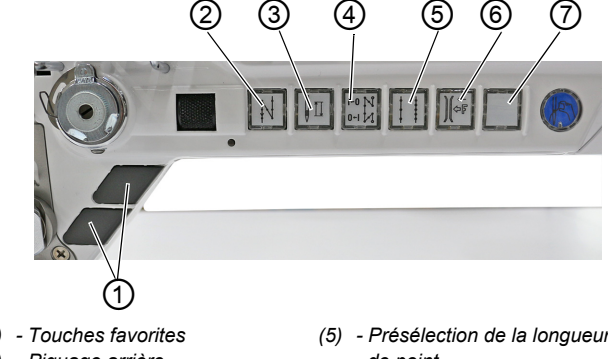

Fig. 23: Activer des touches de fonction

- (1) Touches favorites
- (2) Piquage arrière
- (3) Position de l'aiguille
- (4) Suppression de l'arrêt
- (5) Présélection de la longueur de point
- (6) Valeur supp. Tension du fil d'aiquille
- (7) Touche librement assignable

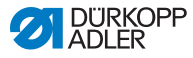

Pour activer/désactiver une touche de fonction :

#### Activer une fonction

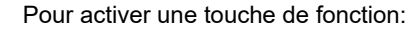

- 1. Appuyer sur la touche souhaitée.
- ✤ La fonction est activée. La touche s'allume.

#### Désactiver une fonction

| _ |      | _ |
|---|------|---|
|   | T    |   |
|   | и    |   |
|   | - 11 |   |
|   | 13   |   |
|   |      |   |
|   |      |   |

ģ

Pour désactiver une touche de fonction:

- 1. Appuyer à nouveau sur la touche souhaitée.
- ✤ La fonction est désactivée. La touche n'est plus allumée.

## Fonctions des touches

| Touche         | Fonction                                                                                                    |
|----------------|----------------------------------------------------------------------------------------------------|
|                | <b>Piquage arrière</b><br>Lorsque la touche est activée, la machine coud en<br>arrière.                                                                                                    |
|                | <ul> <li>Position de l'aiguille</li> <li>Lorsque la touche est activée, l'aiguille se déplace dans une position définie.</li> <li>Cette position est définie individuellement par les réglages des paramètres. Lire à ce sujet la</li> <li>Instructions de service.</li> <li>La machine livrée est réglée de sorte que l'aiguille se situe en position haute lorsque la touche est activée.</li> </ul> |
| N 1-0<br>N 0-1 | Suppression de l'arrêt<br>La touche annule le réglage général relatif à la couture<br>des points d'arrêt en début et fin de couture. Si des<br>points d'arrêt sont activés, le point d'arrêt suivant est<br>supprimé en appuyant sur la touche. Si aucun point<br>d'arrêt n'est activé, le point d'arrêt suivant est cousu<br>en appuyant sur la touche.                                               |

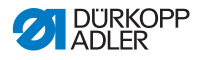

| Touche | Fonction                                                                                                    |
|--------|----------------------------------------------------------------------------------------------------|
|        | Longueur de point<br>Lorsque la touche est activée, la machine coud avec<br>la plus grande longueur de point programmée sur le<br>panneau de commande pour cette longueur de point.       |
|        | Valeur supplémentaire de la tension du fil d'aiguille<br>Lorsque la touche est activée, la couture s'effectue avec<br>la tension de fil supplémentaire programmée.                        |
|        | Librement assignable<br>La touche est librement assignable.<br>La machine livrée est réglée de façon à activer l'éclairage<br>de l'avant-bras lorsque l'utilisateur appuie sur la touche. |

# 4.13.2 Assigner une fonction aux touches favorites

Vous pouvez transférer les fonctions des touches du bloc vers les touches favorites. Sélectionner une fonction souvent nécessaire pour pouvoir rapidement l'activer pendant la couture.

#### Fig. 24: Assigner une fonction aux touches favorites

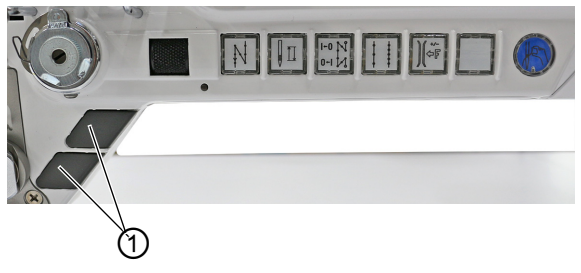

(1) - Touches favorites

Les touches favorites sont librement assignables. Les réglages peuvent être effectués dans le logiciel ( $\square p. 60$ ).

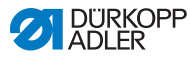

# 4.14 Coudre

## **AVERTISSEMENT**

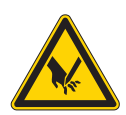

Risque de blessures dues à l'aiguille en cas de démarrage accidentel de la couture ! Risque de piqûre.

Ne pas actionner la pédale si les doigts se trouvent dans la zone de la pointe de l'aiguille.

Fig. 25: Coudre

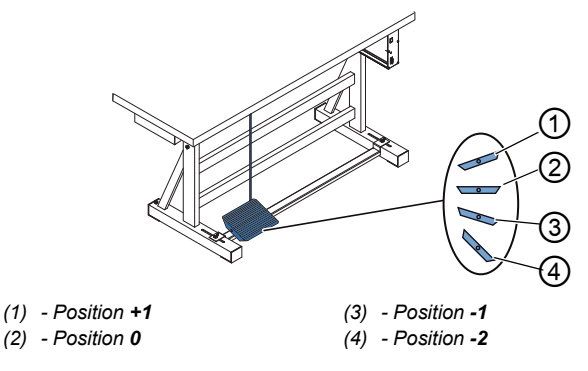

La pédale démarre et contrôle le processus de couture.

| État                                        | Opérations                                                                                                    |  |  |  |
|---------------------------------------------|----------------------------------------------------------------------------------------------------|--|--|--|
| Avant le début c                            | Avant le début de la couture                                                                                                    |  |  |  |
| Situation initiale                          | <ul> <li>Pédale en position de repos (position 0)</li> <li>         Machine à l'arrêt     </li> <li>         Aiguille en haut. Pieds presseurs en bas.     </li> </ul>                                                                               |  |  |  |
| Positionnement<br>de la matière à<br>coudre | <ul> <li>Relâcher à moitié la pédale (position -1)</li> <li>Les pieds presseurs sont soulevés.</li> <li>Positionner la matière à coudre.</li> <li>Relâcher la pédale.</li> <li>Les pieds presseurs sont abaissés sur la matière à coudre.</li> </ul> |  |  |  |
| Au début de la couture                      |                                                                                                    |  |  |  |

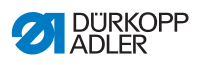

| État                                                               | Opérations                                                                                                    |  |  |
|--------------------------------------------------------------------|----------------------------------------------------------------------------------------------------|--|--|
| Point d'arrêt en<br>début de couture<br>et couture                 | <ul> <li>Actionner la pédale vers l'avant (position +1) et la maintenir dans cette position.</li> <li>La machine coud (si cela est prescrit) un point d'arrêt en début de couture.</li> <li>La machine poursuit alors la couture : plus la pédale est enfoncée vers l'avant, plus la machine coud rapidement.</li> </ul>                                        |  |  |
| Au milieu de la o                                                  | couture                                                                                                    |  |  |
| Interrompre la<br>couture                                          | <ul> <li>Relâcher la pédale (position 0).</li> <li>La machine s'arrête. Selon le réglage, les pieds<br/>presseurs et l'aiguille sont en position haute ou<br/>basse.</li> </ul>                                                                                                    |  |  |
| Poursuivre la<br>couture (après le<br>relâchement de<br>la pédale) | <ul> <li>Actionner la pédale vers l'avant (position +1)</li> <li>La machine poursuit la couture : plus la pédale est<br/>enfoncée vers l'avant, plus la machine coud<br/>rapidement.</li> </ul>                                                                                                    |  |  |
| Surpiquer les<br>épaississe-<br>ments de<br>matière à coudre       | <ul> <li>Activer la course élevée du pied presseur avec la<br/>genouillère ( p. 45).</li> </ul>                                                                                                    |  |  |
| Modifier la lon-<br>gueur de point                                 | <ul> <li>Activer la 2<sup>e</sup> longueur de point à l'aide de la touche<br/>du bloc (</li></ul>                                                                                                    |  |  |
| Augmenter la tension de fil                                        | <ul> <li>Activer la tension de fil supplémentaire à l'aide de<br/>la touche du bloc (</li></ul>                                                                                                    |  |  |
| Coudre le point<br>d'arrêt en milieu<br>de couture                 | <ul> <li>Activer le piquage arrière avec le levier de règle-<br/>point (         <i>p. 44</i>) ou le piquage arrière à l'aide de<br/>la touche du bloc (         <i>p. 45</i>).</li> </ul>                                                                                                    |  |  |
| À la fin de la couture                                             |                                                                                                    |  |  |
| Terminer la cou-<br>ture et retirer la<br>matière à coudre         | <ul> <li>Actionner la pédale complètement vers l'arrière<br/>(position -2) et la maintenir dans cette position.</li> <li>Le point d'arrêt en fin de couture est cousu et le fil<br/>coupé (en cas de réglage correspondant).</li> <li>La machine s'arrête.</li> <li>Aiguille en haut. Pieds presseurs en haut.</li> <li>Retirer la matière à coudre.</li> </ul> |  |  |

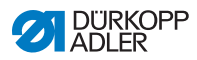

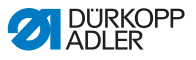

# 5 Programmation du panneau de commande Commander DELTA

## 5.1 Panneau de commande Commander DELTA

Fig. 26: Panneau de commande Commander DELTA

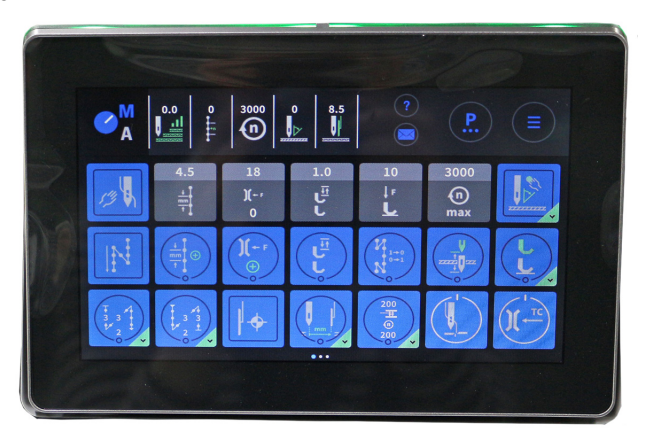

Tous les réglages du logiciel de la machine se font via le panneau de commande Commander DELTA.

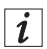

## Information

Lors de la saisie d'une valeur ne se trouvant pas dans la plage de valeurs prédéfinie, le logiciel reprend automatiquement la valeur limite issue de la plage de valeurs la plus proche de la valeur saisie.

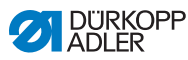

# 5.2 Navigation dans le panneau de commande Commander DELTA

Pour naviguer dans le panneau de commande, il suffit de le toucher avec les doigts. Un outil de saisie n'est pas nécessaire.

Les menus peuvent être ouverts en appuyant sur le bouton correspondant avec le doigt. Pour basculer entre les différentes pages de l'écran principal, il suffit de balayer l'écran du doigt.

Les informations affichées dans la barre d'état (1) peuvent être personnalisées. Les icônes, qui sont affichées sur les trois pages de l'écran principal (2), peuvent aussi être personnalisées. La personnalisation s'effectue via les réglages du panneau de commande,  $\square p. 78$ .

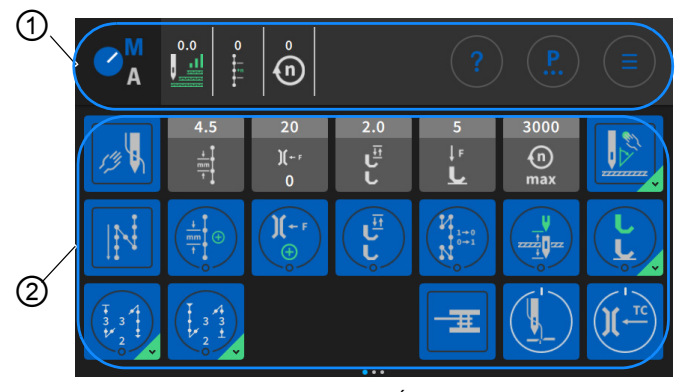

Fig. 27: Navigation dans le panneau de commande Commander DELTA

(1) - Barre d'état

(2) - Écran principal

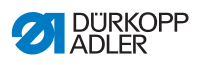

# 5.2.1 Symboles et icônes

Explication des symboles récurrents :

| lcône                                                   | Signification                                                                                                    |
|---------------------------------------------------------|----------------------------------------------------------------------------------------------------|
| C <sup>M</sup> <sub>A</sub> S <sup>M</sup> <sub>A</sub> | La lettre bleue est active.<br>A = mode automatique<br>M = mode manuel<br>Appuyer sur le symbole pour basculer entre les deux<br>modes.                                                                                                    |
|                                                         | Mode de programmation (accès via le menu Burger), cf.                                                                                                    |
| <b>P</b> .:                                             | Paramètres pouvant être réglés en mode manuel.                                                                                                    |
|                                                         | Menu Burger<br>Une fenêtre s'ouvre, permettant de choisir entre Mode<br>automatique, Mode manuel, Mode de programmation ou<br>Réglages.                                                                                                    |
| ?                                                       | Aide contextuelle<br>Appuyer d'abord sur le point d'interrogation gris, puis sur<br>la zone pour laquelle une aide est requise. Une fenêtre<br>contextuelle contenant le texte d'aide s'affiche. Taper<br>n'importe où dans la fenêtre pour qu'elle disparaisse à<br>nouveau. |
| 4.5                                                     | Icônes grises<br>Paramètres pour lesquels on peut/doit entrer une valeur<br>numérique. Saisie par pression possible.                                                                                                    |
|                                                         | lcônes bleues (par enclenchement)<br>Les icônes sombres avec une ligne blanche circulaire<br>peuvent être activées ou désactivées en appuyant<br>dessus. Aucune valeur n'est réglable.                                                                                        |

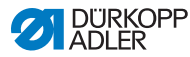

| lcône         | Signification                                                                                                    |
|---------------|----------------------------------------------------------------------------------------------------|
|               | Icônes bleues (multifonction)<br>Les icônes sombres avec une ligne blanche circulaire<br>et un coin inférieur bleu peuvent être activées ou désacti-<br>vées en appuyant dessus.<br>Une pression prolongée ouvre un menu dans lequel la<br>saisie de valeurs est possible. |
| 13            | Icônes bleues (par pression sur touche)<br>Dans le cas d'icônes sombres avec une ligne blanche<br>carrée, aucune valeur ne peut être entrée. L'icône ne<br>fonctionne que tant qu'elle est actionnée.                                                                      |
| 15<br>)(<br>0 | Icônes grisées<br>Les icônes grisées servent uniquement à des fins d'infor-<br>mation. On ne peut ni entrer des valeurs, ni activer ou<br>désactiver les icônes.                                                                                                    |

## 5.2.2 Saisir les valeurs

Les valeurs peuvent être saisies à l'aide des touches 🛨 ou 🕒 ou d'un clavier virtuel intégré.

Les valeurs affichées sur fond rouge ne sont pas valides, elles ne correspondent pas à la plage de valeurs prédéfinie. Pour les valeurs non valides, le logiciel définit automatiquement la valeur limite issue de la plage de valeurs.

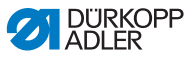

# 5.2.3 Navigation dans le menu Burger

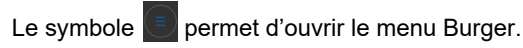

Fig. 28: Navigation dans le menu Burger

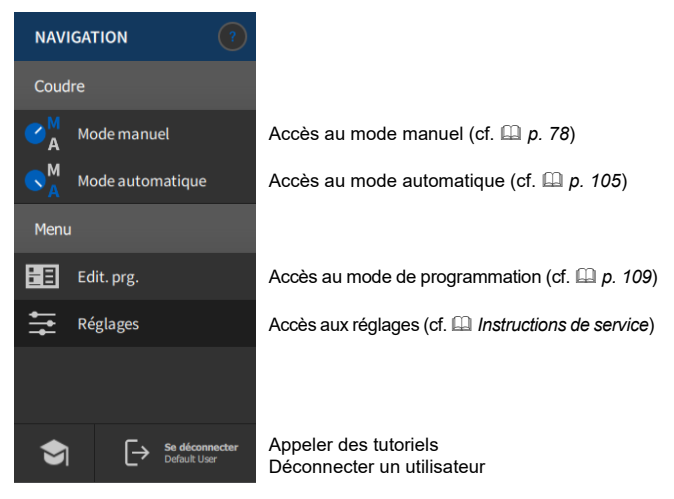

# 5.2.4 Navigation au démarrage du panneau de commande

Lors du démarrage du panneau de commande, les langues et les réglages sont accessibles directement à partir de l'interface utilisateur.

Dès que les icônes sont visibles dans le panneau de commande, elles peuvent être sélectionnées. L'utilisateur doit se connecter et accède, en fonction de la sélection précédente, au choix de la langue ou aux réglages.

| Symbole | Explication            |
|---------|------------------------|
|         | Sélection de la langue |
| \$      | Réglages               |

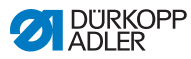

# 5.3 Configuration utilisateur

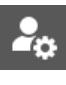

Dans la configuration utilisateur, l'utilisateur connecté peut configurer l'interface du logiciel en fonction de ses besoins.

Pour accéder à la configuration utilisateur, procéder comme suit :

1. Appuyer sur le symbole

📃 pour la navigation.

৬ L'interface de navigation s'ouvre.

Fig. 29: Configuration utilisateur (1)

|        |                | ,                           |     |               |  |
|--------|----------------|-----------------------------|-----|---------------|--|
| NAVI   | NAVIGATION (?) |                             |     |               |  |
| Coud   | re             |                             |     |               |  |
| M<br>A | Mode manu      | el                          |     |               |  |
| ■ A    | Mode autom     | natique                     |     | <b>A</b>      |  |
| Menu   |                |                             |     | $\mathcal{O}$ |  |
|        | Edit. prg.     |                             |     |               |  |
| ŧŧ     | Réglages       |                             |     |               |  |
|        |                |                             |     |               |  |
|        |                |                             |     |               |  |
| •      | [→             | Se déconnec<br>Default User | ter |               |  |

- (1) Réglages
- 2.
- 2. Appuyer sur Réglages (1).
  - ✤ L'interface des réglages s'ouvre.

Fig. 30: Configuration utilisateur (2)

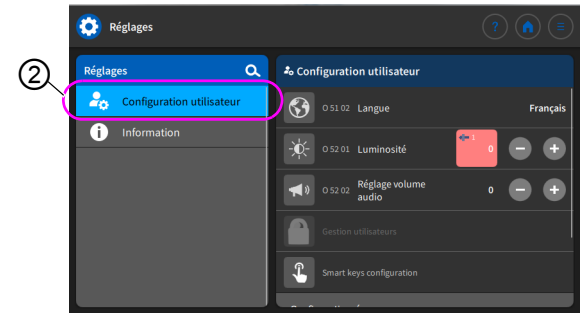

(2) - Configuration utilisateur

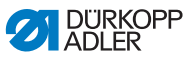

- 3. Appuyer sur l'élément *Configuration utilisateur* (2) situé à gauche.
  - ✤ Vous vous trouvez dans la configuration utilisateur.

# 5.3.1 Paramétrer la langue

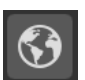

La langue du logiciel peut être paramétrée ici.

Fig. 31: Paramétrer la langue (1)

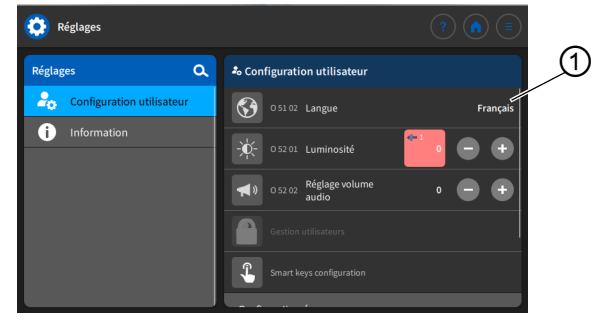

(1) - Affichage de la langue

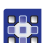

Pour paramétrer la langue :

- 1. Appuyer sur l'affichage de la langue (1).
- ✤ Une liste avec la sélection de la langue s'affiche :
- Fig. 32: Paramétrer la langue (2)

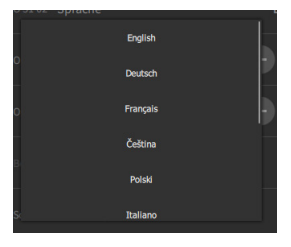

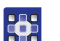

- 2. Appuyer sur la langue souhaitée.
- La langue du panneau de contrôle est immédiatement modifiée.

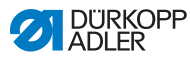

## 5.3.2 Régler la luminosité

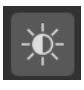

Vous pouvez régler ici la luminosité du panneau de commande.

Fig. 33: Régler la luminosité (1)

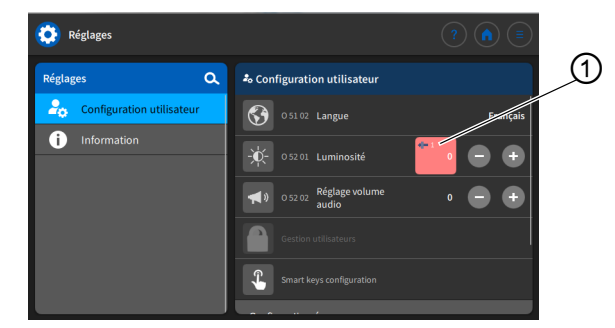

(1) - Affichage de la luminosité

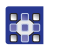

Pour paramétrer la luminosité :

- 1. Appuyer sur l'affichage de la luminosité (1).
- Entrer la valeur souhaitée à l'aide du clavier ou des touches + ou .
- ✤ La luminosité du panneau de commande est réglée.

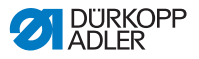

## 5.3.3 Réglage du volume

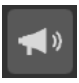

Vous pouvez régler ici le volume audio.

Fig. 34: Réglage du volume audio (1)

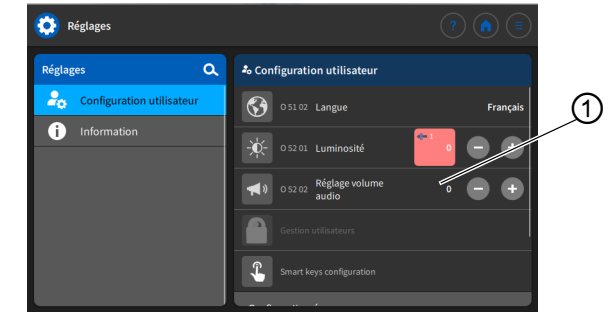

(1) - Affichage du volume audio

Pour paramétrer le volume audio :

- 1. Appuyer sur l'affichage du volume audio (1).
- Entrer la valeur souhaitée à l'aide du clavier ou des touches + ou .
- ✤ Le volume audio du panneau de commande est réglé.

## 5.3.4 Gestion utilisateurs

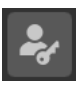

Si vous êtes connecté comme *Default User*, cette section est verrouillée. Les réglages de la gestion utilisateurs ne peuvent être effectués qu'avec des autorisations étendues.

La gestion utilisateurs est expliquée dans un chapitre séparé ( $\square p. 62$ ).

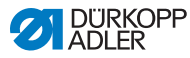

## 5.3.5 Configuration des raccourcis clavier

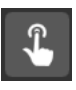

Vous pouvez assigner ici les touches du bloc de touches et les touches favorites.

Fig. 35: Configuration des raccourcis clavier (1)

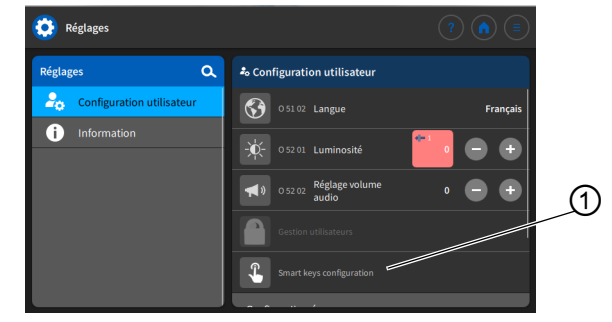

(1) - Affichage du volume audio

Pour configurer les raccourcis clavier :

- 1. Appuyer sur le sous-menu Configuration des raccourcis clavier (1).
- L'interface de la configuration des raccourcis clavier s'ouvre :
- Fig. 36: Configuration des raccourcis clavier (2)

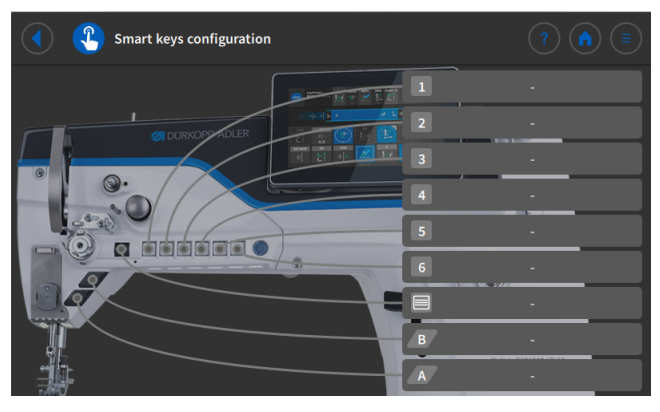

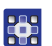

- 2. Appuyer sur la barre de la touche pour assigner une fonction.
- La sélection des assignations possibles pour cette touche s'ouvre.

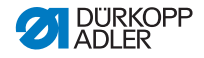

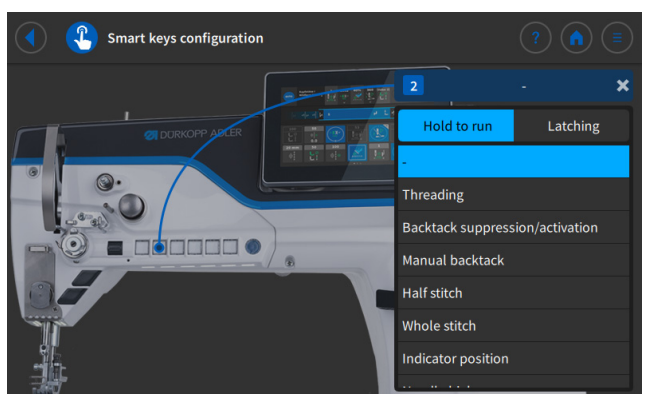

Fig. 37: Configuration des raccourcis clavier (3)

- 3. Appuyer sur la fonction pour assigner la touche.
  - 4. Appuyer pour sélectionner l'option Par effleurement de la touche OU Par enclenchement.
  - 5. Appuyer sur une section en dehors de la sélection pour quitter la sélection.
  - ✤ Les réglages effectués sont sauvegardés.

## 5.3.6 Configuration écran

La configuration écran permet d'afficher les icônes en mode manuel.

La configuration est expliquée à la rubrique correspondante du chapitre Mode manuel ( $\square p. 78$ ).

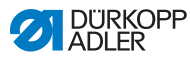

# 5.4 Gestion utilisateurs

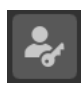

Dans la section de gestion des utilisateurs, des utilisateurs et des rôles dotés des diverses autorisations peuvent être configurés.

Lorsque la machine est démarrée, le *Default User* est automatiquement connecté en usine. Selon les besoins, ce réglage peut être modifié au niveau « Technicien ».

L'utilisateur par défaut *Default Technician* est expliqué cidessous. Selon les besoins, une multitude d'utilisateurs et de rôles individuels peuvent être configurés.

Condition préalable à la gestion utilisateurs : vous devez être connecté en tant que Default Technician.

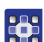

Pour se connecter en tant que Default Technician:

- 1. Appuyer sur le symbole 📃 pour la navigation.
- ৬ L'interface de navigation s'ouvre.

Fig. 38: Gestion utilisateurs (1)

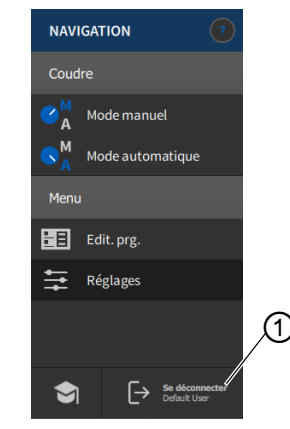

(1) - Se déconnecter

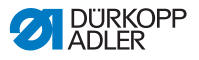

- 2. Appuyer sur Se déconnecter (1).
- ৬ L'interface de connexion s'ouvre.

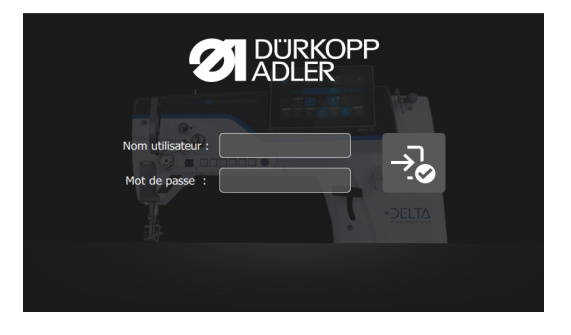

- 3. Entrer le nom utilisateur *technician* et le mot de passe 25483.
  - 4. Appuyer sur →.
  - ⅍ L'utilisateur est connecté.

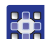

Pour accéder à la Gestion utilisateurs :

- 1. Appuyer sur le symbole pour la navigation.
- ৬ L'interface de navigation s'ouvre.
- Fig. 39: Gestion utilisateurs (2)

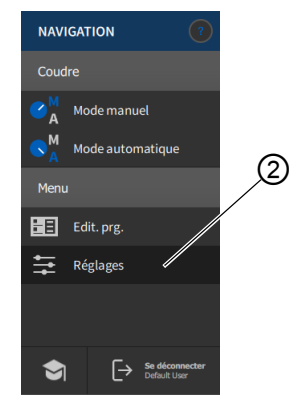

<sup>(2) -</sup> Réglages

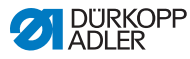

- 2. Appuyer sur Réglages (2).
  - ✤ L'interface des réglages s'ouvre.

#### Fig. 40: Gestion utilisateurs (3)

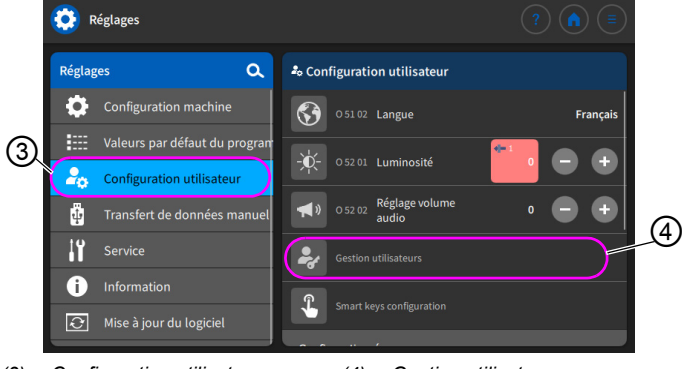

- (3) Configuration utilisateur
- (4) Gestion utilisateurs
- 3. Appuyer sur l'élément *Configuration utilisateur* (3) situé à gauche.
  - 4. Appuyer sur l'élément *Gestion utilisateurs* (4) situé à droite.
  - L'interface de gestion des utilisateurs s'ouvre et présente une apparence différente selon l'utilisateur.

Fig. 41: Gestion utilisateurs (4)

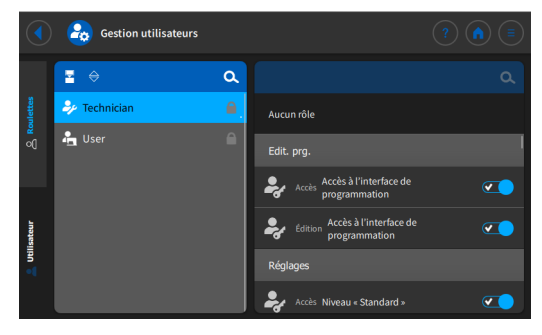

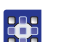

5.

- Effectuer les réglages souhaités (explications voir D p. 65).
- 6. Opermet de retourner aux réglages ou opermet de manuel.

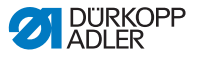

## 5.4.1 Autorisations en tant que Default Technician

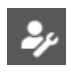

Le Default Technician est créé en usine de sorte qu'il doit se connecter avec un nom d'utilisateur et un mot de passe (technician, 25483). Si l'on sélectionne la gestion des utilisateurs en tant que Default Technician (Default Technician (Default Setting), l'interface suivante apparaît :

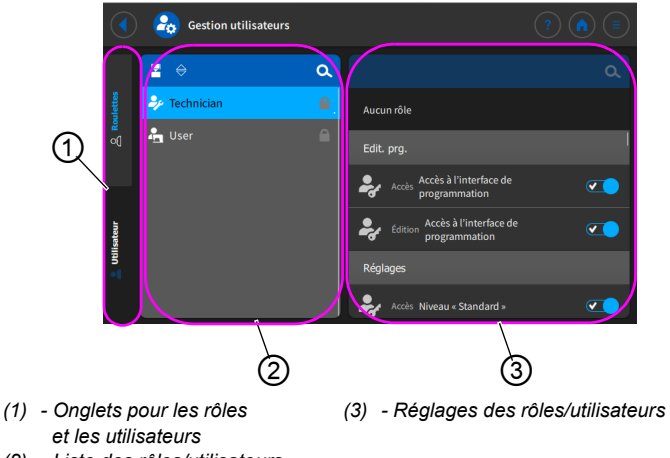

Fig. 42: Autorisations en tant que Default Technician

(2) - Liste des rôles/utilisateurs

On peut choisir entre les onglets (1) pour les rôles ( $\square p. 66$ ) et les utilisateurs ( $\square p. 70$ ) situés à gauche. Des explications figurent ciaprès. À droite, on peut voir la liste (2) des rôles et utilisateurs créés en fonction de l'onglet (1) sélectionné. Les réglages (3) pour le rôle sélectionné/l'utilisateur sélectionné sont affichés tout à droite.

| Explication | du | rôle | et de | l'utilisateur |
|-------------|----|------|-------|---------------|
|-------------|----|------|-------|---------------|

| Galet                                                                                                    | Utilisateur                                                                                                    |
|----------------------------------------------------------------------------------------------------|----------------------------------------------------------------------------------------------------|
| Un rôle définit les autorisations<br>permises ou interdites.<br>On peut affecter plusieurs rôles à<br>un utilisateur.<br>On ne peut pas se connecter avec<br>un rôle, ce n'est possible qu'en<br>tant qu'utilisateur. | On peut se connecter en tant<br>qu'utilisateur.<br>Un ou plusieurs rôles peuvent être<br>affectés à un utilisateur. Il obtient<br>ainsi ses autorisations. |

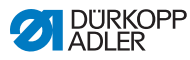

## 5.4.1.1 Gérer les rôles

Si l'on sélectionne la gestion des utilisateurs en tant que *Default Technician* ( *p. 56*), l'interface suivante apparaît :

Fig. 43: Gérer les rôles

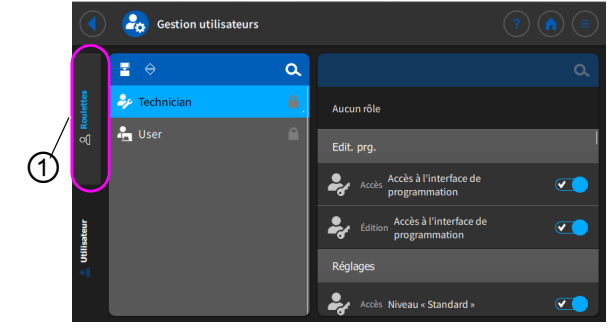

(1) - Onglet pour les rôles

Appuyer sur l'onglet (1) Rôles situé à gauche.

## Supprimer un rôle

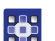

Pour supprimer un rôle :

- 1. Appuyer sur le rôle souhaité.
- ⅍ Le rôle est affiché sur fond bleu.
- 2. Appuyer sur 🔀.
- ✤ Le rôle disparaît de la liste, il est supprimé.

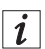

## Information

Les rôles, qui ont le symbole derrière le nom, sont créés en usine. Ils ne peuvent pas être supprimés.

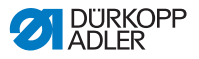

#### Créer/Dériver un nouveau rôle

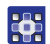

Pour créer un nouveau rôle :

- 1. Appuyer sur **a** (seulement un rôle inférieur ou équivalent au sien).
- ✤ Un nouveau rôle apparaît dans la liste.
- 2. Procéder aux réglages pour le rôle (voir tableau ci-dessous).

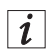

## Information

En tant que *Default Technician*, on peut sélectionner la dérivation du rôle uniquement jusqu'au *Technician*. Ce réglage peut être ajusté dans les autorisations des rôles (tableau ci-dessous).

#### Réglages des rôles

| Lecture/Édition/Accès | Élément de menu                      |  |
|-----------------------|--------------------------------------|--|
| Programmation         |                                      |  |
| Accès                 | Accès à l'interface de programmation |  |
| Édition               | Accès à l'interface de programmation |  |
| Réglages              |                                      |  |
| Accès                 | Niveau « Standard »                  |  |
| Accès                 | Niveau « Technicien »                |  |
| Mode manuel           |                                      |  |
| Édition               | Barre d'état                         |  |
| Édition               | Écran principal                      |  |
| Accès                 | Rôle de l'écran principal            |  |
| Accès                 | Rôle de la barre d'état              |  |
| Édition               | Paramètres de couture                |  |
| Accès                 | Commute en mode automatique          |  |

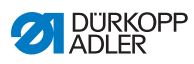

| Lecture/Édition/Accès | Élément de menu                                                |
|-----------------------|----------------------------------------------------------------|
| Accès                 | Afficher paramètres                                            |
| Édition               | Arrêt manuel                                                   |
| Édition               | Pied presseur levé                                             |
| Édition               | Position de l'aiguille dans le cas d'un arrêt de<br>la couture |
| Édition               | Mode bobineur                                                  |
| Édition               | Interruption segment couture                                   |
| Édition               | Coupe-bord                                                     |
| Édition               | Valeur suppl. butée-bord                                       |
| Édition               | Hauteur supplémentaire butée-bord                              |
| Édition               | Position référence butée-bord                                  |
| Édition               | Longueur de point                                              |
| Édition               | Commutation longueur de point                                  |
| Édition               | Tension du fil d'aiguille                                      |
| Édition               | Commutation tension du fil d'aiguille                          |
| Édition               | Pression du pied presseur                                      |
| Édition               | Course du pied presseur                                        |
| Édition               | Commutation hauteur course pied presseur                       |
| Édition               | Pt arrêt milieu couture                                        |
| Édition               | Vitesse de couture max.                                        |
| Édition               | Point d'arrêt au début de la couture                           |
| Édition               | Point d'arrêt à la fin de la couture                           |
| Édition               | Demi-point/point indiv.                                        |
| Édition               | Coupe-fil actif                                                |
| Édition               | Pince-fil d'aiguille                                           |
| Édition               | Aide à l'enfilage                                              |

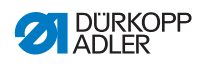

| Lecture/Édition/Accès | Élément de menu                                                |  |
|-----------------------|----------------------------------------------------------------|--|
| Édition               | Barrière photoélectrique                                       |  |
| Édition               | Réinitialiser le compteur de points de la canette              |  |
| Édition               | Guidage au milieu de la couture                                |  |
| Mode automatique      |                                                                |  |
| Accès                 | Sélection programme                                            |  |
| Édition               | cycl.                                                          |  |
| Édition               | Facteur de correction de la longueur de point                  |  |
| Édition               | Facteur de correction de la tension du fil<br>d'aiguille       |  |
| Coudre                |                                                                |  |
| Accès                 | Sous-menu Point d'arrêt en début de couture                    |  |
| Accès                 | Sous-menu Point d'arrêt en fin de couture                      |  |
| Accès                 | Sous-menu Levée du pied presseur                               |  |
| Accès                 | Sous-menu Pince-fil                                            |  |
| Accès                 | Sous-menu Point cible                                          |  |
| Accès                 | Sous-menu Écart bords<br>(valeur supplémentaire)               |  |
| Accès                 | Sous-menu Réinitialiser le compteur de<br>points de la canette |  |
| Accès                 | Sous-menu Réinitialiser le compteur de<br>pièces quotidiennes  |  |
| Accès                 | Guidage au milieu de la couture activé                         |  |
| Gestion utilisateurs  |                                                                |  |

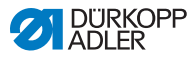

| Lecture/Édition/Accès | Élément de menu                 |
|-----------------------|---------------------------------|
| Édition               | Utilisateur actuel              |
| Édition               | Rôle jusqu'au Technicien        |
| Édition               | Utilisateur jusqu'au Technicien |
| Édition               | Auto Login éditable             |

## 5.4.1.2 Gérer les utilisateurs

Si l'on sélectionne la gestion des utilisateurs en tant que *Default Technician* ( *p. 56*), l'interface suivante apparaît :

Fig. 44: Gérer les utilisateurs (1)

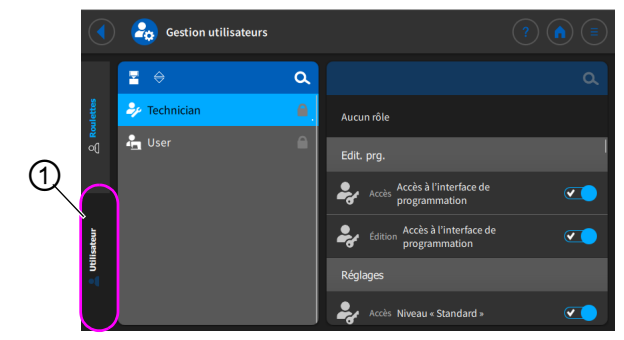

(1) - Onglet pour les utilisateurs

Appuyer sur l'onglet (1) *Utilisateur* situé à gauche. L'interface suivante apparaît :
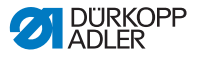

Fig. 45: Gérer les utilisateurs (2)

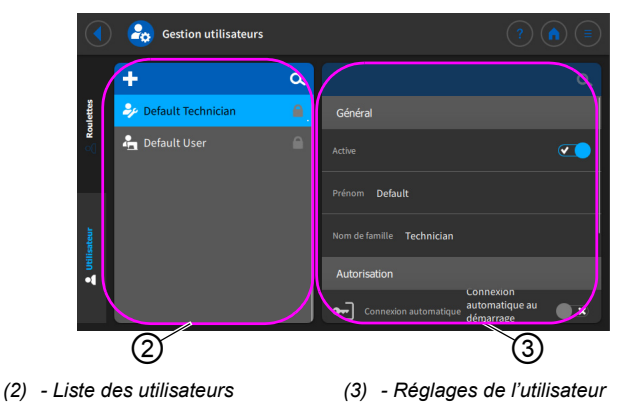

Une liste de tous les utilisateurs créés (2) figure sur le côté gauche. Si l'on appuie sur un utilisateur à cet endroit, on peut voir à droite les réglages (3) définis pour l'utilisateur sélectionné.

#### Supprimer un utilisateur

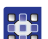

Pour supprimer un utilisateur :

- 1. Appuyer sur l'utilisateur souhaité.
- ✤ L'utilisateur est affiché sur fond bleu.
- Appuyer sur X.
- ৬ L'utilisateur disparaît de la liste, il est supprimé.

i

#### Information

Les utilisateurs, qui ont le symbole en usine. Ils ne peuvent pas être supprimés.

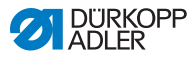

#### Créer un nouvel utilisateur

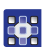

Pour créer un nouvel utilisateur :

- 1. Appuyer sur 🕂.
- ✤ Un nouvel utilisateur apparaît dans la liste.
- 2. Procéder aux réglages pour l'utilisateur (voir tableau ci-dessous).

### Réglages de l'utilisateur

| lcône        | Réglage                                          | Explication                                                                   |  |
|--------------|--------------------------------------------------|-------------------------------------------------------------------------------|--|
| Général      |                                                  |                                                                               |  |
|              | Prénom                                           | Nom de l'utilisateur,                                                         |  |
|              | Nom                                              | identifiants de connexion !                                                   |  |
| Autorisation |                                                  |                                                                               |  |
| 2=           | Se connecter avec                                | On/Off                                                                        |  |
|              | nom d'utilisateur<br>et mot de passe             | <i>Nom utilisateur</i><br><b>Nom de connexion</b>                             |  |
|              |                                                  | <i>Mot de passe</i><br>Mot de passe de connexion                              |  |
|              | Se connecter avec<br>token NFC                   | Autoriser ou non la connexion<br>avec NFC                                     |  |
| <b>()</b>    | <i>Se connecter avec<br/>clé USB</i>             | Autoriser ou non la connexion<br>avec une clé USB                             |  |
| Ł            | Connexion<br>automatique au<br>démarrage système | Connexion automatique au<br>démarrage de la machine,<br>connexion non requise |  |

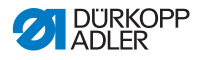

| Icône           | Réglage     | Explication                                                         |  |
|-----------------|-------------|---------------------------------------------------------------------|--|
| Rôles (🕮 p. 66) |             |                                                                     |  |
| 24              | Technicien  | Curseur de réglage actif/<br>inactif, pour l'affectation du<br>rôle |  |
| <b>•</b>        | Utilisateur | Curseur de réglage actif/<br>inactif, pour l'affectation du<br>rôle |  |

# 5.4.2 Connecter un utilisateur

Le logiciel livré est configuré de sorte que le *Default User* se connecte automatiquement à l'allumage de la machine. Aucune authentification n'est requise à cet effet. La section suivante explique comment changer d'utilisateur.

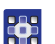

Pour accéder à la Gestion utilisateurs :

- 1. Appuyer sur le symbole 📃 pour la navigation.
- ৬ L'interface de navigation s'ouvre.
- Fig. 46: Connecter un utilisateur (1)

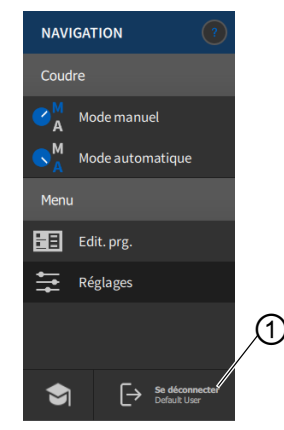

(1) - Se déconnecter

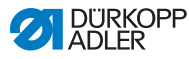

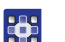

- 2. Appuyer sur Se déconnecter (1).
- ✤ L'interface de connexion s'ouvre.

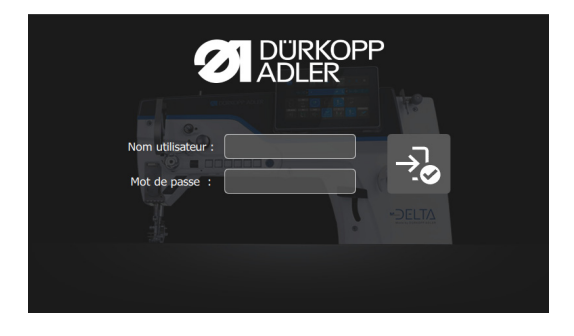

Il existe trois variantes de connexion décrites dans la section suivante, avec les réglages du logiciel nécessaires à cet effet.

# 5.4.2.1 Se connecter avec un nom d'utilisateur et un mot de passe

### Attribuer un nom d'utilisateur et un mot de passe

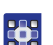

Pour attribuer un nom d'utilisateur et un mot de passe :

- L'utilisateur pourra dès lors se connecter avec ses identifiants.

#### Connexion avec un nom d'utilisateur et un mot de passe

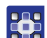

Pour se connecter avec un nom d'utilisateur et un mot de passe :

- 1. Saisir Nom utilisateur et Mot de passe.
- 2. Appuyer sur 🐱.
- ✤ Si les identifiants sont corrects, l'utilisateur est connecté.

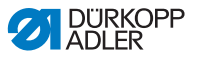

# 5.4.2.2 Se connecter avec une clé USB

#### Affecter une clé USB à un utilisateur

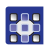

Pour affecter une clé USB à un utilisateur :

- 1. Dans *Gestion utilisateurs*, sélectionner un utilisateur ou en créer un nouveau (D *p. 70*).
- 2. Appuyer sur l'élément Connexion avec clé USB.
- ✤ Une nouvelle fenêtre apparaît.
- 3. Insérer une clé USB dans l'un des ports du panneau de commande.
- 4. Sélectionner la clé USB à affecter à l'utilisateur pour la connexion.
- 5. Pour affecter la clé USB, appuyer sur Pair (Coupler).
- La fenêtre disparaît et la fonction Connexion avec clé USB est active.

#### Connexion avec clé USB

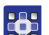

Pour se connecter avec une clé USB :

- 1. Insérer la clé USB affectée dans le panneau de commande.
- Lorsque la clé USB est correctement affectée, l'utilisateur est connecté.

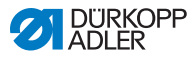

## 5.4.2.3 Se connecter avec une puce NFC

#### Affecter une puce NFC à un utilisateur

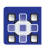

Pour affecter une puce NFC à un utilisateur :

- 1. Dans *Gestion utilisateurs*, sélectionner un utilisateur ou en créer un nouveau ( *p. 70*).
- 2. Appuyer sur l'élément Connexion avec puce NFC.
- ✤ Une nouvelle fenêtre apparaît.
- 3. Pour affecter la puce NFC, maintenir la puce devant le côté gauche du panneau de commande.
- La fenêtre disparaît et la fonction Connexion avec puce NFC est active.

#### **Connexion avec puce NFC**

Pour se connecter avec une puce NFC :

- 1. Maintenir la puce NFC affectée devant le côté gauche du panneau de commande.
- Lorsque la puce NFC est correctement affectée, l'utilisateur est connecté.

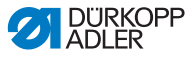

# 5.5 Modes de fonctionnement du logiciel

Le logiciel du panneau de commande permet divers modes de fonctionnement :

#### Mode manuel

Le mode manuel correspond au mode de fonctionnement le plus simple. Il ne comporte aucun programme de couture/ programme et aucune saisie pour différents segments de couture.

Les modifications de la pression du pied presseur, de la hauteur de course, de la longueur de point, de la tension du fil d'aiguille ainsi que la commutation d'autres fonctions sont immédiatement appliquées.

Tous les paramètres de couture principaux peuvent être modifiés manuellement pendant le processus de couture.

#### Mode automatique

En mode automatique, les paramètres (le programme de couture se compose d'un seul segment de couture) ou les programmes de couture complexes (se composant de 2 segments de couture minimum) sont exécutés.

Les programmes de couture sont divisés en différents segments de couture, auxquels sont attribués des paramètres individuels comme la longueur de point, la tension du fil d'aiguille, etc.

#### Programmation

Le mode de programmation permet de créer, d'ajuster ou de supprimer rapidement et facilement des programmes de couture.

Les différents modes et leur utilisation seront décrits en détail ultérieurement.

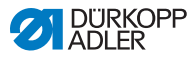

#### 5.6 Utiliser le mode manuel

En mode manuel, aucun programme n'est enregistré, tous les paramètres peuvent être utilisés de manière variable.

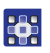

Pour accéder au mode manuel :

- 1. Appuyer sur le symbole pour la navigation.
- L'interface de navigation s'ouvre.
- Fig. 47: Utiliser le mode manuel

| NAVIG            | GATION     |                          | ?          |          |
|------------------|------------|--------------------------|------------|----------|
| Coudro           | e          |                          |            |          |
| M<br>A           | Mode manue | el                       | _          | <br>-11) |
| S <sup>M</sup> A | Mode autom | natique                  | _          | 0        |
| Menu             |            |                          |            |          |
| ΕE               | Edit. prg. |                          |            |          |
| ŧŧ               | Réglages   |                          |            |          |
|                  |            |                          |            |          |
|                  |            |                          |            |          |
|                  | [→         | Se déconn<br>Default Use | ecter<br>r |          |

(1) - Mode manuel

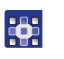

- 2. Appuyer sur Mode manuel (1).
- 孓 L'interface du mode manuel s'ouvre.

#### 5.6.1 Configurer l'interface utilisateur

La disposition des icônes et l'apparence de la barre d'état en mode manuel peuvent être personnalisées.

### Organiser les icônes sur l'écran principal

L'écran principal se compose de trois pages pouvant être personnalisées.

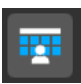

Pour personnaliser les icônes sur l'écran principal :

- 1. Appuyer sur le symbole 📃 pour la navigation. P
  - L'interface de navigation s'ouvre.

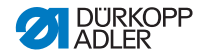

| Fig. 48: Configurer | 'interface utilisateur (1) |
|---------------------|----------------------------|
| NA                  | VIGATION                   |
| Cou                 | ıdre                       |
| ✓ <sup>M</sup> A    | Mode manuel                |
|                     | Mode automatique           |
| Mer                 | nu                         |
| BE                  | Edit. prg.                 |
| ŧ                   | Réglages                   |
|                     |                            |
|                     | Se déconnecter             |
|                     | Default User               |

(1) - Réglages

- 2. Appuyer sur Réglages (1).
  - ♥ L'interface des réglages s'ouvre.

Fig. 49: Configurer l'interface utilisateur (2)

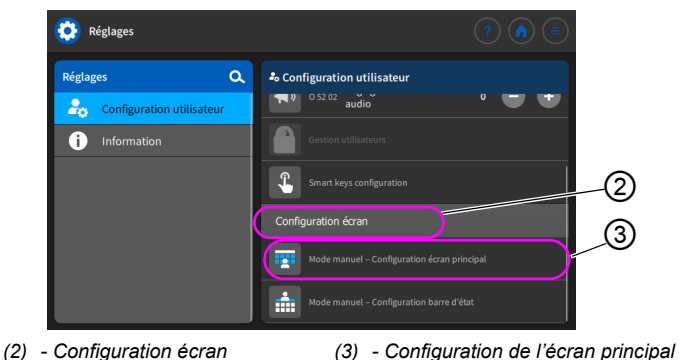

- 3. Sous Configuration écran (2), appuyer sur
  - Mode manuel Configuration écran principal (3).
  - ✤ L'interface de configuration de l'écran principal s'ouvre.

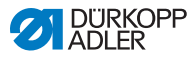

Fig. 50: Configurer l'interface utilisateur (3)

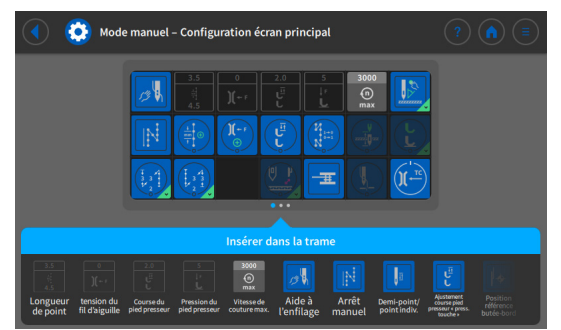

- Appuyer sur l'icône souhaitée, maintenir l'icône appuyée et la placer dans la grille ou la retirer de la grille en procédant de la même manière.
  - 5. Opermet de retourner aux réglages ou o au mode manuel.

#### Personnaliser les informations dans la barre d'état

Pour personnaliser l'apparence de la barre d'état :

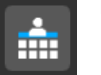

1. Aller dans Réglages (voir ci-dessus).

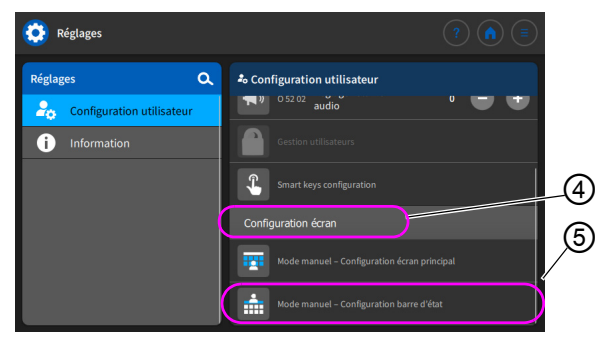

Fig. 51: Configurer l'interface utilisateur (4)

(4) - Configuration écran

(5) - Configuration de la barre d'état

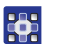

- Sous Configuration écran (4), appuyer sur Mode manuel - Configuration barre d'état (5).
- ৬ L'interface de configuration de la barre d'état s'ouvre.

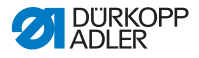

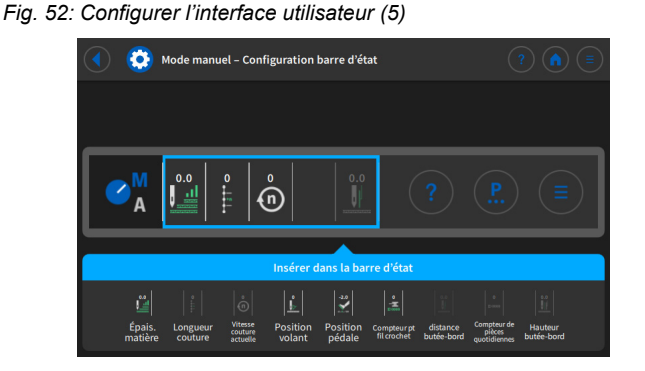

- Appuyer sur le symbole souhaité, maintenir le symbole appuyé et le placer dans la barre d'état ou le retirer de la barre d'état en procédant de la même manière.
  - 4. O permet de retourner aux réglages ou o au mode manuel.

#### Réglages par défaut de la barre d'état

#### Fig. 53: Barre d'état par défaut

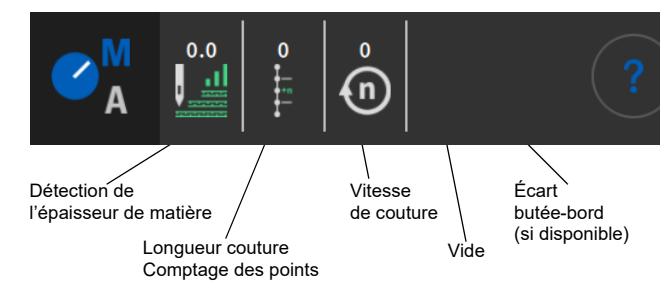

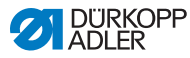

### 5.6.2 Réglage des paramètres

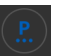

En mode manuel, divers paramètres peuvent être réglés. Les fonctions et les effets des paramètres sont expliqués ci-après.

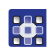

Pour accéder au réglage des paramètres :

- 1. Appuyer sur le symbole D pour les paramètres.
- ৬ L'interface de réglage des paramètres s'ouvre.

Fig. 54: Réglage des paramètres

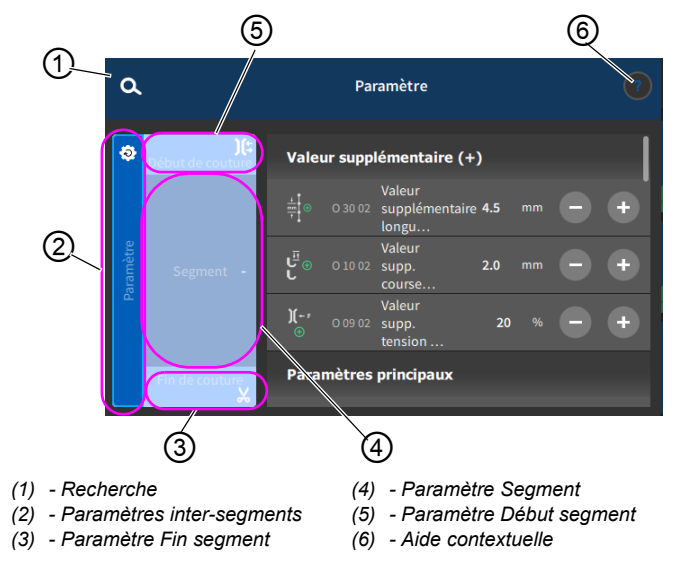

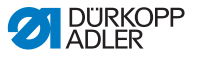

# 5.6.3 Réglage des paramètres inter-segments

Il existe de multiples possibilités de réglage des paramètres inter-segments. Toutes les possibilités sont indiquées dans le tableau suivant.

| Icône                                                                                                    | Paramètre                                                                                                    | Réglage                                                                                  |  |  |
|----------------------------------------------------------------------------------------------------|----------------------------------------------------------------------------------------------------|------------------------------------------------------------------------------------------|--|--|
| Valeur supplén                                                                                                    | Valeur supplémentaire (+)                                                                                                    |                                                                                          |  |  |
| $\text{interms of the second second se$ | Valeur supplémentaire<br>longueur de point (+)<br>2 <sup>e</sup> valeur pour la longueur de point,<br>peut être activée par une touche du bloc<br>de touches ou à l'aide de l'icône sur le<br>panneau de commande.                         | Plage de valeurs<br>00.0 - 12.0<br>(selon le dispositif de couture et<br>la sous-classe) |  |  |
| ⊕<br>د ل <sup>ائت</sup>                                                                                                    | Valeur supp. course pied<br>presseur (+)<br>2 <sup>e</sup> valeur pour la course du pied presseur,<br>peut être activée par une touche du bloc<br>de touches ou à l'aide de la genouillère<br>ou de l'icône sur le panneau de<br>commande. | Plage de valeurs<br>05.0 - 09.0 [mm]                                                     |  |  |
| )( ← F<br>⊕                                                                                                    | Valeur supp. tension du fil<br>d'aiguille (+)<br>2 <sup>e</sup> valeur pour la tension du fil d'aiguille,<br>peut être activée par une touche du bloc<br>de touches ou à l'aide de l'icône sur le<br>panneau de commande.                  | Plage de valeurs<br>01 - 99                                                              |  |  |
|                                                                                                    | Écart bords (2 <sup>e</sup> valeur)<br>2 <sup>e</sup> valeur pour l'écart entre la butée-bord<br>motorisée et l'aiguille (en fonction de la<br>distance de sécurité définie par rapport<br>aux pieds presseurs).                           | Plage de valeurs<br>1.0 - 45.0<br>(en fonction du dispositif de<br>couture)              |  |  |
| Paramètres principaux                                                                                                    |                                                                                                    |                                                                                          |  |  |
| Ξ <u>Ξ</u><br>Σ/ΞΦ                                                                                                    | Mode surveillance canette                                                                                                    | (voir 📖 p. 86)                                                                           |  |  |

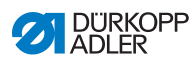

| lcône                    | Paramètre                                                                                                    | Réglage                                                                                                    |  |
|--------------------------|----------------------------------------------------------------------------------------------------|----------------------------------------------------------------------------------------------------|--|
|                          | Position du point cible<br>Pour obtenir un positionnement précis de<br>la matière à coudre lors de la couture,<br>l'écart entre l'aiguille et la matière peut<br>être ajusté. La valeur saisie correspond<br>ici au nombre de degrés sur le volant. | Plage de valeurs<br>000 - 359 [°]                                                                                                    |  |
|                          | Écart bords<br>Valeur pour l'écart entre la butée-bord<br>motorisée et l'aiguille (en fonction de la<br>distance de sécurité définie par rapport<br>aux pieds presseurs).                                                                           | Plage de valeurs<br>1.0 - 45.0<br>(en fonction du dispositif de<br>couture)                                                                                                    |  |
| Correction de            | influence de la vitesse                                                                                                    |                                                                                                    |  |
| (n)<br>+/- \/            | <i>Correction de l'influence<br/>de la vitesse</i>                                                                                                    | Plage de valeurs<br>On/Off<br>(voir 🏛 p. 88)                                                                                                    |  |
|                          | Longueur de point                                                                                                    | Selon la vitesse de rotation, la<br>longueur de point n'est que très<br>légèrement modifiée. C'est pour-<br>quoi la longueur de point peut être<br>ajustée, par contrôle logiciel, à<br>diverses vitesses. |  |
|                          | Tension du fil d'aiguille                                                                                                    | En fonction de la vitesse de rota-<br>tion, la tension du fil d'aiguille peut<br>être ajustée, par contrôle logiciel,<br>à diverses vitesses.                                                              |  |
|                          | Pression du pied presseur                                                                                                    | En fonction de la vitesse de rota-<br>tion, la pression du pied presseur<br>peut être ajustée, par contrôle<br>logiciel, à diverses vitesses.                                                              |  |
| Détection épais. matière |                                                                                                    |                                                                                                    |  |
| (n)<br>+/- \/            | Détection épais. matière                                                                                                    | Plage de valeurs<br>On/Off<br>(voir 🎞 <i>p.</i> 92)                                                                                                    |  |
|                          | Course du pied presseur                                                                                                    | La course du pied presseur peut<br>être ajustée, par contrôle logiciel,<br>à diverses épaisseurs de matière.                                                                                               |  |

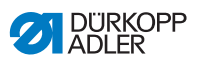

| Icône      | Paramètre                      | Réglage                                                                                                    |
|------------|--------------------------------|----------------------------------------------------------------------------------------------------|
|            | Longueur de point              | Selon l'épaisseur de matière, la<br>longueur de point n'est que très<br>légèrement modifiée. C'est pour-<br>quoi la longueur de point peut être<br>ajustée, par contrôle logiciel, à<br>diverses épaisseurs de matière. |
|            | Tension du fil d'aiguille      | En fonction de l'épaisseur de<br>matière, la tension du fil d'aiguille<br>peut être ajustée, par contrôle<br>logiciel, à diverses épaisseurs<br>de matière.                                                             |
|            | Pression du pied presseur      | La pression du pied presseur peut<br>être ajustée, par contrôle logiciel,<br>à diverses épaisseurs de matière.                                                                                                    |
|            | <i>Vitesse de couture max.</i> | La vitesse de couture maximale<br>peut être ajustée, par contrôle<br>logiciel, à diverses épaisseurs<br>de matière.                                                                                                    |
| Sortie     |                                |                                                                                                    |
| <b>—</b> X | Sortie 1-16                    | (voir 🕮 p. 96)                                                                                                    |

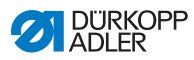

# 5.6.3.1 Réglage du paramètre Mode surveillance canette

Ξ Σ/ΞΦ La quantité de fil restant au niveau de la canette peut être surveillée de manière optique ou par contrôle logiciel avec le réglage de ce paramètre.

| Élément de menu                                                                                                    | Possibilité de réglage 1                                                                                                    | Possibilité de réglage 2             |
|----------------------------------------------------------------------------------------------------|----------------------------------------------------------------------------------------------------|--------------------------------------|
| Arrêt                                                                                                    |                                                                                                    |                                      |
| <i>Optique</i><br>Le mode Optique ne peut être<br>utilisé que lorsque l'équipement<br>supplémentaire du contrôleur de<br>fil restant est disponible sur la<br>machine. En mode Optique,<br>la surveillance de la canette<br>s'effectue de manière optique. | Arrêt de couture<br>Arrêt de couture et message à<br>l'écran lorsque la canette est<br>détectée comme étant presque<br>vide. Si le paramètre n'est pas<br>activé, les DEL présentes sur le<br>bras de machine n'avertissent<br>qu'en cas de canette vide. | Plage de valeurs<br>On/Off           |
|                                                                                                    | Pied press. en bas                                                                                                    | Plage de valeurs<br>On/Off           |
|                                                                                                    | t flux d'air<br>C                                                                                                    | Plage de valeurs<br>0000 - 5000 [ms] |
|                                                                                                    | Durée pendant laquelle la lentille<br>est dégagée à l'air comprimé.<br>Le processus se déroule en<br>même temps que la coupe du fil.                                                                                                    |                                      |

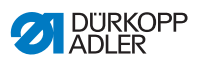

| Élément de menu                                                                                                    | Possibilité de réglage 1                                                                                                    | Possibilité de réglage 2          |
|----------------------------------------------------------------------------------------------------|----------------------------------------------------------------------------------------------------|-----------------------------------|
| Logiciel/compteur de<br>points<br>En mode Logiciel, la surveillance<br>de la canette s'effectue au moyen<br>d'un contrôle logiciel et se base<br>sur le nombre de points cousus. | Sélection du compteur<br>de points<br>A-D Σ<br>Il est possible de programmer<br>4 compteurs différents.<br>Pour chaque compteur, les trois<br>sous-éléments suivants peuvent<br>être réglés.                                                                                  | Plage de valeurs<br>A/B/C/D       |
|                                                                                                    | Valeur de compteur                                                                                                    | Plage de valeurs<br>00000 - 99999 |
|                                                                                                    | Arrêt de couture<br>Arrêt de couture<br>Arrêt de couture et message à<br>l'écran lorsque la canette est<br>détectée comme étant presque<br>vide. Si le paramètre n'est pas<br>activé, les DEL présentes sur le<br>bras de machine n'avertissent<br>qu'en cas de canette vide. | Plage de valeurs<br>On/Off        |
|                                                                                                    | Pied press. en bas                                                                                                    | Plage de valeurs<br>On/Off        |
|                                                                                                    | Réinit. nécessaire                                                                                                    | Plage de valeurs<br>On/Off        |

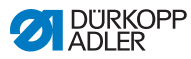

# 5.6.3.2 Réglage du paramètre Correction de l'influence de la vitesse

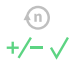

Certains paramètres sont influencés en cas de fortes vitesses par les effets physiques qui en résultent. Afin de contrer ces effets et d'atteindre de bons résultats de couture de manière constante même en cas de vitesse élevée, il est possible de régler des facteurs de correction en fonction de la vitesse.

### Vue d'ensemble des modes de réglage

La correction des effets dus à une vitesse élevée peut être reconnue dans divers modes et permet de réagir en conséquence selon chaque réglage. Cette explication générale peut être appliquée aux paramètres spécifiques suivants.

| Mode de réglage | Description                                                                                                    |
|-----------------|----------------------------------------------------------------------------------------------------|
| linéaire        | Lors d'un réglage linéaire, la grandeur du paramètre<br>augmente ou diminue de manière régulière avec<br>une vitesse de rotation croissante. L'augmentation/<br>la réduction du paramètre dépend des limites défi-<br>nies des vitesses de rotation minimale et maximale.                                                       |
| 2.OnOff         | Si une certaine vitesse est dépassée, la<br>deuxième valeur du paramètre est commutée.<br>Si cette vitesse n'est plus atteinte, la commutation<br>s'effectue au niveau de la valeur de base du<br>paramètre.                                                                                                    |
| 2.0n            | Si une certaine vitesse est dépassée, la<br>deuxième valeur du paramètre est commutée.<br>Si cette vitesse n'est plus atteinte, la commutation<br>ne s'effectue PAS au niveau de la valeur de base<br>du paramètre. La valeur de base du paramètre est<br>rétablie seulement au terme de la couture lors de<br>la coupe du fil. |

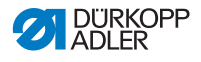

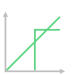

Possibilités de réglage Longueur de point

| Élément<br>de menu              | Réglage 1                                                                                                | Réglage 2                                                                                                    |
|---------------------------------|----------------------------------------------------------------------------------------------------|----------------------------------------------------------------------------------------------------|
| linéaire                        | <i>Longueur de point</i><br>Plage de valeurs -50 - 50 [%]                                                | Modification de la longueur<br>de point maximale devant<br>être atteinte en cas de<br>limite supérieure de la<br>vitesse. |
|                                 | <i>Vitesse de couture<br/>max.</i><br>Plage de valeurs<br>0000 - 4000 [tr/min]<br>(selon la sous-classe) | Vitesse de rotation à<br>laquelle l'augmentation ou<br>la réduction de la longueur<br>de point doit commencer.            |
|                                 | <i>Vitesse de couture<br/>max.</i><br>Plage de valeurs<br>0000 - 4000 [tr/min]<br>(selon la sous-classe) | Vitesse de rotation jusqu'à<br>laquelle l'augmentation ou<br>la réduction de la longueur<br>de point doit avoir lieu.     |
| 2 <sup>e</sup> valeur<br>On/Off | <i>Vitesse de couture<br/>max.</i><br>Plage de valeurs<br>0000 - 4000 [tr/min]<br>(selon la sous-classe) | Vitesse de rotation à partir<br>de laquelle la<br>deuxième longueur de<br>point doit être utilisée.                       |
| 2 <sup>e</sup> valeur<br>On     | <i>Vitesse de couture<br/>max.</i><br>Plage de valeurs<br>0000 - 4000 [tr/min]<br>(selon la sous-classe) | Vitesse de rotation à partir<br>de laquelle la<br>deuxième longueur de<br>point doit être utilisée.                       |

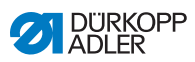

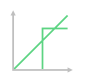

# Possibilités de réglage Tension du fil d'aiguille

| Élément<br>de menu              | Réglage 1                                                                                                | Réglage 2                                                                                                    |
|---------------------------------|----------------------------------------------------------------------------------------------------|----------------------------------------------------------------------------------------------------|
| linéaire                        | <i>Tension du fil<br/>d'aiguille<br/>Plage de valeurs 00 - 99</i>                                        | Tension du fil d'aiguille<br>maximale devant être<br>atteinte en cas de limite<br>supérieure de la vitesse.   |
|                                 | <i>Vitesse de couture<br/>max.</i><br>Plage de valeurs<br>0000 - 4000 [tr/min]<br>(selon la sous-classe) | Vitesse de rotation à<br>laquelle l'augmentation de<br>la tension du fil d'aiguille<br>doit commencer.        |
|                                 | <i>Vitesse de couture<br/>max.</i><br>Plage de valeurs<br>0000 - 4000 [tr/min]<br>(selon la sous-classe) | Vitesse de rotation jusqu'à<br>laquelle l'augmentation de<br>la tension du fil d'aiguille<br>doit avoir lieu. |
| 2 <sup>e</sup> valeur<br>On/Off | <i>Vitesse de couture<br/>max.</i><br>Plage de valeurs<br>0000 - 4000 [tr/min]<br>(selon la sous-classe) | Vitesse de rotation à partir<br>de laquelle la<br>deuxième tension du fil<br>d'aiguille doit être utilisée.   |
| 2 <sup>e</sup> valeur<br>On     | <i>Vitesse de couture<br/>max.</i><br>Plage de valeurs<br>0000 - 4000 [tr/min]<br>(selon la sous-classe) | Vitesse de rotation à partir<br>de laquelle la<br>deuxième tension du fil<br>d'aiguille doit être utilisée.   |

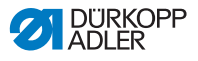

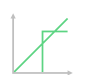

Possibilités de réglage Pression du pied presseur

| Élément<br>de menu | Réglage 1                                                                                                | Réglage 2                                                                                                    |
|--------------------|----------------------------------------------------------------------------------------------------|----------------------------------------------------------------------------------------------------|
| linéaire           | Pression du pied<br>presseur<br>Plage de valeurs 00 - 20                                                 | Pression du pied presseur<br>maximale devant être<br>atteinte en cas de limite<br>supérieure de la vitesse.   |
|                    | <i>Vitesse de couture<br/>max.</i><br>Plage de valeurs<br>0000 - 4000 [tr/min]<br>(selon la sous-classe) | Vitesse de rotation à<br>laquelle l'augmentation<br>de la pression du pied<br>presseur doit commencer.        |
|                    | <i>Vitesse de couture<br/>max.</i><br>Plage de valeurs<br>0000 - 4000 [tr/min]<br>(selon la sous-classe) | Vitesse de rotation jusqu'à<br>laquelle l'augmentation<br>de la pression du pied<br>presseur doit avoir lieu. |

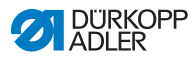

## 5.6.3.3 Réglage du paramètre Détection épais. matière

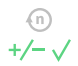

Afin d'atteindre de bons résultats de couture de manière constante même avec diverses épaisseurs de matière, certains paramètres peuvent être spécifiquement adaptés à l'épaisseur de matière.

#### Vue d'ensemble des modes de réglage

L'épaisseur de matière peut être reconnue dans divers modes et permet de réagir en conséquence selon chaque réglage. Cette explication générale peut être appliquée aux paramètres spécifiques suivants.

| Mode de réglage | Description                                                                                                    |
|-----------------|----------------------------------------------------------------------------------------------------|
| linéaire        | Lors du réglage linéaire, la grandeur du paramètre<br>augmente ou diminue de manière régulière avec<br>l'accroissement de l'épaisseur de matière.<br>L'augmentation/la réduction du paramètre dépend<br>des limites définies des épaisseurs de matière<br>minimale et maximale.                                                                |
| 2.0n0ff         | Si une certaine épaisseur de matière est dépassée,<br>la deuxième valeur du paramètre est commutée.<br>Si cette épaisseur n'est plus atteinte, la commuta-<br>tion s'effectue au niveau de la valeur de base du<br>paramètre.                                                                                                    |
| 2.0n            | Si une certaine épaisseur de matière est dépassée,<br>la deuxième valeur du paramètre est commutée.<br>Si cette épaisseur n'est plus atteinte, la commutation<br>ne s'effectue PAS au niveau de la valeur de base du<br>paramètre. La valeur de base du paramètre est<br>rétablie seulement au terme de la couture lors de la<br>coupe du fil. |

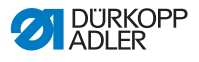

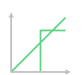

Possibilités de réglage Course du pied presseur

| Élément<br>de menu | Réglage 1                                                                | Réglage 2                                                                                                    |
|--------------------|--------------------------------------------------------------------------|----------------------------------------------------------------------------------------------------|
| linéaire           | <i>Course du pied<br/>presseur<br/>Plage de valeurs<br/>00 - 09 [mm]</i> | Course du pied presseur<br>maximale devant être<br>atteinte en cas de limite<br>supérieure de l'épaisseur<br>de matière. |
|                    | Épais. matière min.<br>Plage de valeurs<br>00.0 - 10.0 [mm]              | Épaisseur de matière à<br>laquelle l'augmentation de<br>la course du pied presseur<br>doit commencer.                    |
|                    | Épais. matière max.<br>Plage de valeurs<br>00.0 - 10.0 [mm]              | Épaisseur de matière<br>jusqu'à laquelle l'augmen-<br>tation de la course du pied<br>presseur doit avoir lieu.           |
| 2.OnOff            | Épais. matière min.<br>Plage de valeurs<br>00.0 – 10.0 [mm]              | Épaisseur de matière à<br>partir de laquelle la<br>deuxième hauteur de<br>course du pied presseur<br>doit être utilisée. |
| 2.On               | Épais. matière min.<br>Plage de valeurs<br>00.0 - 10.0 [mm]              | Épaisseur de matière à<br>partir de laquelle la<br>deuxième hauteur de<br>course du pied presseur<br>doit être utilisée. |

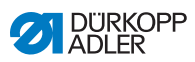

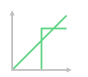

Possibilités de réglage Longueur de point

| Élément<br>de menu | Réglage 1                                                   | Réglage 2                                                                                                    |
|--------------------|-------------------------------------------------------------|----------------------------------------------------------------------------------------------------|
| linéaire           | Longueur de point<br>Plage de valeurs<br>-50 - 50 [%]       | Modification de la longueur<br>de point maximale devant<br>être atteinte en cas de<br>limite supérieure de<br>l'épaisseur de matière. |
|                    | Épais. matière min.<br>Plage de valeurs<br>00.0 - 10.0 [mm] | Épaisseur de matière à<br>laquelle l'augmentation/la<br>réduction de la longueur de<br>point doit commencer.                          |
|                    | Épais. matière max.<br>Plage de valeurs<br>00.0 - 10.0 [mm] | Épaisseur de matière<br>jusqu'à laquelle l'augmen-<br>tation/la réduction de la<br>longueur de point doit avoir<br>lieu.              |
| 2.OnOff            | Épais. matière min.<br>Plage de valeurs<br>00.0 - 10.0 [mm] | Épaisseur de matière<br>à partir de laquelle la<br>deuxième longueur de<br>point doit être utilisée.                                  |
| 2.On               | Épais. matière min.<br>Plage de valeurs<br>00.0 - 10.0 [mm] | Épaisseur de matière<br>à partir de laquelle la<br>deuxième longueur de<br>point doit être utilisée.                                  |

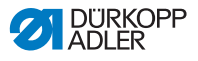

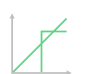

Possibilités de réglage Tension du fil d'aiguille

| Élément<br>de menu | Réglage 1                                                   | Réglage 2                                                                                                    |
|--------------------|-------------------------------------------------------------|----------------------------------------------------------------------------------------------------|
| linéaire           | Tension du fil<br>d'aiguille<br>Plage de valeurs 00 - 99    | Tension du fil d'aiguille<br>maximale devant être<br>atteinte en cas de limite<br>supérieure de l'épaisseur<br>de matière. |
|                    | Épais. matière min.<br>Plage de valeurs<br>00.0 – 10.0 [mm] | Épaisseur de matière à<br>laquelle l'augmentation de<br>la tension du fil d'aiguille<br>doit commencer.                    |
|                    | Épais. matière max.<br>Plage de valeurs<br>00.0 - 10.0 [mm] | Épaisseur de matière<br>jusqu'à laquelle l'augmen-<br>tation de la tension du fil<br>d'aiguille doit avoir lieu.           |
| 2.OnOff            | Épais. matière min.<br>Plage de valeurs<br>00.0 - 10.0 [mm] | Épaisseur de matière à<br>partir de laquelle la<br>deuxième tension du fil<br>d'aiguille doit être utilisée.               |
| 2.On               | Épais. matière min.<br>Plage de valeurs<br>00.0 - 10.0 [mm] | Épaisseur de matière à<br>partir de laquelle la<br>deuxième tension du fil<br>d'aiguille doit être utilisée.               |

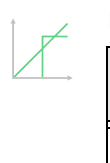

# Possibilités de réglage Pression du pied presseur

| Élément<br>de menu | Réglage 1                                                   | Réglage 2                                                                                                    |
|--------------------|-------------------------------------------------------------|----------------------------------------------------------------------------------------------------|
| linéaire           | Pression du pied<br>presseur<br>Plage de valeurs 00 - 20    | Pression du pied presseur<br>maximale devant être<br>atteinte en cas de limite<br>supérieure de l'épaisseur<br>de matière. |
|                    | Épais. matière min.<br>Plage de valeurs<br>00.0 - 10.0 [mm] | Épaisseur de matière à<br>laquelle l'augmentation de<br>la pression du pied pres-<br>seur doit commencer.                  |
|                    | Épais. matière max.<br>Plage de valeurs<br>00.0 - 10.0 [mm] | Épaisseur de matière<br>jusqu'à laquelle l'augmen-<br>tation de la pression du<br>pied presseur doit avoir<br>lieu.        |

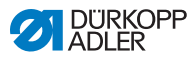

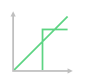

Possibilités de réglage Vitesse de couture max.

| Élément<br>de menu | Réglage 1                                                         | Réglage 2                                                                                                    |
|--------------------|-------------------------------------------------------------------|----------------------------------------------------------------------------------------------------|
| linéaire           | <i>Vitesse de couture max.</i><br>Plage de valeurs<br>0000 - 4000 | Vitesse de couture maxi-<br>male devant être atteinte<br>en cas de limite supé-<br>rieure de l'épaisseur de<br>matière. |
|                    | Épais. matière min.<br>Plage de valeurs<br>00.0 - 10.0 [mm]       | Épaisseur de matière à laquelle l'augmentation de la vitesse de couture doit commencer.                                 |
|                    | Épais. matière max.<br>Plage de valeurs<br>00.0 - 10.0 [mm]       | Épaisseur de matière<br>jusqu'à laquelle l'augmen-<br>tation de la vitesse de<br>couture doit avoir lieu.               |

# 5.6.3.4 Réglage du paramètre Sorties (Sortie)

Ce paramètre concerne les sorties virtuelles qu'il est possible d'affecter en fonction du client. Celles-ci peuvent être utilisées lorsque des applications propres au client ont besoin d'un signal provenant de la commande de la machine.

Ce paramètre ne peut être utilisé que si les sorties virtuelles sont affectées à une sortie physique au niveau « Technicien ». Il faut pour cela configurer le paramètre *Configuration E/S supp*. au niveau « Technicien », comme indiqué dans les III *Instructions de service*.

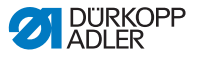

## 5.6.4 Réglage du paramètre Début segment

Il existe de multiples possibilités de réglage des paramètres au début du segment. Toutes les possibilités sont indiquées dans le tableau suivant.

| Icône      | Paramètre                                                                                                    | Réglage                              |  |
|------------|----------------------------------------------------------------------------------------------------|--------------------------------------|--|
| Paramètre  | Paramètre Début couture                                                                                                    |                                      |  |
| )( - TC    | <i>Pince-fil d'aiguille</i><br>Le pince-fil d'aiguille sera fermé lors du<br>1 <sup>er</sup> point de couture afin que le fil<br>d'aiguille se place sur la partie inférieure<br>de la matière à coudre.                                                                                                    | Plage de valeurs<br>On/Off           |  |
| Réglages p | point d'arrêt début couture                                                                                                    |                                      |  |
| M          | <i>Point d'arrêt au début de la couture</i>                                                                                                    | Plage de valeurs<br>On/Off           |  |
| n          | Nombre de points en marche<br>arrière                                                                                                    | Plage de valeurs<br>01 - 50          |  |
|            | Nombre de points en marche<br>avant                                                                                                    | Plage de valeurs<br>01 - 50          |  |
|            | Nombre de segments d'un arrêt<br>Un arrêt se compose de plusieurs<br>segments. Si la direction de la couture<br>est modifiée, un nouveau segment<br>démarre. Il est possible de régler ici le<br>nombre de segments de l'arrêt.                                                                                                   | Plage de valeurs<br>01 - 99          |  |
| (L)        | Temps d'attente au point de<br>retour<br>Il est possible ici de régler le temps<br>d'attente aux points de retour (par<br>exemple, lors d'un changement de<br>direction de la couture). Un court temps<br>d'attente de quelques millisecondes doit<br>garantir une qualité constante de la<br>couture (point d'arrêt d'ornement). | Plage de valeurs<br>0000 - 1000 [ms] |  |

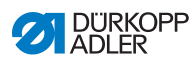

| lcône             | Paramètre                                                                                                    | Réglage                                                                                                    |
|-------------------|----------------------------------------------------------------------------------------------------|----------------------------------------------------------------------------------------------------|
| mm                | Valeur par défaut de la<br>longueur de point<br>Lorsque cette fonction est activée,<br>la même longueur de point réglée en<br>mode manuel est appliquée dans l'arrêt.<br>Lorsque cette fonction est désactivée, il<br>est possible de procéder à une saisie<br>individuelle.                                                                                                    | On/Off                                                                                                    |
| = <b>*</b>        |                                                                                                    | Longueur des points en marche<br>avant<br>Plage de valeurs<br>01.0 - 12.0 [mm]<br>(selon la sous-classe)   |
|                   |                                                                                                    | Longueur des points en marche<br>arrière<br>Plage de valeurs<br>01.0 - 12.0 [mm]<br>(selon la sous-classe) |
| 5                 | <i>Vitesse de couture au point<br/>d'arrêt</i>                                                                                                    | Plage de valeurs<br>0000 - 2000                                                                            |
|                   | Points individuels par pédale<br>Lorsque cette fonction est activée, il est<br>possible de coudre chaque point de<br>l'arrêt de manière individuelle en<br>actionnant la pédale. Cette fonction ne<br>s'avère utile que lorsque la vitesse au<br>point d'arrêt est réglée à un niveau très<br>faible.                                                                                                    | Plage de valeurs<br>On/Off                                                                                 |
| )( ← F<br>DEFAULT | Valeur par défaut de la<br>tension du fil d'aiguille<br>Lorsque cette fonction est activée, la<br>même tension du fil d'aiguille réglée en<br>mode manuel est appliquée dans l'arrêt.<br>Lorsque cette fonction est désactivée,<br>il est possible de procéder à une saisie<br>individuelle.                                                                                                    | Plage de valeurs<br>On/Off                                                                                 |
| 14,4              | Point d'arrêt avant l'arrêt                                                                                                    | On/Off                                                                                                    |
|                   | Afin de garantir une couture sure et<br>complète du point d'arrêt en début de<br>couture, il est possible de soumettre ce<br>dernier à un arrêt supplémentaire.<br>Seul le nombre de points en marche<br>avant et marche arrière peut être sélec-<br>tionné. La longueur de point ne peut<br>pas être réglée de manière individuelle ;<br>elle correspond à la longueur du point<br>d'arrêt normal en début de couture. | Nombre de points en marche<br>arrière<br>Plage de valeurs<br>01 - 50<br>Nombre de points en marche         |
|                   |                                                                                                    | avant<br>Plage de valeurs<br>01 - 50                                                                       |
|                   |                                                                                                    | <i>Nombre de segments d'un arrêt<br/>Plage de valeurs<br/>01 10</i>                                        |

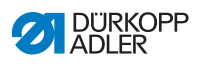

| lcône | Paramètre                                                                                                    | Réglage                                                  |
|-------|----------------------------------------------------------------------------------------------------|----------------------------------------------------------|
|       | Premier segment de point                                                                                                    | On/Off                                                   |
| •     | Le premier segment de l'arrêt peut être<br>programmé avec un nombre de points<br>différent. Tous les segments suivants<br>ont pour nombre de points la valeur<br>paramétrée lors du réglage du point<br>d'arrêt en début de couture.                                                                                                    | <i>Nombre de points<br/>Plage de valeurs<br/>01 - 50</i> |
| ł     | Dernier segment de point                                                                                                    | On/Off                                                   |
| H     | Le dernier segment de l'arrêt peut être<br>programmé avec un nombre de points<br>différent. Tous les segments précédents<br>ont pour nombre de points la valeur<br>paramétrée lors du réglage du point<br>d'arrêt en fin de couture.                                                                                                    | <i>Nombre de points<br/>Plage de valeurs<br/>01 - 50</i> |
|       | Inversion de point d'arrêt<br>En règle générale, un arrêt démarre selon<br>le nombre de segments dans la direction<br>de la couture (en avant - nombre pair de<br>segments) ou à contre-sens de la direc-<br>tion de la couture (vers l'arrière - nombre<br>impair de segments).<br>Ce paramètre inverse la direction de la<br>couture. | Plage de valeurs<br>On/Off                               |

# 5.6.5 Réglage du paramètre Segment

Il existe de multiples possibilités de réglage des paramètres dans le segment. Toutes les possibilités sont indiquées dans le tableau suivant.

| Icône         | Paramètre                                                                                                    | Réglage                                                                                                |
|---------------|----------------------------------------------------------------------------------------------------|----------------------------------------------------------------------------------------------------|
| Paramètres de | couture                                                                                                    |                                                                                                    |
|               | Longueur de point                                                                                                    | Plage de valeurs<br>00.0 - 12.0 [mm]<br>(en fonction du dispositif de couture et<br>de la sous-classe) |
| <b>)(</b> ← F | Tension du fil d'aiguille                                                                                                    | Plage de valeurs<br>01 - 99                                                                            |
| ↓ F<br>L      | Pression du pied presseur                                                                                                    | Plage de valeurs<br>01 - 20                                                                            |
|               | Course du pied presseur                                                                                                    | Plage de valeurs<br>1.0 - 9.0 [mm]                                                                     |
| (n)<br>max    | Vitesse de couture max.<br>Il est possible ici de réduire la vitesse<br>de couture maximale. La valeur pour la<br>vitesse de couture maximale peut être<br>saisie au niveau « Technicien » du<br>logiciel. | Plage de valeurs<br>0050 - 3800 [tr/min]<br>(selon la sous-classe)                                     |

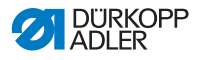

| Icône    | Paramètre                                                                                                    | Réglage                                                    |
|----------|----------------------------------------------------------------------------------------------------|------------------------------------------------------------|
| L⊘<br>L; | <i>Levée du pied presseur en cas<br/>d'arrêt de couture</i>                                                                                                    | Plage de valeurs<br>On/Off                                 |
|          | Hauteur de levée du pied<br>presseur en cas<br>Arrêt de couture                                                                                                    | Plage de valeurs<br>00 - 20 [mm]<br>(selon la sous-classe) |
|          | Barrière photoélectrique<br>(équipement supplémentaire en option)<br>La barrière photoélectrique détecte le<br>début ou la fin de matière. Après<br>détection d'un signal, la couture peut<br>être poursuivie automatiquement avec<br>des paramètres spécifiquement<br>réglables. | Plage de valeurs<br>On/Off<br>(voir 🛄 <i>p. 132</i> )      |

# 5.6.6 Réglage du paramètre Fin segment

Il existe de multiples possibilités de réglage des paramètres à la fin du segment. Toutes les possibilités sont indiquées dans le tableau suivant.

| lcône                    | Paramètre                                                  | Réglage                                                    |  |  |
|--------------------------|------------------------------------------------------------|------------------------------------------------------------|--|--|
| Paramètre fin de couture |                                                            |                                                            |  |  |
|                          | Levée du pied presseur après le<br>coupe-fil               | Plage de valeurs<br>On/Off                                 |  |  |
|                          | Hauteur de levée du pied<br>presseur après la coupe du fil | Plage de valeurs<br>00 - 20 [mm]<br>(selon la sous-classe) |  |  |
|                          | Coupe-fil                                                  | Plage de valeurs<br>On/Off                                 |  |  |

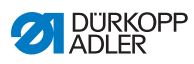

| Icône                                   | Paramètre                                                                                                    | Réglage                                                                                                    |
|-----------------------------------------|----------------------------------------------------------------------------------------------------|----------------------------------------------------------------------------------------------------|
| Paramètres point d'arrêt fin de couture |                                                                                                    |                                                                                                    |
| A                                       | <i>Point d'arrêt à la fin de la<br/>couture</i>                                                                                                    | Plage de valeurs<br>On/Off                                                                                         |
| n                                       | <i>Nombre de points en marche<br/>arrière</i>                                                                                                    | Plage de valeurs<br>01 - 50                                                                                        |
|                                         | Nombre de points en marche avant                                                                                                    | Plage de valeurs<br>01 - 50                                                                                        |
| ii.u                                    | Nombre de segments d'un arrêt<br>Un arrêt se compose de plusieurs<br>segments. Si la direction de la couture est<br>modifiée, un nouveau segment démarre.<br>Il est possible de régler ici le nombre de<br>segments de l'arrêt.                                                                                                   | Plage de valeurs<br>01 - 99                                                                                        |
| , C<br>,                                | Temps d'attente au point de<br>retour<br>Il est possible ici de régler le temps<br>d'attente aux points de retour (par exemple,<br>lors d'un changement de direction de la<br>couture). Un court temps d'attente de<br>quelques millisecondes doit garantir une<br>qualité constante de la couture (point<br>d'arrêt d'ornement). | Plage de valeurs<br>0000 - 1000 [ms]                                                                               |
| mm                                      | Valeur par défaut de la longueur<br>de point<br>Lorsque cette fonction est activée, la même<br>longueur de point réglée en mode manuel<br>est appliquée dans l'arrêt. Lorsque cette<br>fonction est désactivée, il est possible de<br>procéder à une saisie individuelle                                                          | On/Off<br>Longueur des points en<br>marche avant<br>Plage de valeurs<br>01.0 - 12.0 [mm]<br>(selon la sous-classe) |
|                                         |                                                                                                    | Longueur des points en<br>marche arrière<br>Plage de valeurs<br>01.0 - 12.0 [mm]<br>(selon la sous-classe)         |
|                                         | <i>Vitesse de couture au point<br/>d'arrêt</i>                                                                                                    | Plage de valeurs<br>0000 - 2000                                                                                    |

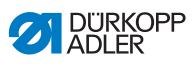

| Icône             | Paramètre                                                                                                    | Réglage                                                                   |
|-------------------|----------------------------------------------------------------------------------------------------|---------------------------------------------------------------------------|
| (had              | Points individuels par pédale<br>Lorsque cette fonction est activée, il est<br>possible de coudre chaque point de l'arrêt<br>de manière individuelle en actionnant la<br>pédale. Cette fonction ne s'avère utile que<br>lorsque la vitesse au point d'arrêt est réglée<br>à un niveau très faible.                                                                                                    | Plage de valeurs<br>On/Off                                                |
| )( ← F<br>DEFAULT | Valeur par défaut de la tension<br>du fil d'aiguille<br>Lorsque cette fonction est activée, la même<br>tension du fil d'aiguille réglée en mode<br>manuel est appliquée dans l'arrêt. Lorsque<br>cette fonction est désactivée, il est possible<br>de procéder à une saisie individuelle.                                                                                                    | Plage de valeurs<br>On/Off                                                |
| i-i:              | <ul> <li>Point d'arrêt avant l'arrêt</li> <li>Afin de garantir une couture sûre et complète<br/>du point d'arrêt en début de couture, il est<br/>possible de soumettre ce dernier à un arrêt<br/>supplémentaire.</li> <li>Seul le nombre de points en marche avant<br/>et marche arrière peut être sélectionné.<br/>La longueur de point ne peut pas être<br/>réglée de manière individuelle ; elle corres-<br/>pond à la longueur du point d'arrêt normal<br/>en début de couture.</li> </ul> | On/Off                                                                    |
|                   |                                                                                                    | Nombre de points en marche<br>arrière<br>Plage de valeurs<br>01 - 50      |
|                   |                                                                                                    | Nombre de points en marche<br>avant<br>Plage de valeurs<br>01 - 50        |
|                   |                                                                                                    | <i>Nombre de segments d'un<br/>arrêt<br/>Plage de valeurs<br/>01 - 10</i> |
|                   | Premier segment de point d'arrêt<br>Le premier segment de l'arrêt peut être pro-<br>grammé avec un nombre de points différent.<br>Tous les segments suivants ont pour nombre<br>de points la valeur paramétrée lors du<br>réglage du point d'arrêt en début de couture.                                                                                                    | On/Off                                                                    |
|                   |                                                                                                    | <i>Nombre de points<br/>Plage de valeurs<br/>01 - 50</i>                  |

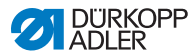

| lcône | Paramètre                                                                                                    | Réglage                                                  |
|-------|----------------------------------------------------------------------------------------------------|----------------------------------------------------------|
|       | Dernier segment de point d'arrêt<br>Le dernier segment de l'arrêt peut être pro-<br>grammé avec un nombre de points différent.<br>Tous les segments précédents ont pour<br>nombre de points la valeur paramétrée lors<br>du réglage du point d'arrêt en fin de couture.                                                                 | On/Off                                                   |
|       |                                                                                                    | <i>Nombre de points<br/>Plage de valeurs<br/>01 - 50</i> |
| 4     | Inversion de point d'arrêt<br>En règle générale, un arrêt démarre selon<br>le nombre de segments dans la direction de<br>la couture (en avant - nombre pair de seg-<br>ments) ou à contre-sens de la direction de<br>la couture (vers l'arrière - nombre impair de<br>segments).<br>Ce paramètre inverse la direction de la<br>couture. | Plage de valeurs<br>On/Off                               |

# 5.6.7 Utilisation du mode bobineur

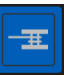

Une canette peut être bobiné indépendamment de la couture. Vous pouvez choisir si l'opération de bobinage s'arrête automatiquement lorsque la canette est pleine ou s'il s'arrête après un certain nombre de tours de l'axe du bobineur.

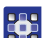

Pour utiliser le mode bobineur :

- Lors de la configuration de l'interface utilisateur ( p. 78), faire glisser l'icône du mode bobineur sur l'écran principal.
- 2. Appuyer sur 🚺 pour revenir au mode manuel.
- 3. Appuyer sur le symbole du mode bobineur et sélectionner soit *Levier* soit *Tours*.
- 4. Effectuer les réglages puis confirmer.
- ✤ Le mode bobinage démarre.

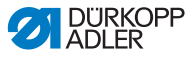

# 5.7 Utiliser le mode automatique

Le mode automatique comprend tous les programmes enregistrés.

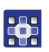

Pour accéder au mode automatique :

- 1. Appuyer sur le symbole 📃 pour la navigation.
- ৬ L'interface de navigation s'ouvre.
- Fig. 55: Utiliser le mode automatique (1)

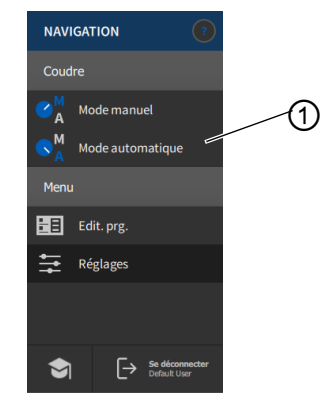

- (1) Mode automatique
- 2. Appuyer sur Mode automatique (1).
- L'interface du mode automatique s'ouvre. Le dernier programme sélectionné est chargé.

Selon le programme, diverses icônes et informations apparaissent au-dessous de la barre supérieure :

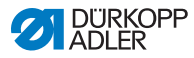

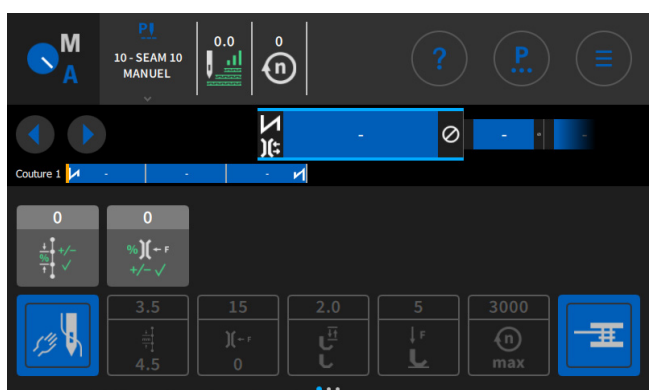

#### Fig. 56: Utiliser le mode automatique (2)

### Explication des icônes/symboles en mode automatique :

| Symbole/Icône                | Signification                                                                                                    |  |
|------------------------------|----------------------------------------------------------------------------------------------------|--|
| PI<br>10 - SEAM 10<br>MANUEL | Programme sélectionné                                                                                                    |  |
|                              | Accéder à l'étape précédente ou suivante dans<br>les coutures/segments, également pendant la<br>couture                                |  |
| x                            | Interruption d'un programme de couture                                                                                                 |  |
| v - ∞<br>≇                   | Couture/Segment avec des informations sur<br>les réglages au début de la couture, au niveau<br>de la couture et à la fin de la couture |  |
| Naht 1: 🚺 🔹                  | Représentation du programme complet avec ses coutures et ses segments.                                                                 |  |
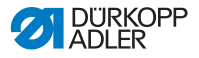

| Symbole/Icône                                                                                   | Signification                                                                                                    |
|-------------------------------------------------------------------------------------------------|----------------------------------------------------------------------------------------------------|
| $\begin{array}{c} 0 \\ \frac{1}{1+1} & \swarrow^{-1} \\ \frac{1}{1+1} & \checkmark \end{array}$ | Facteurs de correction pouvant encore être<br>ajustés pendant la couture                                                                                      |
| 15<br>χ<br>0                                                                                    | Les icônes grisées concernant les informations<br>sur les paramètres réglés peuvent être<br>personnalisées à l'aide de la programmation<br>( <i>p. 109</i> ). |
|                                                                                                 | Les icônes gris foncé peuvent être uniquement activées ou désactivées. La programmation ( $\square p. 109$ ) permet de définir les icônes visibles.           |

# 5.7.1 Coudre en mode automatique

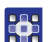

Pour coudre en mode automatique :

1. Sélectionner le programme.

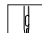

- 2. Actionner la pédale vers l'avant et coudre.
- Solution of the second second

Fig. 57: Coudre en mode automatique

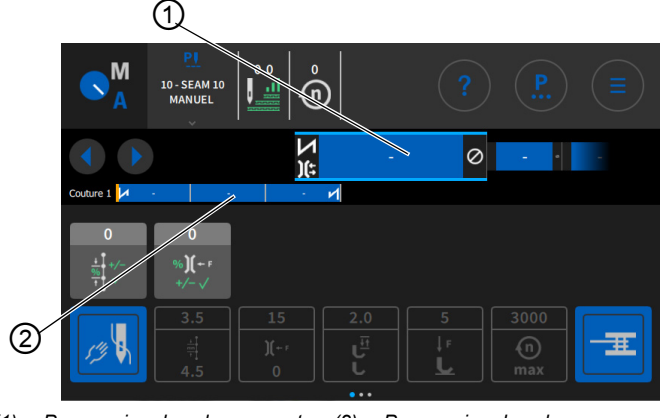

(1) - Progression dans le segment (2) - Progression dans le programme

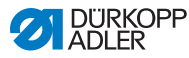

### Actions possibles pendant la couture

Le tableau suivant explique les fonctions pouvant être réalisées pendant la couture.

| Touche/pédale                                                      | Fonction                                                                                       |
|--------------------------------------------------------------------|------------------------------------------------------------------------------------------------|
|                                                                    | Accéder à l'étape précédente ou suivante dans les coutures/segments                            |
| Enfoncer la<br>pédale à moitié                                     | Levée du pied presseur.                                                                        |
| Enfoncer<br>entièrement la<br>pédale ou annu-<br>ler avec <b>X</b> | Coupure ou annulation du programme.<br>Le programme s'arrête au niveau du point de<br>découpe. |

# 5.7.2 Annuler le programme en mode automatique

Pour annuler un programme en mode automatique :

- 1. Enfoncer entièrement la pédale.
- Le programme est annulé et le fil est coupé. La machine mémorise l'emplacement de l'annulation et reprend au même endroit lors de la nouvelle couture.
- 2. Afin d'annuler complètement le programme, enfoncer à nouveau la pédale entièrement.
- Le programme est annulé ; la machine redémarre lors de la nouvelle couture au premier segment du programme.

# Important

ģ

L'annulation à l'aide de la pédale est possible uniquement si le paramètre Chang. segment ac pédale n'est PAS actif au niveau « Technicien » dans les valeurs par défaut du programme. Si le paramètre est néanmoins actif, le programme peut être annulé sur le panneau de commande à l'aide de la croix.

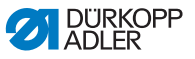

# 5.8 Utiliser le mode de programmation

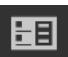

En mode de programmation, des programmes peuvent être copiés, créés et ajustés.

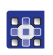

Pour accéder au mode de programmation :

- 1. Appuyer sur le symbole
  - pour la navigation.
- ৬ L'interface de navigation s'ouvre.
- Fig. 58: Utiliser le mode de programmation (1)

| NAVIGATION                         |                  |  |   |
|------------------------------------|------------------|--|---|
| Coudre                             |                  |  |   |
| ✓ Mode manuel                      |                  |  | ~ |
| <mark>လ</mark> ို႔ Mode automatiqu | ıe               |  |   |
| Menu                               |                  |  |   |
| Edit. prg.                         |                  |  |   |
| Réglages                           |                  |  |   |
|                                    |                  |  |   |
|                                    |                  |  |   |
| Se déc                             | onnecter<br>User |  |   |

- (1) Mode de programmation
- 2. Appuyer sur le bouton Programmation.
- ৬ L'interface du mode de programmation s'ouvre.

#### Fig. 59: Utiliser le mode de programmation (2)

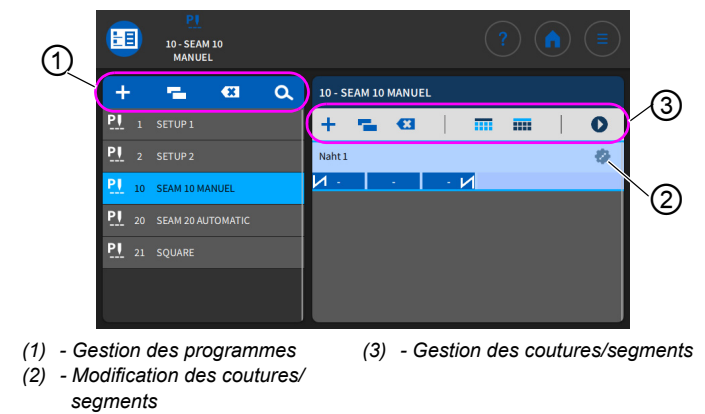

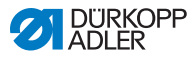

## 5.8.1 Gérer des programmes

Des programmes peuvent être créés, supprimés et copiés. La gestion se fait facilement à l'aide des boutons mentionnés ci-dessous.

| + | Créer un nouveau programme         |
|---|------------------------------------|
| × | Supprimer un programme sélectionné |
| - | Copier et coller un programme      |
| d | Rechercher un nom de programme     |

# 5.8.2 Gérer les coutures

Les coutures peuvent être créées, supprimées et copiées. De plus, des icônes peuvent être ajoutées à l'écran principal ou à la barre d'état. La gestion se fait facilement à l'aide des boutons mentionnés ci-dessous.

| Réglages dans le programme sélectionné (modifier une couture) |                                                                                     |  |
|---------------------------------------------------------------|-------------------------------------------------------------------------------------|--|
| +                                                             | Ajouter une couture                                                                 |  |
|                                                               | Supprimer une couture                                                               |  |
| ľ                                                             | Copier et coller une couture                                                        |  |
|                                                               | Placer des icônes sur l'écran principal du programme (grille), cf. 🛄 <i>p</i> . 78. |  |
|                                                               | Placer des informations dans la barre d'état du programme, cf. 📖 <i>p. 78</i> .     |  |
| 0                                                             | Quitter Edit. prg./Édition et passer au début du<br>programme (en mode automatique) |  |

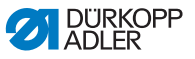

## 5.8.3 Modifier des segments d'une couture

Dans cette section, il est possible de régler les paramètres pour la couture actuelle.

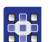

Pour modifier les segments d'une couture :

- 1. Appuyer sur la couture sélectionnée.
- ✤ La couture est surlignée en bleu.
- Fig. 60: Modifier des segments d'une couture (1)

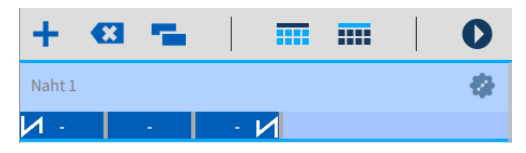

- 2. Appuyer sur le symbole 😨
  - L'interface de réglage des paramètres s'ouvre :

Fig. 61: Modifier des segments d'une couture (2)

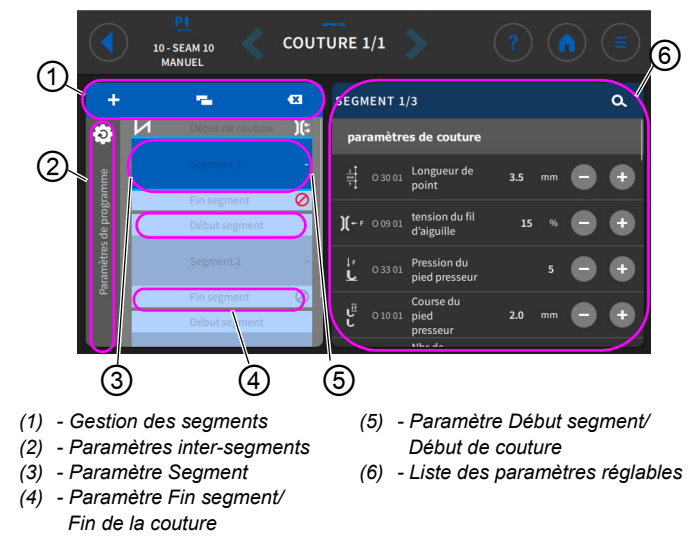

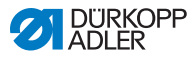

## 5.8.4 Gérer des segments

Des segments peuvent être créés, supprimés et copiés. La gestion se fait facilement à l'aide des boutons mentionnés ci-dessous.

| modifier des segments |
|-----------------------|
|-----------------------|

| + | Ajouter un segment          |  |  |
|---|-----------------------------|--|--|
|   | Supprimer un segment        |  |  |
| Ľ | Copier et coller un segment |  |  |

## 5.8.5 Régler les paramètres de programme

Il existe de multiples possibilités de réglage des paramètres valables pour tous les programmes. Toutes les possibilités sont indiquées dans le tableau suivant.

Les réglages plus complexes et nécessitant, par conséquent, une explication plus précise sont décrits en détail après le tableau.

| Icône                                                                      | Paramètre                                                                                                    | Réglage                                                                                  |
|----------------------------------------------------------------------------|----------------------------------------------------------------------------------------------------|------------------------------------------------------------------------------------------|
| Valeur supplé                                                              | ementaire (+)                                                                                                    |                                                                                          |
| $\frac{\frac{1}{mm}}{\frac{1}{t}} \bigoplus_{i=1}^{t} \bigoplus_{j=1}^{t}$ | Valeur supplémentaire<br>longueur de point (+)<br>2 <sup>e</sup> valeur pour la longueur de point,<br>peut être activée par une touche du<br>bloc de touches ou à l'aide de l'icône<br>sur le panneau de commande.                         | Plage de valeurs<br>00.0 - 12.0<br>(selon le dispositif de couture et la<br>sous-classe) |
| t<br>L                                                                     | Valeur supp. course pied<br>presseur (+)<br>2 <sup>e</sup> valeur pour la course du pied<br>presseur, peut être activée par une<br>touche du bloc de touches ou à l'aide<br>de la genouillère ou de l'icône sur le<br>panneau de commande. | Plage de valeurs<br>05.0 - 09.0 [mm]                                                     |

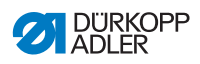

| Icône               | Paramètre                                                                                                    | Réglage                                                                                                    |  |
|---------------------|----------------------------------------------------------------------------------------------------|----------------------------------------------------------------------------------------------------|--|
| )( ← F<br>⊕         | Valeur supp. tension du fil<br>d'aiguille (+)<br>2 <sup>e</sup> valeur pour la tension du fil<br>d'aiguille, peut être activée par une<br>touche du bloc de touches ou à<br>l'aide de l'icône sur le panneau de<br>commande.                               | Plage de valeurs<br>01 - 99                                                                                               |  |
|                     | Écart bords (2 <sup>e</sup> valeur)<br>2 <sup>e</sup> valeur pour l'écart bords, peut être<br>activée par une touche du bloc de<br>touches ou à l'aide de l'icône sur le<br>panneau de commande.                                                           | Plage de valeurs<br>01.0 - 45.0 [mm]                                                                                      |  |
| Cycle de prog       | J.                                                                                                    |                                                                                                    |  |
| $P \Rightarrow P_X$ | Programme de couture suivant<br>Possibilité de déterminer un programme<br>à la suite. Saisie via le numéro de<br>programme.                                                                                                    |                                                                                                    |  |
| (                   | Cycle de prog.                                                                                                    | On/Off                                                                                                    |  |
|                     | (judicieux, par exemple, lors de la<br>couture de points d'ornement).<br>L'utilisateur sélectionne le segment<br>de début et le segment de fin d'un<br>programme et détermine la fréquence<br>à laquelle les segments sélectionnés<br>doivent être cousus. | Segment début<br>Plage de valeurs 00 - 30<br>(0 = le cycle s'effectue à partir du<br>premier segment)                     |  |
|                     |                                                                                                    | Segment fin<br>Plage de valeurs 00 - 30<br>(0 = le cycle s'effectue jusqu'au<br>dernier segment)                          |  |
|                     |                                                                                                    | <i>Répétitions</i><br>Plage de valeurs 00 - 99<br>(0 = le cycle s'effectue jusqu'au<br>passage manuel au segment suivant) |  |
| Paramètres p        | rincipaux                                                                                                    |                                                                                                    |  |
|                     | Pince-fil d'aiguille<br>Le pince-fil d'aiguille sera fermé lors<br>du 1 <sup>er</sup> point de couture afin que le fil<br>d'aiguille se place sur la partie<br>inférieure de la matière à coudre.                                                          | Plage de valeurs<br>On/Off                                                                                                |  |
| Ξ <u>Ξ</u><br>Σ/ΞΦ  | Mode surveillance canette                                                                                                    | (voir 🕮 p. 116)                                                                                                    |  |

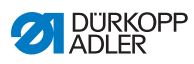

| Icône                    | Paramètre                                                                                                    | Réglage                                                                                                    |  |
|--------------------------|----------------------------------------------------------------------------------------------------|----------------------------------------------------------------------------------------------------|--|
| ΣIt                      | Mode compteur                                                                                                    | Off/Vers le bas/Vers le haut                                                                                                    |  |
| 0000                     | Compteur de pièces quotidiennes,<br>réglage possible si un comptage crois-<br>sant ou décroissant doit être effectué.                                                                                                    | Réinit.<br>Lorsque le compteur de pièces<br>quotidiennes est activé, il est néces-<br>saire de le réinitialiser une fois après<br>la saisie d'une valeur afin qu'il puisse<br>compter correctement.          |  |
|                          | Position du point cible<br>Pour obtenir un positionnement précis<br>de la matière à coudre lors de la<br>couture, l'écart entre l'aiguille et la<br>matière peut être ajusté. La valeur<br>saisie correspond au nombre de<br>degrés sur le volant. | 000 - 359 [°]                                                                                                    |  |
| Correction de            | l'influence de la vitesse                                                                                                    |                                                                                                    |  |
| (n)<br>+/- \/            | Correction de l'influence de<br>la vitesse                                                                                                    | Plage de valeurs<br>On/Off<br>(voir 🏛 <i>p. 118</i> )                                                                                                    |  |
| Ì,                       | Longueur de point                                                                                                    | Selon la vitesse de rotation, la lon-<br>gueur de point n'est que très légère-<br>ment modifiée. C'est pourquoi la<br>longueur de point peut être ajustée,<br>par contrôle logiciel, à diverses<br>vitesses. |  |
| Î.                       | Tension du fil d'aiguille                                                                                                    | En fonction de la vitesse de rotation,<br>la tension du fil d'aiguille peut être<br>ajustée, par contrôle logiciel, à<br>diverses vitesses.                                                                  |  |
|                          | Pression du pied presseur                                                                                                    | En fonction de la vitesse de rotation,<br>la pression du pied presseur peut être<br>ajustée, par contrôle logiciel, à<br>diverses vitesses.                                                                  |  |
| Détection épais. matière |                                                                                                    |                                                                                                    |  |
| (n)<br>+/- \/            | Détection épais. matière                                                                                                    | Plage de valeurs<br>On/Off<br>(voir III <i>p. 122</i> )                                                                                                    |  |
|                          | Course du pied presseur                                                                                                    | La course du pied presseur peut<br>être ajustée, par contrôle logiciel, à<br>diverses épaisseurs de matière.                                                                                                 |  |

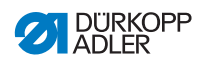

| lcône | Paramètre                 | Réglage                                                                                                    |
|-------|---------------------------|----------------------------------------------------------------------------------------------------|
| ĹŹ.   | Longueur de point         | Selon l'épaisseur de matière, la<br>longueur de point n'est que très<br>légèrement modifiée. C'est pourquoi<br>la longueur de point peut être ajustée,<br>par contrôle logiciel, à diverses épais-<br>seurs de matière. |
| Î.    | Tension du fil d'aiguille | En fonction de l'épaisseur de matière,<br>la tension du fil d'aiguille peut être<br>ajustée, par contrôle logiciel,<br>à diverses épaisseurs de matière.                                                                |
|       | Pression du pied presseur | La pression du pied presseur peut<br>être ajustée, par contrôle logiciel,<br>à diverses épaisseurs de matière.                                                                                                    |
|       | Vitesse de couture max.   | La vitesse de couture maximale peut<br>être ajustée, par contrôle logiciel,<br>à diverses épaisseurs de matière.                                                                                                    |

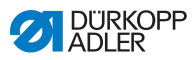

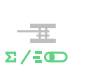

# 5.8.5.1 Réglage du paramètre Mode surveillance canette

La quantité de fil restant au niveau de la canette peut être surveillée de manière optique ou par contrôle logiciel avec le réglage de ce paramètre.

| Élément de menu                                                                                                    | Réglage 1                                                                                                  | Réglage 2                            |
|----------------------------------------------------------------------------------------------------|----------------------------------------------------------------------------------------------------|--------------------------------------|
| Arrêt                                                                                                    |                                                                                                    |                                      |
| Optique<br>Le mode Écran ne<br>peut être utilisé<br>que lorsque l'équipe-<br>ment supplémentaire<br>du contrôleur de fil<br>restant est dispo-<br>nible sur la machine.<br>En mode Écran, la<br>surveillance de la<br>canette s'effectue de<br>manière optique. | Arrêt de couture                                                                                           | Plage de valeurs<br>On/Off           |
|                                                                                                    | Pied press. en bas                                                                                         | Plage de valeurs<br>On/Off           |
|                                                                                                    | t flux d'air<br>© *<br>====<br>Durée condect lequelle le                                                   | Plage de valeurs<br>0000 - 5000 [ms] |
|                                                                                                    | lentille est dégagée à l'air<br>comprimé. Le processus se<br>déroule en même temps que<br>la coupe du fil. |                                      |

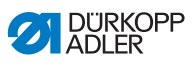

| Élément de menu                                                                                                    | Réglage 1                                                                                                    | Réglage 2                         |
|----------------------------------------------------------------------------------------------------|----------------------------------------------------------------------------------------------------|-----------------------------------|
| Logiciel/comp-<br>teur de points<br>En mode Logiciel, la<br>surveillance de la<br>canette s'effectue au<br>moyen d'un contrôle<br>logiciel et se base<br>sur le nombre de<br>points cousus. | Sélection du compteur<br>de points<br>A-D Σ<br>Il est possible de programmer<br>4 compteurs différents.<br>Pour chaque compteur, les<br>trois sous-éléments suivants<br>peuvent être réglés.                                                                   | Plage de valeurs<br>A/B/C/D       |
|                                                                                                    | Valeur de compteur<br>S:0000<br>Capacité de la canette en<br>points. Il s'agit d'une valeur<br>très variable qui dépend de<br>la taille de la canette et de<br>l'épaisseur du fil.                                                                             | Plage de valeurs<br>00000 - 99999 |
|                                                                                                    | Arrêt de couture<br>Arrêt de couture et message<br>à l'écran lorsque la canette<br>est détectée comme étant<br>presque vide. Si le paramètre<br>n'est pas activé, les DEL pré-<br>sentes sur le bras de machine<br>n'avertissent qu'en cas de<br>canette vide. | Plage de valeurs<br>On/Off        |
|                                                                                                    | Pied press. en bas                                                                                                    | Plage de valeurs<br>On/Off        |
|                                                                                                    | Réinit. nécessaire                                                                                                    | Plage de valeurs<br>On/Off        |

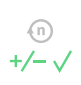

# 5.8.5.2 Réglage du paramètre Correction de l'influence de la vitesse

Certains paramètres sont influencés en cas de fortes vitesses par les effets physiques qui en résultent. Afin de contrer ces effets et d'atteindre de bons résultats de couture de manière constante même en cas de vitesse élevée, il est possible de régler des facteurs de correction en fonction de la vitesse.

## Vue d'ensemble des modes de réglage

La correction des effets dus à une vitesse élevée peut être reconnue dans divers modes et permet de réagir en conséquence selon chaque réglage. Cette explication générale peut être appliquée aux paramètres spécifiques suivants.

| Mode de réglage                 | Description                                                                                                    |
|---------------------------------|----------------------------------------------------------------------------------------------------|
| linéaire                        | Lors d'un réglage linéaire, la grandeur du paramètre<br>augmente ou diminue de manière régulière avec<br>une vitesse de rotation croissante. L'augmentation/<br>la réduction du paramètre dépend des limites défi-<br>nies des vitesses de rotation minimale et maximale.                                                       |
| 2 <sup>e</sup> valeur<br>On/Off | Si une certaine vitesse est dépassée, la<br>deuxième valeur du paramètre est commutée.<br>Si cette vitesse n'est plus atteinte, la commutation<br>s'effectue au niveau de la valeur de base du<br>paramètre.                                                                                                    |
| 2 <sup>e</sup> valeur On        | Si une certaine vitesse est dépassée, la<br>deuxième valeur du paramètre est commutée.<br>Si cette vitesse n'est plus atteinte, la commutation<br>ne s'effectue PAS au niveau de la valeur de base<br>du paramètre. La valeur de base du paramètre est<br>rétablie seulement au terme de la couture lors de la<br>coupe du fil. |

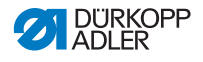

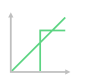

Possibilités de réglage Longueur de point

| Élément<br>de menu              | Réglage 1                                                                                                | Réglage 2                                                                                                    |
|---------------------------------|----------------------------------------------------------------------------------------------------|----------------------------------------------------------------------------------------------------|
| linéaire                        | Longueur de point<br>Plage de valeurs<br>-50 - 50 [%]                                                    | Modification de la longueur<br>de point maximale devant<br>être atteinte en cas de<br>limite supérieure de la<br>vitesse. |
|                                 | <i>Vitesse de couture<br/>max.</i><br>Plage de valeurs<br>0000 - 4000 [tr/min]<br>(selon la sous-classe) | Vitesse de rotation à<br>laquelle l'augmentation ou<br>la réduction de la longueur<br>de point doit commencer.            |
|                                 | <i>Vitesse de couture<br/>max.</i><br>Plage de valeurs<br>0000 - 4000 [tr/min]<br>(selon la sous-classe) | Vitesse de rotation jusqu'à<br>laquelle l'augmentation ou<br>la réduction de la longueur<br>de point doit avoir lieu.     |
| 2 <sup>e</sup> valeur<br>On/Off | <i>Vitesse de couture<br/>max.</i><br>Plage de valeurs<br>0000 - 4000 [tr/min]<br>(selon la sous-classe) | Vitesse de rotation à<br>partir de laquelle la<br>deuxième longueur de<br>point doit être utilisée.                       |
| 2 <sup>e</sup> valeur           | <i>Vitesse de couture<br/>max.</i><br>Plage de valeurs<br>0000 - 4000 [tr/min]<br>(selon la sous-classe) | Vitesse de rotation à<br>partir de laquelle la<br>deuxième longueur de<br>point doit être utilisée.                       |

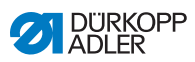

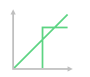

# Possibilités de réglage Tension du fil d'aiguille

| Élément<br>de menu              | Réglage 1                                                                                                | Réglage 2                                                                                                    |
|---------------------------------|----------------------------------------------------------------------------------------------------|----------------------------------------------------------------------------------------------------|
| linéaire                        | Tension du fil<br>d'aiguille<br>Plage de valeurs 00 - 99                                                 | Tension du fil d'aiguille<br>maximale devant être<br>atteinte en cas de limite<br>supérieure de la vitesse.   |
|                                 | <i>Vitesse de couture<br/>max.</i><br>Plage de valeurs<br>0000 - 4000 [tr/min]<br>(selon la sous-classe) | Vitesse de rotation à<br>laquelle l'augmentation de<br>la tension du fil d'aiguille<br>doit commencer.        |
|                                 | <i>Vitesse de couture<br/>max.</i><br>Plage de valeurs<br>0000 - 4000 [tr/min]<br>(selon la sous-classe) | Vitesse de rotation jusqu'à<br>laquelle l'augmentation de<br>la tension du fil d'aiguille<br>doit avoir lieu. |
| 2 <sup>e</sup> valeur<br>On/Off | <i>Vitesse de couture<br/>max.</i><br>Plage de valeurs<br>0000 - 4000 [tr/min]<br>(selon la sous-classe) | Vitesse de rotation à<br>partir de laquelle la<br>deuxième tension du fil<br>d'aiguille doit être utilisée.   |
| 2 <sup>e</sup> valeur<br>On     | <i>Vitesse de couture<br/>max.</i><br>Plage de valeurs<br>0000 - 4000 [tr/min]<br>(selon la sous-classe) | Vitesse de rotation à<br>partir de laquelle la<br>deuxième tension du fil<br>d'aiguille doit être utilisée.   |

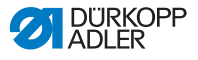

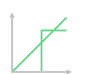

Possibilités de réglage Pression du pied presseur

| Élément<br>de menu | Réglage 1                                                                                                | Réglage 2                                                                                                    |
|--------------------|----------------------------------------------------------------------------------------------------|----------------------------------------------------------------------------------------------------|
| linéaire           | Pression du pied<br>presseur<br>Plage de valeurs 00 - 20                                                 | Pression du pied presseur<br>maximale devant être<br>atteinte en cas de limite<br>supérieure de la vitesse.   |
|                    | <i>Vitesse de couture<br/>max.</i><br>Plage de valeurs<br>0000 - 4000 [tr/min]<br>(selon la sous-classe) | Vitesse de rotation à<br>laquelle l'augmentation<br>de la pression du pied<br>presseur doit commencer.        |
|                    | Vitesse de couture<br>max.<br>Plage de valeurs<br>0000 - 4000 [tr/min]<br>(selon la sous-classe)         | Vitesse de rotation jusqu'à<br>laquelle l'augmentation<br>de la pression du pied<br>presseur doit avoir lieu. |

## 5.8.5.3 Réglage du paramètre Détection épais. matière

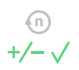

Afin d'atteindre de bons résultats de couture de manière constante même avec diverses épaisseurs de matière, certains paramètres peuvent être spécifiquement adaptés à l'épaisseur de matière.

## Vue d'ensemble des modes de réglage

L'épaisseur de matière peut être reconnue dans divers modes et permet de réagir en conséquence selon chaque réglage. Cette explication générale peut être appliquée aux paramètres spécifiques suivants.

| Mode de réglage                 | Description                                                                                                    |
|---------------------------------|----------------------------------------------------------------------------------------------------|
| linéaire                        | Lors du réglage linéaire, la grandeur du paramètre<br>augmente ou diminue de manière régulière avec<br>l'accroissement de l'épaisseur de matière.<br>L'augmentation/la réduction du paramètre dépend<br>des limites définies des épaisseurs de matière<br>minimale et maximale.                                                                  |
| 2 <sup>e</sup> valeur<br>On/Off | Si une certaine épaisseur de matière est dépassée,<br>la deuxième valeur du paramètre est commutée.<br>Si cette épaisseur n'est plus atteinte, la commuta-<br>tion s'effectue au niveau de la valeur de base du<br>paramètre.                                                                                                    |
| 2 <sup>e</sup> valeur On        | Si une certaine épaisseur de matière est dépassée,<br>la deuxième valeur du paramètre est commutée.<br>Si cette épaisseur n'est plus atteinte, la commuta-<br>tion ne s'effectue PAS au niveau de la valeur de<br>base du paramètre. La valeur de base du<br>paramètre est rétablie seulement au terme de la<br>couture lors de la coupe du fil. |

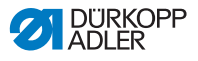

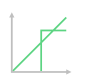

Possibilités de réglage Course du pied presseur

| Élément<br>de menu              | Réglage 1                                                           | Réglage 2                                                                                                    |
|---------------------------------|---------------------------------------------------------------------|----------------------------------------------------------------------------------------------------|
| linéaire                        | <i>Course du pied<br/>presseur</i><br>Plage de valeurs 00 - 09 [mm] | Course du pied presseur<br>maximale devant être<br>atteinte en cas de<br>limite supérieure de<br>l'épaisseur de matière. |
|                                 | Épais. matière min.<br>Plage de valeurs<br>00.0 – 10.0 [mm]         | Épaisseur de matière<br>à laquelle l'augmentation<br>de la course du pied<br>presseur doit<br>commencer.                 |
|                                 | Épais. matière max.<br>Plage de valeurs<br>00.0 - 10.0 [mm]         | Épaisseur de matière<br>jusqu'à laquelle<br>l'augmentation de la<br>course du pied presseur<br>doit avoir lieu.          |
| 2 <sup>e</sup> valeur<br>On/Off | Épais. matière min.<br>Plage de valeurs<br>00.0 - 10.0 [mm]         | Épaisseur de matière<br>à partir de laquelle la<br>deuxième hauteur de<br>course du pied presseur<br>doit être utilisée. |
| 2 <sup>e</sup> valeur<br>On     | Épais. matière min.<br>Plage de valeurs<br>00.0 – 10.0 [mm]         | Épaisseur de matière<br>à partir de laquelle la<br>deuxième hauteur de<br>course du pied presseur<br>doit être utilisée. |

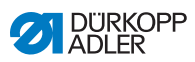

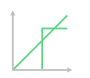

# Possibilités de réglage Longueur de point

| Élément<br>de menu              | Réglage 1                                                   | Réglage 2                                                                                                    |
|---------------------------------|-------------------------------------------------------------|----------------------------------------------------------------------------------------------------|
| linéaire                        | Longueur de point<br>Plage de valeurs<br>-50 - 50 [%]       | Modification de la longueur<br>de point maximale devant<br>être atteinte en cas de<br>limite supérieure de<br>l'épaisseur de matière. |
|                                 | Épais. matière min.<br>Plage de valeurs<br>00.0 - 10.0 [mm] | Épaisseur de matière à<br>laquelle l'augmentation/la<br>réduction de la longueur de<br>point doit commencer.                          |
|                                 | Épais. matière max.<br>Plage de valeurs<br>00.0 - 10.0 [mm] | Épaisseur de matière<br>jusqu'à laquelle l'augmen-<br>tation/la réduction de la<br>longueur de point doit avoir<br>lieu.              |
| 2 <sup>e</sup> valeur<br>On/Off | Épais. matière min.<br>Plage de valeurs<br>00.0 – 10.0 [mm] | Épaisseur de matière<br>à partir de laquelle la<br>deuxième longueur de<br>point doit être utilisée.                                  |
| 2 <sup>e</sup> valeur<br>On     | Épais. matière min.<br>Plage de valeurs<br>00.0 - 10.0 [mm] | Épaisseur de matière<br>à partir de laquelle la<br>deuxième longueur de<br>point doit être utilisée.                                  |

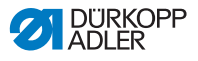

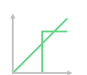

# Possibilités de réglage Tension du fil d'aiguille

| Élément<br>de menu              | Réglage 1                                                   | Réglage 2                                                                                                    |
|---------------------------------|-------------------------------------------------------------|----------------------------------------------------------------------------------------------------|
| linéaire                        | Tension du fil<br>d'aiguille<br>Plage de valeurs 00 - 99    | Tension du fil d'aiguille<br>maximale devant être<br>atteinte en cas de limite<br>supérieure de l'épaisseur<br>de matière. |
|                                 | Épais. matière min.<br>Plage de valeurs<br>00.0 – 10.0 [mm] | Épaisseur de matière à<br>laquelle l'augmentation de<br>la tension du fil d'aiguille<br>doit commencer.                    |
|                                 | Épais. matière max.<br>Plage de valeurs<br>00.0 - 10.0 [mm] | Épaisseur de matière<br>jusqu'à laquelle l'augmen-<br>tation de la tension du fil<br>d'aiguille doit avoir lieu.           |
| 2 <sup>e</sup> valeur<br>On/Off | Épais. matière min.<br>Plage de valeurs<br>00.0 - 10.0 [mm] | Épaisseur de matière<br>à partir de laquelle la<br>deuxième tension du fil<br>d'aiguille doit être utilisée.               |
| 2 <sup>e</sup> valeur<br>On     | Épais. matière min.<br>Plage de valeurs<br>00.0 - 10.0 [mm] | Épaisseur de matière<br>à partir de laquelle la<br>deuxième tension du fil<br>d'aiguille doit être utilisée.               |

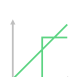

## Possibilités de réglage Pression du pied presseur

| Élément<br>de menu | Réglage 1                                                   | Réglage 2                                                                                                    |
|--------------------|-------------------------------------------------------------|----------------------------------------------------------------------------------------------------|
| linéaire           | Pression du pied<br>presseur<br>Plage de valeurs 00 - 20    | Pression du pied presseur<br>maximale devant être<br>atteinte en cas de limite<br>supérieure de l'épaisseur<br>de matière. |
|                    | Épais. matière min.<br>Plage de valeurs<br>00.0 - 10.0 [mm] | Épaisseur de matière à<br>laquelle l'augmentation<br>de la pression du pied<br>presseur doit commencer.                    |
|                    | Épais. matière max.<br>Plage de valeurs<br>00.0 - 10.0 [mm] | Épaisseur de matière<br>jusqu'à laquelle l'augmenta-<br>tion de la pression du pied<br>presseur doit avoir lieu.           |

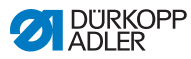

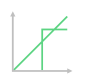

Possibilités de réglage Vitesse de couture max.

| Élément<br>de menu | Réglage 1                                                             | Réglage 2                                                                                                    |
|--------------------|-----------------------------------------------------------------------|----------------------------------------------------------------------------------------------------|
| linéaire           | <i>Vitesse de couture<br/>max.</i><br>Plage de valeurs<br>0000 - 4000 | Vitesse de couture maxi-<br>male devant être atteinte<br>en cas de limite supérieure<br>de l'épaisseur de matière. |
|                    | Épais. matière min.<br>Plage de valeurs<br>00.0 - 10.0 [mm]           | Épaisseur de matière à<br>laquelle l'augmentation de<br>la vitesse de couture doit<br>commencer.                   |
|                    | Épais. matière max.<br>Plage de valeurs<br>00.0 - 10.0 [mm]           | Épaisseur de matière<br>jusqu'à laquelle l'augmen-<br>tation de la vitesse de<br>couture doit avoir lieu.          |

## 5.8.6 Réglage des paramètres Début couture/ Début segment

Il existe de multiples possibilités de réglage des paramètres au début de la couture/début du segment. Toutes les possibilités sont indiquées dans le tableau suivant.

Les réglages plus complexes et nécessitant, par conséquent, une explication plus précise sont décrits en détail après le tableau.

| Icône      | Paramètre                                 | Réglage                     |  |
|------------|-------------------------------------------|-----------------------------|--|
| Réglages p | Réglages point d'arrêt début couture      |                             |  |
| <u> </u>   | Point d'arrêt au début de la cou-<br>ture | Plage de valeurs<br>On/Off  |  |
| n          | Nombre de points en marche arrière        | Plage de valeurs<br>01 - 50 |  |
| L⊘<br>L.   | Nombre de points en marche avant          | Plage de valeurs<br>01 - 50 |  |

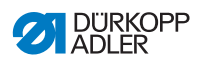

| lcône             | Paramètre                                                                                                    | Réglage                                                                                                    |
|-------------------|----------------------------------------------------------------------------------------------------|----------------------------------------------------------------------------------------------------|
|                   | Nombre de segments d'un arrêt<br>Un arrêt se compose de plusieurs segments.<br>Si la direction de la couture est modifiée, un<br>nouveau segment démarre. Il est possible de<br>régler ici le nombre de segments de l'arrêt.                                                                                                  | Plage de valeurs<br>01 - 99                                                                                |
|                   | Temps d'attente au point de retour<br>Il est possible ici de régler le temps d'attente<br>aux points de retour (par exemple, lors d'un<br>changement de direction de la couture).<br>Un court temps d'attente de quelques millise-<br>condes doit garantir une qualité constante de<br>la couture (point d'arrêt d'ornement). | Plage de valeurs<br>0000 - 1000 [ms]                                                                       |
| mm                | Valeur par défaut de la longueur de<br>point                                                                                                    | On/Off                                                                                                    |
| mm                | Lorsque cette fonction est activée, la même<br>longueur de point réglée en mode manuel est<br>appliquée dans l'arrêt. Lorsque cette fonction<br>est désactivée, il est possible de procéder à<br>une saisie individuelle.                                                                                                    | Longueur des points en<br>marche avant<br>Plage de valeurs<br>01.0 – 12.0 [mm]<br>(selon la sous-classe)   |
|                   |                                                                                                    | Longueur des points en<br>marche arrière<br>Plage de valeurs<br>01.0 – 12.0 [mm]<br>(selon la sous-classe) |
| ¢                 | <i>Vitesse de couture au point<br/>d'arrêt</i>                                                                                                    | Plage de valeurs<br>0000 - 2000                                                                            |
| The second        | Points individuels par pédale<br>Lorsque cette fonction est activée, il est<br>possible de coudre chaque point de l'arrêt de<br>manière individuelle en actionnant la pédale.<br>Cette fonction ne s'avère utile que lorsque la<br>vitesse au point d'arrêt est réglée à un niveau<br>très faible.                            | Plage de valeurs<br>On/Off                                                                                 |
| )( ← F<br>DEFAULT | Valeur par défaut de la tension du<br>fil d'aiguille<br>Lorsque cette fonction est activée, la même<br>tension du fil d'aiguille réglée en mode manuel<br>est appliquée dans l'arrêt. Lorsque cette fonc-<br>tion est désactivée, il est possible de procéder<br>à une saisie individuelle.                                   | Plage de valeurs<br>On/Off                                                                                 |

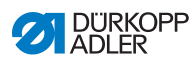

| lcône                                                                                                    | Paramètre                                                                                                    | Réglage                                                                        |
|----------------------------------------------------------------------------------------------------|----------------------------------------------------------------------------------------------------|--------------------------------------------------------------------------------|
| 44                                                                                                    | Point d'arrêt avant l'arrêt<br>Afin de garantir une couture sûre et complète<br>du point d'arrêt en début de couture, il est<br>possible de soumettre ce dernier à un arrêt<br>supplémentaire.<br>Seul le nombre de points en marche avant et                                                                                      | On/Off                                                                         |
| du point d'arrêt en début de couture, il est<br>possible de soumettre ce dernier à un arrêt<br>supplémentaire.<br>Seul le nombre de points en marche avant et<br>marche arrière peut être sélectionné.<br>La longueur de point ne peut pas être réglée<br>de manière individuelle ; elle correspond à la<br>longueur du point d'arrêt normal en début de<br>couture. |                                                                                                    | <i>Nombre de points en<br/>marche arrière<br/>Plage de valeurs<br/>01 - 50</i> |
|                                                                                                    | <i>Nombre de points en<br/>marche avant<br/>Plage de valeurs<br/>01 - 50</i>                                                                                                    |                                                                                |
|                                                                                                    |                                                                                                    | Nombre de<br>segments d'un arrêt<br>Plage de valeurs<br>01 - 10                |
| Į-1                                                                                                    | Premier segment de point d'arrêt                                                                                                    | On/Off                                                                         |
| Le premier segment de l'arrêt peut être pro-<br>grammé avec un nombre de points différent.<br>Tous les segments suivants ont pour nombre<br>de points la valeur paramétrée lors du réglage<br>du point d'arrêt en début de couture.                                                                                                    | <i>Nombre de points<br/>Plage de valeurs<br/>01 - 50</i>                                                                                                    |                                                                                |
|                                                                                                    | Dernier segment de point d'arrêt                                                                                                    | On/Off                                                                         |
| 14                                                                                                    | Le dernier segment de l'arrêt peut être pro-<br>grammé avec un nombre de points différent.<br>Tous les segments précédents ont pour<br>nombre de points la valeur paramétrée lors du<br>réglage du point d'arrêt en fin de couture.                                                                                                | <i>Nombre de points<br/>Plage de valeurs<br/>01 - 50</i>                       |
|                                                                                                    | Inversion de point d'arrêt<br>En règle générale, un arrêt démarre selon le<br>nombre de segments dans la direction de la<br>couture (en avant - nombre pair de segments)<br>ou à contre-sens de la direction de la couture<br>(vers l'arrière - nombre impair de segments).<br>Ce paramètre inverse la direction de la<br>couture. | Plage de valeurs<br>On/Off                                                     |

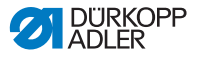

## 5.8.7 Réglage du paramètre Segment

Il existe de multiples possibilités de réglage des paramètres dans le segment. Toutes les possibilités sont indiquées dans le tableau suivant.

Les réglages plus complexes et nécessitant, par conséquent, une explication plus précise sont décrits en détail après le tableau.

| lcône                 | Paramètre                                                                                                    | Réglage                                                                                                    |  |  |  |
|-----------------------|----------------------------------------------------------------------------------------------------|----------------------------------------------------------------------------------------------------|--|--|--|
| Paramètres de couture |                                                                                                    |                                                                                                    |  |  |  |
|                       | Longueur de point                                                                                                    | Plage de valeurs<br>00.0 - 12.0 [mm]<br>(en fonction du dispositif de couture<br>et de la sous-classe)                                                                                                    |  |  |  |
| )( - F                | Tension du fil d'aiguille                                                                                                    | Plage de valeurs<br>01 - 99                                                                                                    |  |  |  |
| ↓ F<br>L              | Pression du pied presseur                                                                                                    | Plage de valeurs<br>01 - 20                                                                                                    |  |  |  |
|                       | Course du pied presseur                                                                                                    | Plage de valeurs<br>1.0 - 9.0 [mm]                                                                                                    |  |  |  |
| l→+mm→-l<br>l→+m→-l   | Longueur du segment de couture<br>ou<br>Nbr de points dans segment de<br>couture                                                                                                    | L'option active peut être réglée au<br>niveau « Technicien » <i>Configura-</i><br><i>tion machine &gt; Mode segment</i><br><i>de couture.</i><br>À la livraison, le comptage de points<br>est réglé. L'affichage est conservé<br>après la coupe du fil, le comptage ou<br>la mesure recommence lors d'une<br>nouvelle couture. |  |  |  |
| n<br>max              | <i>Vitesse de couture max.</i><br>Il est possible ici de réduire la vitesse de<br>couture maximale. La valeur pour la<br>vitesse de couture maximale peut être sai-<br>sie au niveau « Technicien » du logiciel. | Plage de valeurs<br>0050 - 3800 [tr/min]<br>(selon la sous-classe)                                                                                                    |  |  |  |
|                       | Position de l'aiguille<br>Position de l'aiguille en cas d'arrêt de<br>couture.                                                                                                    | Plage de valeurs<br>On/Off                                                                                                    |  |  |  |

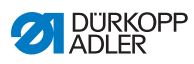

| Icône                                                                                                    | Paramètre                                                                                                    | Réglage                                                                |  |  |  |
|----------------------------------------------------------------------------------------------------|----------------------------------------------------------------------------------------------------|------------------------------------------------------------------------|--|--|--|
|                                                                                                    | <i>Levée du pied presseur en cas<br/>d'arrêt de couture</i>                                                                                                    | Plage de valeurs<br>On/Off                                             |  |  |  |
|                                                                                                    | Hauteur de levée du pied<br>presseur en cas<br>Arrêt de couture                                                                                                    | Plage de valeurs<br>00 - 20 [mm]<br>(selon la sous-classe)             |  |  |  |
| î î                                                                                                    | <i>Coudre en arrière</i><br>Lors de l'activation du paramètre, le<br>segment est cousu vers l'arrière.                                                                                                    | Plage de valeurs<br>On/Off                                             |  |  |  |
|                                                                                                    | <i>Guidage au milieu de la couture</i><br>(uniquement sur des machines à<br>2 aiguilles, équipement supplémentaire<br>en option)                                                                                                    | Plage de valeurs<br>On/Off                                             |  |  |  |
| <ul> <li>Transport pullers         <ul> <li>(équipement supplémentaire en option)</li> <li>Le tire-fil prend en charge le transport de la pièce à coudre. L'avance des deux pullers est calculée automatiquement à l'aide de la longueur de point de la machine.</li> <li>Toutefois, selon l'application une adaptation peut s'avérer nécessaire.</li> <li>Les pullers du tire-fil sont réglables individuellement. La saisie s'effectue en pourcentage : une valeur positive augmente l'avance du puller, une valeur négative la diminue.</li> </ul> </li> </ul> | Transport pullers<br>(équipement supplémentaire en option)<br>Le tire-fil prend en charge le transport de<br>la pièce à coudre. L'avance des deux pul-<br>lers est calculée automatiquement à l'aide<br>de la longueur de point de la machine. | On/Off                                                                 |  |  |  |
|                                                                                                    |                                                                                                    | Valeur correction puller<br>sup.<br>Plage de valeurs<br>-100 - 100 [%] |  |  |  |
|                                                                                                    | Valeur correction puller<br>inf.<br>Plage de valeurs<br>-100 - 100 [%]                                                                                                    |                                                                        |  |  |  |
| E mm I                                                                                                    | Écart bords<br>(équipement supplémentaire en option)<br>La butée-bord permet de positionner de<br>manière précise la matière à coudre. La<br>valeur réglée indique l'écart entre l'aiguille<br>et la butée-bord/le bord de la matière.         | Plage de valeurs<br>01.0 - 45.0 [mm]                                   |  |  |  |

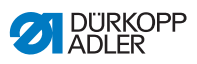

| lcône  | Paramètre                                                                                                    | Réglage                                       |
|--------|----------------------------------------------------------------------------------------------------|-----------------------------------------------|
|        | Barrière photoélectrique<br>(équipement supplémentaire en option)<br>La barrière photoélectrique détecte le<br>début ou la fin de matière. Après détection<br>d'un signal, la couture peut être poursuivie<br>automatiquement avec des paramètres<br>spécifiquement réglables. | Plage de valeurs<br>On/Off<br>(voir 🛄 p. 132) |
| Sortie |                                                                                                    |                                               |
|        | Sortie 01-16                                                                                                    | (voir 💷 p. 133)                               |

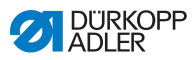

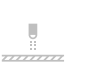

# 5.8.7.1 Réglage du paramètre Barrière photoélectrique

La barrière photoélectrique détecte le début ou la fin de matière. Après détection d'un signal, la couture peut être poursuivie automatiquement avec des paramètres spécifiquement réglables.

| lcône | Élément de menu                                                                                                    | Réglage                     |
|-------|----------------------------------------------------------------------------------------------------|-----------------------------|
|       | <i>écart</i><br>Intervalle entre la détection d'un signal et<br>la fin de matière,<br>c'est-à-dire la distance entre l'aiguille et<br>la barrière photoélectrique. La machine<br>calcule elle-même le nombre de points à<br>partir de la distance saisie en millimètres.                                                                                          | Plage de valeurs<br>0 - 255 |
|       | Détection signal début couture<br>L'interrogation de signal de la barrière<br>photoélectrique s'effectue au début de la<br>couture. Si la fonction est activée, la bar-<br>rière photoélectrique doit détecter un<br>signal pour que la machine puisse<br>coudre. Si la fonction est désactivée, la<br>machine peut coudre même sans la<br>détection d'un signal. | Plage de valeurs<br>On/Off  |
|       | Détection signal fin couture<br>L'interrogation de signal de la barrière<br>photoélectrique s'effectue à la fin de la<br>couture. Si la fonction est activée, la<br>couture est poursuivie après la détection<br>d'un signal avec les paramètres spécifi-<br>quement réglés. Si la fonction est désac-<br>tivée, il ne se passe rien.                             | Plage de valeurs<br>On/Off  |
|       | <i>Coutures</i><br>Saisie du nombre de signaux détectés<br>après lequel la couture doit être poursui-<br>vie avec les paramètres spécifiquement<br>réglés.                                                                                                    | Plage de valeurs<br>1 - 255 |
| mm    | Points de filtre<br>En cas de tissu à mailles lâches, la bar-<br>rière photoélectrique peut détecter un<br>signal par erreur. Pour éviter toute erreur,<br>le nombre de points de filtre est indiqué.<br>Il s'agit du nombre minimal de points<br>avec détection de signal après la<br>1 <sup>re</sup> détection du signal.                                       | Plage de valeurs<br>0 - 255 |

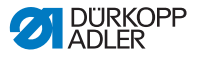

# 5.8.7.2 Réglage du paramètre Sorties (Sortie)

Ce paramètre concerne les sorties virtuelles qu'il est possible d'affecter en fonction du client. Celles-ci peuvent être utilisées lorsque des applications propres au client ont besoin d'un signal provenant de la commande de la machine.

Ce paramètre ne peut être utilisé que si les sorties virtuelles sont affectées à une sortie physique au niveau « Technicien ». Il faut pour cela configurer le paramètre *Configuration E/S supp*. au niveau « Technicien », comme indiqué dans les III *Instructions de service*.

# 5.8.8 Réglage des paramètres Fin segment/Fin de couture

Il existe de multiples possibilités de réglage des paramètres à la fin du segment. Toutes les possibilités sont indiquées dans le tableau suivant.

Les réglages plus complexes et nécessitant, par conséquent, une explication plus précise sont décrits en détail après le tableau.

| lcône                                                                                                    | Paramètre Réglage                                 |                             |  |  |  |
|----------------------------------------------------------------------------------------------------|---------------------------------------------------|-----------------------------|--|--|--|
| Paramètre fin de couture                                                                                                    |                                                   |                             |  |  |  |
| Arrêt de couture<br>Plage de valeurs<br>On/Off<br>Réglage des actions effec<br>à la fin d'un segment/d'un<br>ture.<br>(voir III p. 136) |                                                   |                             |  |  |  |
| Paramètres                                                                                                    | point d'arrêt fin de couture                      |                             |  |  |  |
| 1                                                                                                    | <i>Point d'arrêt à la fin de la cou-<br/>ture</i> | Plage de valeurs<br>On/Off  |  |  |  |
| n                                                                                                    | Nombre de points en marche arrière                | Plage de valeurs<br>01 - 50 |  |  |  |
|                                                                                                    | Nombre de points en marche avant                  | Plage de valeurs<br>01 - 50 |  |  |  |

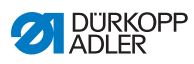

| lcône             | Paramètre                                                                                                    | Réglage                                                                                                    |
|-------------------|----------------------------------------------------------------------------------------------------|----------------------------------------------------------------------------------------------------|
|                   | Nombre de segments d'un arrêt<br>Un arrêt se compose de plusieurs segments. Si<br>la direction de la couture est modifiée, un nou-<br>veau segment démarre. Il est possible de régler<br>ici le nombre de segments de l'arrêt.                                                                                                | Plage de valeurs<br>01 - 99                                                                                |
|                   | Temps d'attente au point de retour<br>Il est possible ici de régler le temps d'attente<br>aux points de retour (par exemple, lors d'un<br>changement de direction de la couture).<br>Un court temps d'attente de quelques millise-<br>condes doit garantir une qualité constante de<br>la couture (point d'arrêt d'ornement). | Plage de valeurs<br>0000 - 1000 [ms]                                                                       |
|                   | Valeur par défaut de la longueur de<br>point                                                                                                    | On/Off                                                                                                    |
| <b>*</b>          | Lorsque cette fonction est activée, la même<br>longueur de point réglée en mode manuel est<br>appliquée dans l'arrêt. Lorsque cette fonction<br>est désactivée, il est possible de procéder à<br>une saisie individuelle.                                                                                                    | Longueur des points en<br>marche avant<br>Plage de valeurs<br>01.0 – 12.0 [mm]<br>(selon la sous-classe)   |
|                   |                                                                                                    | Longueur des points en<br>marche arrière<br>Plage de valeurs<br>01.0 - 12.0 [mm]<br>(selon la sous-classe) |
| 1                 | Vitesse de couture au point d'arrêt                                                                                                    | Plage de valeurs<br>0000 - 2000                                                                            |
|                   | Points individuels par pédale<br>Lorsque cette fonction est activée, il est pos-<br>sible de coudre chaque point de l'arrêt de<br>manière individuelle en actionnant la pédale.<br>Cette fonction ne s'avère utile que lorsque la<br>vitesse au point d'arrêt est réglée à un niveau<br>très faible.                          | Plage de valeurs<br>On/Off                                                                                 |
| )( ← F<br>DEFAULT | Valeur par défaut de la tension du<br>fil d'aiguille<br>Lorsque cette fonction est activée, la même<br>tension du fil d'aiguille réglée en mode manuel<br>est appliquée dans l'arrêt. Lorsque cette fonc-<br>tion est désactivée, il est possible de procéder<br>à une saisie individuelle.                                   | Plage de valeurs<br>On/Off                                                                                 |

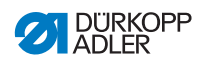

| lcône | Paramètre                                                                                                    | Réglage                                                                        |  |  |
|-------|----------------------------------------------------------------------------------------------------|--------------------------------------------------------------------------------|--|--|
|       | Point d'arrêt avant l'arrêt                                                                                                    | On/Off                                                                         |  |  |
| 1/11  | Min de grantin die Goutale soure et complete         du point d'arrêt en début de couture, il est         possible de soumettre ce dernier à un arrêt         supplémentaire.         Seul le nombre de points en marche avant         et marche arrière peut être sélectionné.         La longueur de point ne peut pas être réglée         de manière individuelle ; elle correspond à la         longueur du point d'arrêt normal en début de         couture. | <i>Nombre de points en<br/>marche arrière<br/>Plage de valeurs<br/>01 - 50</i> |  |  |
|       |                                                                                                    | <i>Nombre de points en<br/>marche avant<br/>Plage de valeurs<br/>01 - 50</i>   |  |  |
|       |                                                                                                    | <i>Nombre de segments d'un<br/>arrêt<br/>Plage de valeurs<br/>01 - 10</i>      |  |  |
| 1-1   | Premier segment de point d'arrêt                                                                                                    | On/Off                                                                         |  |  |
|       | grammé avec un nombre de points différent.<br>Tous les segments suivants ont pour nombre<br>de points la valeur paramétrée lors du réglage<br>du point d'arrêt en début de couture.                                                                                                    | <i>Nombre de points<br/>Plage de valeurs<br/>01 - 50</i>                       |  |  |
|       | Dernier segment de point d'arrêt                                                                                                    | On/Off                                                                         |  |  |
| M     | grammé avec un nombre de points différent.<br>Tous les segments précédents ont pour<br>nombre de points la valeur paramétrée lors du<br>réglage du point d'arrêt en fin de couture.                                                                                                    | <i>Nombre de points<br/>Plage de valeurs<br/>01 - 50</i>                       |  |  |
| A     | Inversion de point d'arrêt<br>En règle générale, un arrêt démarre selon le<br>nombre de segments dans la direction de la<br>couture (en avant - nombre pair de segments)<br>ou à contre-sens de la direction de la couture<br>(vers l'arrière - nombre impair de segments).<br>Ce paramètre inverse la direction de la<br>couture.                                                                                                    | Plage de valeurs<br>On/Off                                                     |  |  |

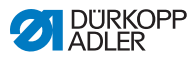

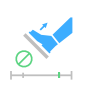

5.8.8.1 Réglage du paramètre Arrêt de couture

D'autres paramètres peuvent être réglés pour l'*arrêt de couture*. Les possibilités et les plages de valeurs correspondantes sont indiquées dans le tableau.

| lcône | Élément de menu                                                                      | Possibilité de réglage                                     |  |  |  |
|-------|--------------------------------------------------------------------------------------|------------------------------------------------------------|--|--|--|
|       | <i>Position supérieure<br/>de l'aiguille</i>                                         | Plage de valeurs<br>On/Off                                 |  |  |  |
|       | <i>Coupe-fil</i><br>(réglable uniquement au<br>dernier segment)                      | Plage de valeurs<br>On/Off                                 |  |  |  |
|       | <i>Levée du pied pres-<br/>seur à la fin du<br/>segment</i>                          | Plage de valeurs<br>On/Off                                 |  |  |  |
|       | Hauteur de levée du<br>pied presseur après<br>la coupe du fil/à la<br>fin du segment | Plage de valeurs<br>00 - 20 [mm]<br>(selon la sous-classe) |  |  |  |

# 5.9 Importer/Exporter des programmes

Des programmes ne peuvent pas être importés ou exportés par le Default User.

Pour cette opération, il faut être connecté en tant que technicien, *Instructions de service*.

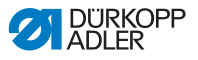

# 5.10 Effectuer la mise à jour du logiciel

Une mise à jour du logiciel, pour le panneau de commande ou l'unité de contrôle, s'effectue toujours sur le panneau de commande. Une mise à jour du logiciel de l'unité de contrôle s'effectue automatiquement lors de la mise à jour du logiciel du panneau de commande. Les fichiers de mise à jour de l'unité de contrôle sont déjà inclus dans les fichiers de mise à jour du panneau de commande.

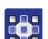

Pour effectuer une mise à jour du logiciel :

- 1. Se connecter avec un accès donnant le droit d'effectuer une mise à jour du logiciel (pour procéder à ce réglage, voir 💷 *p. 56*).
- 2. Télécharger la version du logiciel sur Internet (www.duerkoppadler.com) et l'enregistrer sur une clé USB.
- 3. Insérer la clé USB dans le port du panneau de commande.
- 4. Appeler le menu *Réglages Mise* à jour du logiciel via le menu Burger.
- ✤ Une fenêtre avec les fichiers de la clé USB apparaît.
- 5. Sélectionner le fichier pour la mise à jour du logiciel.
- ✤ Une autre fenêtre apparaît.
- 6. Pour démarrer la mise à jour du logiciel, appuyer sur le bouton Démarrer màj.
- Attendre que l'invite indiquant que la clé USB peut être retirée OU que le panneau de commande a été redémarré s'affiche.

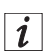

### Information

Si, lors du redémarrage du panneau de commande, le système détecte que le logiciel de l'unité de contrôle nécessite aussi une mise à jour, celle-ci sera automatiquement démarrée.

Pour redémarrer avec succès, le panneau de commande peut mettre jusqu'à 15 minutes.

- 8. Lorsque le panneau de commande a été redémarré, la machine est de nouveau prête à l'emploi.
- 9. Si ce n'est déjà fait, la clé USB peut à présent être retirée.

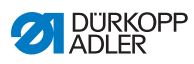

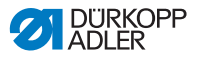

# 6 Maintenance

## AVERTISSEMENT

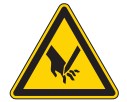

Risque de blessures dues à des éléments pointus !

Risque de piqûre et de coupure.

Lors de tous travaux de maintenance, arrêter préalablement la machine ou passer en mode enfilage.

### AVERTISSEMENT

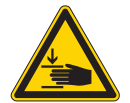

Risque de blessures dues aux pièces en mouvement !

Risque d'écrasement.

Lors de tous travaux de maintenance, arrêter préalablement la machine ou passer en mode enfilage.

Ce chapitre décrit les travaux de maintenance qui doivent être effectués régulièrement afin de prolonger la durée de vie de la machine et de préserver la qualité de la couture.

Les travaux de maintenance plus poussés ne doivent être effectués que par un personnel spécialisé qualifié ( Instructions de service).

#### Intervalles de maintenance

| Travaux à effectuer                                                             |   | Heures de service |     |     |
|---------------------------------------------------------------------------------|---|-------------------|-----|-----|
|                                                                                 | 8 | 40                | 160 | 500 |
| Vérifier l'usure et les dommages des canettes<br>et les remplacer si nécessaire |   |                   | •   |     |
| Nettoyage                                                                       |   |                   |     |     |
| Éliminer la poussière de couture et les rési-<br>dus de fil                     | ٠ |                   |     |     |
| Lubrification                                                                   |   |                   |     |     |
| Lubrifier la tête de machine                                                    | • |                   |     |     |
| Lubrifier le boucleur                                                           |   | •                 |     |     |

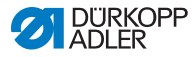

| Travaux à effectuer                |   | Heures de service |     |     |  |
|------------------------------------|---|-------------------|-----|-----|--|
|                                    | 8 | 40                | 160 | 500 |  |
| Maintenance du système pneumatique |   |                   |     |     |  |
| Régler la pression de service      | ٠ |                   |     |     |  |
| Évacuer l'eau de condensation      |   |                   |     |     |  |
| Nettoyer l'élément filtrant        |   | •                 |     |     |  |

# 6.1 Nettoyage

### AVERTISSEMENT

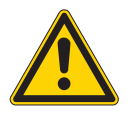

# Risque de blessures dues à des particules en suspension !

Des particules en suspension peuvent atteindre les yeux et entraîner des blessures.

Porter des lunettes de protection.

Tenir le pistolet à air comprimé de sorte que les particules ne volent pas à proximité des personnes. Veiller à ce qu'aucune particule n'atteigne le carter d'huile.

## REMARQUE

#### Dommages matériels dus à l'encrassement !

De la poussière de couture et des résidus de fil peuvent entraver le fonctionnement de la machine.

Nettoyer la machine comme indiqué.

### REMARQUE

# Dommages matériels dus à des nettoyants contenant des solvants !

Les nettoyants contenant des solvants endommagent la peinture.

Utiliser uniquement des substances sans solvants pour le nettoyage.

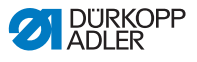

Fig. 62: Endroits dont le nettoyage est particulièrement important

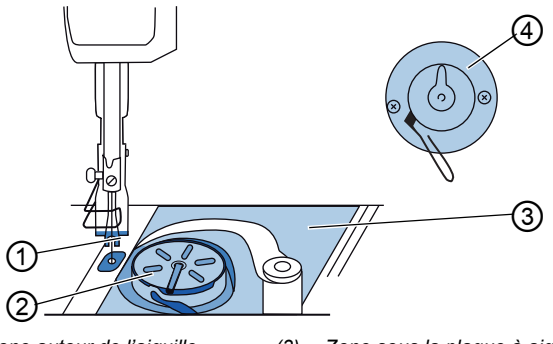

(1) - Zone autour de l'aiguille(2) - Crochet

- (3) Zone sous la plaque à aiguille
- (4) Couteau au niveau du bobineur

#### Zones particulièrement salissantes :

- Couteau au niveau du bobineur pour le fil de crochet (4)
- Zone sous la plaque à aiguille (3)
- Crochet (2)
- Zone autour de l'aiguille (1)

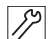

Pour nettoyer la machine, procéder comme suit :

- 1. Arrêter la machine à l'aide de l'interrupteur principal.
- Éliminer la poussière de couture et les résidus de fil avec un pistolet à air comprimé ou une brosse.

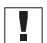

#### Important

Si vous souhaitez nettoyer la machine à l'aide de nettoyants, n'utilisez pas n'importe quel nettoyant. Pour éviter d'endommager les surfaces, utilisez le nettoyant MONOCLEAN X400. Veuillez suivre les instructions figurant sur le nettoyant pour éviter d'endommager la machine.

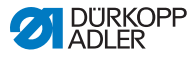

# 6.2 Lubrification

## PRUDENCE

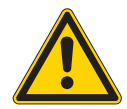

Risque de blessures en cas de contact avec de l'huile !

L'huile peut causer des lésions en cas de contact avec la peau.

Éviter tout contact cutané avec l'huile. Si de l'huile est entrée en contact avec la peau, laver soigneusement les zones concernées.

### REMARQUE

Dommages matériels dus à une huile inadéquate !

Des types d'huile inadéquats peuvent entraîner des dommages sur la machine.

Utiliser uniquement de l'huile conforme aux indications de la notice.

## ATTENTION

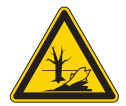

#### Pollution environnementale à l'huile !

L'huile est une substance nocive et ne doit pas être déversée dans les égouts ou dans le sol.

Récupérer l'huile usagée avec soin. Éliminer l'huile usagée et les pièces de la machine couvertes d'huile selon les dispositions nationales.

La machine est équipée d'un système de lubrification centrale par mèche d'huile. Les roulements sont alimentés depuis le réservoir d'huile.

Pour le remplissage du réservoir d'huile, utiliser exclusivement l'huile lubrifiante **DA 10** ou une huile équivalente ayant les spécifications suivantes :

- Viscosité à 40 °C : 10 mm<sup>2</sup>/s
- Point d'éclair : 150 °C
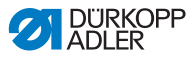

L'huile lubrifiante peut être achetée auprès de nos points de vente sous les références suivantes.

| Contenant | N <sup>o</sup> de réf. |
|-----------|------------------------|
| 250 ml    | 9047 000011            |
| 11        | 9047 000012            |
| 21        | 9047 000013            |
| 51        | 9047 000014            |

# 6.2.1 Lubrifier la tête de machine

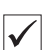

# Réglage correct

Le niveau d'huile est situé entre le repère de niveau minimum et le repère de niveau maximum.

Fig. 63: Lubrifier la tête de machine

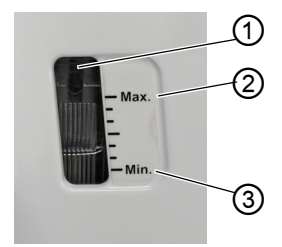

(1) - Orifice de remplissage(2) - Repère de niveau maximum

(3) - Repère de niveau minimum

12

Pour lubrifier la tête de machine :

- 1. Contrôler tous les jours l'indicateur de niveau d'huile sur le verre de regard.
- 2. S'il s'allume en rouge, la machine n'est pas suffisamment alimentée en huile.
- Si le niveau d'huile est inférieur au repère minimum (3) : Ajouter de l'huile par l'orifice de remplissage (1) sans dépasser le repère de niveau maximum (2).

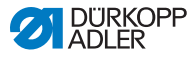

# 6.2.2 Lubrifier le boucleur

#### PRUDENCE

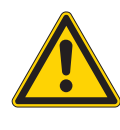

Risque de blessure !

Risque d'écrasement et de piqûre.

Lubrifier le crochet uniquement lorsque la machine est désactivée. Lorsque la machine est en marche, contrôler son fonctionnement avec la plus grande prudence.

La quantité d'huile autorisée pour la lubrification du crochet est fixée en usine.

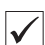

#### Réglage correct

- 1. Tenir une feuille de papier buvard à côté du crochet.
- Faire tourner la machine sans fil ni matière à coudre à une vitesse de rotation élevée en maintenant les pieds presse-étoffe levés pendant 10 secondes.
- Après la couture, une mince bande d'huile est visible sur le papier buvard.

Fig. 64: Lubrifier le boucleur

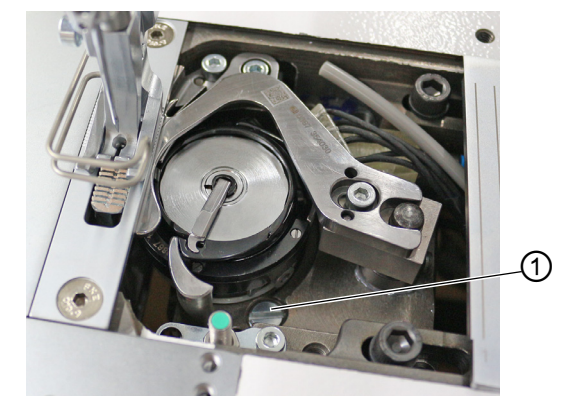

(1) - Vis

DÜRKOPP ADLER

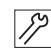

Pour lubrifier le boucleur :

- 1. Tourner la vis (1) :
  - dans le sens contraire des aiguilles d'une montre : la quantité d'huile libérée est importante ;
  - dans le sens des aiguilles d'une montre : la quantité d'huile libérée est faible.

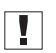

#### Important

La quantité d'huile libérée varie seulement après quelques minutes de fonctionnement. Coudre pendant quelques minutes avant de contrôler à nouveau le réglage.

# 6.3 Maintenance du système pneumatique

# 6.3.1 Régler la pression de service

#### REMARQUE

### Dommages matériels dus à un réglage incorrect !

Une pression de service incorrecte peut entraîner des dommages sur la machine.

S'assurer que la machine est utilisée uniquement lorsque la pression de service est correctement réglée.

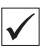

#### **Réglage correct**

La pression de service autorisée est indiquée au chapitre **Caractéristiques techniques** ( $\square p. 199$ ). La pression de service ne doit pas différer de plus de ± 0,5 bar.

Contrôler la pression de service une fois par jour.

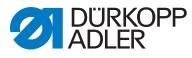

Fig. 65: Régler la pression de service

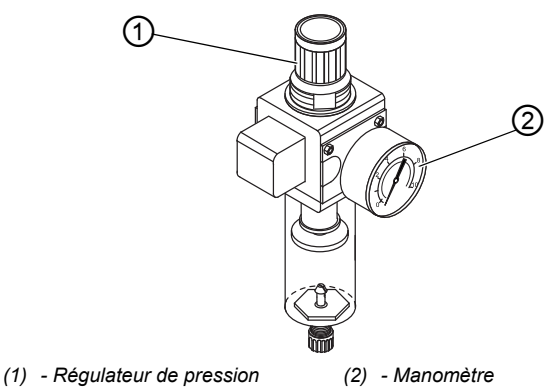

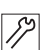

Pour régler la pression de service :

- 1. Tirer le régulateur de pression (1) vers le haut.
- 2. Tourner le régulateur de pression jusqu'à ce que le manomètre (2) indique le bon réglage :
  - augmenter la pression = tourner dans le sens des aiguilles d'une montre ;
  - réduire la pression = tourner dans le sens contraire des aiguilles d'une montre.
- 3. Repousser le régulateur de pression (1) vers le bas.

# 6.3.2 Purger le mélange eau-huile

#### REMARQUE

#### Dommages matériels dus à un excès de liquide !

Un excès de liquide peut entraîner des dommages sur la machine.

Purger le liquide si nécessaire.

Un mélange eau-huile s'accumule dans le séparateur d'eau (2) du régulateur de pression.

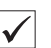

#### Réglage correct

Le mélange eau-huile ne doit pas atteindre l'élément filtrant (1).

Vérifier quotidiennement le niveau du mélange eau/huile dans le réservoir collecteur (2).

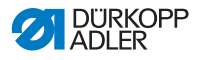

Fig. 66: Purger le mélange eau-huile

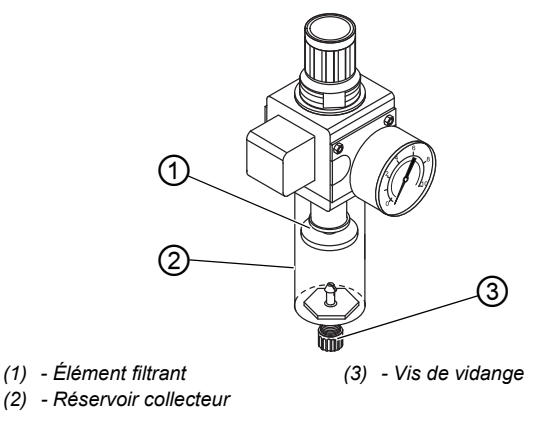

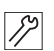

Pour purger le mélange eau-huile :

- 1. Débrancher la machine du réseau d'air comprimé.
- 2. Placer un bac de récupération sous la vis de vidange (3).
- 3. Dévisser complètement la vis de vidange (3).
- 4. Laisser couler le mélange eau-huile dans le bac de récupération.
- 5. Serrer la vis de vidange (3).
- 6. Brancher la machine au réseau d'air comprimé.

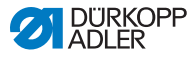

# 6.3.3 Nettoyer l'élément filtrant

# REMARQUE

# Endommagement de la peinture dû aux nettoyants contenant des solvants !

Les nettoyants contenant des solvants endommagent le filtre.

Utiliser uniquement des substances sans solvant pour nettoyer l'enveloppe de filtre.

#### Fig. 67: Nettoyer l'élément filtrant

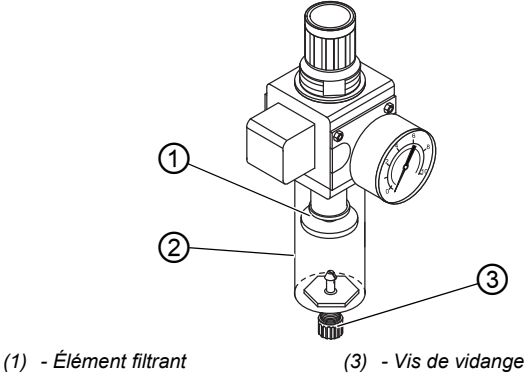

(2) - Réservoir collecteur

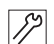

Pour nettoyer l'élément filtrant :

- 1. Débrancher la machine du réseau d'air comprimé.
- 2. Évacuer l'eau de condensation ( p. 146).
- 3. Dévisser le séparateur d'eau (2).
- 4. Dévisser l'élément filtrant (1).
- 5. Souffler l'élément filtrant (1) à l'aide du pistolet à air comprimé.
- 6. Laver l'enveloppe de filtre avec de l'éther de pétrole.
- 7. Visser l'élément filtrant (1).
- 8. Visser le séparateur d'eau (2).
- 9. Serrer la vis de vidange (3).
- 10. Brancher la machine au réseau d'air comprimé.

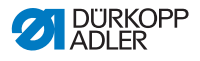

# 6.4 Liste des pièces

La liste des pièces peut être commandée auprès de la société Dürkopp Adler. Pour plus d'informations, visiter la page :

www.duerkopp-adler.com

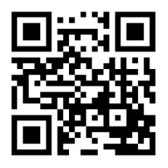

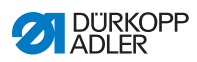

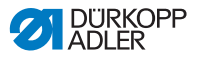

# 7 Installation

# AVERTISSEMENT

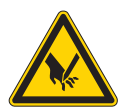

Risque de blessures dues à des éléments coupants !

Risque de coupure lors du déballage et de l'installation.

Seul le personnel qualifié peut mettre la machine en place.

Porter des gants de protection.

# AVERTISSEMENT

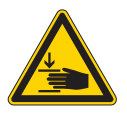

Risque de blessures dues aux pièces en mouvement !

Risque d'écrasement lors du déballage et de l'installation.

Seul le personnel qualifié peut mettre la machine en place.

Porter des chaussures de sécurité.

# 7.1 Contrôle du contenu de la livraison

Le contenu de la livraison dépend de votre commande. Après réception, contrôler que le contenu de la livraison est correct.

# 7.2 Retirer les sécurités de transport

Avant l'installation, retirer toutes les sécurités de transport :

- sangles de sûreté et lames de bois de la tête de machine, de la table et du bâti ;
- cales entre le bras de la machine et la plaque à aiguille.

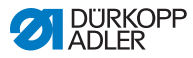

# 7.3 Montage du bâti

#### Fig. 68: Montage du bâti

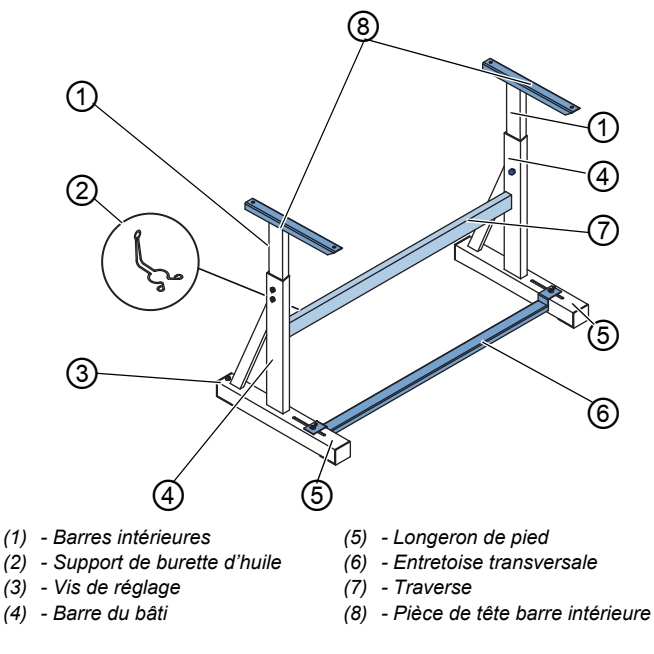

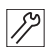

Pour monter le bâti :

- 1. Visser la/les traverse(s)\* (7) sur les barres du bâti (4).
- 2. Visser le support de burette d'huile (2) à l'arrière de la traverse supérieure (7).
- 3. Visser l'entretoise transversale (6) sur les longerons de pied (5).
- Insérer les barres intérieures (1) de sorte que l'extrémité la plus longue de la pièce de tête (8) se situe au-dessus de l'extrémité la plus longue des longerons de pied (5).
- 5. Visser les barres intérieures (1) de sorte que les deux pièces de tête (8) soient à la même hauteur.
- 6. **Important :** tourner la vis de réglage (3) de sorte que le bâti repose uniformément sur le sol.

\* Les pièces du bâti pour les machines à bras long ont 2 traverses, les autres pièces du bâti ont 1 traverse.

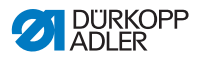

# 7.4 Montage de la pédale du dispositif de valeur de consigne

Fig. 69: Montage de la pédale du dispositif de valeur de consigne

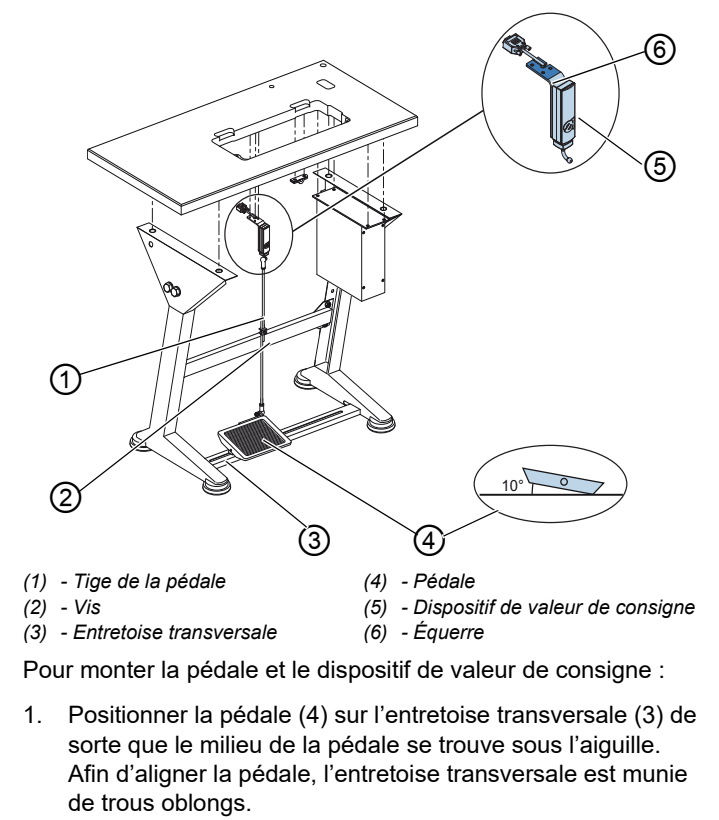

- 2. Visser la pédale (4) sur l'entretoise transversale (3).
- Visser l'équerre (6) sous la table de sorte que la tige de la pédale (1) soit à la verticale entre le dispositif de valeur de consigne (5) et la pédale (4).
- 4. Visser le dispositif de valeur de consigne (5) sur l'équerre (6).
- Suspendre la tige de la pédale (1) au dispositif de valeur de consigne (5) et à la pédale (4) avec les coussinets sphériques.
- 6. Tirer la tige de la pédale (1) à la bonne longueur :

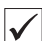

12

### Réglage correct

Inclinaison de 10° lorsque la pédale (4) est relâchée

7. Serrer la vis (2) à fond.

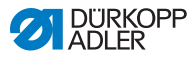

#### 7.5 Table

S'assurer que la table présente la portance et la résistance nécessaires. Si l'utilisateur crée lui-même la table, le schéma figurant en Annexe (D p. 201) sert de spécification pour le dimensionnement.

#### 7.5.1 Compléter la table

La table fait partie des éléments en option de la livraison. Des dessins pour créer soi-même une table se trouvent en Annexe ( *p. 201*).

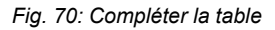

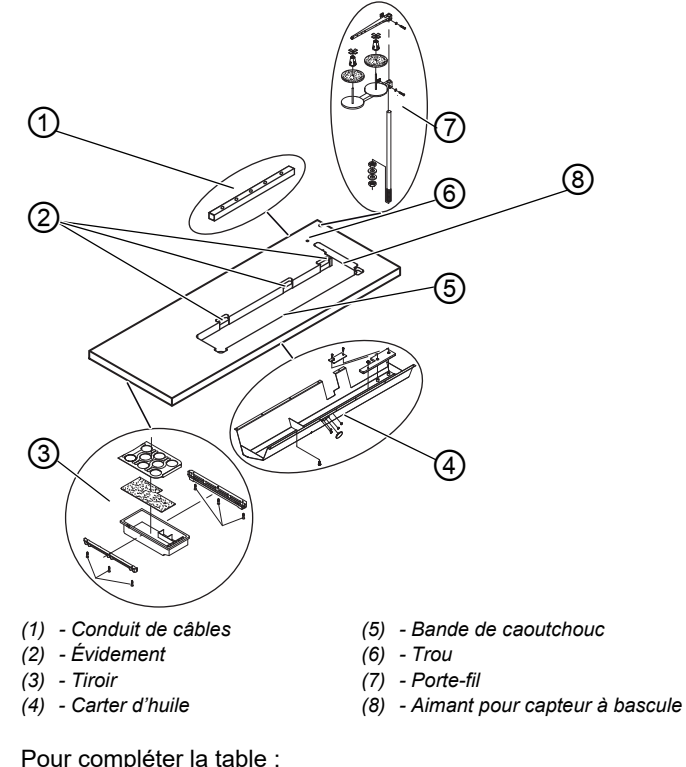

12

Pour compléter la table :

1. Visser le tiroir (3) avec le support à gauche de la partie inférieure de la table.

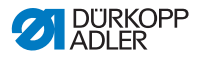

- 2. Monter l'aimant pour capteur à bascule (8) latéralement dans la découpe de la table.
- 3. Visser le carter d'huile (4) sous l'évidement de la machine.
- 4. Visser le conduit de câbles (1) sur la partie inférieure de la table.
- 5. Insérer le porte-fil (7) dans le trou.
- 6. Fixer le porte-fil (7) à l'aide d'un écrou et d'une rondelle.
- Visser le porte-bobine et le bras de dévidage au porte-fil (7) de sorte qu'ils soient exactement l'un au-dessus de l'autre.
- 8. Insérer le bouchon dans le trou (6).
- 9. Insérer les parties inférieures de charnière dans les évidements (2).

# 7.5.2 Fixation de la table au bâti

Fig. 71: Fixation de la table au bâti

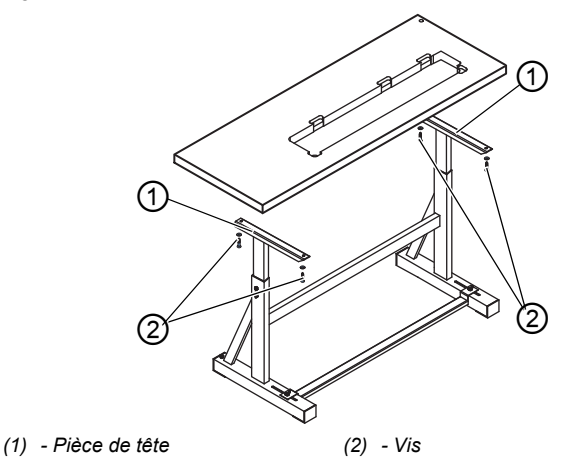

17

Pour fixer la table au bâti :

- 1. Poser la table sur les pièces de tête (1) des barres intérieures.
- 2. Visser la table à l'aide des vis (2) sur les trous de vis des pièces de tête.

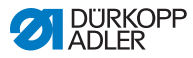

# 7.6 Régler la hauteur de travail

# AVERTISSEMENT

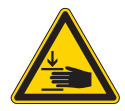

# Risque de blessures dues aux pièces en mouvement !

Lors du desserrage des vis des barres du bâti, la table peut s'abaisser sous l'effet de son propre poids. Risque d'écrasement.

Lors du desserrage des vis, veiller à ce que les mains ne soient pas coincées.

# PRUDENCE

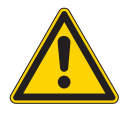

### Risque de lésion de l'appareil locomoteur dû à un réglage incorrect !

L'appareil locomoteur des opérateurs peut être lésé en cas de non-respect des exigences ergonomiques.

Adapter la hauteur de travail à la taille de la personne qui utilisera la machine.

La hauteur de travail est réglable en continu entre 750 et 900 mm (distance entre le sol et le bord supérieur de la table).

Fig. 72: Régler la hauteur de travail

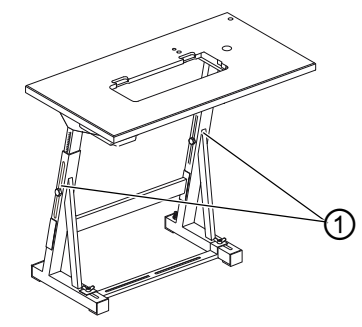

(1) - Vis

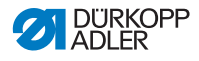

Pour régler la hauteur de travail :

- 1. Desserrer les vis (1) des barres du bâti.
- 2. Régler la table à la hauteur souhaitée.

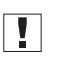

ß

#### Important

Tirer ou pousser la table des deux côtés de façon uniforme afin d'éviter un coincement.

3. Serrer les vis (1) des barres du bâti.

# 7.7 Monter l'unité de contrôle

Fig. 73: Monter l'unité de contrôle

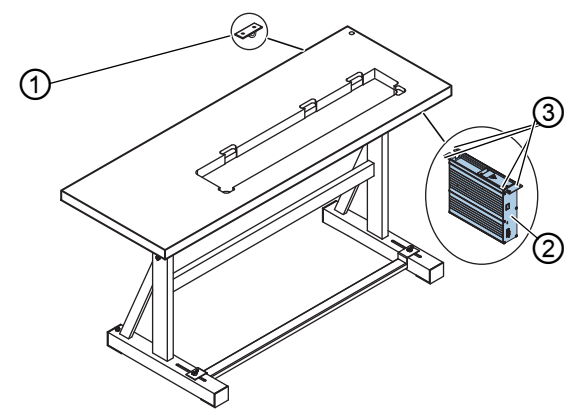

- (1) Pièce de décharge de contrainte (3) Support de vis
- (2) Unité de contrôle

82

Pour monter l'unité de contrôle :

- 1. Visser l'unité de contrôle (2) aux 4 supports de vis (3) sous la table.
- 2. Bloquer le câble secteur de l'unité de contrôle (2) dans la pièce de décharge de contrainte (1).
- 3. Visser la pièce de décharge de contrainte (1) sous la table.

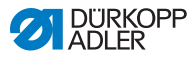

# 7.8 Insérer la tête de machine

# AVERTISSEMENT

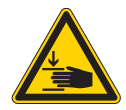

Risque de blessures dues aux pièces en mouvement !

La tête de machine est lourde. Risque d'écrasement.

Lors de l'insertion de la tête de machine, veiller à ce que les mains ne soient pas coincées.

# REMARQUE

#### Risque de dommages matériels !

Les câbles peuvent être endommagés et, par conséquent, entraver le bon fonctionnement de la machine.

Toujours poser les câbles de sorte qu'aucun point de frottement ou d'écrasement ne subsiste.

Fig. 74: Insérer la tête de machine (1)

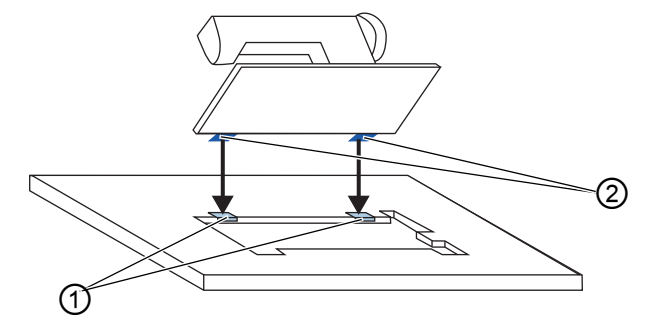

(1) - Inserts en caoutchouc

(2) - Parties supérieures de charnière

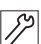

Pour insérer la tête de machine :

- 1. Visser les parties supérieures de charnière (2) à la tête de machine.
- Faire passer les câbles à travers la table. Procéder avec soin de sorte qu'aucun point de frottement ou d'écrasement ne subsiste.

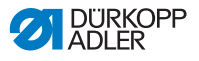

- Introduire la tête de machine par le haut, selon un angle de 45°.
- 4. Introduire les parties supérieures de charnière (2) dans les inserts en caoutchouc (1).
- Fig. 75: Insérer la tête de machine (2)

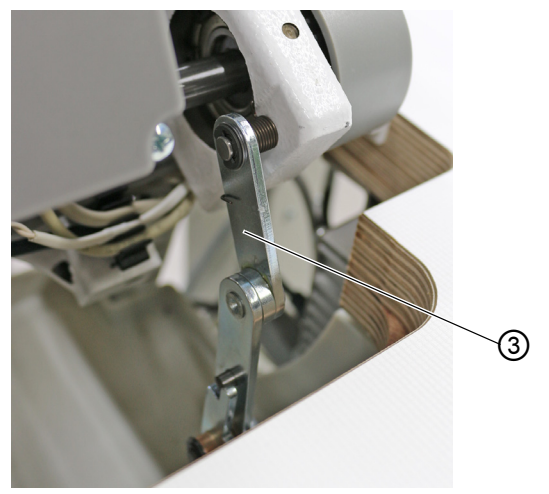

- (3) Verrouillage
- *\$*?
- 5. Monter le dispositif de verrouillage (3) sur la table et la machine.
- 6. Basculer la tête de machine vers l'avant et l'introduire dans l'évidement de la table.

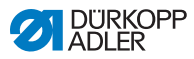

# 7.9 Monter le capteur à bascule

Fig. 76: Monter le capteur à bascule (1)

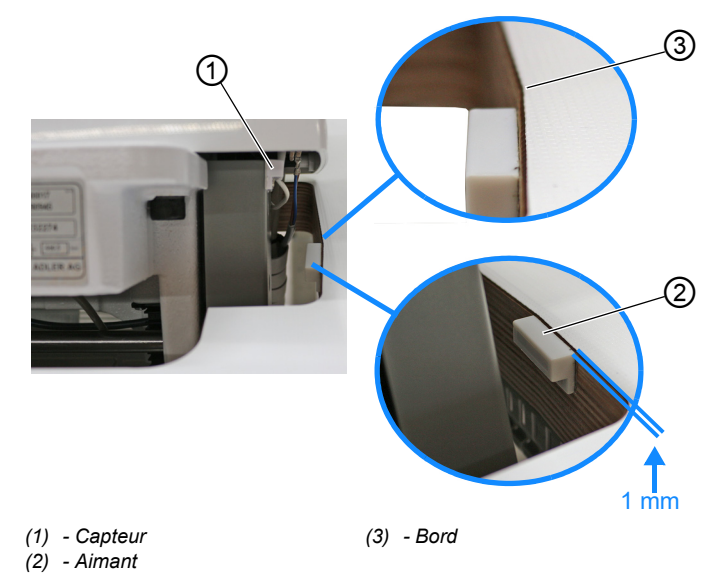

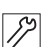

Pour monter le capteur à bascule, procéder comme suit :

- 1. Rabattre la tête de machine.
- ✤ Le capteur (1) est prémonté sur la tête de la machine.

L'aimant (2) et les vis à bois sont dans le sac avec les bobines.

Visser l'aimant (2) sur le bord (3) de la découpe de la table à l'aide de vis à bois ( p. 220).
 Visser l'aimant (2) environ 1 mm en dessous du bord de la table.

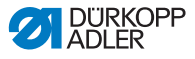

Fig. 77: Monter le capteur à bascule (2)

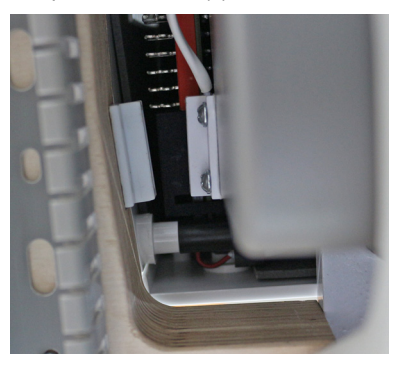

L'aimant et le capteur sont opposés lorsque la tête de la machine est à la verticale.

# 7.10 Remplacement du volant

Le volant de la machine est fourni avec le grand volant.

Le grand volant peut être remplacé par le petit volant fourni.

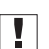

#### Important

Lors de l'installation du petit volant, positionner la protection fournie sur le volant et la visser sur la machine.

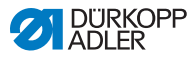

#### Fig. 78: Remplacement du volant

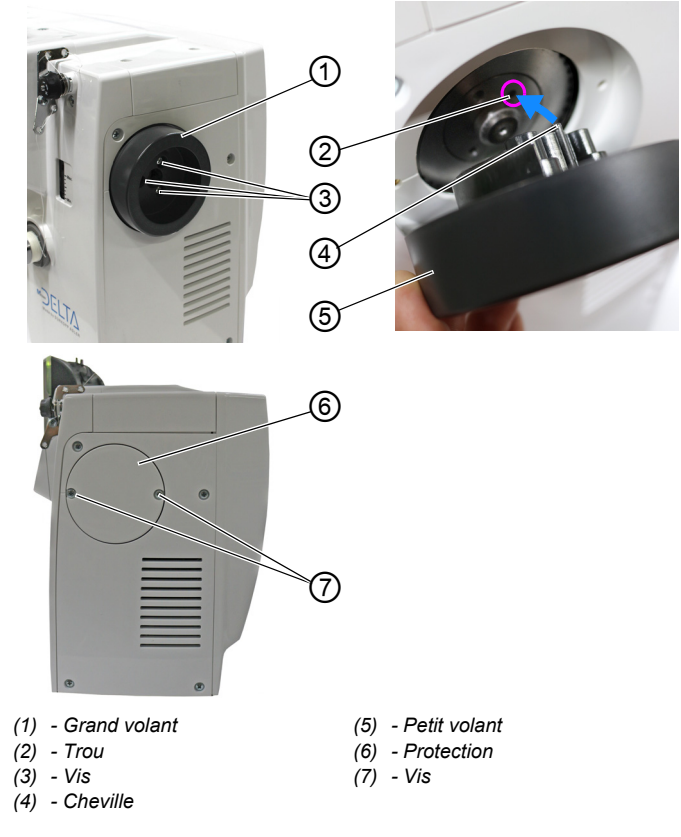

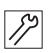

Pour remplacement le volant, procéder comme suit :

- 1. Desserrer les vis (3).
- 2. Démonter le grand volant (1).
- Positionner le petit volant (5) sur la roue crantée de manière à ce que la cheville en saillie (4) à l'intérieur du volant entre dans le trou correspondant (2) de la roue crantée.
- 4. Serrer le petit volant (5) avec les vis (3).
- 5. Mettre la protection (6) en place et la fixer avec les vis (7).
- ✤ Le volant est remplacé.

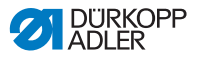

# 7.11 Monter la genouillère

Fig. 79: Monter la genouillère

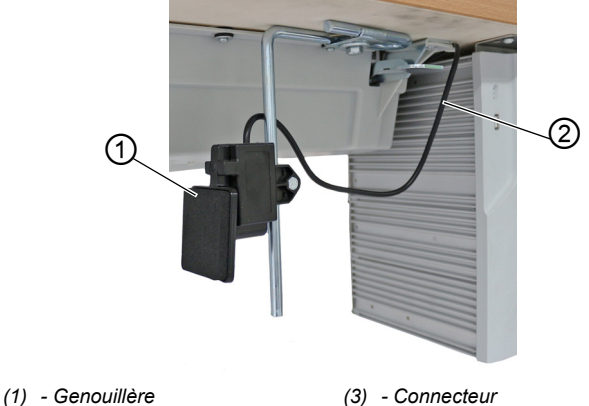

- (2) Câble de raccordement
- (3) Connecteur

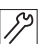

Pour monter la genouillère :

- 1. Visser la genouillère (1) devant le carter d'huile sous la table.
- 2. Faire passer le câble de raccordement (2) entre le carter d'huile et l'unité de contrôle vers l'arrière.
- Brancher le connecteur de la genouillère dans la douille 3. à fiche de l'unité de contrôle.

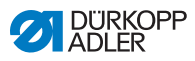

# 7.12 Monter le conduit d'aspiration d'huile

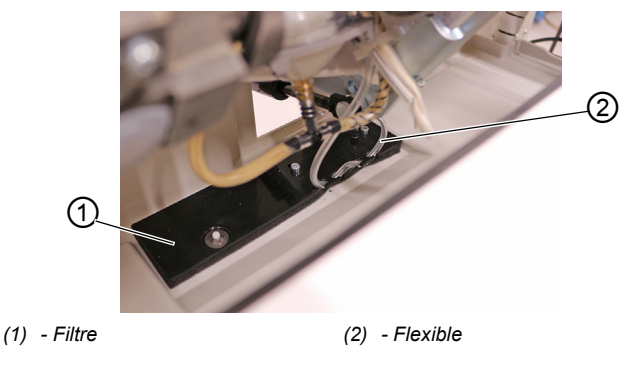

Fig. 80: Monter le conduit d'aspiration d'huile

12

Pour monter le conduit d'aspiration d'huile :

- 1. Rabattre la tête de machine.
- 2. Visser le filtre (1) avec la tubulure en plastique à droite du carter d'huile.
- 3. Insérer le flexible (2) du conduit d'aspiration d'huile dans la tubulure en plastique.

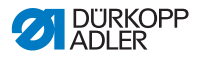

# 7.13 Raccordement électrique

# DANGER

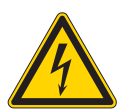

Danger de mort dû à des éléments sous tension !

Risque de graves blessures et de mort en cas de contact non protégé avec le courant.

Seul un personnel spécialisé qualifié est habilité à travailler sur les équipements électriques.

# Important

La tension indiquée sur la plaque signalétique de l'entraînement de couture doit correspondre à la tension du secteur.

# 7.13.1 Établir la liaison équipotentielle

#### DANGER

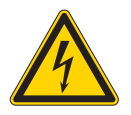

# Danger de mort dû à des éléments sous tension !

Risque de graves blessures et de mort en cas de contact non protégé avec le courant.

Débrancher la fiche secteur avant d'établir la liaison équipotentielle. Faire en sorte que la fiche secteur ne puisse pas être rebranchée par erreur.

Le câble de mise à la terre évacue les charges statiques de la tête de machine vers la masse.

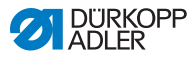

Fig. 81: Établir la liaison équipotentielle

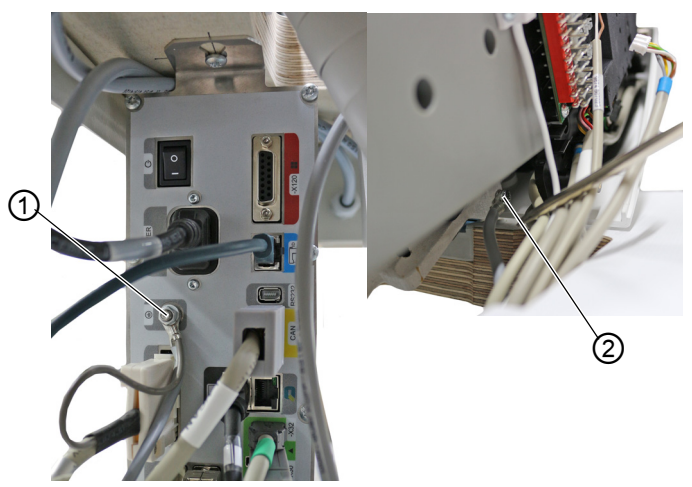

(1) - Prise de l'unité de contrôle (2) - Prise de la plaque de base

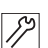

Pour établir la liaison équipotentielle :

- 1. Rabattre la tête de machine.
- Faire passer le câble de liaison équipotentielle de la prise (1) de l'unité de contrôle à l'arrière de l'unité de contrôle à travers l'évidement dans la table et le fixer à la prise de la plaque de base (2).

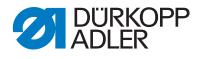

# 7.13.2 Raccordement de la commande

#### DANGER

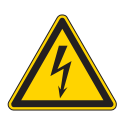

Danger de mort dû à des éléments sous tension !

Risque de graves blessures et de mort en cas de contact non protégé avec le courant.

Débrancher la fiche secteur avant de raccorder l'unité de contrôle. Faire en sorte que la fiche secteur ne puisse pas être rebranchée par erreur.

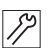

Pour raccorder l'unité de contrôle :

 Raccorder l'unité de contrôle conformément au schéma de câblage ( p. 201).

# 7.14 Raccordement pneumatique (en option)

### REMARQUE

# Dommages matériels dus à la présence d'huile dans l'air comprimé !

Les particules d'huile entraînées dans l'air comprimé peuvent occasionner des dysfonctionnements de la machine et un encrassement de la matière à coudre.

S'assurer qu'aucune particule d'huile ne pénètre dans le réseau d'air comprimé.

### REMARQUE

#### Dommages matériels dus à un réglage incorrect !

Une pression du réseau incorrecte peut entraîner des dommages sur la machine.

S'assurer que la machine est utilisée uniquement lorsque la pression du réseau est correctement réglée.

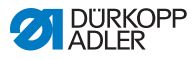

Le système pneumatique de la machine et des équipements supplémentaires doit être alimenté en air comprimé exempt d'huile et d'eau. La pression du réseau doit être comprise entre 8 et 10 bar.

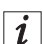

ß

#### Information

Le pack de raccordement pneumatique est disponible sous la référence 0797 003031. Il comprend :

- un flexible de raccordement au système (longueur 5 m, diamètre 9 mm);
- · des douilles de flexible et des colliers de serrage ;
- · des connecteurs mâles et femelles d'accouplement.

# 7.14.1 Monter l'unité de maintenance à air comprimé

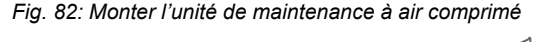

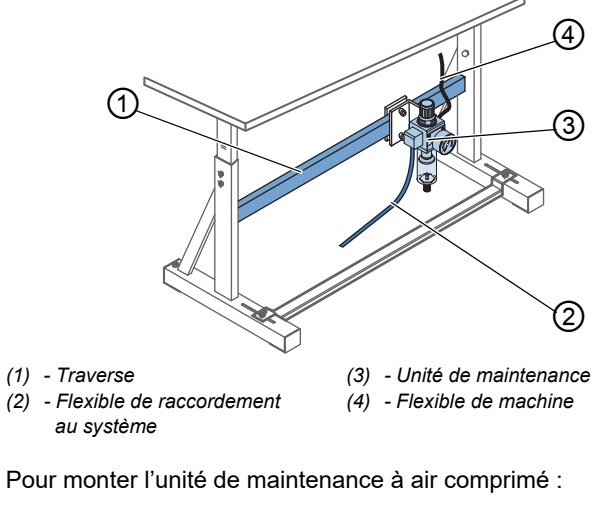

- 1. Fixer l'unité de maintenance (3) avec une équerre, des vis et un collier sur la traverse supérieure (1) du bâti.
- 2. Raccorder le flexible de machine (4) venant de la tête à l'unité de maintenance (3) en haut à droite.

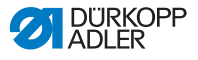

 Raccorder le flexible de raccordement au système (2) au système pneumatique.

### 7.14.2 Régler la pression de service

#### REMARQUE

#### Dommages matériels dus à un réglage incorrect !

Une pression de service incorrecte peut entraîner des dommages sur la machine.

S'assurer que la machine est utilisée uniquement lorsque la pression de service est correctement réglée.

| 1 | l |
|---|---|
|   | l |

#### Réglage correct

La pression de service autorisée est indiquée au chapitre **Caractéristiques techniques** ( $\square p. 199$ ). La pression de service ne doit pas différer de plus de ± 0,5 bar.

Fig. 83: Régler la pression de service

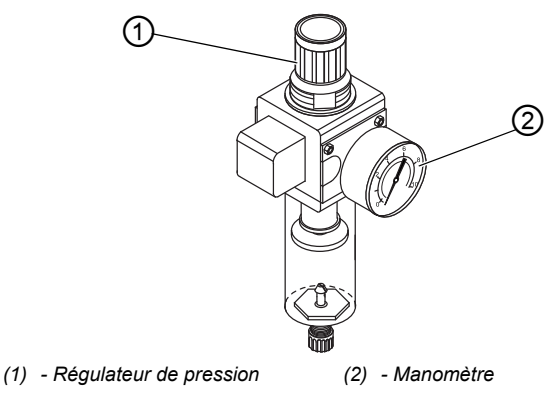

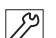

Pour régler la pression de service :

1. Tirer le régulateur de pression (1) vers le haut.

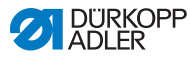

- Tourner le régulateur de pression jusqu'à ce que le manomètre (2) indique le bon réglage :
  - augmenter la pression = tourner dans le sens des aiguilles d'une montre ;
  - réduire la pression = tourner dans le sens contraire des aiguilles d'une montre.
- 3. Repousser le régulateur de pression (1) vers le bas.

# 7.15 Contrôler la lubrification

Toutes les mèches et tous les feutres de la tête sont livrés imprégnés d'huile. Cette huile est transportée dans le réservoir d'huile pendant l'utilisation. Lors du premier remplissage, il ne faut donc pas verser trop d'huile.

Fig. 84: Contrôler la lubrification

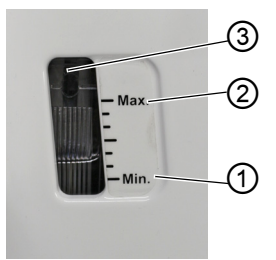

(1) - Repère de niveau minimum (3) - Verre de regard

(2) - Repère de niveau maximum

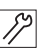

Pour contrôler la lubrification :

- 1. Coudre avec la machine pendant environ 1 minute.
- Sur le verre de regard (3), contrôler si le voyant d'avertissement s'allume en rouge ou si le niveau d'huile est inférieur au repère de niveau minimum (1).
- 3. Si tel est le cas, rajouter de l'huile ( p. 143).

# 7.16 Effectuer un cycle d'essai

Après l'installation, effectuez un test de fonctionnement pour vérifier le fonctionnement de la machine.

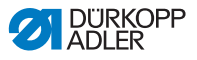

# 8 Mise hors service

### **AVERTISSEMENT**

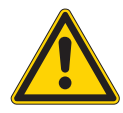

**Risque de blessures en cas de négligence !** Risque de blessures graves.

Nettoyer la machine UNIQUEMENT lorsqu'elle est désactivée.

Faire débrancher les raccordements UNIQUEMENT par du personnel formé.

#### PRUDENCE

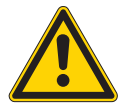

Risque de blessures en cas de contact avec de l'huile !

L'huile peut causer des lésions en cas de contact avec la peau.

Éviter tout contact cutané avec l'huile. Si de l'huile est entrée en contact avec la peau, laver soigneusement les zones concernées.

La mise hors service de la machine, transitoire ou prolongée, nécessite la réalisation de différentes opérations.

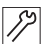

Pour mettre la machine hors service :

- 1. Arrêter la machine.
- 2. Débrancher la fiche secteur.
- Débrancher la machine du réseau d'air comprimé, s'il y en a un.
- 4. Avec un chiffon, essuyer les résidus d'huile provenant du réservoir d'huile.
- 5. Recouvrir le panneau de commande pour le protéger de tout encrassement.
- 6. Recouvrir l'unité de contrôle pour la protéger de tout encrassement.
- 7. Dans la mesure du possible, recouvrir la machine complète pour la protéger de tout encrassement et dommage.

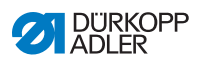

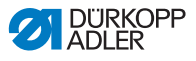

# 9 Mise au rebut

# ATTENTION

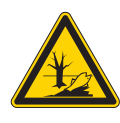

Risque de pollution environnementale en cas de mise au rebut incorrecte ! En cas de mise au rebut incorrecte de la machine, il existe un risque important de pollution environnementale.

TOUJOURS respecter les prescriptions nationales relatives à la mise au rebut.

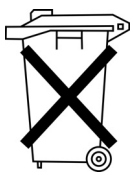

La machine ne doit pas être mise au rebut avec les ordures ménagères.

Elle doit être mise au rebut de manière appropriée, conformément aux prescriptions nationales.

Lors de la mise au rebut de la machine, ne pas oublier qu'elle se compose de différents matériaux (acier, plastique, éléments électroniques, etc.). Pour leur mise au rebut, respecter les prescriptions nationales.

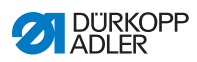

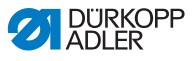

# 10 Élimination des dysfonctionnements

# 10.1 Service clientèle

En cas de réparation ou de problème avec la machine, contacter :

# Dürkopp Adler AG

Potsdamer Str. 190 33719 Bielefeld

Tél. +49 (0) 180 5 383 756 Fax +49 (0) 521 925 2594 E-mail : service@duerkopp-adler.com Internet : www.duerkopp-adler.com

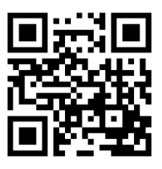

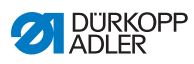

| Code | Туре   | Cause possible                                                                                                    | Solution                                                                                                    |
|------|--------|----------------------------------------------------------------------------------------------------|----------------------------------------------------------------------------------------------------|
| 1000 | Erreur | Connecteur de l'encodeur du<br>moteur de la machine à<br>coudre (Sub-D, 9 pôles) non<br>raccordé                   | <ul> <li>Brancher le câble de l'encodeur à l'unité de<br/>contrôle,</li> <li>Veiller à utiliser la bonne interface</li> </ul>                                                                                                    |
| 1001 | Erreur | Défaut du moteur de la<br>machine à coudre<br>Connecteur du moteur de la<br>machine à coudre (AMP) non<br>raccordé | <ul> <li>Vérifier le raccordement et brancher</li> <li>Mesurer les phases du moteur de la<br/>machine à coudre (R = 2,8 Ω, valeur<br/>ohmique élevée par rapport à PE)</li> <li>Remplacer l'encodeur</li> <li>Remplacer le moteur de la machine<br/>à coudre</li> <li>Remplacer l'unité de contrôle</li> </ul> |
| 1002 | Erreur | Défaut d'isolation du moteur<br>de la machine à coudre                                                             | <ul> <li>Vérifier la phase du moteur et la liaison<br/>à basse impédance de PE</li> <li>Remplacer l'encodeur</li> <li>Remplacer le moteur de la machine<br/>à coudre</li> </ul>                                                                                                    |
| 1004 | Erreur | Sens de rotation incorrect<br>du moteur de la machine<br>à coudre                                                  | <ul> <li>Remplacer l'encodeur</li> <li>Vérifier l'attribution du connecteur du<br/>moteur et la modifier si nécessaire</li> <li>Vérifier le câblage dans le distributeur de<br/>machine et le modifier si nécessaire</li> <li>Mesurer les phases du moteur et vérifier les<br/>valeurs</li> </ul>              |
| 1005 | Erreur | Moteur bloqué                                                                                                    | <ul> <li>Éliminer le point de forçage dans la<br/>machine</li> <li>Remplacer l'encodeur</li> <li>Remplacer le moteur de la machine<br/>à coudre</li> </ul>                                                                                                    |
| 1006 | Erreur | Vitesse de rotation maximale<br>dépassée                                                                           | <ul> <li>Remplacer l'encodeur</li> <li>Effectuer une réinitialisation</li> <li>Vérifier la catégorie de la machine (t 51 04)</li> </ul>                                                                                                    |
| 1007 | Erreur | Erreur lors de la course de référence                                                                              | <ul> <li>Remplacer l'encodeur</li> <li>Éliminer le point de forçage dans la machine</li> </ul>                                                                                                    |
| 1008 | Erreur | Erreur de l'encodeur du<br>moteur de la machine à<br>coudre                                                        | Remplacer l'encodeur                                                                                                    |

# 10.2 Messages du logiciel

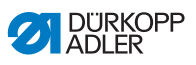

| Code | Туре   | Cause possible                                                                   | Solution                                                                                                    |
|------|--------|----------------------------------------------------------------------------------|----------------------------------------------------------------------------------------------------|
| 1010 | Erreur | Connecteur du synchroniseur<br>externe<br>(Sub-D, 9 pôles) non branché           | <ul> <li>Brancher le câble du synchroniseur externe<br/>à l'unité de contrôle, veiller à utiliser la<br/>bonne interface (Sync)</li> <li>Recommandé uniquement pour les<br/>machines avec transmission !</li> </ul>         |
| 1011 | Erreur | L'impulsion Z de l'encodeur est absente                                          | <ul> <li>Arrêter l'unité de contrôle, tourner le volant<br/>et remettre l'unité de contrôle sous tension</li> <li>Si l'erreur persiste, vérifier l'encodeur</li> </ul>                                                      |
| 1012 | Erreur | Erreur du synchroniseur                                                          | Remplacer le synchroniseur                                                                                                    |
| 1054 | Erreur | Court-circuit interne                                                            | Remplacer l'unité de contrôle                                                                                                    |
| 1055 | Erreur | Surcharge du moteur de la<br>machine à coudre                                    | <ul> <li>Éliminer le point de forçage dans la<br/>machine</li> <li>Remplacer l'encodeur</li> <li>Remplacer le moteur de la machine à<br/>coudre</li> </ul>                                                                  |
| 1060 | Erreur | Surcharge/surintensité/<br>surtension du moteur de la<br>machine à coudre        | <ul> <li>Contrôler la sélection de la catégorie de<br/>machine</li> <li>Remplacer l'unité de contrôle</li> <li>Remplacer le moteur</li> <li>Remplacer l'encodeur</li> </ul>                                                 |
| 1061 | Erreur | Surcharge/surintensité/<br>surtension du moteur de la<br>machine à coudre        | <ul> <li>Contrôler la sélection de la catégorie de<br/>machine</li> <li>Remplacer l'unité de contrôle</li> <li>Remplacer le moteur</li> <li>Remplacer l'encodeur</li> </ul>                                                 |
| 1120 | Erreur | Erreur d'initialisation du<br>moteur de la machine à<br>coudre                   | <ul> <li>Effectuer la mise à jour du logiciel</li> <li>Contrôler la sélection de la catégorie de<br/>machine</li> </ul>                                                                                                    |
| 1121 | Erreur | Chien de garde du moteur de<br>la machine à coudre                               | <ul> <li>Effectuer la mise à jour du logiciel</li> <li>Contrôler la sélection de la catégorie de<br/>machine</li> </ul>                                                                                                    |
| 1203 | Erreur | Position non atteinte (pendant<br>la coupe du fil, la rotation<br>arrière, etc.) | <ul> <li>Vérifier les réglages du régulateur et les<br/>modifier si nécessaire (par ex. réglage du<br/>coupe-fil, tension de la courroie, etc.)</li> <li>Contrôler la position Levier de fil point<br/>mort haut</li> </ul> |
| 1302 | Erreur | Erreur de courant du moteur<br>de la machine à coudre                            | <ul> <li>Contrôler l'arrêt de la maintenance</li> <li>Éliminer le point de forçage dans la<br/>machine</li> <li>Remplacer l'encodeur</li> <li>Remplacer le moteur</li> </ul>                                                |

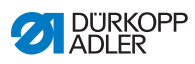

| Code | Туре   | Cause possible                                                                                           | Solution                                                                                                    |
|------|--------|----------------------------------------------------------------------------------------------------|----------------------------------------------------------------------------------------------------|
| 1330 | Erreur | Pas de réponse du moteur de<br>la machine à coudre                                                       | <ul> <li>Effectuer la mise à jour du logiciel</li> <li>Remplacer l'unité de contrôle</li> </ul>                                                                                       |
| 2101 | Erreur | Dépassement temps course<br>de référence carte moteur pas<br>à pas X30                                   | Contrôler le capteur de référence                                                                                                    |
| 2105 | Erreur | Blocage carte moteur pas à<br>pas X30                                                                    | Éliminer le point de forçage dans la<br>machine                                                                                                    |
| 2121 | Erreur | Connecteur encodeur (Sub-D,<br>9 pôles) non raccordé carte<br>moteur pas à pas X30                       | <ul> <li>Brancher le câble de l'encodeur à l'unité de<br/>contrôle, veiller à utiliser la bonne interface</li> </ul>                                                                  |
| 2122 | Erreur | Position de roue polaire<br>introuvable carte moteur pas à<br>pas X30                                    | Contrôler la mobilité du moteur pas à pas 1                                                                                                    |
| 2130 | Erreur | Carte moteur pas à pas X30<br>ne répond pas                                                              | <ul> <li>Effectuer la mise à jour du logiciel</li> <li>Remplacer l'unité de contrôle</li> </ul>                                                                                       |
| 2131 | Erreur | Erreur init. carte moteur pas à pas X30                                                                  | <ul> <li>Effectuer la mise à jour du logiciel</li> <li>Contrôler la sélection de la catégorie de<br/>machine</li> </ul>                                                               |
| 2152 | Erreur | Surintensité carte moteur pas<br>à pas X30                                                               | Éliminer le point de forçage dans la<br>machine                                                                                                    |
| 2171 | Erreur | Chien de garde (longueur<br>point) carte moteur pas à pas<br>X30                                         | <ul> <li>Effectuer la mise à jour du logiciel</li> <li>Contrôler la sélection de la catégorie de<br/>machine</li> </ul>                                                               |
| 2172 | Erreur | Surcharge/surintensité/<br>surtension moteur pas à pas<br>(longueur point) carte moteur<br>pas à pas X30 | <ul> <li>Contrôler la sélection de la catégorie de<br/>machine</li> <li>Remplacer l'unité de contrôle</li> <li>Remplacer l'encodeur</li> <li>Remplacer le moteur pas à pas</li> </ul> |
| 2173 | Erreur | Encodeur moteur machine à<br>coudre non raccordé<br>(longueur point) carte moteur<br>pas à pas X30       | Remplacer l'unité de contrôle                                                                                                    |
| 2174 | Erreur | Encodeur moteur machine à<br>coudre non initialisé (longueur<br>point) carte moteur pas à pas<br>X30     | <ul> <li>Effectuer la mise à jour du logiciel</li> <li>Contrôler la sélection de la catégorie de<br/>machine</li> </ul>                                                               |
| 2175 | Erreur | Position init. introuvable<br>(longueur point) carte moteur<br>pas à pas X30                             | <ul> <li>Éliminer le point de forçage dans la machine</li> <li>Remplacer l'encodeur</li> <li>Remplacer le moteur</li> </ul>                                                           |
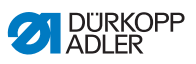

| Code | Туре   | Cause possible                                                                             | Solution                                                                                                    |
|------|--------|--------------------------------------------------------------------------------------------|----------------------------------------------------------------------------------------------------|
| 2176 | Erreur | Carte moteur pas à pas X30<br>non active (longueur point)                                  | Remplacer l'unité de contrôle                                                                                                    |
| 2177 | Erreur | Surcharge (longueur point)<br>carte moteur pas à pas X30                                   | <ul> <li>Éliminer le point de forçage dans la machine</li> <li>Remplacer l'encodeur</li> <li>Remplacer le moteur</li> </ul>                                                                                            |
| 2178 | Erreur | Défaut encodeur (longueur<br>point) carte moteur pas à pas<br>X30                          | Remplacer l'encodeur                                                                                                    |
| 2179 | Erreur | Défaut capteur courant<br>(longueur point) carte moteur<br>pas à pas X30                   | Remplacer l'unité de contrôle                                                                                                    |
| 2180 | Erreur | Sens rotation moteur pas à<br>pas incorrect (longueur point)<br>carte moteur pas à pas X30 | <ul> <li>Remplacer l'encodeur</li> <li>Vérifier que les connecteurs ne sont pas<br/>inversés</li> <li>Vérifier le câblage à l'intérieur de la<br/>distribution de machine et le remplacer si<br/>nécessaire</li> </ul> |
| 2181 | Erreur | Échec course référence<br>(longueur point) carte moteur<br>pas à pas X30                   | <ul> <li>Éliminer le point de forçage dans la<br/>machine</li> <li>Remplacer l'encodeur</li> <li>Remplacer le moteur</li> </ul>                                                                                        |
| 2183 | Erreur | Surintensité (longueur point)<br>carte moteur pas à pas X30                                | Remplacer l'unité de contrôle                                                                                                    |
| 2184 | Erreur | Init. paramètre (longueur<br>point) carte moteur pas à pas<br>X30                          | <ul> <li>Effectuer la mise à jour du logiciel</li> <li>Contrôler la sélection de la catégorie de<br/>machine</li> </ul>                                                                                                |
| 2185 | Erreur | Défaut isolation (longueur<br>point) carte moteur pas à pas<br>X30                         | <ul> <li>Vérifier la phase du moteur et la liaison à<br/>basse impédance de PE</li> <li>Remplacer l'encodeur</li> <li>Remplacer le moteur de la machine à<br/>coudre</li> </ul>                                        |
| 2187 | Erreur | Échec intervalle transport<br>(longueur point) carte moteur<br>pas à pas X30               | <ul> <li>Effectuer la mise à jour du logiciel</li> <li>Contrôler la sélection de la catégorie de<br/>machine</li> </ul>                                                                                                |
| 2188 | Erreur | Échec course référence<br>(longueur point) carte moteur<br>pas à pas X30                   | <ul> <li>Éliminer le point de forçage dans la<br/>machine</li> <li>Remplacer l'encodeur</li> <li>Remplacer le moteur</li> </ul>                                                                                        |
| 2201 | Erreur | Dépassement temps course<br>de référence carte moteur pas<br>à pas X40                     | Contrôler le capteur de référence                                                                                                    |

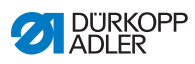

| Code | Туре   | Cause possible                                                                                                | Solution                                                                                                    |
|------|--------|----------------------------------------------------------------------------------------------------|----------------------------------------------------------------------------------------------------|
| 2205 | Erreur | Moteur pas à pas bloqué carte<br>moteur pas à pas X40                                                         | <ul> <li>Éliminer le point de forçage dans la<br/>machine</li> </ul>                                                                                                    |
| 2221 | Erreur | Connecteur encodeur (Sub-D,<br>9 pôles) non raccordé carte<br>moteur pas à pas X40                            | <ul> <li>Brancher le câble de l'encodeur à l'unité de<br/>contrôle, veiller à utiliser la bonne interface</li> </ul>                                                                  |
| 2222 | Erreur | Position de roue polaire<br>introuvable carte moteur pas à<br>pas X40                                         | <ul> <li>Contrôler la mobilité du moteur pas à pas 1</li> </ul>                                                                                                    |
| 2230 | Erreur | Carte moteur pas à pas X40<br>ne répond pas                                                                   | <ul> <li>Effectuer la mise à jour du logiciel</li> <li>Remplacer l'unité de contrôle</li> </ul>                                                                                       |
| 2231 | Erreur | Erreur init. carte moteur pas à pas X40                                                                       | <ul> <li>Effectuer la mise à jour du logiciel</li> <li>Contrôler la sélection de la catégorie de<br/>machine</li> </ul>                                                               |
| 2252 | Erreur | Surintensité carte moteur pas<br>à pas X40                                                                    | <ul> <li>Éliminer le point de forçage dans la<br/>machine</li> </ul>                                                                                                    |
| 2271 | Erreur | Chien de garde (levée pied<br>presseur) carte moteur pas à<br>pas X40                                         | <ul> <li>Effectuer la mise à jour du logiciel</li> <li>Contrôler la sélection de la catégorie de<br/>machine</li> </ul>                                                               |
| 2272 | Erreur | Surcharge/surintensité/<br>surtension moteur pas à pas<br>(levée pied presseur) carte<br>moteur pas à pas X40 | <ul> <li>Contrôler la sélection de la catégorie de<br/>machine</li> <li>Remplacer l'unité de contrôle</li> <li>Remplacer l'encodeur</li> <li>Remplacer le moteur pas à pas</li> </ul> |
| 2273 | Erreur | Encodeur moteur machine à<br>coudre non raccordé (levée<br>pied presseur) carte moteur<br>pas à pas X40       | Remplacer l'unité de contrôle                                                                                                    |
| 2274 | Erreur | Encodeur moteur machine à<br>coudre non initialisé (levée<br>pied presseur) carte moteur<br>pas à pas X40     | <ul> <li>Effectuer la mise à jour du logiciel</li> <li>Contrôler la sélection de la catégorie de<br/>machine</li> </ul>                                                               |
| 2275 | Erreur | Position init. introuvable (levée<br>pied presseur) carte moteur<br>pas à pas X40                             | <ul> <li>Éliminer le point de forçage dans la<br/>machine</li> <li>Remplacer l'encodeur</li> <li>Remplacer le moteur</li> </ul>                                                       |
| 2276 | Erreur | Carte moteur pas à pas X40<br>non active (levée pied<br>presseur)                                             | Remplacer l'unité de contrôle                                                                                                    |
| 2277 | Erreur | Surcharge (levée pied<br>presseur) carte moteur pas à<br>pas X40                                              | <ul> <li>Éliminer le point de forçage dans la machine</li> <li>Remplacer l'encodeur</li> <li>Remplacer le moteur</li> </ul>                                                           |

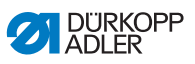

| Code | Туре   | Cause possible                                                                                     | Solution                                                                                                    |
|------|--------|----------------------------------------------------------------------------------------------------|----------------------------------------------------------------------------------------------------|
| 2278 | Erreur | Défaut encodeur (levée pied<br>presseur) carte moteur pas à<br>pas X40                             | Remplacer l'encodeur                                                                                                    |
| 2279 | Erreur | Défaut capteur courant (levée<br>pied presseur) carte moteur<br>pas à pas X40                      | Remplacer l'unité de contrôle                                                                                                    |
| 2280 | Erreur | Sens rotation moteur pas à<br>pas incorrect (levée pied<br>presseur) carte moteur pas à<br>pas X40 | <ul> <li>Remplacer l'encodeur</li> <li>Vérifier que les connecteurs ne sont pas<br/>inversés</li> <li>Vérifier le câblage à l'intérieur de la<br/>distribution de machine et le remplacer si<br/>nécessaire</li> </ul> |
| 2281 | Erreur | Échec course référence<br>(levée pied presseur) carte<br>moteur pas à pas X40                      | <ul> <li>Éliminer le point de forçage dans la<br/>machine</li> <li>Remplacer l'encodeur</li> <li>Remplacer le moteur</li> </ul>                                                                                        |
| 2283 | Erreur | Surintensité (levée pied<br>presseur) carte moteur pas à<br>pas X40                                | Remplacer l'unité de contrôle                                                                                                    |
| 2284 | Erreur | Init. paramètre (levée pied<br>presseur) carte moteur pas à<br>pas X40                             | <ul> <li>Effectuer la mise à jour du logiciel</li> <li>Contrôler la sélection de la catégorie de<br/>machine</li> </ul>                                                                                                |
| 2285 | Erreur | Défaut isolation (levée pied<br>presseur) carte moteur pas à<br>pas X40                            | <ul> <li>Vérifier la phase du moteur et la liaison à<br/>basse impédance de PE</li> <li>Remplacer l'encodeur</li> <li>Remplacer le moteur de la machine à<br/>coudre</li> </ul>                                        |
| 2287 | Erreur | Échec intervalle transport<br>(levée pied presseur) carte<br>moteur pas à pas X40                  | <ul> <li>Effectuer la mise à jour du logiciel</li> <li>Contrôler la sélection de la catégorie de<br/>machine</li> </ul>                                                                                                |
| 2288 | Erreur | Échec course référence<br>(levée pied presseur) carte<br>moteur pas à pas X40                      | <ul> <li>Éliminer le point de forçage dans la<br/>machine</li> <li>Remplacer l'encodeur</li> <li>Remplacer le moteur</li> </ul>                                                                                        |
| 2301 | Erreur | Dépassement temps course<br>référence (course pied) carte<br>moteur pas à pas X50                  | Contrôler le capteur de référence                                                                                                    |
| 2305 | Erreur | Moteur pas à pas bloqué carte<br>moteur pas à pas X50                                              | Éliminer le point de forçage dans la<br>machine                                                                                                    |

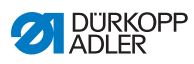

| Code | Туре   | Cause possible                                                                                                 | Solution                                                                                                    |
|------|--------|----------------------------------------------------------------------------------------------------|----------------------------------------------------------------------------------------------------|
| 2321 | Erreur | Connecteur encodeur (Sub-D,<br>9 pôles) non raccordé carte<br>moteur pas à pas X50                             | <ul> <li>Brancher le câble de l'encodeur à l'unité de<br/>contrôle, veiller à utiliser la bonne interface</li> </ul>                                                                  |
| 2322 | Erreur | Position de roue polaire<br>introuvable carte moteur pas à<br>pas X50                                          | Contrôler la mobilité du moteur pas à pas 1                                                                                                    |
| 2330 | Erreur | Carte moteur pas à pas X50<br>ne répond pas                                                                    | <ul> <li>Effectuer la mise à jour du logiciel</li> <li>Remplacer l'unité de contrôle</li> </ul>                                                                                       |
| 2331 | Erreur | Erreur init. carte moteur pas à pas X50                                                                        | <ul> <li>Effectuer la mise à jour du logiciel</li> <li>Contrôler la sélection de la catégorie de<br/>machine</li> </ul>                                                               |
| 2352 | Erreur | Surintensité carte moteur pas<br>à pas X50                                                                     | <ul> <li>Éliminer le point de forçage dans la<br/>machine</li> </ul>                                                                                                    |
| 2371 | Erreur | Chien de garde (levée pied<br>presseur) carte moteur pas à<br>pas X50                                          | <ul> <li>Effectuer la mise à jour du logiciel</li> <li>Contrôler la sélection de la catégorie de<br/>machine</li> </ul>                                                               |
| 2372 | Erreur | Surcharge/surintensité/<br>surtension moteur pas à pas<br>(course pied presseur) carte<br>moteur pas à pas X50 | <ul> <li>Contrôler la sélection de la catégorie de<br/>machine</li> <li>Remplacer l'unité de contrôle</li> <li>Remplacer l'encodeur</li> <li>Remplacer le moteur pas à pas</li> </ul> |
| 2373 | Erreur | Encodeur moteur machine à<br>coudre non raccordé (course<br>pied presseur) carte moteur<br>pas à pas X50       | Remplacer l'unité de contrôle                                                                                                    |
| 2374 | Erreur | Encodeur moteur machine à<br>coudre non initialisé (course<br>pied presseur) carte moteur<br>pas à pas X50     | <ul> <li>Effectuer la mise à jour du logiciel</li> <li>Contrôler la sélection de la catégorie de<br/>machine</li> </ul>                                                               |
| 2375 | Erreur | Position init. introuvable<br>(course pied presseur) carte<br>moteur pas à pas X50                             | <ul> <li>Éliminer le point de forçage dans la<br/>machine</li> <li>Remplacer l'encodeur</li> <li>Remplacer le moteur</li> </ul>                                                       |
| 2376 | Erreur | Carte moteur pas à pas X50<br>non active (course pied<br>presseur)                                             | Remplacer l'unité de contrôle                                                                                                    |
| 2377 | Erreur | Surcharge (course pied<br>presseur) carte moteur pas à<br>pas X50                                              | <ul> <li>Éliminer le point de forçage dans la<br/>machine</li> <li>Remplacer l'encodeur</li> <li>Remplacer le moteur</li> </ul>                                                       |

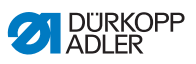

| Code | Туре   | Cause possible                                                                                      | Solution                                                                                                    |
|------|--------|----------------------------------------------------------------------------------------------------|----------------------------------------------------------------------------------------------------|
| 2378 | Erreur | Défaut encodeur (course pied<br>presseur) carte moteur pas à<br>pas X50                             | Remplacer l'encodeur                                                                                                    |
| 2379 | Erreur | Défaut capteur courant<br>(course pied presseur) carte<br>moteur pas à pas X50                      | Remplacer l'unité de contrôle                                                                                                    |
| 2380 | Erreur | Sens rotation moteur pas à<br>pas incorrect (course pied<br>presseur) carte moteur pas à<br>pas X50 | <ul> <li>Remplacer l'encodeur</li> <li>Vérifier que les connecteurs ne sont pas<br/>inversés</li> <li>Vérifier le câblage à l'intérieur de la<br/>distribution de machine et le remplacer si<br/>nécessaire</li> </ul> |
| 2381 | Erreur | Échec course référence<br>(course pied presseur) carte<br>moteur pas à pas X50                      | <ul> <li>Éliminer le point de forçage dans la machine</li> <li>Remplacer l'encodeur</li> <li>Remplacer le moteur</li> </ul>                                                                                            |
| 2383 | Erreur | Surintensité (course pied<br>presseur) carte moteur pas à<br>pas X50                                | Remplacer l'unité de contrôle                                                                                                    |
| 2384 | Erreur | Init. paramètre (course pied<br>presseur) carte moteur pas à<br>pas X50                             | <ul> <li>Effectuer la mise à jour du logiciel</li> <li>Contrôler la sélection de la catégorie de<br/>machine</li> </ul>                                                                                                |
| 2385 | Erreur | Défaut isolation (course pied<br>presseur) carte moteur pas à<br>pas X50                            | <ul> <li>Vérifier la phase du moteur et la liaison à<br/>basse impédance de PE</li> <li>Remplacer l'encodeur</li> <li>Remplacer le moteur de la machine à<br/>coudre</li> </ul>                                        |
| 2387 | Erreur | Échec intervalle transport<br>(course pied presseur) carte<br>moteur pas à pas X50                  | <ul> <li>Effectuer la mise à jour du logiciel</li> <li>Contrôler la sélection de la catégorie de<br/>machine</li> </ul>                                                                                                |
| 2388 | Erreur | Échec course référence<br>(course pied presseur) carte<br>moteur pas à pas X50                      | <ul> <li>Éliminer le point de forçage dans la<br/>machine</li> <li>Remplacer l'encodeur</li> <li>Remplacer le moteur</li> </ul>                                                                                        |
| 2401 | Erreur | Dépassement temps course<br>référence (butée-bord) carte<br>moteur pas à pas X60                    | Contrôler le capteur de référence                                                                                                    |
| 2405 | Erreur | Moteur pas à pas bloqué<br>(butée-bord motorisée) carte<br>moteur pas à pas X60                     | Éliminer le point de forçage dans la<br>machine                                                                                                    |

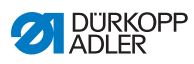

| Code | Туре   | Cause possible                                                                                                 | Solution                                                                                                    |
|------|--------|----------------------------------------------------------------------------------------------------|----------------------------------------------------------------------------------------------------|
| 2421 | Erreur | Connecteur encodeur (Sub-D,<br>9 pôles) non raccordé carte<br>moteur pas à pas X60                             | <ul> <li>Brancher le câble de l'encodeur à l'unité de<br/>contrôle, veiller à utiliser la bonne interface</li> </ul>                                                                  |
| 2422 | Erreur | Position de roue polaire<br>introuvable carte moteur pas à<br>pas X60                                          | Contrôler la mobilité du moteur pas à pas 1                                                                                                    |
| 2430 | Erreur | Carte moteur pas à pas X60<br>ne répond pas                                                                    | <ul> <li>Effectuer la mise à jour du logiciel</li> <li>Remplacer l'unité de contrôle</li> </ul>                                                                                       |
| 2431 | Erreur | Erreur init. carte moteur pas à pas X60                                                                        | <ul> <li>Effectuer la mise à jour du logiciel</li> <li>Contrôler la sélection de la catégorie de<br/>machine</li> </ul>                                                               |
| 2471 | Erreur | Chien de garde (butée-bord<br>motorisée) carte moteur pas à<br>pas X60                                         | <ul> <li>Effectuer la mise à jour du logiciel</li> <li>Contrôler la sélection de la catégorie de<br/>machine</li> </ul>                                                               |
| 2472 | Erreur | Surcharge/surintensité/<br>surtension moteur pas à pas<br>(butée-bord motorisée) carte<br>moteur pas à pas X60 | <ul> <li>Contrôler la sélection de la catégorie de<br/>machine</li> <li>Remplacer l'unité de contrôle</li> <li>Remplacer l'encodeur</li> <li>Remplacer le moteur pas à pas</li> </ul> |
| 2473 | Erreur | Encodeur moteur machine à coudre non raccordé (butée-<br>bord motorisée) carte moteur pas à pas X60            | Remplacer l'unité de contrôle                                                                                                    |
| 2474 | Erreur | Encodeur moteur machine à<br>coudre non initialisé (butée-<br>bord motorisée) carte moteur<br>pas à pas X60    | <ul> <li>Effectuer la mise à jour du logiciel</li> <li>Contrôler la sélection de la catégorie de<br/>machine</li> </ul>                                                               |
| 2475 | Erreur | Position init. introuvable<br>(butée-bord motorisée) carte<br>moteur pas à pas X60                             | <ul> <li>Éliminer le point de forçage dans la<br/>machine</li> <li>Remplacer l'encodeur</li> <li>Remplacer le moteur</li> </ul>                                                       |
| 2476 | Erreur | Carte moteur pas à pas X60<br>non active (butée-bord<br>motorisée)                                             | Remplacer l'unité de contrôle                                                                                                    |
| 2477 | Erreur | Surcharge (butée-bord<br>motorisée) carte moteur pas à<br>pas X60                                              | <ul> <li>Éliminer le point de forçage dans la<br/>machine</li> <li>Remplacer l'encodeur</li> <li>Remplacer le moteur</li> </ul>                                                       |
| 2478 | Erreur | Défaut encodeur (butée-bord<br>motorisée) carte moteur pas à<br>pas X60                                        | Remplacer l'encodeur                                                                                                    |

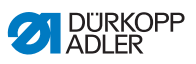

| Code | Туре   | Cause possible                                                                                      | Solution                                                                                                    |
|------|--------|----------------------------------------------------------------------------------------------------|----------------------------------------------------------------------------------------------------|
| 2479 | Erreur | Défaut capteur courant<br>(butée-bord motorisée) carte<br>moteur pas à pas X60                      | Remplacer l'unité de contrôle                                                                                                    |
| 2480 | Erreur | Sens rotation moteur pas à<br>pas incorrect (butée-bord<br>motorisée) carte moteur pas à<br>pas X60 | <ul> <li>Remplacer l'encodeur</li> <li>Vérifier que les connecteurs ne sont pas<br/>inversés</li> <li>Vérifier le câblage à l'intérieur de la<br/>distribution de machine et le remplacer si<br/>nécessaire</li> </ul> |
| 2481 | Erreur | Échec course référence<br>(butée-bord motorisée) carte<br>moteur pas à pas X60                      | <ul> <li>Éliminer le point de forçage dans la<br/>machine</li> <li>Remplacer l'encodeur</li> <li>Remplacer le moteur</li> </ul>                                                                                        |
| 2483 | Erreur | Surintensité (butée-bord<br>motorisée) carte moteur pas à<br>pas X60                                | Remplacer l'unité de contrôle                                                                                                    |
| 2484 | Erreur | Init. paramètre (butée-bord<br>motorisée) carte moteur pas à<br>pas X60                             | <ul> <li>Effectuer la mise à jour du logiciel</li> <li>Contrôler la sélection de la catégorie de<br/>machine</li> </ul>                                                                                                |
| 2485 | Erreur | Défaut isolation (butée-bord<br>motorisée) carte moteur pas à<br>pas X60                            | <ul> <li>Vérifier la phase du moteur et la liaison à<br/>basse impédance de PE</li> <li>Remplacer l'encodeur</li> <li>Remplacer le moteur de la machine à<br/>coudre</li> </ul>                                        |
| 2487 | Erreur | Échec intervalle transport<br>(butée-bord motorisée) carte<br>moteur pas à pas X60                  | <ul> <li>Effectuer la mise à jour du logiciel</li> <li>Contrôler la sélection de la catégorie de<br/>machine</li> </ul>                                                                                                |
| 2488 | Erreur | Échec course référence<br>(butée-bord motorisée) carte<br>moteur pas à pas X60                      | <ul> <li>Éliminer le point de forçage dans la<br/>machine</li> <li>Remplacer l'encodeur</li> <li>Remplacer le moteur</li> </ul>                                                                                        |
| 2501 | Erreur | Dépassement temps course<br>référence (puller tire-fil sup.)<br>carte moteur pas à pas X70          | Contrôler le capteur de référence                                                                                                    |
| 2505 | Erreur | Moteur pas à pas bloqué<br>(puller tire-fil sup.) carte<br>moteur pas à pas X70                     | Éliminer le point de forçage dans la<br>machine                                                                                                    |
| 2521 | Erreur | Connecteur encodeur (Sub-D,<br>9 pôles) non raccordé carte<br>moteur pas à pas X70                  | <ul> <li>Brancher le câble de l'encodeur à l'unité de<br/>contrôle, veiller à utiliser la bonne interface</li> </ul>                                                                                                   |

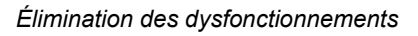

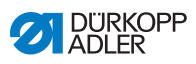

| Code | Туре   | Cause possible                                                                                                 | Solution                                                                                                    |
|------|--------|----------------------------------------------------------------------------------------------------|----------------------------------------------------------------------------------------------------|
| 2522 | Erreur | Position de roue polaire<br>introuvable carte moteur pas à<br>pas X70                                          | Contrôler la mobilité du moteur pas à pas 1                                                                                                    |
| 2530 | Erreur | Carte moteur pas à pas X70<br>ne répond pas                                                                    | <ul> <li>Effectuer la mise à jour du logiciel</li> <li>Remplacer l'unité de contrôle</li> </ul>                                                                                       |
| 2531 | Erreur | Erreur init. carte moteur pas à pas X70                                                                        | <ul> <li>Effectuer la mise à jour du logiciel</li> <li>Contrôler la sélection de la catégorie de<br/>machine</li> </ul>                                                               |
| 2571 | Erreur | Chien de garde (puller tire-fil<br>sup.) carte moteur pas à pas<br>X70                                         | <ul> <li>Effectuer la mise à jour du logiciel</li> <li>Contrôler la sélection de la catégorie de<br/>machine</li> </ul>                                                               |
| 2572 | Erreur | Surcharge/surintensité/<br>surtension moteur pas à pas<br>(puller tire-fil sup.) carte<br>moteur pas à pas X70 | <ul> <li>Contrôler la sélection de la catégorie de<br/>machine</li> <li>Remplacer l'unité de contrôle</li> <li>Remplacer l'encodeur</li> <li>Remplacer le moteur pas à pas</li> </ul> |
| 2573 | Erreur | Encodeur moteur machine à<br>coudre non raccordé (puller<br>tire-fil sup.) carte moteur pas à<br>pas X70       | Remplacer l'unité de contrôle                                                                                                    |
| 2574 | Erreur | Encodeur moteur machine à<br>coudre non initialisé (puller<br>tire-fil sup.) carte moteur pas à<br>pas X70     | <ul> <li>Effectuer la mise à jour du logiciel</li> <li>Contrôler la sélection de la catégorie de<br/>machine</li> </ul>                                                               |
| 2575 | Erreur | Position init. introuvable<br>(puller tire-fil sup.) carte<br>moteur pas à pas X70                             | <ul> <li>Éliminer le point de forçage dans la machine</li> <li>Remplacer l'encodeur</li> <li>Remplacer le moteur</li> </ul>                                                           |
| 2576 | Erreur | Carte moteur pas à pas X70<br>non active (puller tire-fil sup.)                                                | Remplacer l'unité de contrôle                                                                                                    |
| 2577 | Erreur | Surcharge (puller tire-fil sup.)<br>carte moteur pas à pas X70                                                 | <ul> <li>Éliminer le point de forçage dans la<br/>machine</li> <li>Remplacer l'encodeur</li> <li>Remplacer le moteur</li> </ul>                                                       |
| 2578 | Erreur | Défaut encodeur (puller tire-fil<br>sup.) carte moteur pas à pas<br>X70                                        | Remplacer l'encodeur                                                                                                    |
| 2579 | Erreur | Défaut capteur courant (puller<br>tire-fil sup.) carte moteur pas à<br>pas X70                                 | Remplacer l'unité de contrôle                                                                                                    |

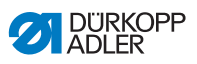

| Code | Туре   | Cause possible                                                                                               | Solution                                                                                                    |
|------|--------|----------------------------------------------------------------------------------------------------|----------------------------------------------------------------------------------------------------|
| 2580 | Erreur | Sens rotation moteur pas à<br>pas incorrect (puller tire-fil<br>sup.) carte moteur pas à pas<br>X70          | <ul> <li>Remplacer l'encodeur</li> <li>Vérifier que les connecteurs ne sont pas<br/>inversés</li> <li>Vérifier le câblage à l'intérieur de la<br/>distribution de machine et le remplacer si<br/>nécessaire</li> </ul> |
| 2581 | Erreur | Échec course référence<br>(puller tire-fil sup.) carte<br>moteur pas à pas X70                               | <ul> <li>Éliminer le point de forçage dans la machine</li> <li>Remplacer l'encodeur</li> <li>Remplacer le moteur</li> </ul>                                                                                            |
| 2583 | Erreur | Surintensité (puller tire-fil sup.)<br>carte moteur pas à pas X70                                            | Remplacer l'unité de contrôle                                                                                                    |
| 2584 | Erreur | Init. paramètre (puller tire-fil<br>sup.) carte moteur pas à pas<br>X70                                      | <ul> <li>Effectuer la mise à jour du logiciel</li> <li>Contrôler la sélection de la catégorie de<br/>machine</li> </ul>                                                                                                |
| 2585 | Erreur | Défaut isolation (puller tire-fil<br>sup.) carte moteur pas à pas<br>X70                                     | <ul> <li>Vérifier la phase du moteur et la liaison à<br/>basse impédance de PE</li> <li>Remplacer l'encodeur</li> <li>Remplacer le moteur de la machine à<br/>coudre</li> </ul>                                        |
| 2587 | Erreur | Échec intervalle transport<br>(puller tire-fil sup.) carte<br>moteur pas à pas X70                           | <ul> <li>Effectuer la mise à jour du logiciel</li> <li>Contrôler la sélection de la catégorie de<br/>machine</li> </ul>                                                                                                |
| 2588 | Erreur | Échec course référence<br>(puller tire-fil sup.) carte<br>moteur pas à pas X70                               | <ul> <li>Éliminer le point de forçage dans la machine</li> <li>Remplacer l'encodeur</li> <li>Remplacer le moteur</li> </ul>                                                                                            |
| 2601 | Erreur | Dépassement temps course<br>référence (puller tire-fil inf.)<br>carte moteur pas à pas X80                   | Contrôler le capteur de référence                                                                                                    |
| 2605 | Erreur | Moteur pas à pas bloqué<br>(puller tire-fil inf.) carte moteur<br>pas à pas X80                              | Éliminer le point de forçage dans la<br>machine                                                                                                    |
| 2621 | Erreur | Connecteur encodeur (Sub-D,<br>9 pôles) non raccordé (puller<br>tire-fil inf.) carte moteur pas à<br>pas X82 | <ul> <li>Brancher le câble de l'encodeur à l'unité de<br/>contrôle, veiller à utiliser la bonne interface</li> </ul>                                                                                                   |
| 2622 | Erreur | Position de roue polaire<br>introuvable (puller tire-fil inf.)<br>carte moteur pas à pas X80                 | Contrôler la mobilité du moteur pas à pas 6                                                                                                    |
| 2630 | Erreur | Carte moteur pas à pas X80<br>ne répond pas (puller tire-fil<br>inf.)                                        | <ul> <li>Effectuer la mise à jour du logiciel</li> <li>Remplacer l'unité de contrôle</li> </ul>                                                                                                    |

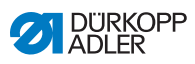

| Code | Туре   | Cause possible                                                                                                 | Solution                                                                                                    |
|------|--------|----------------------------------------------------------------------------------------------------|----------------------------------------------------------------------------------------------------|
| 2631 | Erreur | Erreur init. (puller tire-fil inf.)<br>carte moteur pas à pas X80                                              | <ul> <li>Effectuer la mise à jour du logiciel</li> <li>Contrôler la sélection de la catégorie de<br/>machine</li> </ul>                                                                                                |
| 2671 | Erreur | Chien de garde (puller tire-fil<br>inf.) carte moteur pas à pas<br>X80                                         | <ul> <li>Effectuer la mise à jour du logiciel</li> <li>Contrôler la sélection de la catégorie de<br/>machine</li> </ul>                                                                                                |
| 2672 | Erreur | Surcharge/surintensité/<br>surtension moteur pas à pas<br>(puller tire-fil inf.) carte moteur<br>pas à pas X80 | <ul> <li>Contrôler la sélection de la catégorie de<br/>machine</li> <li>Remplacer l'unité de contrôle</li> <li>Remplacer l'encodeur</li> <li>Remplacer le moteur pas à pas</li> </ul>                                  |
| 2673 | Erreur | Encodeur moteur machine à<br>coudre non raccordé (puller<br>tire-fil inf.) carte moteur pas à<br>pas X80       | Remplacer l'unité de contrôle                                                                                                    |
| 2674 | Erreur | Encodeur moteur machine à<br>coudre non initialisé (puller<br>tire-fil inf.) carte moteur pas à<br>pas X80     | <ul> <li>Effectuer la mise à jour du logiciel</li> <li>Contrôler la sélection de la catégorie de<br/>machine</li> </ul>                                                                                                |
| 2675 | Erreur | Position init. introuvable<br>(puller tire-fil inf.) carte moteur<br>pas à pas X80                             | <ul> <li>Éliminer le point de forçage dans la machine</li> <li>Remplacer l'encodeur</li> <li>Remplacer le moteur</li> </ul>                                                                                            |
| 2676 | Erreur | Carte moteur pas à pas X80<br>non active (puller tire-fil inf.)                                                | Remplacer l'unité de contrôle                                                                                                    |
| 2677 | Erreur | Surcharge (puller tire-fil inf.)<br>carte moteur pas à pas X80                                                 | <ul> <li>Éliminer le point de forçage dans la<br/>machine</li> <li>Remplacer l'encodeur</li> <li>Remplacer le moteur</li> </ul>                                                                                        |
| 2678 | Erreur | Défaut encodeur (puller tire-fil<br>inf.) carte moteur pas à pas<br>X80                                        | Remplacer l'encodeur                                                                                                    |
| 2679 | Erreur | Défaut capteur courant (puller<br>tire-fil inf.) carte moteur pas à<br>pas X80                                 | Remplacer l'unité de contrôle                                                                                                    |
| 2680 | Erreur | Sens rotation moteur pas à<br>pas incorrect (puller tire-fil inf.)<br>carte moteur pas à pas X80               | <ul> <li>Remplacer l'encodeur</li> <li>Vérifier que les connecteurs ne sont pas<br/>inversés</li> <li>Vérifier le câblage à l'intérieur de la<br/>distribution de machine et le remplacer si<br/>nécessaire</li> </ul> |

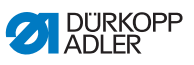

| Code | Туре   | Cause possible                                                                     | Solution                                                                                                    |
|------|--------|------------------------------------------------------------------------------------|----------------------------------------------------------------------------------------------------|
| 2681 | Erreur | Échec course référence<br>(puller tire-fil inf.) carte moteur<br>pas à pas X80     | <ul> <li>Éliminer le point de forçage dans la machine</li> <li>Remplacer l'encodeur</li> <li>Remplacer le moteur</li> </ul>                                                     |
| 2683 | Erreur | Surintensité (puller tire-fil inf.)<br>carte moteur pas à pas X80                  | Remplacer l'unité de contrôle                                                                                                    |
| 2684 | Erreur | Init. paramètre (puller tire-fil<br>inf.) carte moteur pas à pas<br>X80            | <ul> <li>Effectuer la mise à jour du logiciel</li> <li>Contrôler la sélection de la catégorie de<br/>machine</li> </ul>                                                         |
| 2685 | Erreur | Défaut isolation (puller tire-fil<br>inf.) carte moteur pas à pas<br>X80           | <ul> <li>Vérifier la phase du moteur et la liaison à<br/>basse impédance de PE</li> <li>Remplacer l'encodeur</li> <li>Remplacer le moteur de la machine à<br/>coudre</li> </ul> |
| 2687 | Erreur | Échec intervalle transport<br>(puller tire-fil inf.) carte moteur<br>pas à pas X80 | <ul> <li>Effectuer la mise à jour du logiciel</li> <li>Contrôler la sélection de la catégorie de<br/>machine</li> </ul>                                                         |
| 2688 | Erreur | Échec course référence<br>(puller tire-fil inf.) carte moteur<br>pas à pas X80     | <ul> <li>Éliminer le point de forçage dans la machine</li> <li>Remplacer l'encodeur</li> <li>Remplacer le moteur</li> </ul>                                                     |
| 2901 | Erreur | Dépassement de temps<br>général lors du référencement<br>des moteurs pas à pas     | Vérifier l'interrupteur de référence                                                                                                    |
| 3010 | Erreur | U100 V Erreur au démarrage                                                         | Débrancher le connecteur du moteur ; si<br>l'erreur persiste, remplacer l'unité de<br>contrôle                                                                                  |
| 3011 | Erreur | U100 V Court-circuit                                                               | Débrancher le connecteur du moteur ; si<br>l'erreur persiste : Remplacer l'unité de<br>contrôle                                                                                 |
| 3012 | Erreur | U100 V (I <sup>2</sup> T) Surcharge                                                | <ul> <li>Un ou plusieurs moteurs pas à pas<br/>défectueux</li> </ul>                                                                                                    |
| 3020 | Erreur | U24 V Erreur au démarrage                                                          | Débrancher le connecteur magnétique ; si<br>l'erreur persiste : Remplacer l'unité de<br>contrôle                                                                                |
| 3021 | Erreur | U24 V Court-circuit                                                                | Débrancher le connecteur magnétique ; si<br>l'erreur persiste : Remplacer l'unité de<br>contrôle                                                                                |
| 3022 | Erreur | U24 V (I <sup>2</sup> T) Surcharge                                                 | <ul> <li>Un ou plusieurs aimants défectueux</li> </ul>                                                                                                    |
| 3030 | Erreur | Défaillance de phase moteur                                                        | Remplacer l'unité de contrôle                                                                                                    |

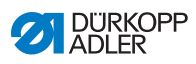

| Code | Туре               | Cause possible                                       | Solution                                                                                                    |
|------|--------------------|------------------------------------------------------|----------------------------------------------------------------------------------------------------|
| 3104 | Avertisse-<br>ment | Pédale pas en position 0                             | Retirer le pied de la pédale lors de la mise<br>sous tension de l'unité de contrôle                                                   |
| 3109 | Avertisse-<br>ment | Verrouillage de la marche                            | Vérifier le capteur à bascule sur la machine                                                                                          |
| 3110 | Information        | Aimant de tension des fils droit<br>non connecté     | <ul> <li>Contrôler la connexion de l'aimant de<br/>tension des fils droit</li> </ul>                                                  |
| 3111 | Information        | Aimant de tension des fils<br>gauche non connecté    | Contrôler la connexion de l'aimant de<br>tension des fils gauche                                                                      |
| 3150 | Information        | Maintenance nécessaire                               | <ul> <li>Pour plus d'informations sur la maintenance<br/>de la machine, voir les instructions de<br/>service de la machine</li> </ul> |
| 3217 | Information        | RFW droit                                            | <ul><li>La canette est vide</li><li>Insérer une nouvelle canette</li></ul>                                                            |
| 3223 | Information        | Détection de point manqué                            | • _                                                                                                    |
| 3224 | Information        | Surveillance de rotation de canette                  | <ul> <li>La canette ne tourne pas</li> <li>Contrôler la canette, faire avancer le fil du<br/>début</li> </ul>                         |
| 3225 | Information        | Le capteur SSD est encrassé                          | <ul> <li>Nettoyer le capteur à l'air comprimé ou<br/>avec un chiffon doux en coton</li> </ul>                                         |
| 3354 | Information        | Erreur lors de la coupe du fil                       | Effectuer la mise à jour du logiciel                                                                                                  |
| 3383 | Information        | Erreur lors de la course de référence du moteur      | <ul><li>Contrôler le moteur</li><li>Effectuer la mise à jour du logiciel</li></ul>                                                    |
| 4201 | Avertisse-<br>ment | Erreur carte SD                                      | <ul><li>Insérer une carte SD</li><li>Remplacer l'unité de contrôle</li></ul>                                                          |
| 4430 | Avertisse-<br>ment | OP3000 : Liaison perdue                              | <ul> <li>Contrôler la liaison de l'OP3000</li> <li>Remplacer l'OP3000</li> <li>Remplacer l'unité de contrôle</li> </ul>               |
| 4440 | Erreur             | OP3000 : tampon de<br>réception DAC dépassé          | <ul> <li>Contrôler la liaison de l'OP3000</li> <li>Remplacer l'OP3000</li> <li>Remplacer l'unité de contrôle</li> </ul>               |
| 4441 | Avertisse-<br>ment | OP3000 : dépassement de<br>temps de la réception DAC | <ul> <li>Contrôler la liaison de l'OP3000</li> <li>Remplacer l'OP3000</li> <li>Remplacer l'unité de contrôle</li> </ul>               |
| 4442 | Avertisse-<br>ment | OP3000 : message inconnu<br>DAC                      | <ul> <li>Contrôler la liaison de l'OP3000</li> <li>Remplacer l'OP3000</li> <li>Remplacer l'unité de contrôle</li> </ul>               |
| 4443 | Avertisse-<br>ment | OP3000 : Somme de contrôle<br>invalide de DAC        | <ul> <li>Contrôler la liaison de l'OP3000</li> <li>Remplacer l'OP3000</li> <li>Remplacer l'unité de contrôle</li> </ul>               |

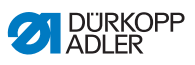

| Code | Туре               | Cause possible                                                  | Solution                                                                                                    |
|------|--------------------|-----------------------------------------------------------------|----------------------------------------------------------------------------------------------------|
| 4445 | Erreur             | OP3000 : tampon d'émission<br>DAC dépassé                       | <ul> <li>Contrôler la liaison de l'OP3000</li> <li>Remplacer l'OP3000</li> <li>Remplacer l'unité de contrôle</li> </ul>         |
| 4446 | Avertisse-<br>ment | OP3000 : pas de réponse de<br>DAC                               | <ul> <li>Contrôler la liaison de l'OP3000</li> <li>Remplacer l'OP3000</li> <li>Remplacer l'unité de contrôle</li> </ul>         |
| 4447 | Avertisse-<br>ment | OP3000 : réponse invalide de<br>DAC                             | <ul> <li>Contrôler la liaison de l'OP3000</li> <li>Remplacer l'OP3000</li> <li>Remplacer l'unité de contrôle</li> </ul>         |
| 4450 | Erreur             | OP3000 : Tampon de<br>réception DAC de l'OP<br>dépassé          | <ul> <li>Contrôler la liaison de l'OP3000</li> <li>Remplacer l'OP3000</li> <li>Remplacer l'unité de contrôle</li> </ul>         |
| 4451 | Avertisse-<br>ment | OP3000 : dépassement de<br>temps de la réception DAC de<br>l'OP | <ul> <li>Contrôler la liaison de l'OP3000</li> <li>Remplacer l'OP3000</li> <li>Remplacer l'unité de contrôle</li> </ul>         |
| 4452 | Avertisse-<br>ment | OP3000 : message inconnu<br>DAC de l'OP                         | <ul> <li>Contrôler la liaison de l'OP3000</li> <li>Remplacer l'OP3000</li> <li>Remplacer l'unité de contrôle</li> </ul>         |
| 4456 | Avertisse-<br>ment | OP3000 : pas de réponse de<br>DAC                               | <ul> <li>Contrôler la liaison de l'OP3000</li> <li>Remplacer l'OP3000</li> <li>Remplacer l'unité de contrôle</li> </ul>         |
| 4460 | Avertisse-<br>ment | Liaison de l'OP7000 perdue                                      | <ul> <li>Contrôler la liaison de l'OP7000</li> <li>Remplacer l'OP7000</li> <li>Remplacer l'unité de contrôle</li> </ul>         |
| 4906 | Information        | Pas dans la table de conversion                                 | <ul> <li>Vérifier raccordement ID machine</li> <li>Réinit. ou modification de la catégorie de<br/>machine nécessaire</li> </ul> |
| 4907 | Information        | Pas dans la table de conversion                                 | <ul> <li>Modification de la catégorie de machine<br/>nécessaire</li> </ul>                                                      |
| 4908 | Information        | Pas dans la table de<br>conversion                              | Réinit. nécessaire                                                                                                    |
| 4911 | Information        | Pas dans la table de<br>conversion                              | Réinit. nécessaire                                                                                                    |
| 4918 | Avertisse-<br>ment | Fichier de mise à jour invalide                                 | Contacter le service DA                                                                                                    |
| 4919 | Avertisse-<br>ment | Échec de la réinitialisation                                    | Contacter le service DA                                                                                                    |
| 4920 | Avertisse-<br>ment | Erreur dans le journal de mise<br>à jour                        | Contacter le service DA                                                                                                    |

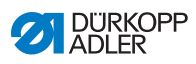

| Code | Туре               | Cause possible                                                                                                    | Solution                                                                                                    |
|------|--------------------|----------------------------------------------------------------------------------------------------|----------------------------------------------------------------------------------------------------|
| 4921 | Avertisse-<br>ment | La mise à jour a été<br>interrompue                                                                                                    | Contacter le service DA                                                                                                    |
| 4922 | Erreur             | Aucune base de données<br>utilisateurs trouvée                                                                                                    | Contacter le service DA                                                                                                    |
| 4923 | Erreur             | Échec de la synchronisation                                                                                                    | Contacter le service DA                                                                                                    |
| 4930 | Information        | Unité de contrôle changée                                                                                                    | <ul> <li>Transmission de données entre le panneau<br/>de commande et l'unité de contrôle</li> </ul>                                                                                                    |
| 4931 | Information        | Erreur de somme de contrôle<br>de l'unité de contrôle                                                                                                    | <ul> <li>Transmission de données entre le panneau<br/>de commande et l'unité de contrôle</li> </ul>                                                                                                    |
| 6353 | Erreur             | Dépassement de temps<br>EEprom                                                                                                    | <ul> <li>Arrêter l'unité de contrôle, attendre<br/>l'extinction des DEL, vérifier la liaison ID<br/>machine et remettre l'unité de contrôle sous<br/>tension</li> </ul>                                          |
| 5001 | Information        | Catégorie de machine<br>incorrecte                                                                                                    | <ul> <li>Changer la catégorie de machine</li> <li>Effectuer une réinitialisation</li> </ul>                                                                                                    |
| 5002 | Information        | Catégorie de machine<br>incorrecte ou erreur de<br>connexion ID machine                                                                                    | <ul> <li>Changer la catégorie de machine</li> <li>Effectuer une réinitialisation</li> </ul>                                                                                                    |
| 5003 | Information        | Version de données trop<br>ancienne                                                                                                    | Effectuer une réinitialisation                                                                                                    |
| 5004 | Information        | Somme de contrôle erronée                                                                                                    | Effectuer une réinitialisation                                                                                                    |
| 6360 | Information        | Pas de données valides<br>sur l'Eeprom externe<br>(les structures de données<br>internes ne sont pas<br>compatibles avec la mémoire<br>de données externe) | Mettre le logiciel à jour                                                                                                    |
| 6361 | Information        | Pas d'EEprom externe<br>raccordé                                                                                                    | Brancher ID machine                                                                                                    |
| 6362 | Information        | Pas de données valides sur<br>l'Eeprom interne (les données<br>internes ne sont pas<br>compatibles avec la mémoire<br>de données externe)                  | <ul> <li>Vérifier la connexion ID machine</li> <li>Arrêter l'unité de contrôle, attendre<br/>l'extinction des DEL et remettre l'unité de<br/>contrôle sous tension</li> <li>Mettre le logiciel à jour</li> </ul> |

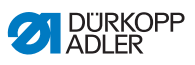

| Code | Туре        | Cause possible                                                                                                    | Solution                                                                                                    |
|------|-------------|----------------------------------------------------------------------------------------------------|----------------------------------------------------------------------------------------------------|
| 6363 | Information | Pas de données valides sur<br>les Eeprom interne et externe<br>(la version du logiciel n'est pas<br>compatible avec la mémoire<br>de données interne,<br>propriétés de fonctionnement<br>en cas d'urgence uniquement) | <ul> <li>Vérifier la connexion ID machine</li> <li>Arrêter l'unité de contrôle, attendre<br/>l'extinction des DEL et remettre l'unité de<br/>contrôle sous tension</li> <li>Mettre le logiciel à jour</li> </ul> |
| 6364 | Information | Pas de données valides sur<br>l'Eeprom interne et Eeprom<br>externe non raccordé<br>(les structures de données<br>internes ne sont pas<br>compatibles avec la mémoire<br>de données externe)                          | <ul> <li>Vérifier la connexion ID machine</li> <li>Arrêter l'unité de contrôle, attendre<br/>l'extinction des DEL et remettre l'unité de<br/>contrôle sous tension</li> <li>Mettre le logiciel à jour</li> </ul> |
| 6365 | Information | EEprom interne défectueux                                                                                                    | Remplacer l'unité de contrôle                                                                                                    |
| 6366 | Information | EEprom interne défectueux et<br>données externes invalides<br>(propriétés de fonctionnement<br>en cas d'urgence uniquement)                                                                                           | Remplacer l'unité de contrôle                                                                                                    |
| 6367 | Information | EEprom interne défectueux et<br>données externes invalides<br>(propriétés de fonctionnement<br>en cas d'urgence uniquement)                                                                                           | Remplacer l'unité de contrôle                                                                                                    |
| 7270 | Information | CAN externe                                                                                                    | <ul> <li>Contrôler les câbles de liaison</li> <li>Effectuer la mise à jour du logiciel</li> <li>Remplacer les CAN esclaves</li> </ul>                                                                            |
| 9310 | Erreur      | Convoyeur de bande non<br>raccordé                                                                                                    | <ul> <li>Contrôler les câbles de liaison</li> <li>Effectuer la mise à jour du logiciel</li> <li>Remplacer l'unité de contrôle du convoyeur<br/>de bande</li> </ul>                                               |
| 9320 | Erreur      | Convoyeur de bande abaissé                                                                                                    | Aucune solution inscrite dans la table de conversion                                                                                                    |
| 9330 | Information | Capteur d'épaisseur de<br>matière non connecté                                                                                                    | <ul> <li>Contrôler les câbles de liaison</li> <li>Effectuer la mise à jour du logiciel</li> <li>Remplacer le capteur d'épaisseur de matière</li> </ul>                                                           |

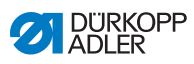

| Code | Туре               | Cause possible                         | Solution                                                                                                    |
|------|--------------------|----------------------------------------|----------------------------------------------------------------------------------------------------|
| 9340 | Erreur             | Contrôleur fil restant non<br>connecté | <ul> <li>Contrôler les câbles de liaison</li> <li>Effectuer la mise à jour du logiciel</li> <li>Remplacer les contrôleurs de fil restant</li> </ul> |
| 9910 | Avertisse-<br>ment | Arrêt de couture                       | <ul> <li>Vérifier le capteur à bascule sur la machine</li> <li>Vérifier les 24 V</li> <li>Remplacer l'unité de contrôle</li> </ul>                  |
| 9911 | Avertisse-<br>ment | Arrêt alimentation                     | L'unité de contrôle est arrêtée.                                                                                                    |
| 9912 | Avertisse-<br>ment | Redémarrage nécessaire                 | Arrêter l'unité de contrôle                                                                                                    |
| 9913 | Avertisse-<br>ment | Canette vide                           | Insérer une canette pleine                                                                                                    |
| 9914 | Avertisse-<br>ment | Réinit.                                | Retirer la clé USB !                                                                                                    |
| 9915 | Avertisse-<br>ment | Veuillez patienter !                   | Patienter et ne pas retirer la clé USB                                                                                                    |
| 9916 | Avertisse-<br>ment | Supprimer mémoire interne              | Supprimer la carte SD. Continuer avec OK ;<br>interrompre avec ESC                                                                                  |
| 9917 | Avertisse-<br>ment | Supprimer clé USB                      | Suppression de la clé USB. Continuer avec<br>OK ; interrompre avec ESC                                                                              |
| 9918 | Avertisse-<br>ment | Aucune clé USB disponible              | Insérer la clé USB                                                                                                    |
| 9919 | Avertisse-<br>ment | Arrêt de couture                       | Machine pour enfilage en mode     verrouillage marche                                                                                               |
| 9920 | Avertisse-<br>ment | Référencement                          | Attendre le référencement moteur                                                                                                    |
| 9921 | Avertisse-<br>ment | Afficher message QONDAC                | • Message                                                                                                    |
| 9922 | Avertisse-<br>ment | Arrêt de service                       | <ul> <li>Vérifier la touche Arrêt de service</li> <li>Vérifier les 24 V</li> <li>Remplacer l'unité de contrôle</li> </ul>                           |
| 9923 | Avertisse-<br>ment | Màj nécessaire                         | Confirmer le redémarrage avec OK ou<br>l'interrompre avec ESC                                                                                       |
| 9924 | Avertisse-<br>ment | Clé sécurité créée                     | Création d'une clé de sécurité sur la clé USB                                                                                                    |
| 9925 | Avertisse-<br>ment | Clé sécurité modifiée !                | Écraser clé sécurité ?                                                                                                    |

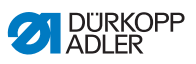

| Code | Туре               | Cause possible               | Solution                                                                                                    |
|------|--------------------|------------------------------|----------------------------------------------------------------------------------------------------|
| 9926 | Avertisse-<br>ment | Confirmer réinit.            | Effectuer une réinitialisation ?                                                                                                    |
| 9927 | Avertisse-<br>ment | Réinit.                      | Réinitialisation réussie                                                                                                    |
| 9928 | Avertisse-<br>ment | Référencer ?                 | Enfoncer la pédale (position de pédale-2)                                                                                                    |
| 9929 | Avertisse-<br>ment | Qté fil crochet insuffisante | Insérer une canette pleine                                                                                                    |
| 9930 | Avertisse-<br>ment | Canette vide                 | Insérer une canette pleine                                                                                                    |
| 9931 | Information        | Mode bobineur                | Enfoncer la pédale pour quitter le mode<br>bobineur                                                                                                    |
| 9932 | Information        | Aucun programme disponible   | <ul> <li>Sans programme de couture, le mode<br/>automatique n'est pas disponible. Utiliser le<br/>mode de programmation pour créer un<br/>nouveau programme de couture.</li> </ul> |

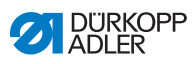

| 10.3 | Erreurs | pendant | la | couture |
|------|---------|---------|----|---------|
|------|---------|---------|----|---------|

| Erreur                                        | Causes possibles                                                              | Solution                                                                          |
|-----------------------------------------------|-------------------------------------------------------------------------------|-----------------------------------------------------------------------------------|
| Déroulage du<br>fil au début de<br>la couture | La prétension du fil<br>d'aiguille est trop élevée                            | Contrôler la prétension du fil d'aiguille ( $\square p. 40$ ).                    |
| Déchirement<br>de fil                         | Les fils d'aiguille et de<br>crochet ne sont pas<br>correctement enfilés      | Contrôler le chemin<br>d'enfilage ( <i>p.</i> 25).                                |
|                                               | L'aiguille est tordue ou à<br>angles vifs                                     | Remplacer l'aiguille ( <i>p. 22</i> ).                                            |
|                                               | L'aiguille n'est pas<br>correctement insérée<br>dans la barre d'aiguille      | Insérer correctement<br>l'aiguille dans la barre<br>d'aiguille (Ш <i>p. 22</i> ). |
|                                               | Le fil utilisé est inadapté                                                   | Utiliser un fil recommandé ( <i>p. 199</i> ).                                     |
|                                               | Les tensions de fil sont<br>trop élevées pour le fil<br>utilisé               | Contrôler les tensions de fil ( <i>p. 40</i> ).                                   |
|                                               | Les éléments de guidage<br>de fil tels que guide-fils<br>sont à angles vifs   | Contrôler le chemin<br>d'enfilage ( <i>p.</i> 25).                                |
|                                               | La plaque d'aiguille ou<br>le crochet a été<br>endommagé(e) par<br>l'aiguille | Faire réparer ces éléments<br>par du personnel spécialisé<br>qualifié             |

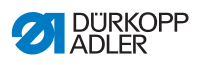

| Erreur                | Causes possibles                                                                                                    | Solution                                                                          |
|-----------------------|----------------------------------------------------------------------------------------------------|-----------------------------------------------------------------------------------|
| Points<br>manqués     | Les fils d'aiguille et de<br>crochet ne sont pas<br>correctement enfilés                                                       | Contrôler le chemin<br>d'enfilage ( $\square p. 25$ ,<br>$\square p. 38$ ).       |
|                       | L'aiguille est usée ou<br>tordue                                                                                               | Remplacer l'aiguille ( <i>p. 22</i> ).                                            |
|                       | L'aiguille n'est pas<br>correctement insérée<br>dans la barre d'aiguille                                                       | Insérer correctement<br>l'aiguille dans la barre<br>d'aiguille (印 <i>p. 22</i> ). |
|                       | L'épaisseur d'aiguille<br>utilisée est inadaptée                                                                               | Utiliser l'épaisseur d'aiguille recommandée ( <i>p. 199</i> ).                    |
|                       | Le porte-fil est mal monté                                                                                                    | Contrôler le montage du<br>porte-fil                                              |
|                       | Les tensions de fil sont<br>trop élevées                                                                                       | Contrôler les tensions de fil ( <i>p. 40</i> ).                                   |
|                       | La plaque d'aiguille ou le<br>crochet a été<br>endommagé(e) par<br>l'aiguille                                                  | Faire réparer ces éléments<br>par du personnel spécialisé<br>qualifié             |
|                       | L'écart entre le crochet et<br>l'aiguille n'est pas<br>correctement réglé                                                      | Régler correctement l'écart<br>( Instructions de service)                         |
| Points lâches         | Les tensions de fil ne<br>sont pas adaptées à la<br>pièce à coudre, à<br>l'épaisseur de la pièce à<br>coudre ou au fil utilisé | Contrôler les tensions de fil<br>( <i>p. 40</i> ).                                |
|                       | Les fils d'aiguille et de<br>crochet ne sont pas<br>correctement enfilés                                                       | Contrôler le chemin<br>d'enfilage ( $\square p. 25$ ,<br>$\square p. 38$ ).       |
| Rupture<br>d'aiguille | L'épaisseur d'aiguille<br>n'est pas adaptée à la<br>pièce à coudre ou au fil                                                   | Utiliser l'épaisseur d'aiguille recommandée ( <i>p. 199</i> ).                    |

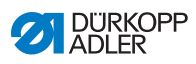

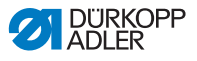

## 11 Caractéristiques techniques

### Niveau sonore

Valeur d'émission au poste de travail selon DIN EN ISO 10821 :

### Classe D867-190945

LpA = 78 dB (A) ; KpA = 0,88 dB (A) dans les conditions suivantes :

- Longueur de point : 6,0 mm
- · Course du pied presseur : alternant : 1,5 mm
- Vitesse de rotation : 2000 tr/min
- Matière à coudre : Tissu quadruple G1 DIN 23328

### Classe D867-190945

LpA = 78 dB (A) ; KpA = 1,04 dB (A) dans les conditions suivantes :

- Longueur de point : 6,0 mm
- Course du pied presseur : alternant : 7,0 mm
- Vitesse de rotation : 1200 tr/min
- Matière à coudre : skaï double épaisseur 1,6 mm ; 900 g/ m<sup>2</sup> DIN 53352

| Caractéristiques<br>techniques | Unité | D867-190922            | D867-190929                | D867-190942 | D867-190945                        | D867-190949      | D867-290922                                | D867-290942               | D867-290945                     |
|--------------------------------|-------|------------------------|----------------------------|-------------|------------------------------------|------------------|--------------------------------------------|---------------------------|---------------------------------|
| Type de point                  |       |                        |                            | F           | Point no                           | ué doub          | le 301                                     |                           |                                 |
| Type de crochet                |       | Vertica<br>de g<br>cap | al (XL),<br>rande<br>acité | Ve<br>de    | rtical (X)<br>très gra<br>capacite | XL),<br>nde<br>é | Vertical<br>(XL), de<br>grande<br>capacité | Vertica<br>de très<br>cap | al (XXL),<br>s grande<br>bacité |
| Nombre d'aiguilles             |       | 1 2                    |                            |             |                                    |                  |                                            |                           |                                 |
| Système d'aiguille             |       |                        |                            |             | 1                                  | 134-35           |                                            |                           |                                 |

### 11.1 Données et valeurs caractéristiques

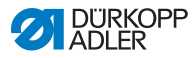

| Caractéristiques<br>techniques | Unité    | D867-190922 | D867-190929 | D867-190942     | D867-190945              | D867-190949                         | D867-290922 | D867-290942 | D867-290945 |  |  |  |  |
|--------------------------------|----------|-------------|-------------|-----------------|--------------------------|-------------------------------------|-------------|-------------|-------------|--|--|--|--|
| Épaisseur d'aiguille           | [Nm]     |             |             |                 | 90                       | ) à 180                             |             |             |             |  |  |  |  |
| Épaisseur de fil               | [Nm]     |             |             | 120             | /3 - 10/3                | (KFA m                              | nax. 15/3)  |             |             |  |  |  |  |
| Longueur de point              | [mm]     |             |             |                 |                          | 12/12                               |             |             |             |  |  |  |  |
| Vitesse maximale               | [tr/min] | 40          | 000         |                 |                          |                                     | 3500        |             |             |  |  |  |  |
| Vitesse à la<br>livraison      | [tr/min] | 36          | 600         |                 | 3500                     |                                     |             | 3000        |             |  |  |  |  |
| Tension secteur                | [V]      |             |             |                 |                          |                                     |             |             |             |  |  |  |  |
| Fréquence réseau               | [Hz]     |             |             |                 | 50/60                    |                                     |             |             |             |  |  |  |  |
| Pression de<br>service         | [bar]    | (air        | comprim     | né néces<br>sup | nt avec des<br>tionnels) | it avec des équipements<br>ionnels) |             |             |             |  |  |  |  |
| Longueur                       | [mm]     |             | 720         |                 |                          |                                     |             |             |             |  |  |  |  |
| Largeur                        | [mm]     | 220         |             |                 |                          |                                     |             |             |             |  |  |  |  |
| Hauteur                        | [mm]     |             |             |                 |                          | 460                                 |             |             |             |  |  |  |  |
| Poids                          | [kg]     |             |             | 56              |                          |                                     |             | 58          |             |  |  |  |  |

# 11.2 Exigences pour un fonctionnement sans problème

La qualité de l'air comprimé doit être conforme à la norme ISO 8573-1 : 2010[7:4:4].

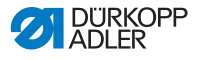

## 12 Annexe

## 12.1 Schéma de câblage

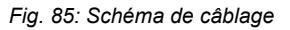

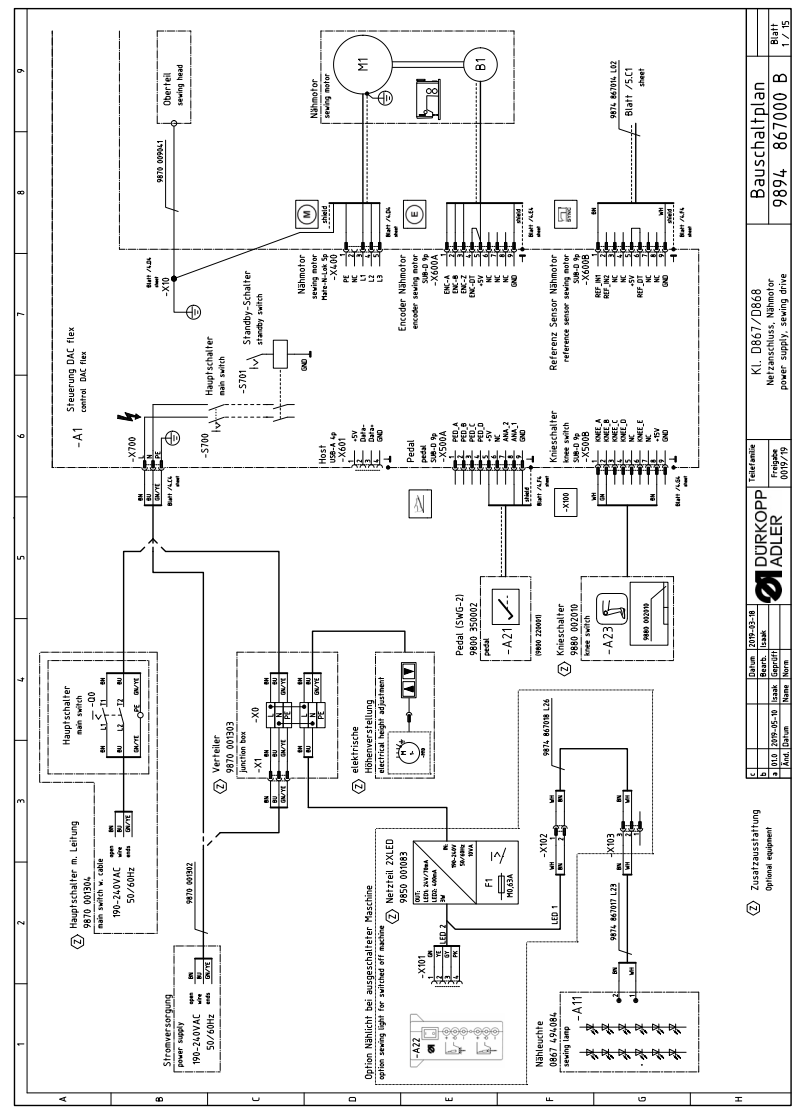

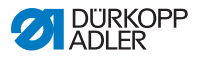

Fig. 86: Schéma de câblage

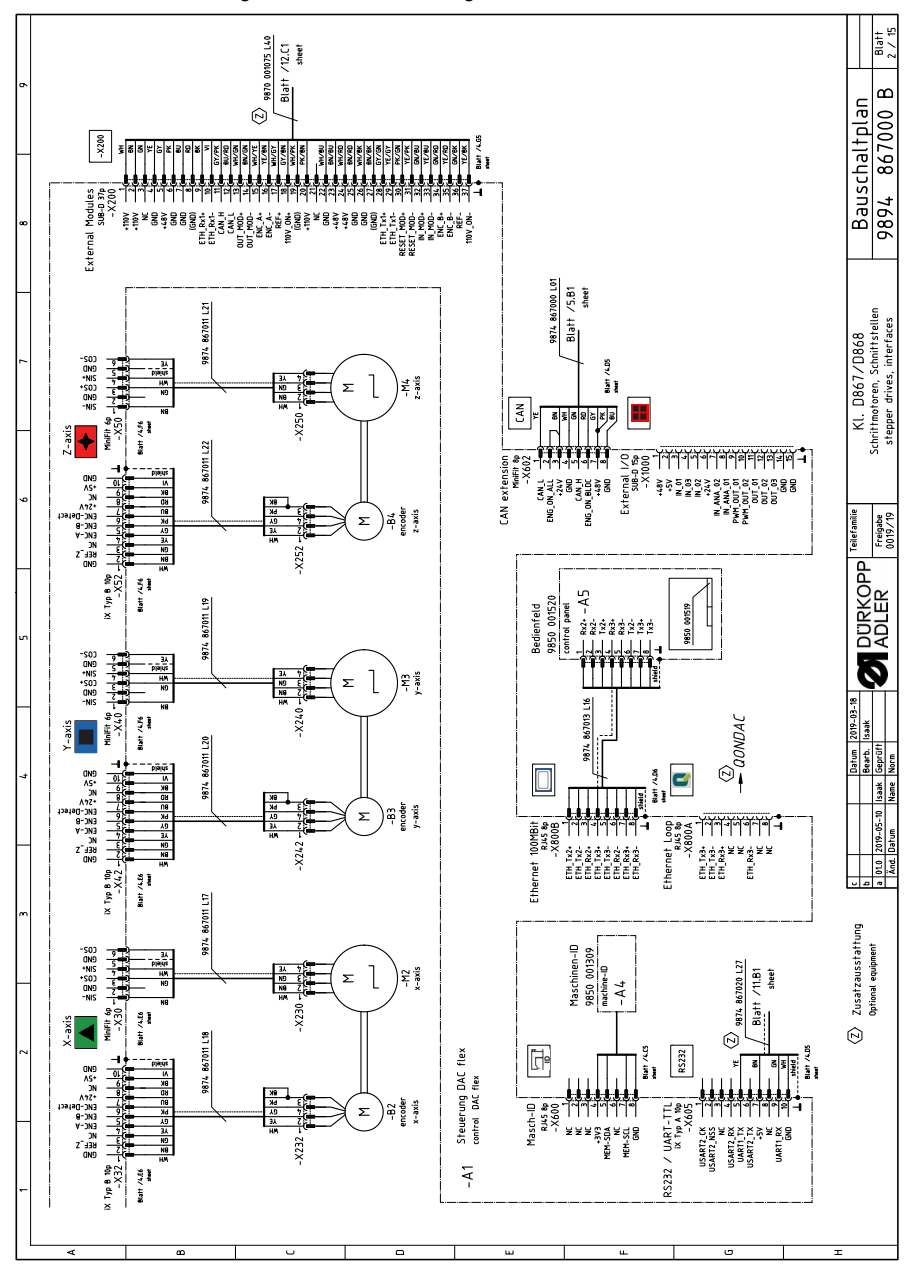

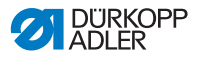

Fig. 87: Schéma de câblage

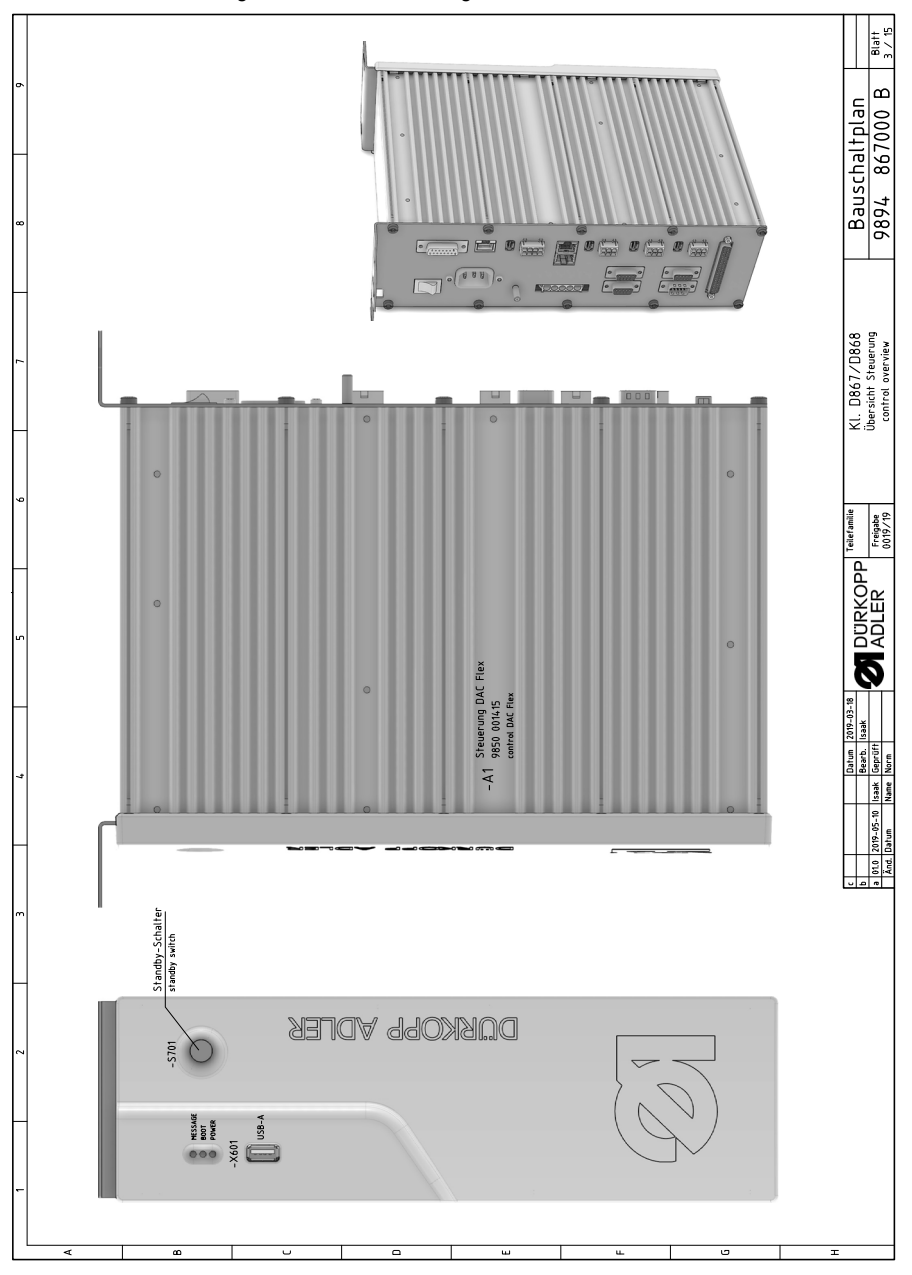

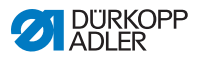

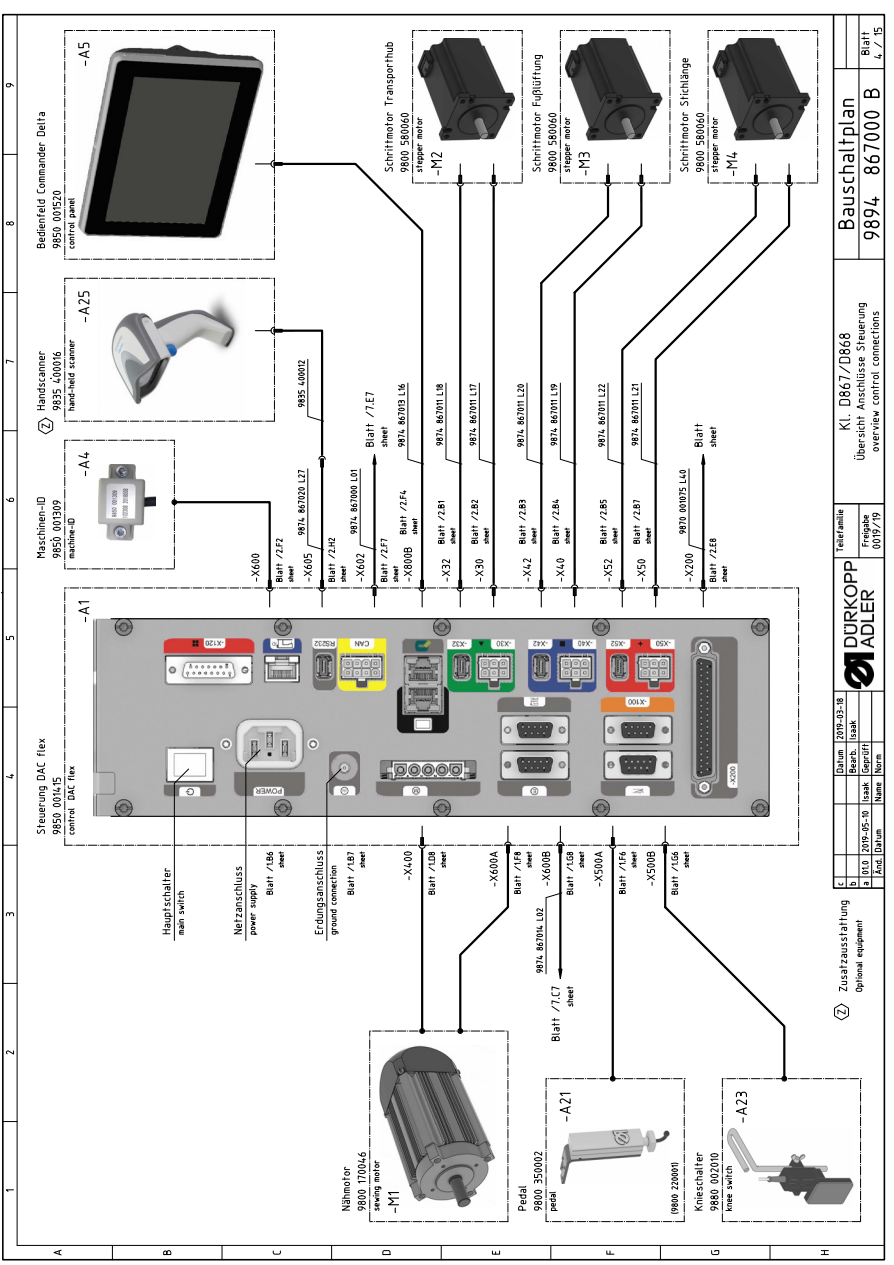

Fig. 88: Schéma de câblage

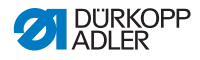

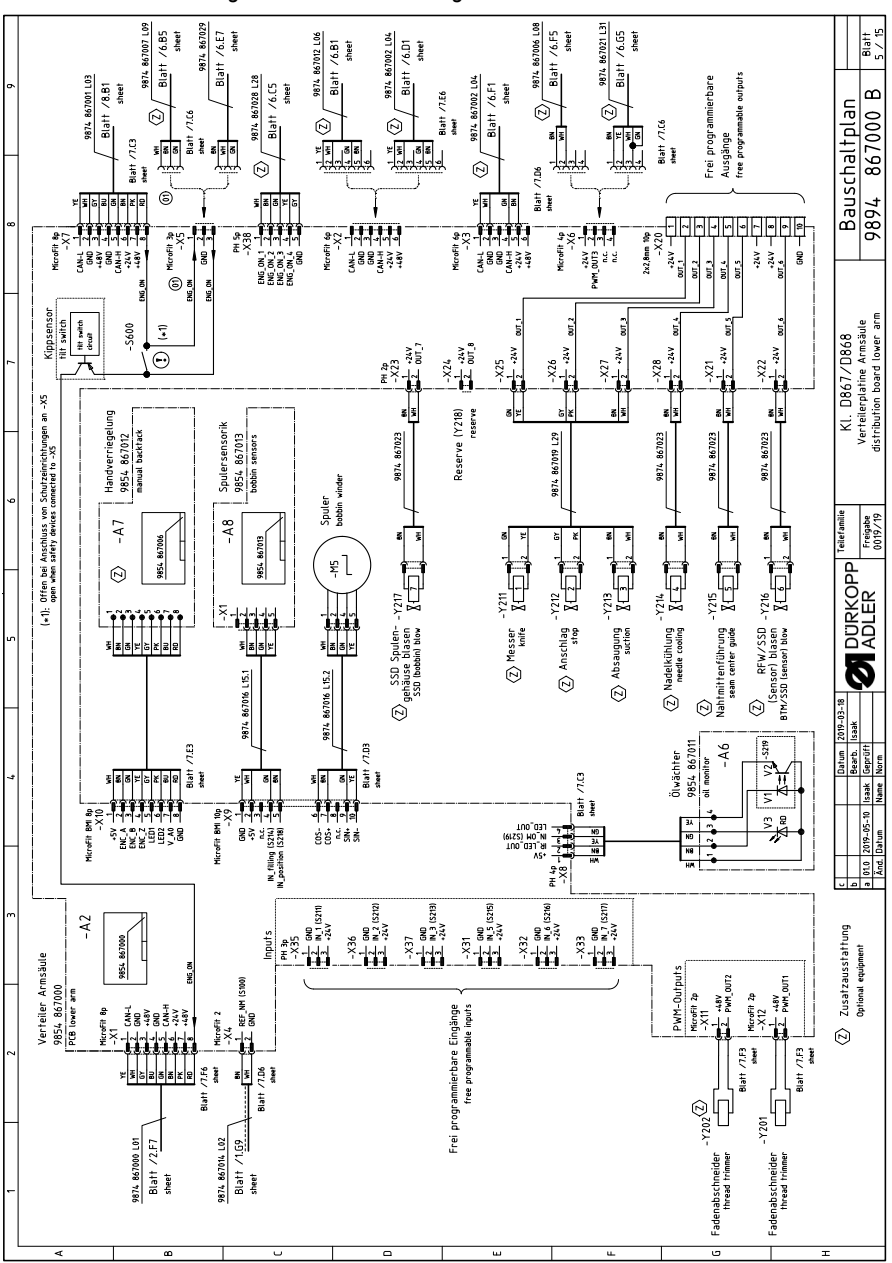

Fig. 89: Schéma de câblage

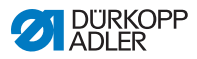

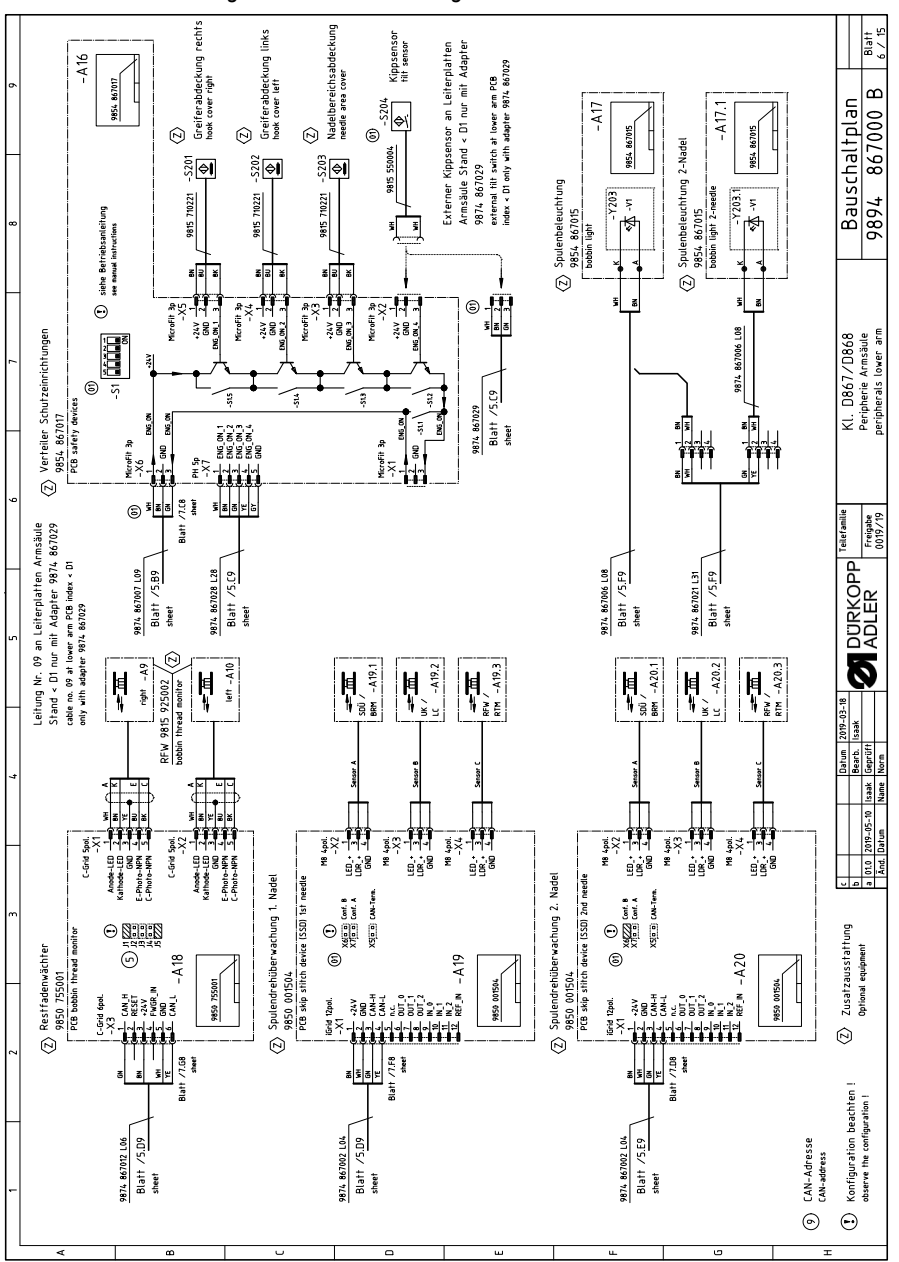

Manuel d'utilisation M-TYPE DELTA - 02.0 - 01/2020

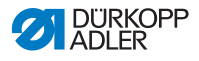

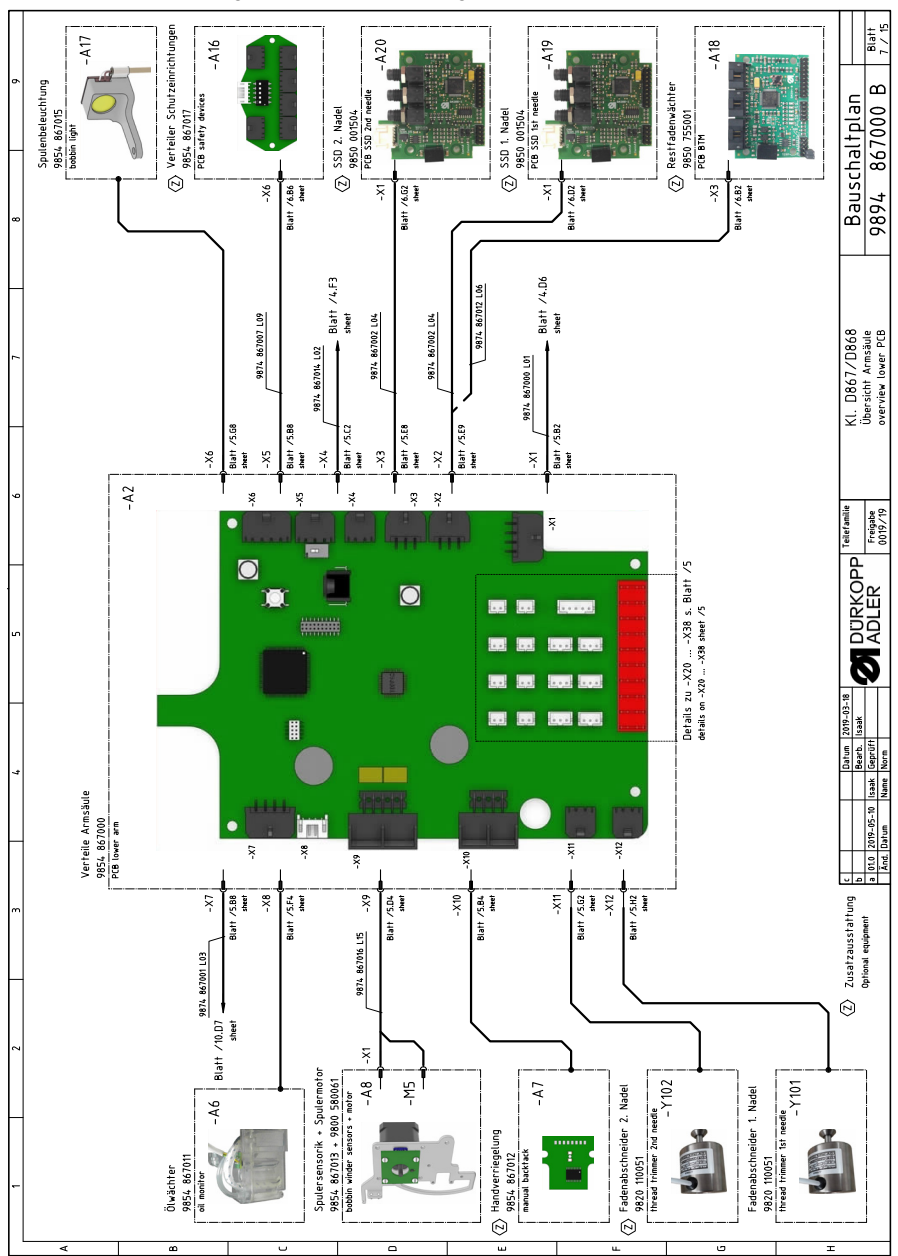

Fig. 91: Schéma de câblage

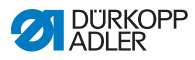

Fig. 92: Schéma de câblage

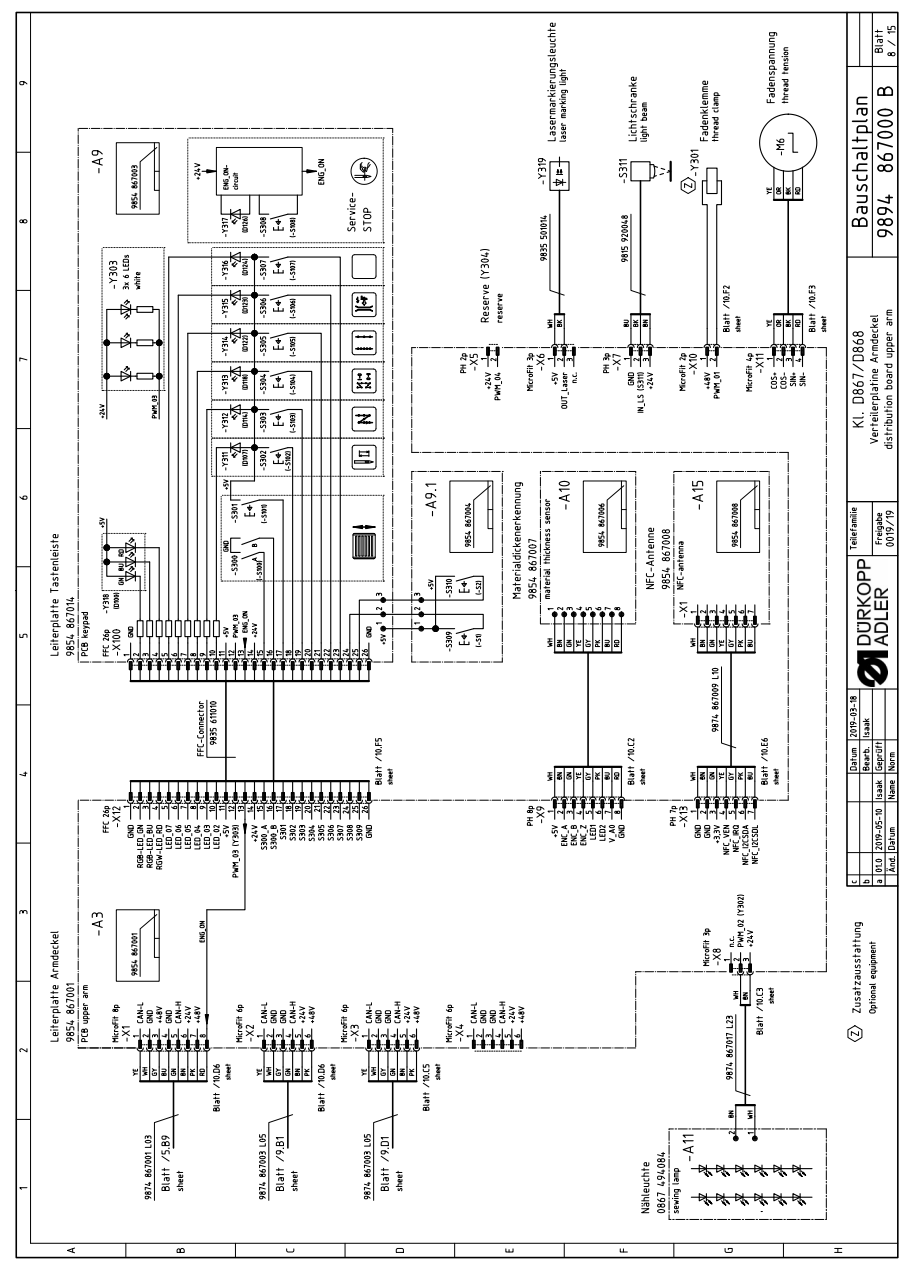

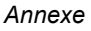

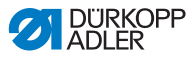

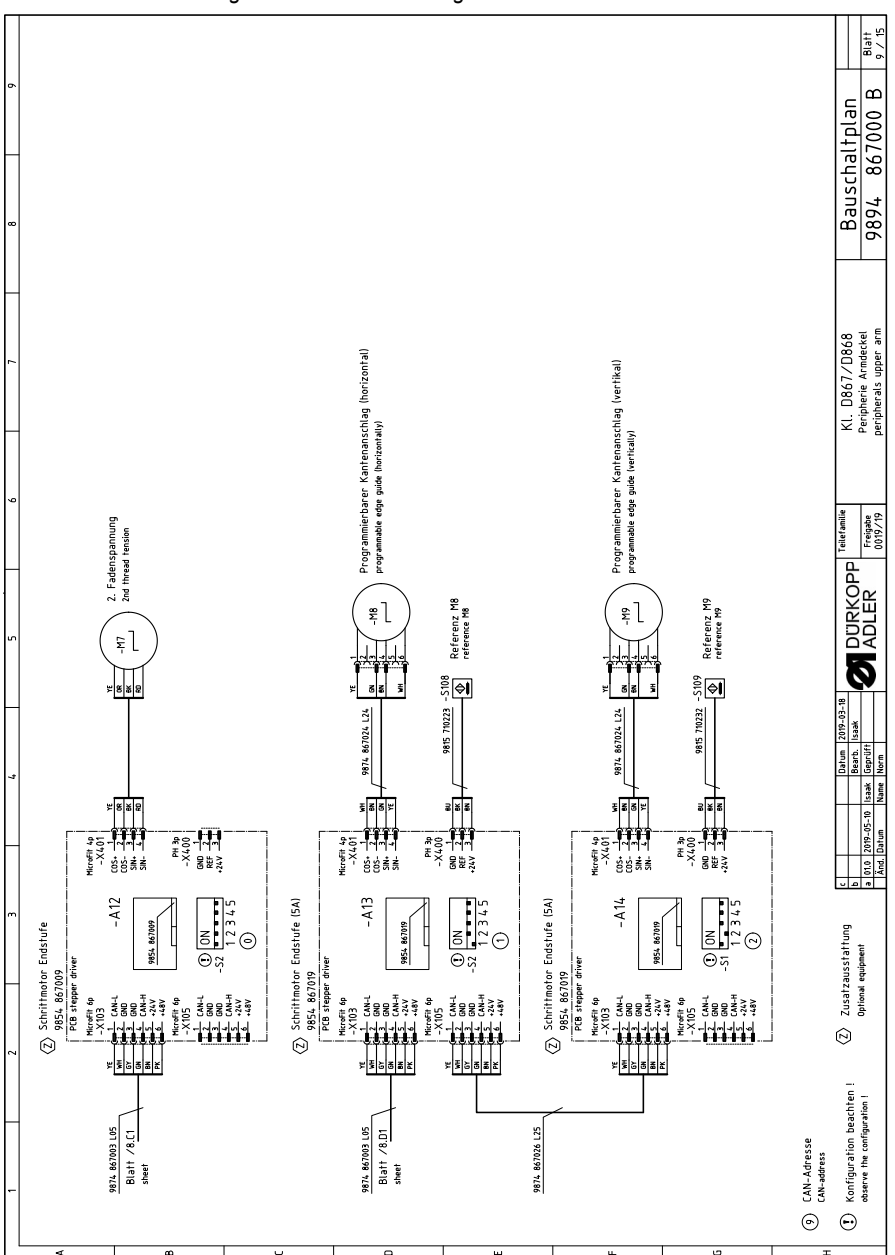

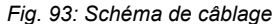

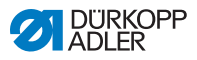

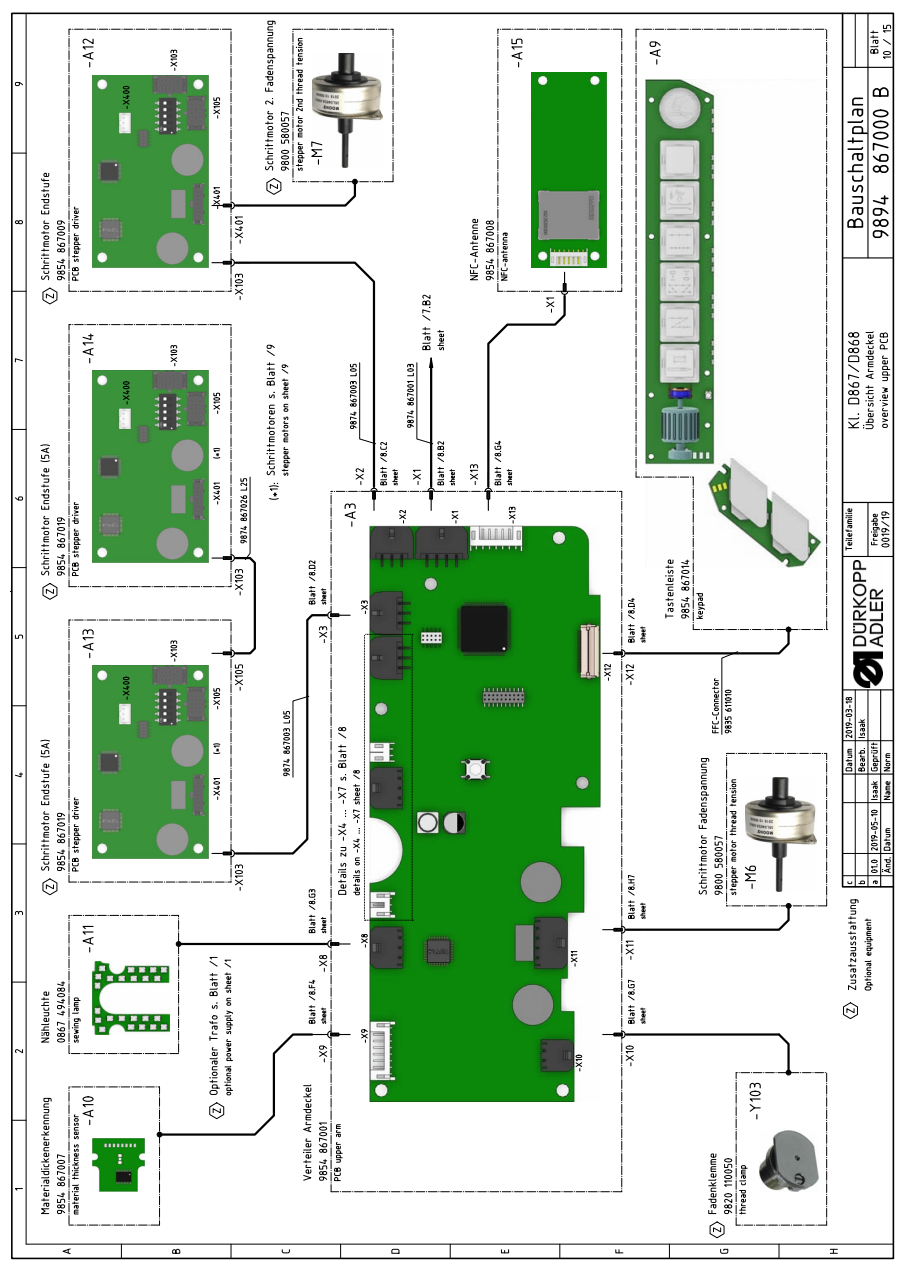

#### Fig. 94: Schéma de câblage

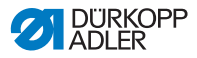

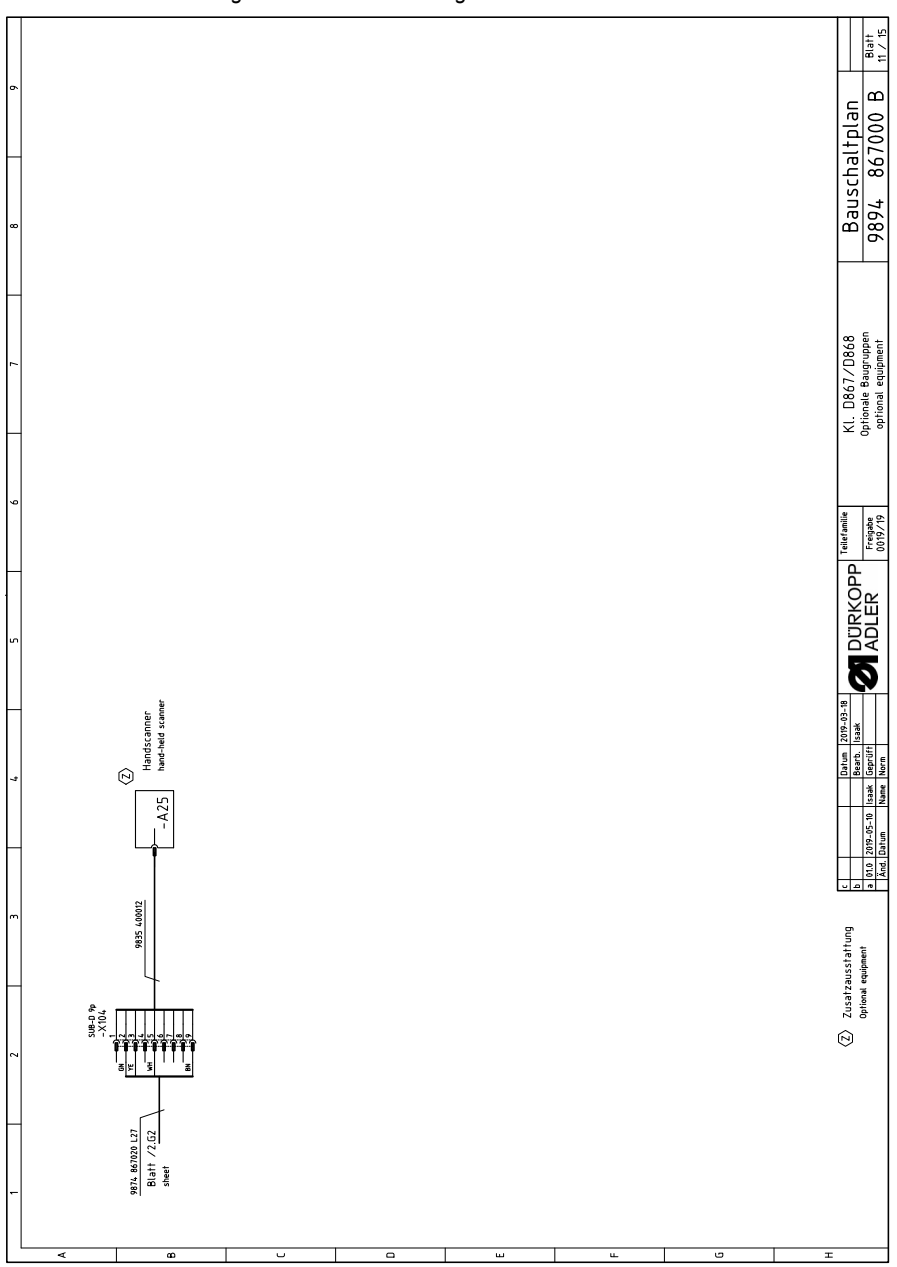

Fig. 95: Schéma de câblage

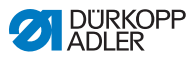

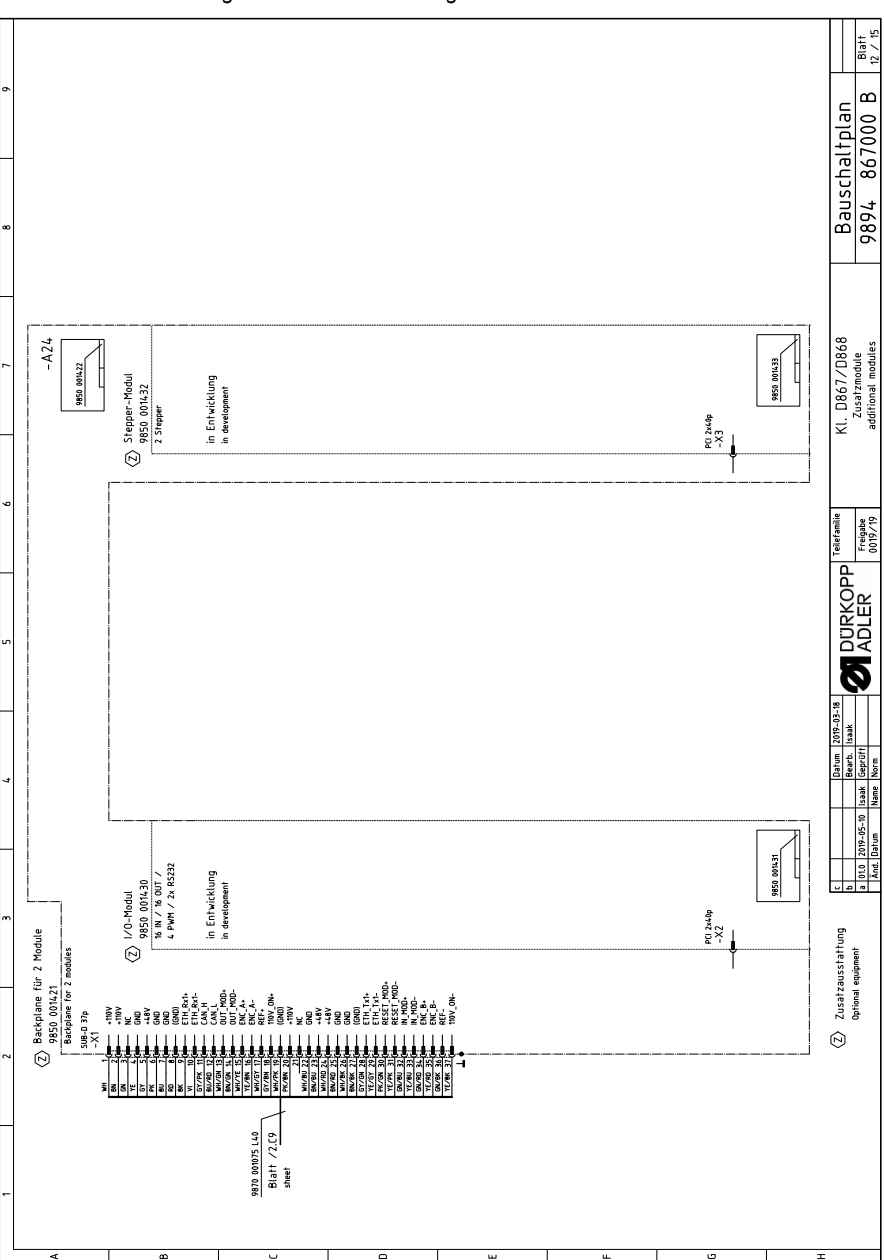

Fig. 96: Schéma de câblage

| Ľ |            | -     | 2 3                                                                                               | 4                      | 2                                            |           |       | 6 7                                                                                 | 8                   | 6                                       | ١ſ  |
|---|------------|-------|---------------------------------------------------------------------------------------------------|------------------------|----------------------------------------------|-----------|-------|-------------------------------------------------------------------------------------|---------------------|-----------------------------------------|-----|
|   |            | _     | Razairhninn                                                                                       | Teileor Raugenoo       | Teilenc Schaltnlan                           |           |       | Bazaichninn                                                                         | Teilenr Raunne      | Tailant Schaltalan                      | _   |
| A | [          |       | denomination                                                                                      | partno. assembly       | partno. schematic                            | l         |       | denomination                                                                        | partno: assembly    | partno. schematic                       |     |
|   |            | -A1   | Steuerung DAC flex<br>control DAC flex                                                            | 9850 001415            | 9850 001410 9850 001412<br>9850 001411       |           | - A 2 | 1 Pedal pedal                                                                       | 9850 220001         |                                         |     |
|   |            | -A2   | Verteiler Armsäule<br>PCB lower arm                                                               | 000/98 7586            | 000278 7867000                               | Ø         | -A2   | 2 Nählichttrafo<br>pover supply f. seving lamp                                      | 9850 001083         | 9850 001083                             |     |
| æ |            | -A3   | Verteiler Armdeckel<br>PCB upper arm                                                              | 9854 867001            | 9854 867001                                  | Ð         | -A2   | 3 Knieschalter<br>knee switch                                                       | 9880 002010         | 9880 002010                             |     |
|   |            | -A4   | Maschinen-ID<br>machine-ID                                                                        | 9850 001309            | 9850 001309                                  | ً⊘        | -A2   | 4 Backplane backplane                                                               | 9850 001421         | 9850 001422                             |     |
|   |            | -A5   | Bedienfeld Commander Delta<br>control panel                                                       | 9850 001520            | 9850 001519                                  | Ø         | -A2   | 5 Handscanner<br>hand-held scanner                                                  | 9835 400016         |                                         |     |
|   |            | -A6   | Ölwächter<br>oli monitor                                                                          | 9854 867011            | 9854 867011                                  |           | Σ     | Nähmotor<br>seving drive                                                            | 9800 170046         |                                         | . – |
| J | Ø          | -A7   | Handverriegelung<br>manual backtack                                                               | 9854 867012            | 9854 867006                                  |           | Σ     | 2 Schriftmotor Transporthub<br>stepper drive transport stroke                       | 9800 580060         |                                         |     |
|   |            | -A8   | Spulersensorik<br>bobin winder sensors                                                            | 9854 867013            | 9854 867013                                  |           | Σ     | Schrittmotor Fußlüftung<br>stepper drive foot lifting                               | 9800 580060         |                                         |     |
|   |            | -A9   | Tastenleiste<br>keypad                                                                            | 710/98 7586            | 9854 867003<br>9854 867003                   |           | ν     | + Schrittmotor Stichlänge<br>stepper drive stitch length                            | 9800 580060         |                                         |     |
| 0 |            | -A10  | Materialdickenerkennung<br>material thikkness sensor                                              | 200298 4586            | 9854 867006                                  |           | Σ     | 5 Schrittmotor Spuler<br>stepper drive bobbin winder                                | 9800 580061         |                                         |     |
|   |            | -A11  | Nähleuchte<br>sewing lamp                                                                         | 780767 2980            | 9854 867002                                  | Ø         | Σ     | 5 Schrittmotor Fadenspannung<br>stepper drive thread tension                        | 9800 580057         |                                         |     |
|   | Ø          | -A12  | Schrittmotor Endstufe 2. Fadenspannung<br>PCB stepper driver 2nd thread tension                   | 600/98 7586            | 9854 867009                                  | $\odot$   | Σ-    | 7 Schriftmotor 2. Fadenspannung<br>stepper drive 2nd thread tension                 | 9800 580057         |                                         |     |
| ш | Ø          | -A13  | Schrittmotor Endstufe Kantenanschlag (horizontal)<br>PCB stepper driver edge guide (horizontally) | 9854 867019            | 9854 867019                                  | Ø         | Σ̈́   | Schrittmotor Kantenanschlag (horizontal)<br>stepper drive edge guide (horizontally) | 9800 580059         |                                         |     |
|   | Ø          | -A14  | Schrittmotor Endstufe Kantenanschlag (vertikal)<br>PCB stepper driver edge guide (vertically)     | 9854 867019            | 9854 867019                                  | Ø         | Σ     | 3 Schriftmotor Kantenanschlag (vertikal)<br>stepper drive edge guide (vertically)   | 9800 580059         |                                         |     |
|   |            | - A15 | NFC-Antenne<br>NFC-antenna                                                                        | 800/98 7586            | 9854 867008                                  | $\odot$   | - M1  | 0 Höhenverstellung<br>height adjustment                                             | -                   |                                         |     |
| L | Ø          | -A16  | Verteiler Schutzeinrichtungen<br>PCB safety devices                                               | 9854 867017            | 9854 867017                                  |           |       |                                                                                     |                     |                                         |     |
| L | Ż          | -A17  | Spulenbeleuchtung<br>bobbin light                                                                 | 9854 867015            | 9854 867015                                  |           |       |                                                                                     |                     |                                         |     |
|   | Ø          | -A18  | Restfadenwächter<br>PCB bobbin thread monitor                                                     | 9850 755001            | 9850 755001                                  |           |       |                                                                                     |                     |                                         |     |
|   | Ø          | -A19  | SSD 1. Nadel<br>PCB SSD 1st needle                                                                | 9850 001504            | 9850 001504                                  |           |       |                                                                                     |                     |                                         |     |
| o | $\bigcirc$ | -A20  | SSD 2. Nadel<br>PCB SSD 2nd needle                                                                | 9850 001504            | 9850 001504                                  |           |       |                                                                                     |                     |                                         |     |
|   |            |       |                                                                                                   |                        |                                              |           |       |                                                                                     |                     |                                         |     |
| 3 |            |       |                                                                                                   |                        |                                              |           |       |                                                                                     |                     |                                         |     |
| - |            |       | (Z) Zusatzausstattung<br>Optional equipment                                                       | 010 2019-05-10 Isaak G | artum 2019-03-18<br>Barb. Isaak<br>Eprüft AD | RKO<br>ER |       | Allefamilie KL. D867/D868<br>Teileliste                                             | Bauschal<br>9896 86 | tplan                                   | s   |
| - |            |       |                                                                                                   | And. Datum Name IN     | orm                                          |           | -     | ien i ind 61/610                                                                    | >><br>+ \> \        | 1 2 2 2 2 2 2 2 2 2 2 2 2 2 2 2 2 2 2 2 | £   |

Manuel d'utilisation M-TYPE DELTA - 02.0 - 01/2020

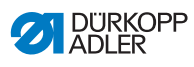

| Magnetification loss         Description         Tentuner           5         -1,1         Burr / 10         Burr / 10         Burr /                                                                                                    | Teilenummer<br>partnumber   |                                  |                                               |                                                         |                                            |                                                          |                                                            |                                                                                                    |                                                                                                    |                                                        |                                                      |                                                        | 9815 920048                         |                                                |                                                    |                           |                                                  |                           |                           |                           |                                                  |                                 |  |
|----------------------------------------------------------------------------------------------------|-----------------------------|----------------------------------|-----------------------------------------------|---------------------------------------------------------|--------------------------------------------|----------------------------------------------------------|------------------------------------------------------------|----------------------------------------------------------------------------------------------------|----------------------------------------------------------------------------------------------------|--------------------------------------------------------|------------------------------------------------------|--------------------------------------------------------|-------------------------------------|------------------------------------------------|----------------------------------------------------|---------------------------|--------------------------------------------------|---------------------------|---------------------------|---------------------------|--------------------------------------------------|---------------------------------|--|
| Agentification in leading         Restitioning         Telenome           -1         -1         -1         -2         -3         -1         -4         -4         -4         -4         -4         -4         -4         -4         -4         -4         -4         -4         -4         -4         -4         -4         -4         -4         -4         -4         -4         -4         -4         -4         -4         -4         -4         -4         -4         -4         -4         -4         -4         -4         -4         -4         -4         -4         -4         -4         -4         -4         -4         -4         -4         -4         -4         -4         -4         -4         -4         -4         -4         -4         -4         -4         -4         -4         -4         -4         -4         -4         -4         -4         -4         -4         -4         -4         -4         -4         -4         -4         -4         -4         -4         -4         -4         -4         -4         -4         -4         -4         -4         -4         -4         -4         -4         -4         -4         -4 <th></th> <th></th> <th></th> <th></th> <th></th> <th></th> <th></th> <th>2</th> <th></th> <th></th> <th></th> <th></th> <th></th> <th></th> <th></th> <th></th> <th></th> <th></th> <th></th> <th></th> <th></th> <th></th> <th></th>                                                                                                    |                             |                                  |                                               |                                                         |                                            |                                                          |                                                            | 2                                                                                                    |                                                                                                    |                                                        |                                                      |                                                        |                                     |                                                |                                                    |                           |                                                  |                           |                           |                           |                                                  |                                 |  |
| Age:etionage         Equivalence         Equivalence         Age:etionage           -51         -41         -41         -41         -41         -41         -41         -41         -41         -41         -41         -41         -41         -41         -41         -41         -41         -41         -41         -41         -41         -41         -41         -41         -41         -41         -41         -41         -41         -41         -41         -41         -41         -41         -41         -41         -41         -41         -41         -41         -41         -41         -41         -41         -41         -41         -41         -41         -41         -41         -41         -41         -41         -41         -41         -41         -41         -41         -41         -41         -41         -41         -41         -41         -41         -41         -41         -41         -41         -41         -41         -41         -41         -41         -41         -41         -41         -41         -41         -41         -41         -41         -41         -41         -41         -41         -41         -41         -41         -41                                                                                                    | Bezeichnung<br>denomination | IN_1 / Scrollrad<br>scroll wheel | IN_2 / Taste Scrollrad<br>button scroll wheel | IN_3 / Taste "Nadel hoch/tie<br>button "needle up/down" | IN_4 ∕ Taste "Riegel"<br>button "backtack" | IN_5 / Taste "Riegel an/aus"<br>button "backtack on/off" | IN_6 ∕ Taste "2. Stichlänge"<br>button "2nd stitch length" | IN_7 / Taste "Fadenspannung"<br>button "thread tension"                                                | IN_8 / Taste 6<br>button 6                                                                         | IN_9 / Taste "Service-Stop"<br>button "service-stop"   | IN_10 / Favoritentaste 1<br>favorite button 1        | IN_11 / Favoritentaste 2<br>favorite button 2          | IN_12 / Lichtschranke<br>Light beam | Hauptschalter DAC flex<br>main switch DAC flex | Standby-Taster DAC flex<br>standby button DAC flex |                           |                                                  |                           |                           |                           |                                                  |                                 |  |
| Algest chosen al model         Election allocation         Telemane         Algest chosen allocation         Algest chosen allocation                                                                                                    | hlossen an:<br>1 to:        | Blatt /8.C6<br>sheet             | Blatt /8.C6<br>sheet                          | Blatt /8.C6<br>sheet                                    | Blatt /8.C6<br>sheet                       | Blatt /8.C7<br>sheet                                     | Blatt /8.C7<br>sheet                                       | Blaft /8.C7<br>sheet                                                                                   | Blatt /8.C8<br>sheet                                                                               | Blatt /8.C8<br>sheet                                   | Blaft /8.E5<br>sheet                                 | Blatt /8.E5<br>sheet                                   | Blatt /8.F8<br>sheet                | Blatt /LC6<br>sheet                            | Blatt /LC7<br>sheet                                |                           |                                                  |                           |                           |                           |                                                  |                                 |  |
| Angle schlossen all Bezeichung         Teiletunmer           -51         -All Burr / Reserve         peseichung         peseichung           -52         -All Burr / Reserve         peseichung         peseichung         peseichung           -53         -All Burr / Reserve         M.g. / Reserve         peseichung         peseichung           -53         -All Burr / Re         M.g. / Reserve         peseichung         peseichung           -53         -All Burr / Re         M.g. / Knietchalter         peseichung         peseichung           -55         -All Burr / Re         M.g. / Knietchalter         peseichung         peseichung           -500         -22         Burr / Re         M.g. / Knietchalter         peseichung         peseichung           -501         -All Burr / Re         M.g. / Knietchalter         periode         peseich         peseichung           -501         -All Burr / All         Burr / All         Periode         periode         periode         periode           -501         -All Burr / All         Burr / All         Periode         periode         periode         periode         periode         periode         periode         periode         periode         periode         periode         periode         periode <t< td=""><td>Angescl<br/>connecteo</td><td>-A9</td><td>-A9</td><td>-A9</td><td>-A9</td><td>-A9</td><td>-A9</td><td>-A9</td><td>-A9</td><td>-A9</td><td>-A9</td><td>-A9</td><td>-A2</td><td>-A1</td><td>-A1</td><td></td><td></td><td></td><td></td><td></td><td></td><td></td><td></td></t<>                                                                                                    | Angescl<br>connecteo        | -A9                              | -A9                                           | -A9                                                     | -A9                                        | -A9                                                      | -A9                                                        | -A9                                                                                                    | -A9                                                                                                | -A9                                                    | -A9                                                  | -A9                                                    | -A2                                 | -A1                                            | -A1                                                |                           |                                                  |                           |                           |                           |                                                  |                                 |  |
| Angeschlossen all<br>enementen.         Exercitioning         Teaterunmer           -51         -All seur 2R         Nur. Reserve         Teaterunmer           -52         -All seur 2R         Nur. Reserve         Teaterunmer           -53         -All seur 2R         Nur. Reserve         Teaterunmer           -53         -All seur 7R         Nur. / Kiteschalter         Teaterunmer           -55         -All seur 7R         Nur. / Kiteschalter         Teaterun           -55         -All seur 7R         Nur. / Kiteschalter         Perture           -55         -All seur 7R         Nur. / Kiteschalter         Perture           -510         -All seur 7R         Nur. / Kiteschalter         Perture           -550         -All seur 7R         Nur. / Kiteschalter         Perture           -510         -All seur 7R         Nur. / Kiteschalter         Perture           -510         -All seur 7R         Reterns Schriftmolin         PBIS 71023           -5101         -All seur 7R         Reterns Schriftmolin         PBIS 71023           -5202         -All seur 7R         Reterns Schriftmolin         PBIS 710221           -5203         -All seur 7R         Reterns Teaterus         PBIS 710221           -5204         -All se                                                                                                    |                             | -S300                            | -5301                                         | -S302                                                   | -5303                                      | -S304                                                    | -S305                                                      | -5306                                                                                                  | -S307                                                                                              | -S308                                                  | -S309                                                | -S310                                                  | -5311                               | -S700                                          | -5701                                              |                           |                                                  |                           |                           |                           |                                                  |                                 |  |
| Angrectiforser are<br>leavered for.         Exercitional<br>momented for.         Talletter           -51         -All mar 74b         NL, Frestree         possibility           -52         -All mar 74b         NL, Frestree         possibility           -53         -All mar 74b         NL, Frestree         possibility           -53         -All mar 74b         NL, Frestree         possibility           -53         -All mar 74b         NL, Frestree         possibility           -55         -All mar 74b         NL, Kriteschalter         possibility           -50         -All mar 74b         NL, Kriteschalter         possibility           -50         -All mar 74b         NL, Kriteschalter         possibility           -51         -All mar 74b         NL, Kriteschalter         possibility           -510         -All mar 74b         NL, Kriteschalter         possibility           -510         -All mar 74b         NL, Kriteschalter         possibility           -511         -All mar 74b         NL, Kriteschalter         possibility           -512         -All mar 74b         NL, Kriteschalter         possibility           -514         -All mar 74b         NL, Kriteschalter         possibility           -512         -All                                                                                                    |                             |                                  |                                               |                                                         |                                            |                                                          |                                                            |                                                                                                    |                                                                                                    |                                                        |                                                      |                                                        | Ø                                   |                                                |                                                    |                           |                                                  |                           |                           |                           |                                                  |                                 |  |
| Angle childrasen an.         Bezeichnung<br>eventerition.         Bezeichnung<br>eventerition.           -53         -A1         Buir / 24         NL, 2 / Risterve           -53         -A1         Buir / 24         NL, 2 / Risterve           -53         -A1         Buir / 24         NL, 2 / Risterve           -53         -A1         Buir / 24         NL, 2 / Risterve           -55         -A1         Buir / 16         NL, 3 / Risterve           -55         -A1         Buir / 16         NL, 5 / Risterve           -50         -A2         Buir / 16         NL, 5 / Risterve           -510         -A2         Buir / 16         NL, 5 / Risterva           -510         -A2         Buir / 16         NL, 5 / Risterva           -511         -A1         Buir / 16         Referenz Schritters Schritters           -5203         -A16         Buir / 15         Referenz Schritters Schritters           -5203         -A16         Buir / 48         Buir / 48           -5203         -A16         Buir / 48         Buir / 48           -5203         -A16         Buir / 48         Buir / 48           -5203         -A16         Buir / 48         Buir / 48           -5203         -A16                                                                                                    | Teilenummer<br>partnumber   |                                  |                                               |                                                         |                                            |                                                          |                                                            | 9815 710223                                                                                            | 9815 710232                                                                                        | 9815 710221                                            | 9815 710221                                          | 9815 710221                                            |                                     |                                                |                                                    |                           |                                                  |                           |                           |                           |                                                  |                                 |  |
| Arrgeter/totosten ant:                                                                                                    | Bezeichnung<br>denomination | IN_1 / Reserve<br>reserve        | IN_2 / Reserve<br>reserve                     | IN_3 / Reserve<br>reserve                               | IN_A / Knieschalter<br>knee switch         | IN_B / Knieschalter<br>knee switch                       | Referenz Nähmotor<br>reference sewing drive                | Referenz Schrittmotor Kantenanschlag (horizontal)<br>reference stepper drive edge guide (horizontally) | Referenz Schrittmotor Kantenanschlag (vertikal)<br>reference stepper drive edge guide (vertically) | ENG_ON_1 / Greiferabdeckung rechts<br>hook cover right | ENG_ON_2 / Greiferabdeckung links<br>hook cover left | ENG_ON_3 / Nadelbereichsabdeckung<br>needle area cover | ENG_ON_4 / Kippsensor               | IN_1 / Reserve<br>reserve                      | IN_2 / Reserve<br>reserve                          | IN_3 / Reserve<br>reserve | IN_4 / Spuler Füllstand<br>bobbin winder filling | IN_5 / Reserve<br>reserve | IN_6 / Reserve<br>reserve | IN_7 / Reserve<br>reserve | IN_8 / Sputer Position<br>bobbin winder position | IN_9 / Ölwächter<br>oli monitor |  |
| Angest           -51         -A1           -52         -A1           -53         -A1           -53         -A1           -53         -A1           -54         -A1           -55         -A1           -56         -A1           -57         -A1           -580         -A15           -5708         -A16           -5708         -A16           -5709         -A16           -5703         -A16           -5703         -A16           -5704         -A16           -5703         -A16           -5704         -A16           -5703         -A16           -5704         -A16           -5703         -A16           -5704         -A16           -5713         -A2           -5713         -A2           -5714         -A2           -5715         -A2           -5719         -A2           -5719         -A2           -5719         -571           -5719         -571           -5719         -571           -5719         -572 <td>hlossen an:<br/>d to:</td> <td>Blatt /2.G6<br/>sheet</td> <td>Blatt /2.G6<br/>steet</td> <td>Blatt /2.G6<br/>sheet</td> <td>Blath /1.66<br/>sheet</td> <td>Blatt /1.G6<br/>sheet</td> <td>Blath /5.C2<br/>steet</td> <td>Blath /9.E5<br/>sheet</td> <td>Blatt /9.65<br/>sheet</td> <td>Blatt /6.09<br/>steet</td> <td>Blath /6.C8<br/>sheet</td> <td>Blatt /6.08<br/>sheet</td> <td>Blatt /6.D7<br/>sheet</td> <td>Blatt /5.C3<br/>sheet</td> <td>Blatt /5.03<br/>sheet</td> <td>Blath /5.D3<br/>sheet</td> <td>Blath /5.C4<br/>steet</td> <td>Blatt /5.E3<br/>sheet</td> <td>Blatt /5.63<br/>sheet</td> <td>Blatt /5.F3<br/>steet</td> <td>Blatt /5.C4<br/>steet</td> <td>Blath /5.H4<br/>sheet</td> <td></td>                                                                                                    | hlossen an:<br>d to:        | Blatt /2.G6<br>sheet             | Blatt /2.G6<br>steet                          | Blatt /2.G6<br>sheet                                    | Blath /1.66<br>sheet                       | Blatt /1.G6<br>sheet                                     | Blath /5.C2<br>steet                                       | Blath /9.E5<br>sheet                                                                                   | Blatt /9.65<br>sheet                                                                               | Blatt /6.09<br>steet                                   | Blath /6.C8<br>sheet                                 | Blatt /6.08<br>sheet                                   | Blatt /6.D7<br>sheet                | Blatt /5.C3<br>sheet                           | Blatt /5.03<br>sheet                               | Blath /5.D3<br>sheet      | Blath /5.C4<br>steet                             | Blatt /5.E3<br>sheet      | Blatt /5.63<br>sheet      | Blatt /5.F3<br>steet      | Blatt /5.C4<br>steet                             | Blath /5.H4<br>sheet            |  |
| -51<br>-51<br>-53<br>-53<br>-53<br>-53<br>-5100<br>-5100<br>-5100<br>-5100<br>-5100<br>-5203<br>-5203<br>-5203<br>-5203<br>-5213<br>-5213<br>-52213<br>-52213<br>-522 | gesc<br>recter              | -A1                              | -A1                                           | -A1                                                     | -A1                                        | -A1                                                      | -A2                                                        | - A13                                                                                                  | -A14                                                                                               | -A16                                                   | -A16                                                 | -A16                                                   | -A16                                | -A2                                            | -A2                                                | -A2                       | -A2                                              | -A2                       | -A2                       | -A2                       | -A2                                              | -A2                             |  |
|                                                                                                    | An                          |                                  |                                               |                                                         |                                            |                                                          | 8                                                          | 88                                                                                                    | 109                                                                                                | 201                                                    | 202                                                  | 203                                                    | 204                                 | 211                                            | 212                                                | 5213                      | 5214                                             | S215                      | S216                      | 5217                      | 5218                                             | 219                             |  |

## Fig. 98: Schéma de câblage -

Manuel d'utilisation M-TYPE DELTA - 02.0 - 01/2020

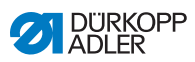
| 6   |   | Teilenummer<br>partnumber   |                                     |                                     |                                     |                                     |                                     |                                     |                                              |                                              | 9835 501014                                            |                         |                            |                               |                                 |                               |                               |                        |                             |                            |                                  |                        |   | tauschaltplan<br>194 867000 B Blatt                |
|-----|---|-----------------------------|-------------------------------------|-------------------------------------|-------------------------------------|-------------------------------------|-------------------------------------|-------------------------------------|----------------------------------------------|----------------------------------------------|--------------------------------------------------------|-------------------------|----------------------------|-------------------------------|---------------------------------|-------------------------------|-------------------------------|------------------------|-----------------------------|----------------------------|----------------------------------|------------------------|---|----------------------------------------------------|
| 7 8 |   | Bezeichnung<br>denomination | OUT_1 / LED Taste 1<br>LED button 1 | OUT_2 ∕ LED Taste 2<br>LED button 2 | OUT_3 ∕ LED Taste 3<br>LED button 3 | OUT_4 ∕ LED Taste 4<br>LED button 4 | OUT_5 ∕ LED Taste 5<br>LED button 5 | OUT_6 ∕ LED Taste 6<br>LED button 6 | OUT_7 / LED Service Stop<br>LED Service Stop | OUT_8 / Status-LED (RGB)<br>status LED (RGB) | OUT_9 / Lasermarkierungsleuchte<br>laser marking light |                         |                            |                               |                                 |                               |                               |                        |                             |                            |                                  |                        |   | (l. D867/D868 B<br>Ausgangsliste<br>output list 98 |
|     |   | ossen an:<br>to:            | Blatt /8.C6<br>sheet                | Blatt /8.C7<br>sheet                | Blatt /8.C7<br>sheet                | Blatt /8.C7<br>sheet                | Blatt /8.C7<br>sheet                | Blatt /8.C8<br>sheet                | Blatt /8.C8<br>sheet                         | Blatt /8.A5<br>sheet                         | Blatt /8.F8<br>sheet                                   |                         |                            |                               |                                 |                               |                               |                        |                             |                            |                                  |                        |   | Ť                                                  |
| 9   |   | Angeschl                    | -A3                                 | -A3                                 | -A3                                 | -A3                                 | -A3                                 | -A3                                 | -A3                                          | -A3                                          | -A3                                                    |                         |                            |                               |                                 |                               |                               |                        |                             |                            |                                  |                        |   | be<br>19                                           |
|     | l |                             | -Y311                               | -Y312                               | -Y313                               | -Y314                               | -Y315                               | -Y316                               | -Y317                                        | -Y318                                        | -Y319                                                  |                         |                            |                               |                                 |                               |                               |                        |                             |                            |                                  |                        |   | P Teilefa<br>Freiga                                |
|     |   |                             |                                     |                                     |                                     |                                     |                                     |                                     |                                              |                                              | Ø                                                      |                         |                            |                               |                                 |                               |                               |                        |                             |                            |                                  |                        |   | N<br>N<br>N<br>N                                   |
| 2   |   |                             |                                     |                                     |                                     |                                     |                                     |                                     |                                              |                                              |                                                        |                         |                            |                               |                                 |                               |                               |                        |                             |                            |                                  |                        |   | DUR                                                |
|     |   | nummer<br>Jaber             |                                     |                                     |                                     |                                     |                                     | 20 110051                           | 20 110051                                    | 4 867015                                     | 0 063420                                               | 0 063420                | 0 063420                   | 0 063420                      | 0 063420                        | 063420 /<br>061412            | 0 061412                      |                        | 0 110050                    | 4 867002                   |                                  |                        |   | 019-03-18                                          |
|     |   | Teile                       |                                     |                                     |                                     |                                     |                                     | 68                                  | .86                                          | 686                                          | 971                                                    | 971                     | 971                        | 971                           | 971                             | 9710<br>9710                  | 971                           |                        | 985                         | 982                        |                                  |                        |   | Datum 2<br>Bearb. 1:<br>Geprüft<br>Norm            |
|     |   |                             |                                     |                                     |                                     |                                     |                                     | ler 1. Nadel                        | der 2. Nadel                                 | 6un                                          |                                                        |                         |                            |                               | бил                             | sor) blasen                   | äuse blasen                   |                        |                             |                            | ıtung                            |                        |   | c b<br>b 01.0 2019-05-10 Isaak<br>Änd. Datum Name  |
| m   |   |                             | erve                                | erve                                | erve                                | erve                                | serve                               | enabschneid<br>st needle            | lenabschneid<br>Ind needle                   | Jlenbeleucht                                 | Messer                                                 | _Anschlag               | _Absaugung                 | elkühlung                     | tmittenführ.<br>Se              | //SSD (Sens<br>r) blow        | Spulengehè                    | erve                   | enklemme                    | ileuchte                   | ·feldbeleuch<br>ht               | serve                  |   | sstattung<br>upment                                |
|     |   | Bezeichnung<br>denomination | OUT_1 / Reserve                     | 0UT_2 / Res<br>reserve              | 0UT_3 / Resi                        | PWM_1 / Res<br>reserve              | PWM_2 / Res<br>reserve              | PWM_1 / Fad<br>thread trimmer 1     | PWM_2 / Fad<br>thread trimmer 2              | PWM_3 / Spu<br>bobin light                   | OUT_1 / NSB<br>NSB_knife                               | 0UT_2 / NSB<br>NSB_stop | 0UT_3 / NSB<br>NSB_suction | OUT_4 / Nad<br>needle cooling | 0UT_5 / Nah<br>seam center guid | 0UT_6 / RFW<br>BTM/SSD (senso | OUT_7 / SSD<br>SSD bobin blow | 0UT_8 / Res<br>reserve | PWM_1 / Fad<br>thread clamp | PWM_2 / Näh<br>seving lamp | PWM_3 ∕ Vor<br>handling area lig | PWM_4 / Res<br>reserve |   | Z Zusatzau<br>Optional equ                         |
| 2   |   | llossen an:<br>to:          | Blatt /2.66<br>sheet                | Blatt /2.G6<br>steet                | Blatt /2.G6<br>sheet                | Blath /2.66<br>sheet                | Blatt /2.06<br>steet                | Blatt /5.H1<br>sheet                | Blatt /5.G1<br>sheet                         | Blatt /6.F8<br>steet                         | Blatt /5.E5<br>sheet                                   | Blatt /5.F5<br>steet    | Blatt /5.F5<br>sheet       | Blatt /5.G5<br>sheet          | Blatt /5.65<br>steet            | Blatt /5.H5<br>steet          | Blath /5.05<br>sheet          | Blatt /5.E6<br>steet   | Blatt /8.G8<br>steet        | Blath /8.G3<br>sheet       | Blatt /8.A7<br>steet             | Blatt /8.E7<br>steet   |   |                                                    |
| L   |   | Angesch<br>cennected        | -A1                                 | - A1                                | -A1                                 | -A1                                 | -A1                                 | -A2                                 | -A2                                          | -A2                                          | -A2                                                    | -A2                     | -A2                        | -A2                           | -A2                             | -A2                           | -A2                           | -A2                    | -A3                         | -A3                        | -A3                              | -A3                    |   |                                                    |
|     | l |                             | Ł                                   | -72                                 | - ۲3                                | - Y101                              | -Y102                               | -Y201                               | -Y202                                        | -Y203                                        | -Y211                                                  | -Y212                   | -Y213                      | -Y214                         | -Y215                           | -Y216                         | - Y217                        | -Y218                  | -Y301                       | -Y302                      | -Y303                            | -Y304                  |   |                                                    |
|     |   |                             | Ø                                   | Ż                                   | $\bigcirc$                          | Ø                                   | Ż                                   |                                     | Ż                                            | Ø                                            | Ø                                                      | Ż                       | Ż                          | $\bigcirc$                    | Ż                               | Ð                             | Ø                             | Ż                      | Ð                           |                            |                                  | $\bigcirc$             |   |                                                    |
|     |   | ۲                           |                                     |                                     | 60                                  |                                     |                                     |                                     |                                              |                                              |                                                        | 0                       |                            |                               | w                               |                               |                               |                        | L.                          |                            |                                  | 0                      | т |                                                    |

Manuel d'utilisation M-TYPE DELTA - 02.0 - 01/2020

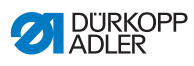

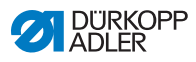

## 12.2 Dessins de table

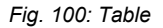

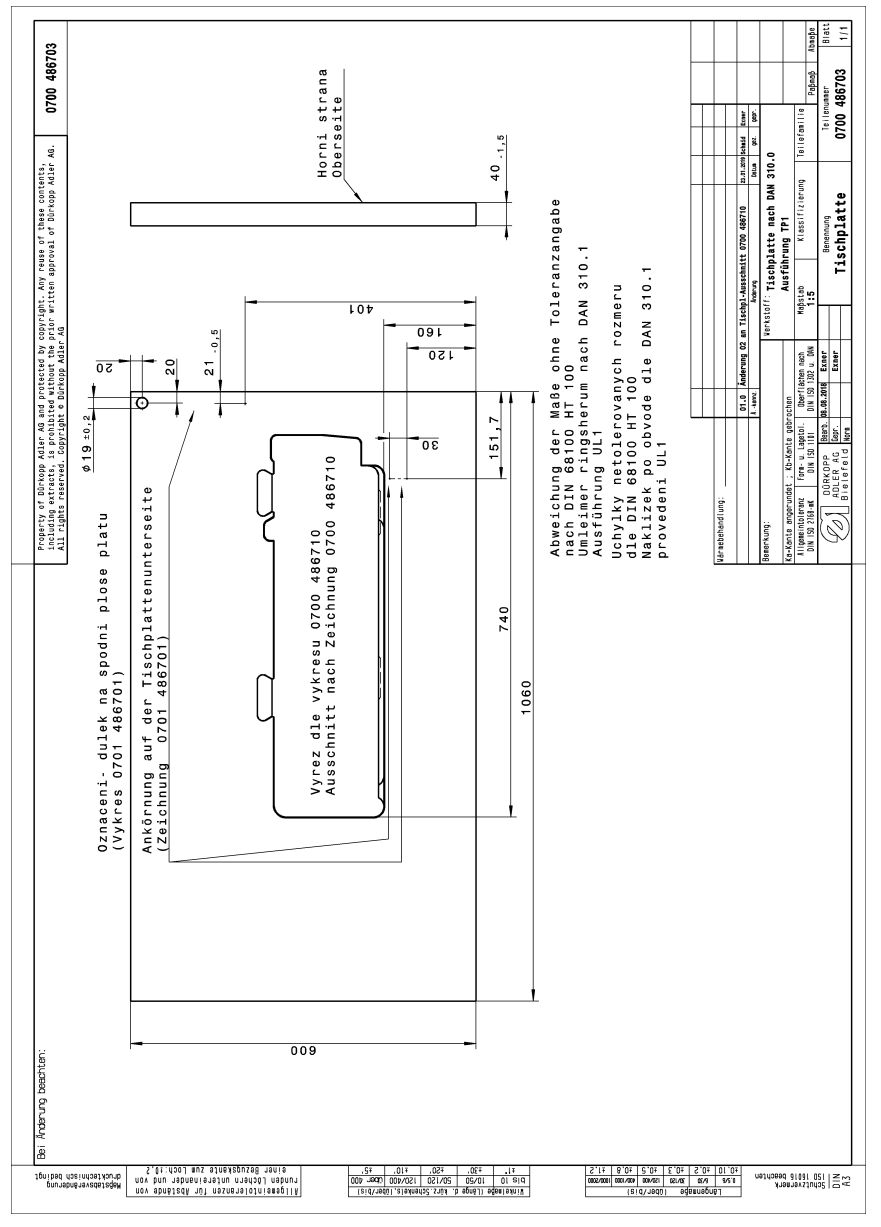

## Annexe

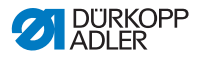

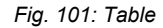

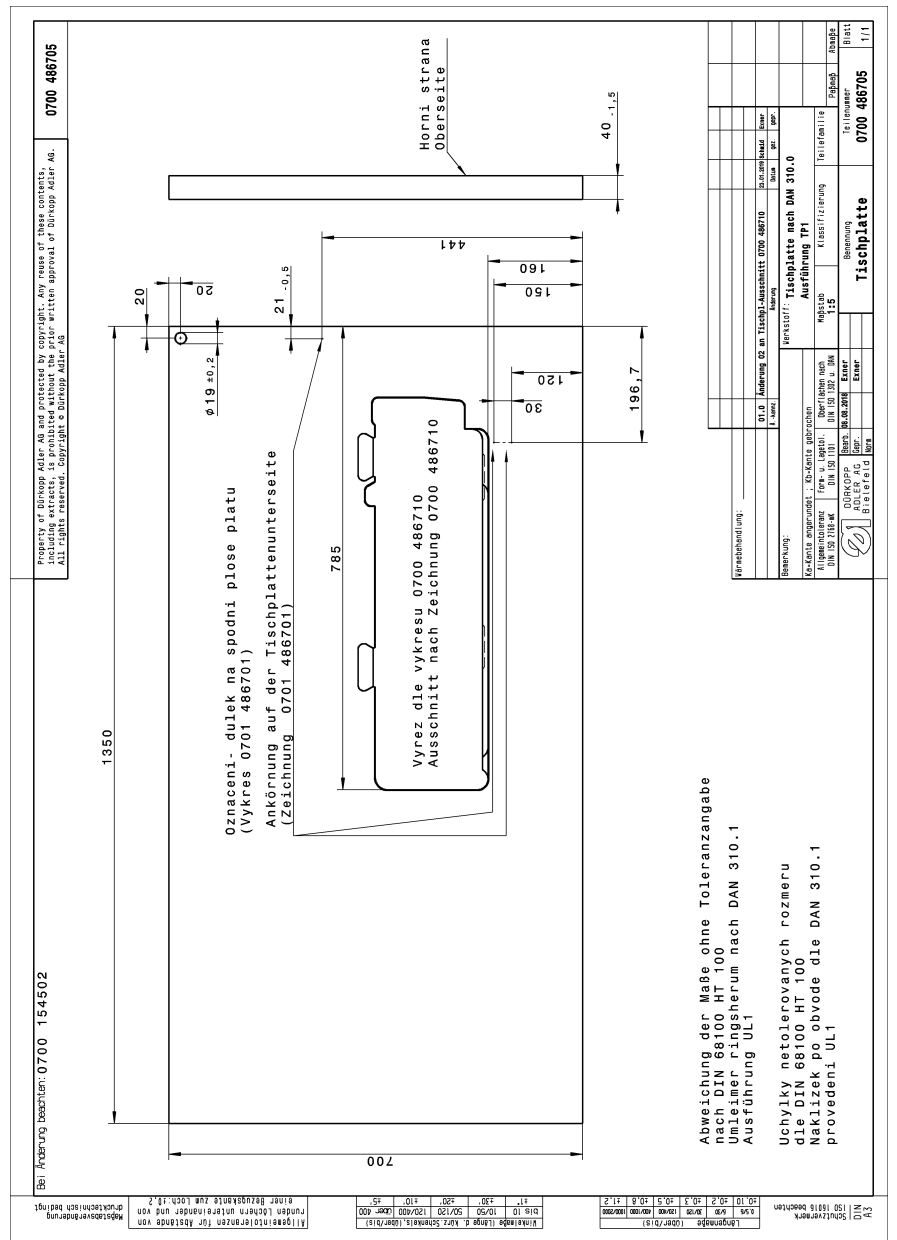

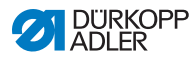

Fig. 102: Table

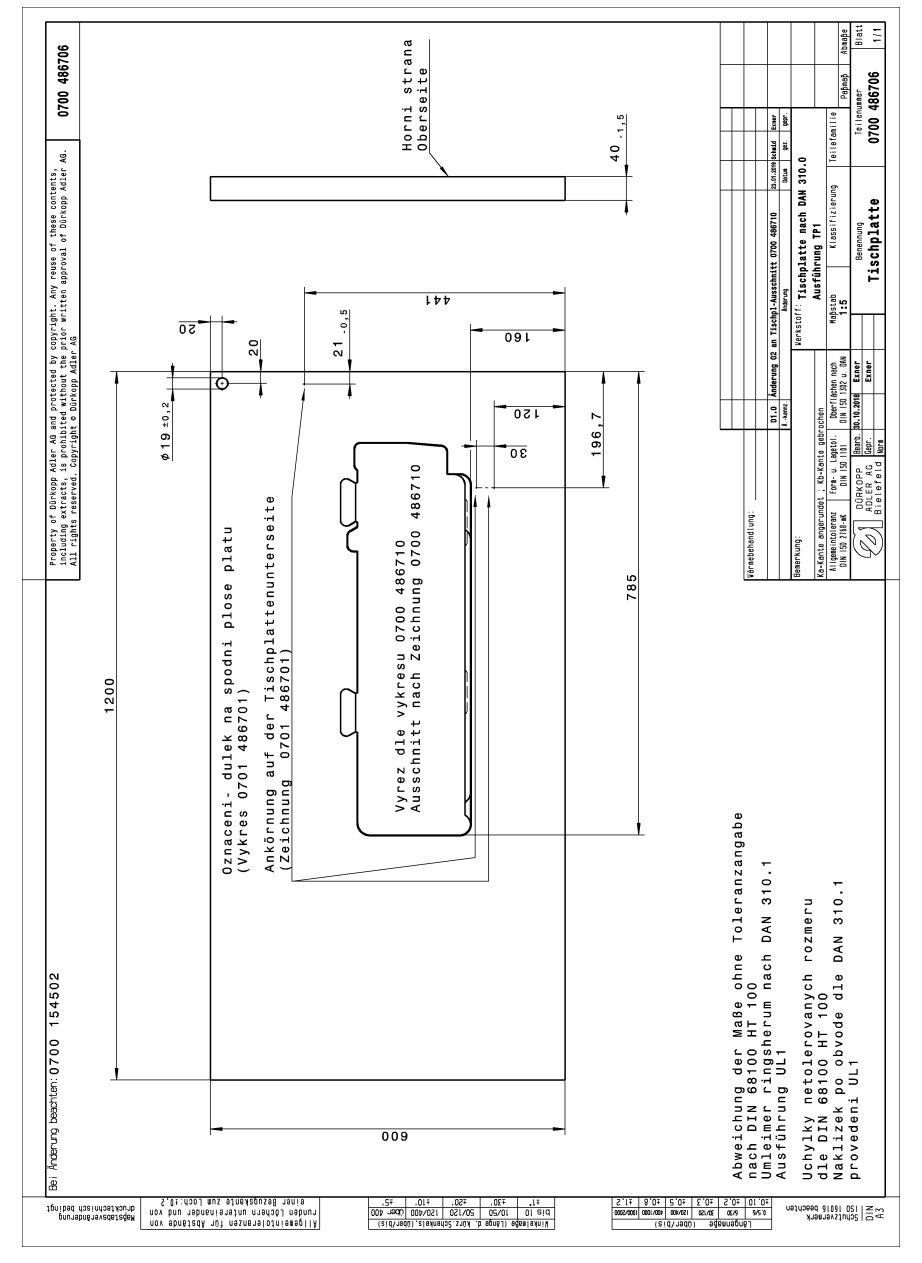

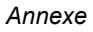

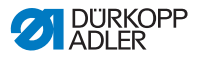

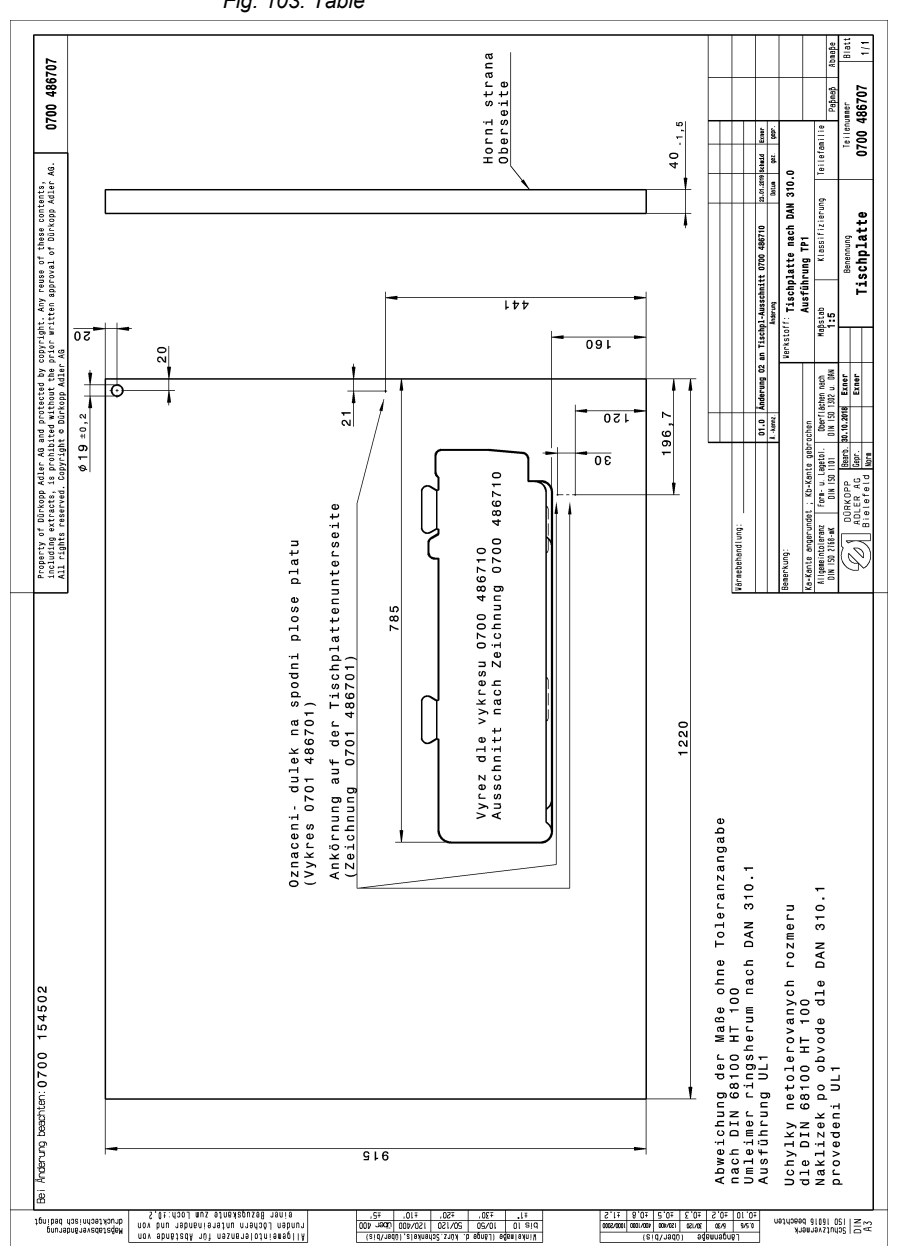

Fig. 103: Table

pourabnäravedejeden ponibad dosindasikourb

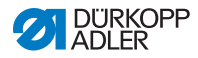

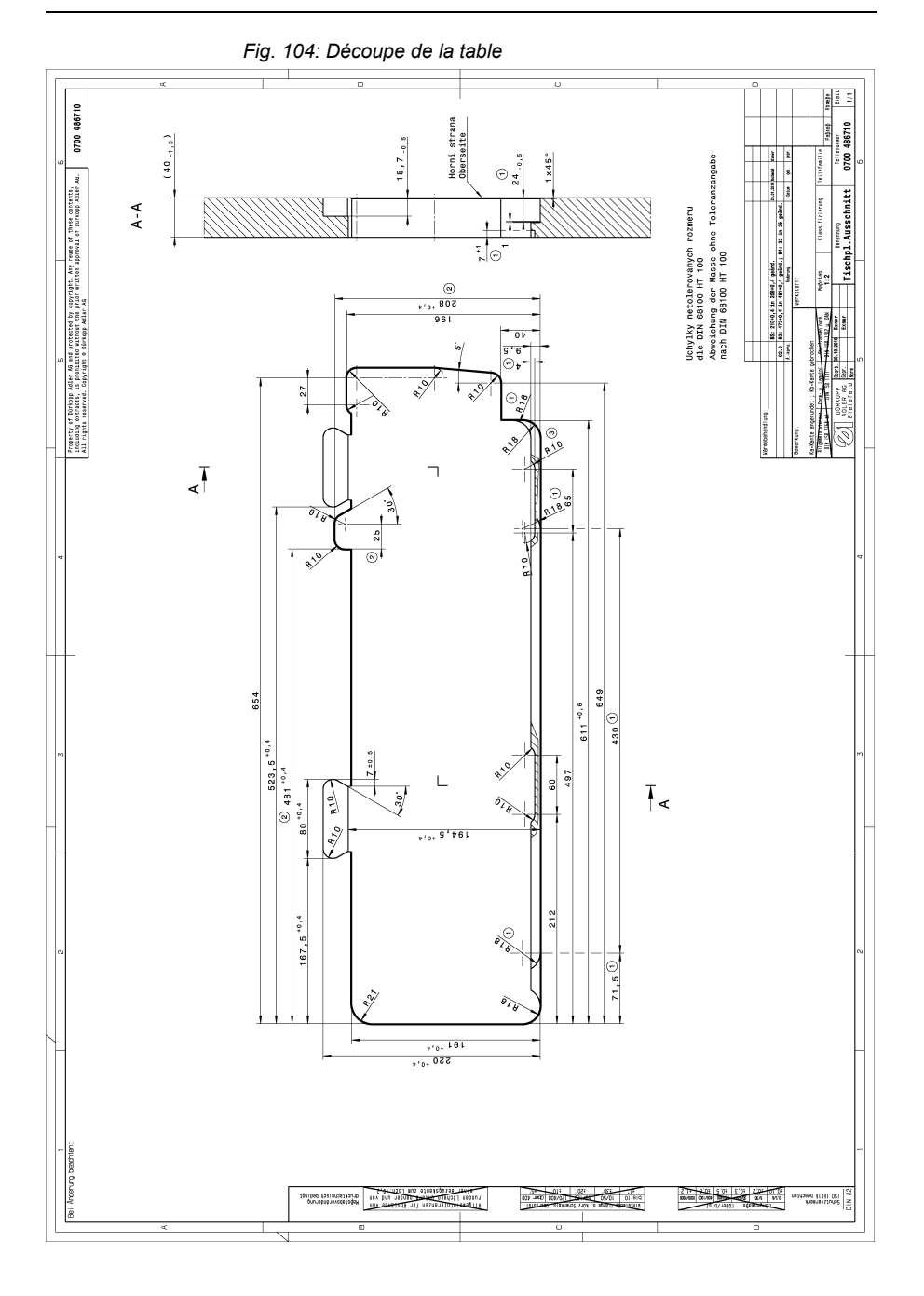

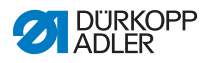

## DÜRKOPP ADLER AG

Potsdamer Straße 190 33719 Bielefeld GERMANY Phone +49 (0) 521 / 925-00 E-mail service@duerkopp-adler.com www.duerkopp-adler.com

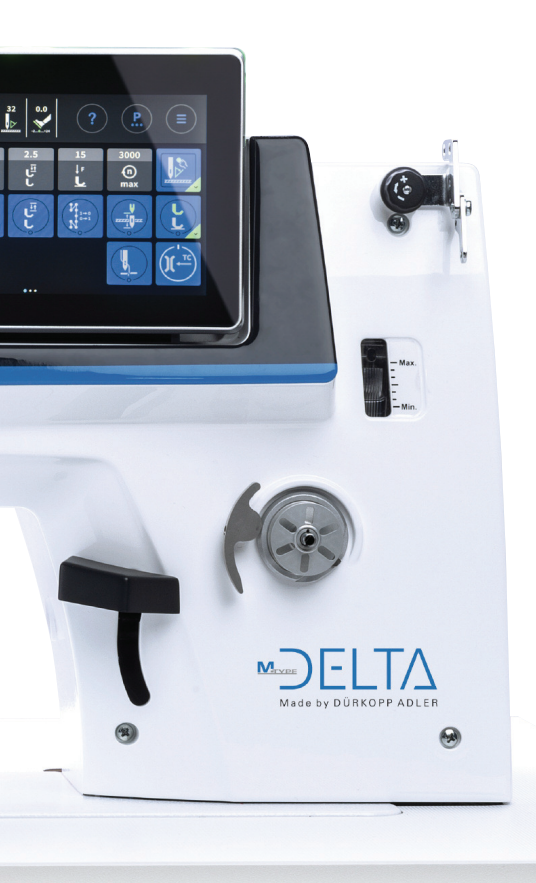

Subject to design changes - Part of the machines shown with additional equipment - Printed in Germany © Dürkopp Adler AG - Original Instructions - 0791 867752 FR - 02.0 - 01/2020